# E-TMS 平台

## 操作手册

深圳易流科技股份有限公司

#### 手册维护

| 序号 | 维护日期       | 维护人 | 审<br>核<br>人 | 维护内容                                            |
|----|------------|-----|-------------|-------------------------------------------------|
| 1  | 2021-03-26 | 张筱彤 |             | 系统管理、基础信息、规则设置、订单<br>中心、运单中心、监控中心、报表中心、<br>结算中心 |
| 2  | 2021-04-25 | 姜敏静 |             | 园区管理                                            |
| 3  | 2021-05-07 | 张筱彤 |             | 距离时效管理、门店位置校准<br>报表中心(12 个报表)                   |
| 4  | 2021-06-09 | 张筱彤 |             | OMS                                             |

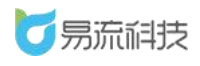

## 目 录

| 1. | 首页        |               |
|----|-----------|---------------|
|    | 1.1. 车次统计 | +11           |
|    | 1.2. 昨日发达 | 云量统计12        |
|    | 1.3. 及时送过 | 大率12          |
|    | 1.4. 温度合构 | 各率13          |
| 2. | 用户中心(系    | 统右上角)14       |
|    | 2.1. 报警提醒 | 星14           |
|    | 2.2. 消息中4 | ك15           |
|    | 2.3. 业务协同 | 司提醒16         |
|    | 2.3.1.    | 业务分配提醒17      |
|    | 2.3.2.    | 订单调度提醒17      |
|    | 2.3.3.    | 订单异常提醒18      |
|    | 2.3.4.    | 运单异常提醒19      |
|    | 2.3.5.    | 线路配载结果待确认提醒21 |
|    | 2.4. 退出登录 | 灵21           |
| 3. | 系统管理      |               |
|    | 3.1. 部门管理 | 里22           |
|    | 3.1.1.    | 添加部门23        |
|    | 3.1.2.    | 修改部门25        |
|    | 3.1.3.    | 删除部门          |

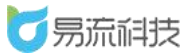

| 3.1.4. 部门查询2                     | 27 |
|----------------------------------|----|
| 3.2. 字典管理2                       | 28 |
| 3.2.1. 添加用户字典 <b>错误! 未定义书签</b> 。 | ,  |
| 3.2.2. 修改用户字典                    | >  |
| 3.2.3. 用户字典查询                    | ,  |
| 3.3. 角色管理2                       | 28 |
| 3.3.1. 新增角色信息2                   | 29 |
| 3.3.2. 修改角色信息                    | 30 |
| 3.3.3. 删除角色信息                    | 31 |
| 3.3.4. 角色信息查询                    | 32 |
| 3.4. 用户管理                        | 32 |
| 3.4.1. 新增用户信息                    | 33 |
| 3.4.2. 修改用户信息                    | }5 |
| 3.4.3. 删除用户信息                    | 36 |
| 3.4.4. 用户信息查询和导出                 | 36 |
| 3.5. 报警联系人管理                     | 37 |
| 3.5.1. 新增报警联系人信息                 | 37 |
| 3.5.2. 导入报警联系人信息                 | 38 |
| 3.5.3. 修改报警联系人信息                 | 38 |
| 3.5.4. 删除报警联系人信息                 | }9 |
| 3.5.5. 报警联系人信息查询和导出              | 10 |
| 4. 基础信息                          | 11 |

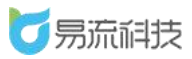

| 4.1. 货物管 | 理                    | 41     |
|----------|----------------------|--------|
| 4.1.1.   | 新增货物信息               | 41     |
| 4.1.2.   | 导入货物信息               | 42     |
| 4.1.3.   | 修改货物信息               | 45     |
| 4.1.4.   | 删除货物信息               | 46     |
| 4.1.5.   | 货物信息查询和导出            | 46     |
| 4.1.6.   | 货物信息更改记录 <b>错误!</b>  | 未定义书签。 |
| 4.2. 周转筐 | 管理                   | 47     |
| 4.2.1.   | 新增周转筐信息              | 47     |
| 4.2.2.   | 导入周转筐心息              | 48     |
| 4.2.3.   | 修改周转筐信息              | 49     |
| 4.2.4.   | 删除周转筐信息              | 50     |
| 4.2.5.   | 周转筐信息查询和导出           | 51     |
| 4.2.6.   | 周转筐信息更改记录 <b>错误!</b> | 未定义书签。 |
| 4.3. 客户管 | 理                    | 52     |
| 4.3.1.   | 新增客户信息               | 52     |
| 4.3.2.   | 导入客户信息               | 53     |
| 4.3.3.   | 修改客户信息               | 56     |
| 4.3.4.   | 删除客户信息               | 57     |
| 4.3.5.   | 客户信息查询和导出            | 58     |
| 4.3.6.   | 客户信息更改记录 <b>错误!</b>  | 未定义书签。 |
| 4.4. 承运商 | 管理                   | 60     |

|      | 4.4.1. | 新增承运商信息        | 60   |
|------|--------|----------------|------|
|      | 4.4.2. | 导入承运商信息        | 61   |
|      | 4.4.3. | 修改承运商信息        | 64   |
|      | 4.4.4. | 删除承运商信息        | 65   |
|      | 4.4.5. | 承运商信息查询和导出     | 65   |
|      | 4.4.6. | 承运商信息更改记录错误!未定 | 义书签。 |
| 4.5. | 收/发货   | 人管理            | 67   |
|      | 4.5.1. | 新增收/发货人信息      | 67   |
|      | 4.5.2. | 导入收/发货人信息      | 69   |
|      | 4.5.3. | 修改发/收货人信息      | 72   |
|      | 4.5.4. | 发/收货人信息查询和导出   | 73   |
|      | 4.5.5. | 收/发货人信息更改记录    | 74   |
|      | 4.5.6. | 删除发/收货人信息      | 76   |
| 4.6. | 车辆档案   | 案              | 76   |
|      | 4.6.1. | 新增车辆信息         | 77   |
|      | 4.6.2. | 导入车辆信息         | 78   |
|      | 4.6.3. | 修改车辆信息         | 81   |
|      | 4.6.4. | 删除车辆信息         | 82   |
|      | 4.6.5. | 车辆信息查询和导出      | 83   |
| 4.7. | 司机档案   | 案              | 85   |
|      | 4.7.1. | 新增司机信息         | 85   |
|      | 4.7.2. | 导入司机信息         | 87   |

|            | 4.7.3.    |    |
|------------|-----------|----|
|            | 4.7.4.    |    |
| 崔出89       | 4.7.5.    |    |
|            | 4.8. 车型管理 |    |
|            | 4.8.1.    |    |
|            | 4.8.2.    |    |
| 95         | 4.8.3.    |    |
|            | 4.8.4.    |    |
| 97         | 4.8.5.    |    |
| ±97        | 4.8.6.    |    |
| 错误!未定义书签。  | 4.9. 距离管理 |    |
| 错误!未定义书签。  | 4.9.1.    |    |
| 错误!未定义书签。  | 4.9.2.    |    |
| 错误!未定义书签。  | 4.9.3.    |    |
| 错误!未定义书签。  | 4.9.4.    |    |
| 错误!未定义书签。  | 4.9.5.    |    |
| *错误!未定义书签。 | 4.9.6.    |    |
|            | 5. 规则设置   | 5. |
|            | 5.1. 委派规! |    |
|            | 5.1.1.    |    |
|            | 5.1.2.    |    |
| 卫则101      | 5.1.3.    |    |

| 5.1.4                    | 4. 修改委派规则                                |           |
|--------------------------|------------------------------------------|-----------|
| 5.1.                     | 5. 删除委派规则                                |           |
| 5.1.                     | 5. 委派规则的查询和导出                            |           |
| 5.2. 电子距                 | 8书管理                                     |           |
| 5.2.                     | 上新增电子路书                                  |           |
| 5.2.                     | 2. 导入电子路书                                |           |
| 5.2.5                    | 3. 修改电子路书                                |           |
| 5.2.4                    | 4. 删除电子路书                                |           |
| 5.2.                     | 5. 电子路书查询和导出                             |           |
| 5.2.                     | 5. 电子路书更改记录                              | 错误!未定义书签。 |
| 5.3. 服务订                 | 呼价设置                                     |           |
| 6. 订单中心                  |                                          |           |
| 6.1. 订单管                 | 育理                                       |           |
| 6.1.                     | 」新增订单                                    |           |
| 6.1.                     | 2. 导入订单                                  |           |
| 6.1.                     | 3. 修改订单                                  |           |
| 6.1.4                    | 1. 删除订单                                  |           |
| 6.1.                     |                                          |           |
| 0.1                      | 5. 导出订单                                  |           |
| 6.1.                     | 5. 导出订单<br>5. 查询                         | 116       |
| 6.1.<br>6.2. 订单酉         | 5. 导出订单<br>5. 查询<br>2载                   |           |
| 6.1.<br>6.2. 订单酉<br>6.2. | 5. 导出订单<br>5. 查询<br>2载<br>1. 订单配载与查看历史记录 |           |

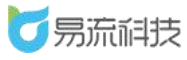

|    | 6.2.     | .3. 订单配载设置 | 123 |
|----|----------|------------|-----|
| 7. | 运单中心     |            | 123 |
|    | 7.1. 运单  | 管理         | 123 |
|    | 7.1.     | .1. 新增运单   | 124 |
|    | 7.1.     | .2. 运单派车   | 127 |
|    | 7.1.     | .3. 导入运单   | 130 |
|    | 7.1.     | .4. 导出运单   | 132 |
|    | 7.1.     | .5. 修改运单   | 132 |
|    | 7.1.     | .6. 删除运单   | 136 |
|    | 7.1.     | .7. 打印随车清单 | 138 |
|    | 7.1.     | .8. 打印备货清单 | 140 |
| 8. | 监控中心     |            | 142 |
|    | 8.1. 订单] | 监控         | 142 |
|    | 8.2. 订单约 | 轨迹回放       | 143 |
|    | 8.3. 运单] | 监控         | 145 |
|    | 8.4. 运单约 | 轨迹回放       | 146 |
|    | 8.5. 订单; | 发货时效看板     | 147 |
|    | 8.6. 订单  | 到货时效看板     | 149 |

## **1.** 首页

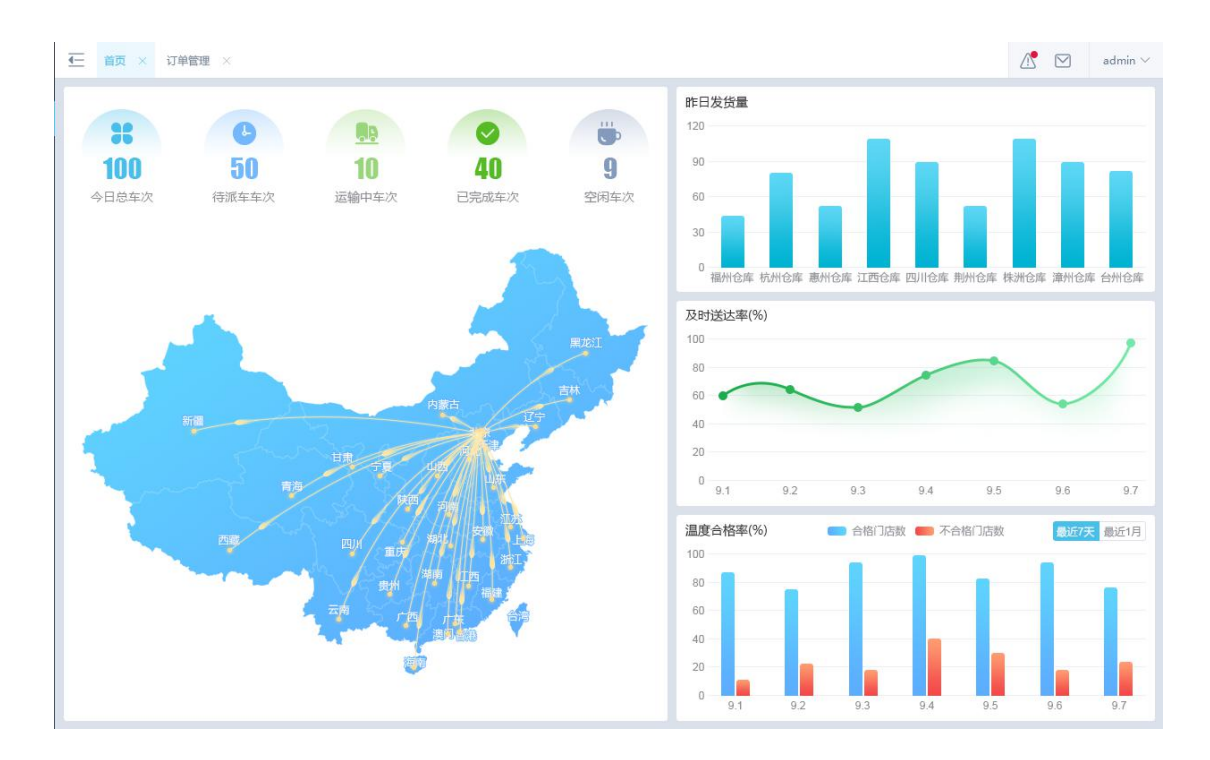

备注说明:第一次使用系统时,首页的数据为示例数据。后续使用系统 后,会根据实际的数据进行展示。

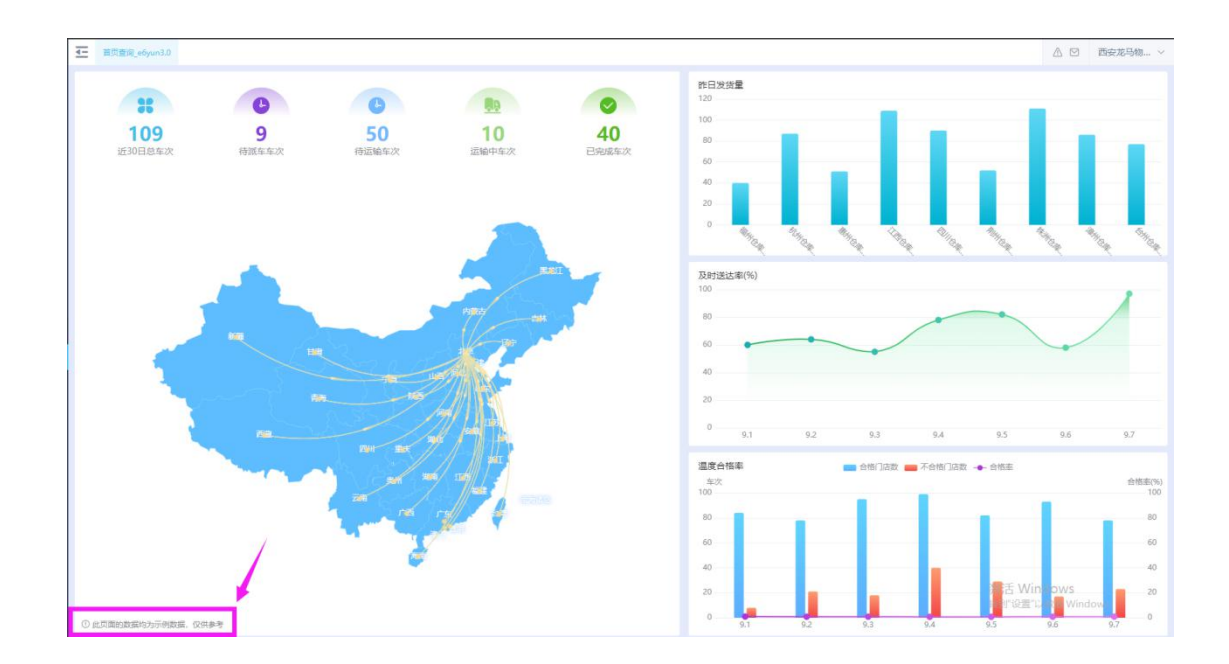

## 1.1. 车次统计

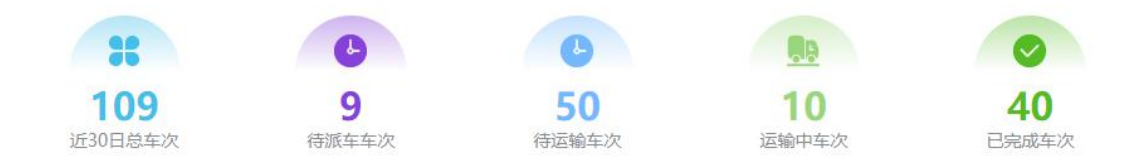

近 30 日总车次: 运单的创建时间是近 30 天的运单数量。

待派车车次:运单的创建时间是近 30 天且状态为待派车的运单数量。

待运输车次:运单的创建时间是近 30 天且状态为待运输的运单数量。

运输中车次:运单的创建时间是近 30 天且状态为运输中的运单数量。

已完成车次:运单的创建时间是近 30 天且状态为已完成的运单数量。

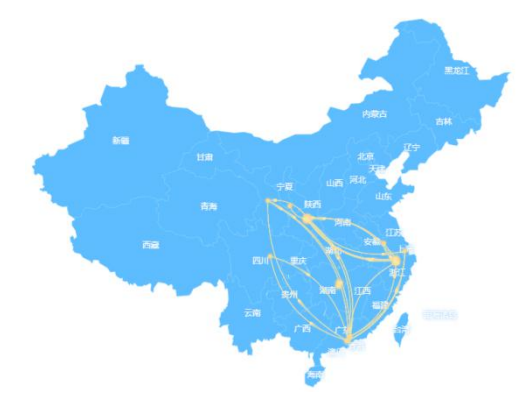

地图上加载的是所有运单为待运输和运输中的订单数据(所有历史单 据)。将订单的发货区域和收货区域进行连线动态展示。

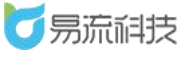

## 1.2. 昨日发运量统计

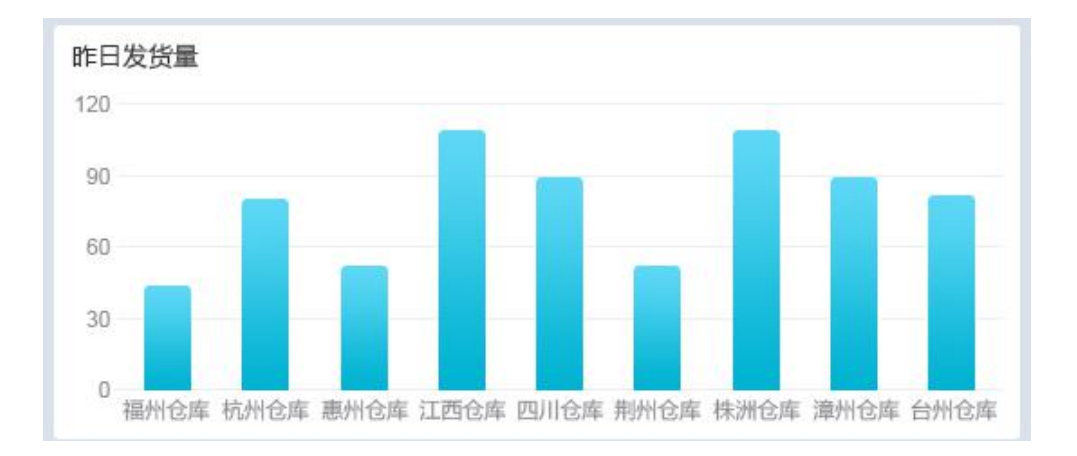

发货量:运单预计发车时间是昨天的运单包含的货物的总重量。

根据不同的运单所属部门展示各部门的昨日发货量,没有数据的部门显示数据为零(当前账号只能看到组织架构下级的部门数据)

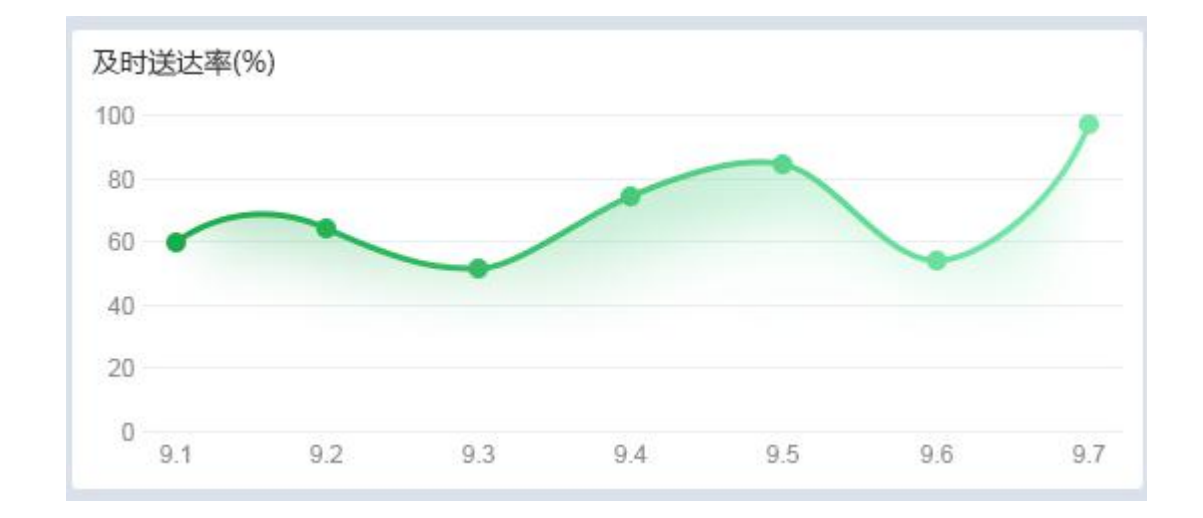

## 1.3. 及时送达率

1.显示当天前7天内的及时送达率(第7天为今天)

2.订单是否及时,根据订单的要求送达时间跟实际到达对应收货区域的时间进行对比。(是否及时按照运营后台"要求到达&要求离开时间考核设置"的个性配置计算。默认比要求时间早1小时或者晚1小时都认为是准时。)

3.每天的及时率 = 创建时间为当天的订单的送货及时个数 / 创 建时间为当天的订单总数量 \* 100%

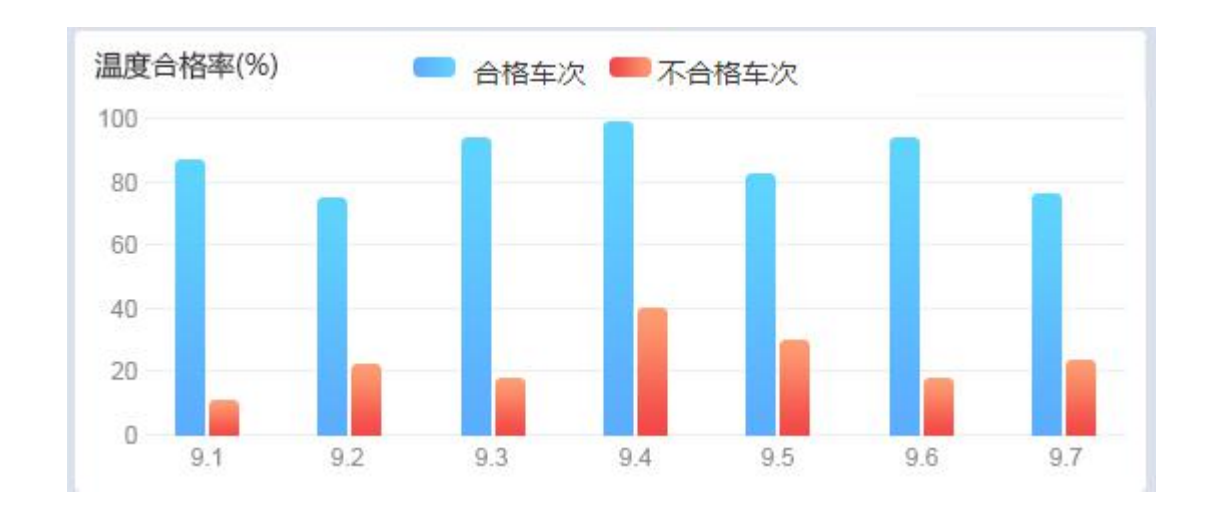

#### 1.4. 温度合格率

1.显示当天前7天内的温度合格率(第7天为今天)

2.运单温度是否合格:运单是否出现温度报警,运单出现温度报警则视为温度不合格运单(只产生预警未产生报警的视为合格)

3.每天的温度合格率 = 创建时间为当天的运单的合格运单数 / 创建时间为当天的总运单数量 \* 100%

4.每天的温度不合格率 = 创建时间为当天的运单的不合格运单数

13 / 151

/ 创建时间为当天的总运单数量 \* 100%

## 2. 用户中心(系统右上角)

#### 2.1. 报警提醒

在【规则设置-运单温度规则】页面设置温度报警后,若运单车辆有产 生报警,可在右上角收到实时信息。

当有未处理的报警信息时,报警图标会有小红点标记进行提示。 <sup>20</sup> 点击报警图标,可查看当前正在发生的报警信息。

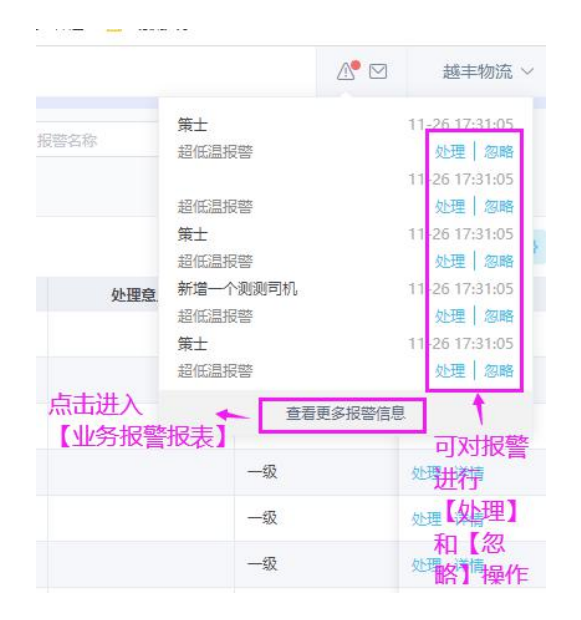

点击处理按钮,可对报警进行处理。处理时,需备注处理意见。处理后, 可在【业务报警报表】查看到当前报警数据状态为'已处理'。

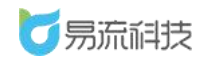

|                                                                                   |   |       |     | ß                                  | ● 図 越丰物流 ~                                                     |
|-----------------------------------------------------------------------------------|---|-------|-----|------------------------------------|----------------------------------------------------------------|
| (1997) [ 20年5 ] [ 4285 ~ ) [ 2012 ~ )<br>※ 第2 第2 第2 第2 第2 第2 第2 第2 第2 第2 第2 第2 第2 |   |       |     | <b>集</b> 士<br>超低温报警<br>策士<br>超低温报警 | 1 <del>1 25 17 31:05</del><br>处理 忽略<br>11-26 17 31:05<br>分理 忽略 |
| 报警处理<br>T202011180905CCTY1324 新增一个限制可机 未处理 已结束                                    | × | 在途/阿点 | 处理意 | 超低温报警<br>策士<br>均位現現率               | 11-26 17 31:05<br>处理 忽略<br>11-26 17 31:05                      |
| ▲ 船低温报警                                                                           |   | 网点    |     | 新增一个测测司机<br>超低显报警                  | 11-26 17 31:05<br>处理 忽略                                        |
| 16版时长 5天21小时46分钟53秒                                                               |   | 网点    |     | 查看更多指                              |                                                                |
| 开始位置 浙江省杭州市余杭区G320(临平大道)东湖立交桥(快速路)<br>结束位置                                        |   | 在注    |     | ——级                                | 处理 详情                                                          |
| 报警内容 —级超低温报警(2路),设置(50.00°C至50.00°C),一级报警开始(17:31:057.70°C),持续0分钟                 |   | 网点    |     | —级<br>—级                           | 处理 详情                                                          |
| * MATERIA STREET NUTLEARD                                                         |   | 网点    |     | 一级                                 | 处理 详情                                                          |
| 0/256                                                                             |   | 网点    |     | —级<br>—级                           | 处理 详情<br>处理 详情                                                 |
| R 4 077                                                                           |   | 网点    |     | 一级                                 | 处理 详情                                                          |
| 4X.7/8 X.55                                                                       |   | 网点    |     | 一级                                 | 处理 详情                                                          |

点击忽略按钮,将直接对报警进行忽略操作,忽略后,当前报警数据将 从报警弹框中消失。处理后,可在【业务报警报表】查看到当前报警数据状 态为'已忽略'。

|        |          | ∆• ⊠   | 越丰物流     |       | ~  |
|--------|----------|--------|----------|-------|----|
|        | 策士       |        | 11-26 17 | 01.05 |    |
|        | 超低温报警    |        | 忽略       |       |    |
|        |          |        | 11-26 17 | 31:05 |    |
|        | 超低温报警    |        | 处理       | 忽略    |    |
|        | 策士       |        | 11-26 17 | 31:05 | 1  |
|        | 超低温报警    |        | 处理       | 忽略    | 1  |
| in the | 新增一个测测司机 |        | 11-26 17 | 31:05 |    |
|        | 超低温报警    |        | 处理       | 忽略    | Ľ. |
|        | 策士       |        | 11-26 17 | 31:05 |    |
|        | 超低温报警    |        | 处理       | 忽略    |    |
|        | 查看       | 更多报警信息 | ļ        | 1     |    |
|        | 100      |        |          | 2     |    |

## 2.2. 消息中心

消息中心,加载当前用户最近3个月收到的所有消息。

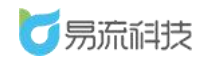

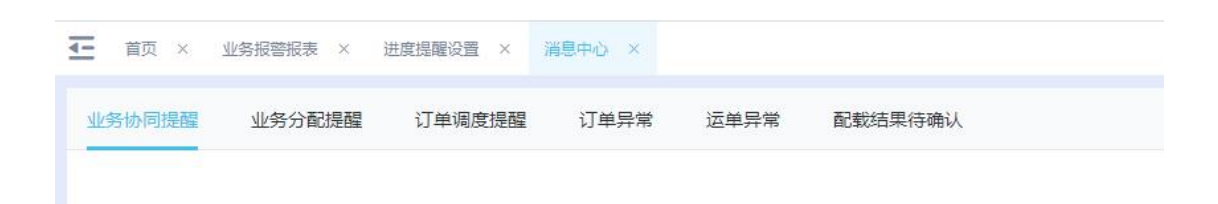

#### 当有最新消息提醒时, 右上角 会自动弹出弹层 进行提醒。

|            | △ 区 越丰物流 ~                   |
|------------|------------------------------|
| 昨日发货量<br>1 | 线路配惹结果已成功生成,赶紧去确认吧 × 共 1 条未读 |
| 0.8        |                              |
| 0.6        |                              |
| 0.4        | ļ                            |
| 0.2        |                              |

若有未读的消息,消息图标,会有小红点 🌁 进行标记。

## 2.3. 业务协同提醒

当委派订单、委派运单、修改订单、修改运单时,当前承运商下所有用 户会收到提醒

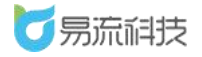

| 4-      | 首页 × 消息                              | 息中心 ×                                        |                         |                |                   |         |              |
|---------|--------------------------------------|----------------------------------------------|-------------------------|----------------|-------------------|---------|--------------|
| 业争      | 协同提醒 🚺                               | 业务分配提醒 🧐                                     | 订单调度提醒                  | 订单异常           | 运单异常              | 配载结果待确认 |              |
| 运       | 【修改运单】广州<br><sup>[单号: T2020120</sup> | N市越丰物流,修改运自<br>071550CCTY1648                | 自信息 new                 |                |                   |         |              |
| j<br>ž  | 【修改订单】广州<br>单号: ZM测试2(               | N市越丰物流,修改订自<br>020120701                     | 自信息                     |                |                   |         |              |
| līž     | 【新委派】广州市<br>单: T20201207             | 5越丰物流,委派1个运<br>1550CCTY1648  调               | 单<br>寛时效: 要求在2020-12    | 2-07 16:50之前完/ | 式调 <mark>度</mark> |         |              |
| ا<br>ان | 【新委派】广州市<br>单: ZM测试202               | 市越丰物流,委派1个订<br>0120701                       | 单                       |                |                   |         |              |
| ا<br>ت  | 【新委派】广州市<br>单: W20201203             | 5越丰物流,委派1个订<br>32049CCTY3523                 | 单                       |                |                   |         |              |
| 运       | 【删除运单】广州<br>单号: T2020112             | N <mark>市越丰物流,删除运</mark> 自<br>261030CCTY1522 | 全信息<br>別除原因: 測试         |                |                   |         |              |
| jž      | 【新委派】广州市<br>单: 共2个运单                 | 方越丰物流,委派2个运<br>调度时效:要求在24                    | 单<br>020-11-26 15:21之前完 | 成调度            |                   |         |              |
|         |                                      |                                              |                         |                |                   |         | 已加载最近3个月全部消息 |

## 2.3.1. 业务分配提醒

当分配订单、分配运单,分配的对应部门的所有用户,会收到提醒。

| 业务协同提醒                       | 业务分配提醒 1                      | 订单调度提醒     | 订单异常 | 运单异常 | 配载结果待确认 |
|------------------------------|-------------------------------|------------|------|------|---------|
| <b>广州市越丰物流</b><br>订单: ZM测试20 | 分配给贵部门[产品组]1<br>20120704      | 个订单,请立即处理  | new  |      |         |
| 广州市越丰物流<br>运单: T2020120      | 分配给贵部门[产品组]1<br>71653CCTY1652 | 个运单, 请立即处理 |      |      |         |
| 广州市越丰物流<br>运单: T2020120      | 分配给贵部门[产品组]1<br>71651CCTY1651 | 个运单, 请立即处理 | 1    |      |         |
| 广州市越丰物流<br>订单: ZM测试20        | 分配给贵部门[产品组]1<br>20120703      | 个订单, 请立即处理 | 1    |      |         |

已加载最近3个月全部消息

## 2.3.2. 订单调度提醒

当【业务进度提醒设置-订单业务提醒-调度提醒】开启提醒,且勾选'平

台提示'。若订单有要求起运时间,则当到达提醒的时间且未调度时,对应 设置的用户会收到提醒。

| <b>Ø</b> #0060#      | 联系用户 测试;张雄;                   | 张小羊报警                |                   |          |         |                          |  |
|----------------------|-------------------------------|----------------------|-------------------|----------|---------|--------------------------|--|
| 电子路书管理               | 订单业务提醒                        |                      |                   |          |         |                          |  |
| 进度提醒设置               | 调度提醒 根据所设置的时间,若               | 订单有要求起运时间,到达提醒的时间    | 目未调度时,进行揭醒        |          | -       |                          |  |
| 运单温度规则               | 提醒状态 🚺 开启                     |                      |                   |          | 提醒      | 设置订单要求起运时间,提前 0.1 小时 提醒  |  |
| 委派规则设置               | 联系用户 日选择:5                    | × Y                  |                   |          | 提醒      | 坊式 🗹 平台提示 🗌 短信 🗹 邮件 🗹 微信 |  |
|                      | YWP4 🕲                        | KH10086 🕲 YLKJ2020 🕲 | hjtestwx 🔕 小南瓜 (3 | HTTALL S |         |                          |  |
| ☑ 进度提醒设置             | × 消息中心 ×                      |                      |                   |          |         |                          |  |
| 业务协同提醒               | 业务分配提醒                        | 订单调度提醒 🕦             | 订单异常              | 运单异常     | 配载结果待确认 |                          |  |
| 有订单需要调度<br>订单号: ZM测波 | 度,请及时处理 new<br>此2020120704 要注 | 求起运时间: 2020-12-0     | 7 17:50           |          |         |                          |  |
|                      |                               |                      |                   |          |         | 已加载最近3个月全部消息             |  |

### 2.3.3. 订单异常提醒

订单异常提醒,包括:装货货量异常提醒、签收货量异常提醒、回单延 误提醒。需要提前在【业务进度提醒设置-订单业务提醒】对应模块,开启 提醒且勾选'平台提示'。

装货货量异常提醒:订单装货确认后,若实际装货量与预算装货量不符 时,设置的用户会收到提醒。

签收货量异常提醒:订单签收时,若发生货损/货差/部分拒收,设置的 用户会收到提醒。

回单延误提醒:若订单有回单要求,当所有订单超过所设置的时间未上 传回单,设置的用户会收到提醒。

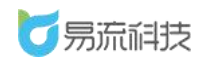

| - B J M 136 | 25 HH                                                                                                    |                                                                                                    | TVVP4 W                                                                                                    | NET10000 @ TLN2020                                                                                | o 😻 njuestwx 🐨                                                                                                    | and and and and an and an and an and an and an an an an an an an an an an an an an |         |         |          |       |         |      |
|-------------|----------------------------------------------------------------------------------------------------|----------------------------------------------------------------------------------------------------|----------------------------------------------------------------------------------------------------|---------------------------------------------------------------------------------------------------|----------------------------------------------------------------------------------------------------|------------------------------------------------------------------------------------|---------|---------|----------|-------|---------|------|
| 进度提醒        |                                                                                                    | 装货货量异常提醒                                                                                                    | 丁单装货确认。                                                                                                    | 5、若实际装货量与预算装货量                                                                                    | <b>副</b> 不符时,发送提醒                                                                                                    |                                                                                    |         |         |          |       |         |      |
| 运单温度排       | 规则                                                                                                    | 提醒状态                                                                                                    | 开启                                                                                                    |                                                                                                   |                                                                                                    |                                                                                    |         |         |          |       |         |      |
| 委派规则        | 2置                                                                                                    | N-S R-D                                                                                                    | -                                                                                                    |                                                                                                   |                                                                                                    |                                                                                    |         | 19 19 0 |          | 1     | -       |      |
| 服务评价证       | 公置                                                                                                    | 联系用户                                                                                                    | C128#: 2                                                                                                    | X                                                                                                 |                                                                                                    |                                                                                    |         | 泛醛力式    | ₩ 千百捷水   | 炮1台   | ▲ 開約井   |      |
| ■ 订单中心      | ~                                                                                                    |                                                                                                    | YLKJ2020 🔇                                                                                                    | ) 小南瓜 (张珠测试) 6                                                                                    |                                                                                                    |                                                                                    |         |         |          |       |         |      |
| 日话的中心       | ~                                                                                                    | 签收货量异常提醒                                                                                                    | 订单签收时, 著                                                                                                    | 5发生货损/货差/部分拒收,发                                                                                   | 这话提醒                                                                                                    |                                                                                    |         |         |          |       |         |      |
|             | ~                                                                                                    | 提醒状态                                                                                                    | 开启                                                                                                    |                                                                                                   |                                                                                                    |                                                                                    |         |         |          |       |         |      |
| ▲ 据表中心      | ~                                                                                                    | 影響用白                                                                                                    | Dim+9. 4                                                                                                    |                                                                                                   |                                                                                                    |                                                                                    |         | +9 39   | <b>1</b> |       | - +0.0k |      |
|             | ~                                                                                                    | 联系用户                                                                                                    | E229≢: 4                                                                                                    | ×                                                                                                 |                                                                                                    |                                                                                    |         | 提醒力式    | ₩ 千百姓水   | 一想信   | ☑ 開初中   |      |
|             | ,                                                                                                    |                                                                                                    | ZH10086 🕻                                                                                                    | KH10086 🔇 YLKJ2                                                                                   | 2020 🔕 小南瓜 (张咪)                                                                                                    | Uiit) 🔕                                                                            |         |         |          |       |         |      |
| ■ 幻界中心      |                                                                                                    | 回单延误提醒 若                                                                                                    | 订单有回单要求,                                                                                                    | 当所有订单超过所设置的时间                                                                                     | ]未上传回单,发送提醒                                                                                                    |                                                                                    |         |         |          |       |         |      |
|             |                                                                                                    | 提醒状态                                                                                                    | ● 开启                                                                                                    |                                                                                                   |                                                                                                    |                                                                                    |         | 提醒设置    | 订单签收后    | 0.1 小 | 时 内未回单  |      |
|             |                                                                                                    |                                                                                                    |                                                                                                    |                                                                                                   | 7                                                                                                    |                                                                                    |         |         |          | 1     |         |      |
|             |                                                                                                    | 联系用户                                                                                                    | 已选择:4                                                                                                    | × ~                                                                                               |                                                                                                    |                                                                                    |         | 提醌方式    | ☑ 平台提示   | □ 短信  | ☑ 邮件    | ☑ 微信 |
|             |                                                                                                    |                                                                                                    | ZH10086                                                                                                    | KH10086 🔕 YLKJ2                                                                                   | 020 🔕 小南瓜 (张咪)                                                                                                    | Uiit) 🔕                                                                            |         |         |          |       |         |      |
|             |                                                                                                    |                                                                                                    |                                                                                                    |                                                                                                   |                                                                                                    |                                                                                    |         |         |          |       |         |      |
|             |                                                                                                    |                                                                                                    |                                                                                                    |                                                                                                   |                                                                                                    |                                                                                    |         |         |          |       |         |      |
|             |                                                                                                    |                                                                                                    |                                                                                                    |                                                                                                   |                                                                                                    |                                                                                    |         |         |          |       |         |      |
|             | 业冬休同捍                                                                                                    | 语 小冬公雨                                                                                                    | 다 19 19 19                                                                                                    | 订单调度担积                                                                                            |                                                                                                    | 法典日录                                                                               | 記載注用注意社 |         |          |       |         |      |
|             | 业务协同提                                                                                                    | 望 业务分配                                                                                                    | 記提醒                                                                                                    | 订单调度提醒                                                                                            | 订单异常 4                                                                                                    | 运单异常                                                                               | 配载结果待确认 |         |          |       |         |      |
|             | 业务协同提<br>订单cc-te                                                                                                    | 握 业务分配<br>est-2020120711                                                                                                    | 配提醒<br>116签收货                                                                                                    | 订单调度提醒<br>重异常 new                                                                                 | 订单异常 4                                                                                                    | 运单异常                                                                               | 配载结果侍确认 |         |          |       |         |      |
|             | 业务协同提<br>订单cc-te<br>平台; 签收                                                                                                    | 望 业务分配<br>est-2020120711<br>:人:勿删AAA                                                                                              | 配提醒<br>116签收货                                                                                                    | 订单调度提醒<br>霍异常 <mark>new</mark>                                                                    | 订单异常 4                                                                                                    | 运单异常                                                                               | 配载结果待确认 |         |          |       |         |      |
|             | <b>业务协同提</b><br>订单cc-te<br>平台; 签收                                                                                                    | 瞿 业务分看<br>est-2020120711<br>(人:勿删AAA                                                                                              | 記提醒<br>116签收货                                                                                                    | 订单调度提醒<br>星异常 new                                                                                 | 订单异常 🔕                                                                                                    | 运单异常                                                                               | 配载结果待确认 |         |          |       |         |      |
|             | 业务协同提出<br>订单cc-te<br>平台: 签收<br>订单ZM规                                                                                                    | 2 业务分配<br>est-2020120711<br>人:勿删AAA                                                                                               | 記提醒<br>116签收货<br>4回单延误                                                                                                  | 订单调度提醒<br>重异常 new<br>new                                                                          | 订单异常 🕢                                                                                                    | 运单异常                                                                               | 配载结果待确认 |         |          |       |         |      |
|             | <ul> <li>业务协同提</li> <li>订单cc-te<br/>平台: 签收</li> <li>订单ZMJ</li> <li>订单ZMJ</li> <li>订单签收后</li> </ul>                                                                                                    | 躍 业务分面<br>est-2020120711<br>人:勿删AAA<br>则试2020120704<br>点,0.1时内未回单                                                                 | 配提醒<br>116签收货的<br>4回单延误                                                                                                 | 订单调度提醒<br>量异常 new<br>new                                                                          | 订单异常 🔕                                                                                                    | 运单异常                                                                               | 配载结果待确认 |         |          |       |         |      |
|             | <ul> <li>业务协同提择</li> <li>订单cc-te<br/>平台: 签收</li> <li>订单ZM扱</li> <li>订单签收后</li> <li>订单2M規</li> </ul>                                                                                                    | 22 业务分面<br>est-2020120711<br>人:勿删AAA<br>的试2020120704<br>前式2020120704                                                              | 記提醒<br>116签收货<br>4回单延误<br>4签收货量5                                                                                        | 订单调度提醒<br>量异常 new<br>new                                                                          | 汀单异常 ❹                                                                                                    | 运单异常                                                                               | 配载结果待确认 |         |          |       |         |      |
|             | <ul> <li>业务协同提择</li> <li>订单cc-te<br/>平台: 签收</li> <li>订单ZM级</li> <li>订单至收后</li> <li>订单至收后</li> <li>订单互加级</li> <li>贷差:平台</li> </ul>                                                                                                    | 望 业务分面<br>est-2020120711<br>(大:勿删AAA)<br>附武2020120704<br>前、0.1时内末回单<br>附武2020120704                                               | 記提醒<br>116签收货<br>4回单延误<br>4签收货量复<br>(张硕测试)                                                                              | 订单调度提醒<br>量异常 new<br>new                                                                          | 汀辛异常 ❹                                                                                                    | 运单异常                                                                               | 配载结果待确认 |         |          |       |         |      |
|             | <ul> <li>业务协同提</li> <li>订单cc-te<br/>平台: 签收</li> <li>订单ZM類</li> <li>订单签收后</li> <li>订单ZM類</li> <li>(5差: 平台)</li> </ul>                                                                                                    | 22 业务分面<br>est-2020120711<br>(大勿删AAA<br>)<br>始武2020120704<br>, 0.1时内末回单<br>的武2020120704<br>21 签收人小南瓜(                             | 記提醒<br>116签收货<br>4回单延误<br>4签收货量另<br>(张咪测试)                                                                              | 订单调度提醒<br>量异常 new<br>new<br>异常 new                                                                | <u>订单异常</u> €                                                                                                    | 运单异常                                                                               | 配载结果待确认 |         |          |       |         |      |
|             | <ul> <li>业务协同提</li> <li>订単cc-te<br/>平台: 签助</li> <li>订単至M3</li> <li>订単至M3</li> <li>订単至M3</li> <li>式単2M3</li> <li>式単2M3</li> <li>式単2M3</li> <li>式単2M3</li> </ul>                                                                                             | 躍 业务分面<br>est-2020120711<br>(大勿删AAA<br>)<br>對武2020120704<br>)<br>對武2020120704<br>)<br>計 签收人小南瓜()                                  | 記提醒<br>116签收货】<br>4回单延误<br>4签收货量异<br>(张晓贵斌)                                                                             | 订单调度提醒<br>量异常 new<br>new<br>异常 new                                                                | 江辛异常                                                                                                    | 运单异常                                                                               | 配载结果待确认 |         |          |       |         |      |
|             | 业务协同提出           订单cc-te           平台: 签約           订单ZMB           订单ZMB           订单ZMB           抗差: 平台           近年ZMB           近年ZMB           近年ZMB           近年ZMB           近年ZMB           近年ZMB           近年ZMB           近年ZMB           近年ZMB | 22 业务分面<br>est-2020120711<br>(大勿删AAA<br>断武2020120704<br>新武2020120704<br>新武2020120704<br>(资量与预计资量不列                                | <ul> <li>記提醒</li> <li>116签收货】</li> <li>4回单延误</li> <li>4签收货量昇</li> <li>(张啄测试)</li> <li>4装货货量昇</li> <li>相符;平台;</li> </ul> | <ul> <li>订单调度提醒</li> <li>量异常 new</li> <li>?# new</li> <li>?# new</li> <li>提作人・小南瓜 (张珠)</li> </ul> | ① 単昇業 ●                                                                                                    | 运单异常                                                                               | 配载结果待确认 |         |          |       |         |      |
|             | <ul> <li>业务协同提出</li> <li>订单cc-te<br/>平台: 签约</li> <li>订单ZM%</li> <li>订单ZM%</li> <li>试量</li> <li>订单ZM%</li> <li>订单ZM%</li> <li>订单ZM%</li> <li>订单ZM%</li> <li>订单ZM%</li> <li>订单ZM%</li> <li>订单ZM%</li> <li>订单ZM%</li> </ul>                                   | 望 业务分面<br>est-2020120711<br>(人切副AAA<br>動武2020120704<br>前、0.1时内未回単<br>動武2020120704<br>前、2020120704<br>前、2020120704<br>街話2020120704 | 記提醒<br>116签收货<br>4回单延误<br>4签收货量异<br>(张晓调试)<br>4装货货量异<br>相符;平台;                                                          | 订单调度提醒<br>星异常 Trew<br>Trew<br>子常 Trew<br>操作人小南瓜 (张珠                                               | ①早只常  ● ● </td <td>运单异常</td> <td>配载结果待确认</td> <td></td> <td></td> <td></td> <td></td> <td></td>              | 运单异常                                                                               | 配载结果待确认 |         |          |       |         |      |
|             | <ul> <li>业务协同課</li> <li>订单c-te<br/>平台: 签收</li> <li>订单ZM規<br/>订单至M規<br/>试单工机</li> <li>订单ZM規<br/>订单ZM規</li> </ul>                                                                                                    | 躍 业务分面<br>est-2020120711<br>(人:勿罰AAA<br>動式2020120704<br>前、0.1时内末回単<br>動式2020120704<br>に 整吹人小南瓜(<br>動式2020120704<br>読量与预计货量不可      | 記提醒<br>116签收货量<br>4回单延误<br>4签收货量异<br>(张咏测试)<br>4装货货量<br>相符;平台;                                                          | 订单调度提醒<br>量异常 new<br>new<br>异常 new<br>异常 new<br>操作人:小南瓜 (张珠                                       | 订单异常  ① ● ● </td <td>运单异常</td> <td>配载结果待确认</td> <td>己加载</td> <td>最近3个月4</td> <td>台部消息</td> <td></td> <td></td> | 运单异常                                                                               | 配载结果待确认 | 己加载     | 最近3个月4   | 台部消息  |         |      |

#### 2.3.4. 运单异常提醒

运单异常提醒,包括:线路顺序异常提醒、发货地/收货地时效异常提醒、温度异常提醒。需要提前在【业务进度提醒设置-运单业务提醒】对应模块,开启提醒且勾选'平台提示'。

线路顺序异常提醒:运单完成后,若实际线路顺序与预计线路顺序不一 致,设置的用户会收到提醒。

发货地时效提醒: 当运单发货地有要求离开时间, 且提前 30 分钟仍未

离开发货地,设置的用户会收到提醒。

收货地时效提醒:当运单收货地有要求到达时间,且提前 30 分钟仍未 到达收货地,设置的用户会收到提醒。

温度异常提醒: 当运单下的订单货物, 对应货物类型有设置温度报警。 当运单实时温度超过正常温度区间时, 且满足报警提醒, 对应设置的用户会 收到提醒。

| 會 首页             | ~ | 运单业务提醒    |                                                                                 |             |      |      |                   |
|------------------|---|-----------|---------------------------------------------------------------------------------|-------------|------|------|-------------------|
| ◎ 系统管理           | ~ | 线路顺序异常提醒  | 有线路顺序要求,且未按要求的顺序运输时,发送规羅                                                        |             |      |      |                   |
| <b>\$\$</b> 基础信息 | ~ | 提醒状态 👥 开  | 开启                                                                              |             |      |      |                   |
| ✿ 规则设置           | ^ | 联系用户 已选择  | 4: 25 × Ý                                                                       | 提醒方式 🔽 平台提示 | 短信   | ✓ 邮件 | ☑ 微信 短信和邮件只针对于子用户 |
| 电子路书管理           |   | EVE       | 2 0 7H10086 0 KH10086 0 VIKI2020 0 hitschuv 0 日文部約研究部第十 0 日文部ce 0               |             |      |      |                   |
| 进度提醒设置           |   | QWER      | 1234 ② hjtsetsubuser2 ③ hjtsetsubuser1 ③ webmsgtestcys ③ hjtsetwebmsg ③ 測式子用户 ④ |             |      |      |                   |
| 运单温度规则           |   | QAZ12     | 234 ② kehuceshi12 ③ kehu321 ③ 张介华派运商 ③ hjtestusername ③ DFP123 ④ 张师派运商 ④        |             |      |      |                   |
| 委派规则设置           |   | 易文鵬       | 的客户测试 🧐 sunjingcys 🧐 hj进展谐频测试 🕲 DZWL1234 🕲 小菜瓜 (低味测试) 🥥                         |             |      |      |                   |
| 服务评价设置           |   | 发货地时效异常提醒 | 单有时效要求,且到达/毫开发货地晚点时,发送提醒                                                        |             |      |      |                   |
| 🖥 订单中心           | ~ | 提醒状态 🌔 升  | 开启                                                                              |             |      |      |                   |
| 🛿 运单中心           | ~ | 联系用户 日选择  | ir S x                                                                          | 提醒方式 🔽 平台提示 | 1 短信 | ☑ 邮件 | 🔽 微信 短信和邮件只针对于子用户 |
| 8 监控中心           | ~ | 78100     |                                                                                 |             | -    |      |                   |
| 🕍 报表中心           | ~ | Lino      |                                                                                 |             |      |      |                   |
| ● 税务服务           | ~ | 收货地时效异常提醒 | 单有时效要求,且到达/离开收货地晚点时,发送提醒                                                        |             |      |      |                   |
| 🔓 结算中心           | ~ | 提醒状态 🌔 开  | 开启                                                                              |             |      |      |                   |
|                  |   | 联系用户 已选择  | ir 4 × ×                                                                        | 提醒方式 🔽 平台提示 | 🗌 短信 | ☑ 邮件 | ☑ 微信 短信和邮件只针对于子用户 |
|                  |   | ZH100     | 086 🕲 KH10086 🕲 YLKJ2020 🕲 小城市瓜 (新安市新会) 🕲                                       |             |      |      |                   |
|                  |   | ·         |                                                                                 |             |      |      |                   |
|                  |   | 温度异常提醒    | 到过常温度区间时,发送退藏                                                                   |             |      |      |                   |
|                  |   | 提醒状态 👥 开  | 円启                                                                              |             |      |      | 激活 Wir            |
|                  |   | 联系用户 小南瓜  | ((张咏观试) × 💛                                                                     | 提醒方式 🔽 平台提示 | 短信   | 邮件   | 转到"设置"」<br>一 微信   |
|                  |   |           |                                                                                 |             |      |      |                   |

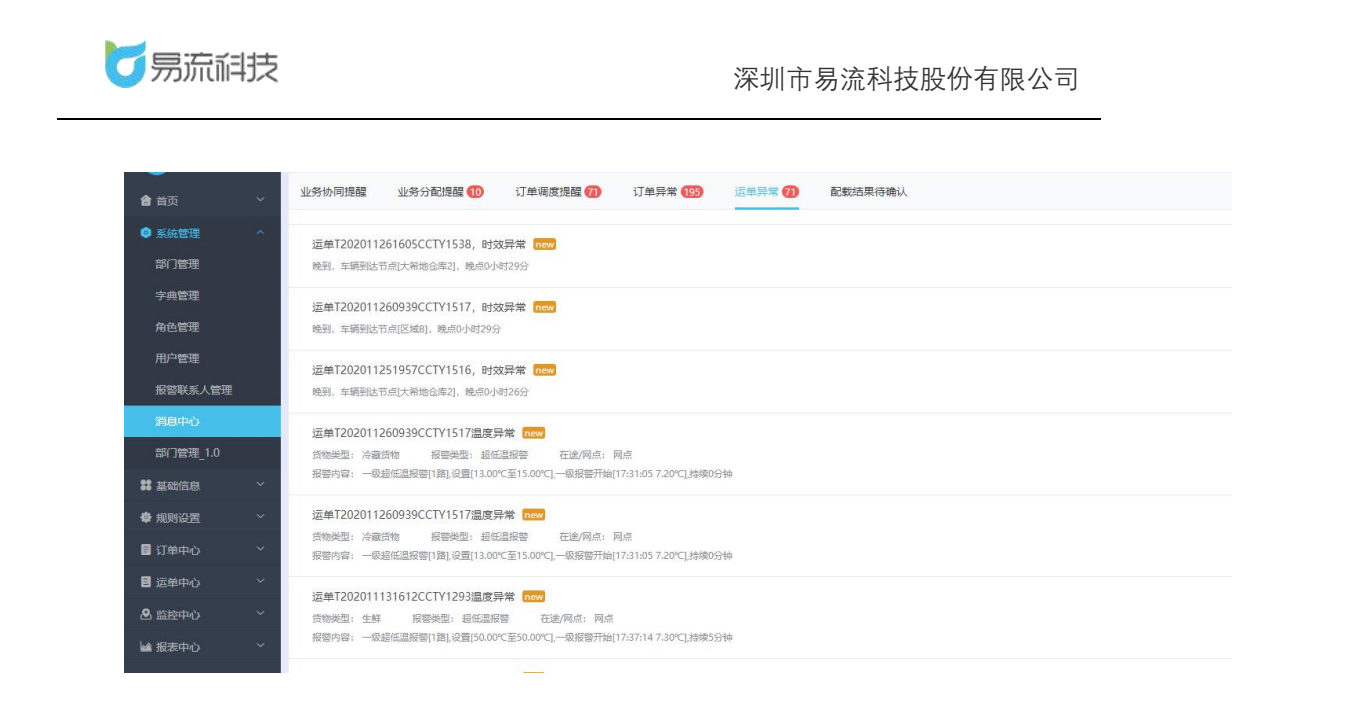

### 2.3.5. 线路配载结果待确认提醒

线路配载提醒:当用户在【订单配载】页面,提交配载任务。若配载结 果生成后,创建配载任务的用户会收到提醒。可点击后面的链接'配载历史', 进入【配载历史】页面,确认配载结果。

| 业务协同提醒 业务分配提醒 订单调度逻辑 订单异常 运单异常                             | 配数応果得職认     |
|------------------------------------------------------------|-------------|
| 线路配数结果已成功生成,赶紧去确认吧                                         | 12-07 1532  |
| 添加配影时间:2020-12-07 15:32:31;选用订单数:4;选择电子路书数:1;共业成0个返单       | £865#       |
| 线路配载结果已成功生成,赶紧去确认吧                                         | 12.407 1521 |
| 该加起能时间;2020-12-07 15-21-28;进导订单数;2;进导电子指书数;1;共生或1个运单       | Interste    |
| 线路配数结果已成功生成,赶紧去确认吧                                         | 12-07 1955  |
| 诱加配能时间:2020-12-07 13:55:03: 选择订单数: 1:选择电子语书数: 1:共生成1个运单    | Refiste     |
| 线路配板结果已成功生成,赶紧去确认吧                                         | 12-041120   |
| 添加配款时间:2020-12-04 11:20:49; 选纲订单数: 1; 选择电子路书数: 1; 共生成0个运单  | Renove      |
| 线 <mark>路配数</mark> 活集已成功生成, 赶紧去确认吧                         | 12-04 09:37 |
| 话加起版时间; 2020-12-04.09:37:30; 选择订单数; 1; 选择电子图书数; 1; 共生成0个运单 | NUM578      |
| 线路配载结果已成功生成, 赶紧去确认吧                                        | 12-01 19-40 |
| 该加配额时间: 2020-12-01 19-40-45: 选择订单数: 1; 选择电子格书数: 1; 共业或0个运单 | 副研究         |

## 2.4. 退出登录

点击右上角,用户名称,会显示'退出'操作层。点击退出后,将退出当前 账号。下次进入后,需重新登录。

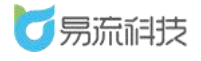

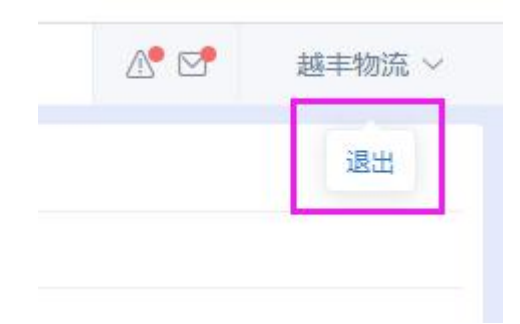

## 3. 系统管理

### 3.1. 部门管理

登录系统后,可在【系统管理】>【部门管理】功能下,对公司的组织架 构进行管理和查看

部门管理,数据默认加载当前账号所属部门及其以下部门。

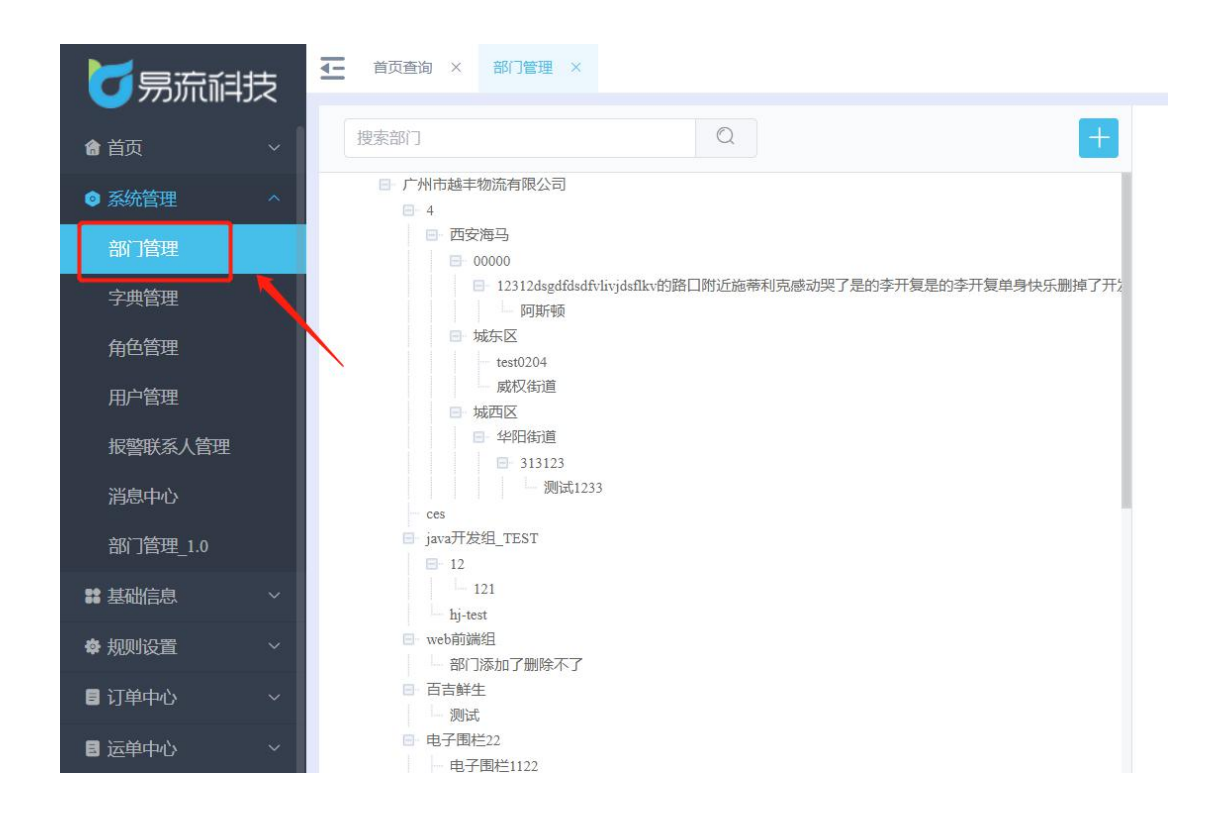

## 3.1.1. 添加部门

方式一: 可点击右上角的添加按钮'+'进行添加

添加部门时,下拉框选择上级部门,填写部门名称、部门代码即可添加成

功。(\*表示必填)

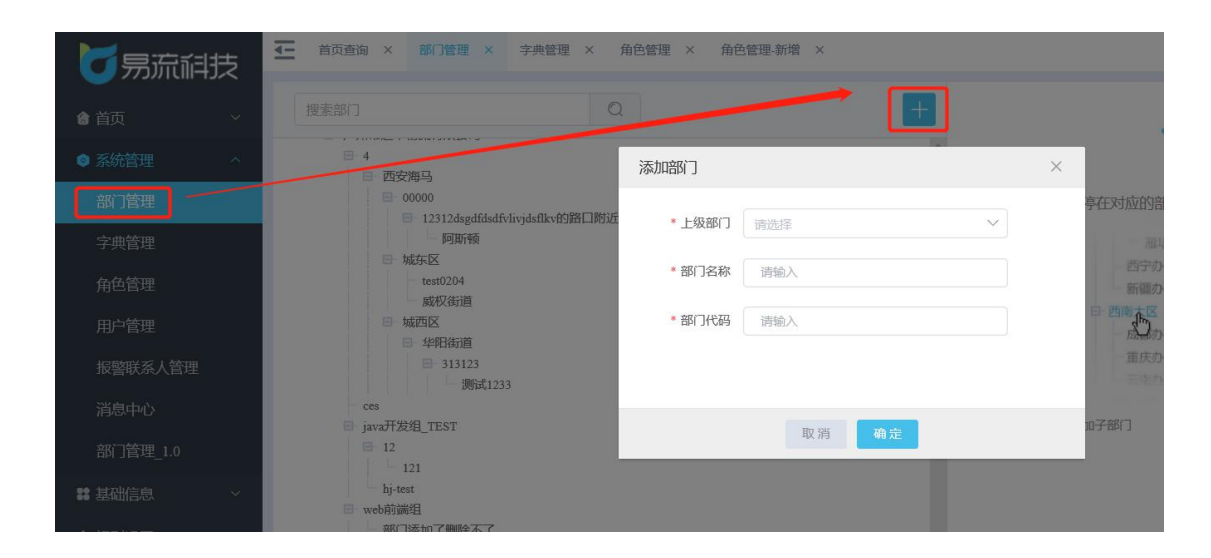

方式二:若要添加某个部门的子部门,可鼠标悬停至对应的部门,即可看 到添加按钮'+',点击后,可为当前部门添加子部门(上级部门会自动选中当 前部门)

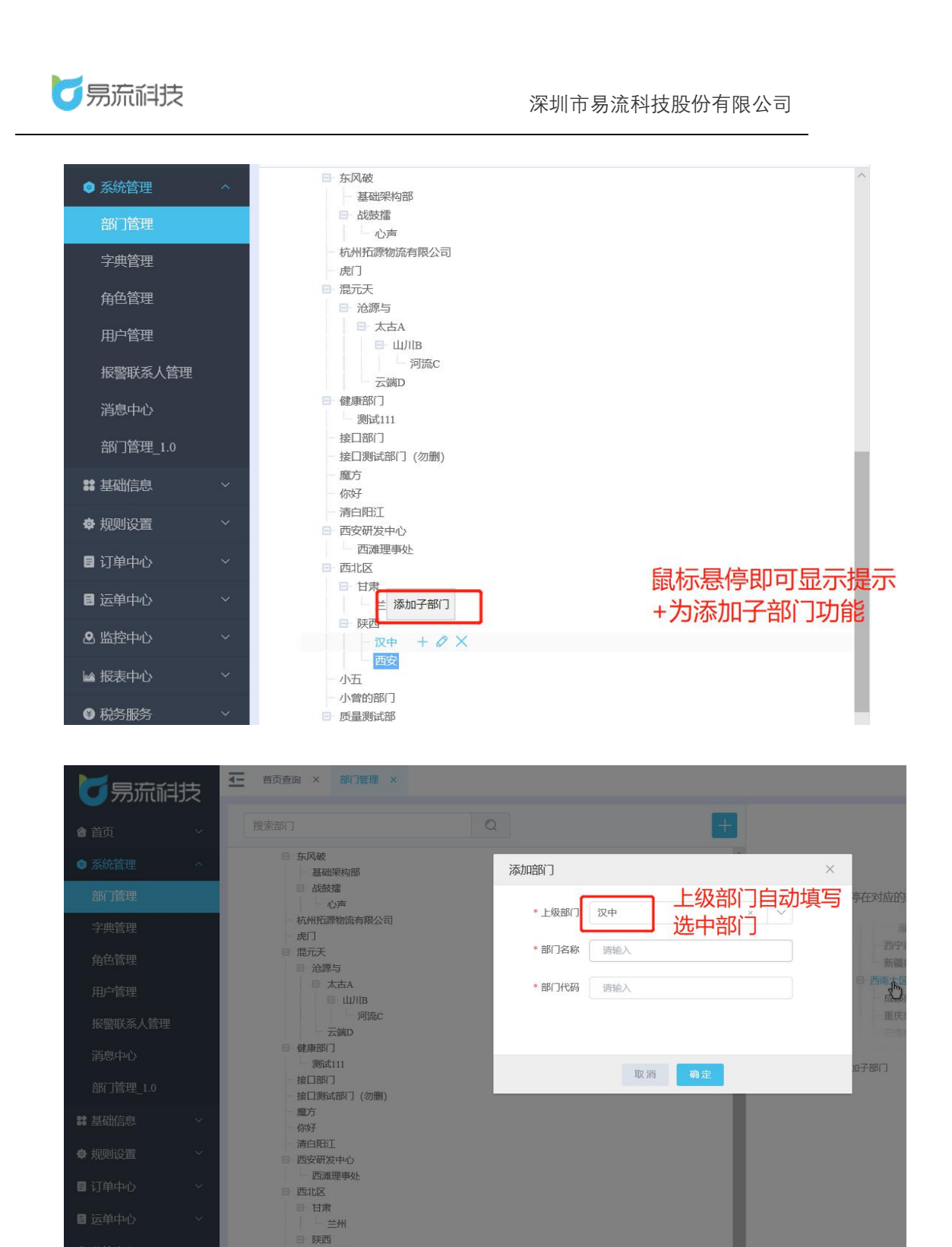

下拉框选择上级部门时,可以进行模糊搜索部门名称,搜索结果不仅展示 该搜索内容而且展示与之关联的上级部门与下级部门

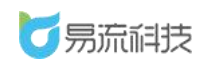

|        | -ti- |                           |        | _                          |        |
|--------|------|---------------------------|--------|----------------------------|--------|
|        | ~    |                           | Q      | +                          |        |
|        |      | □ 东风破 基础架构部               | 添加部门   |                            | ×      |
| 部门管理   |      | □ 战鼓擂<br>心声<br>杭州预源物流有限公司 | * 上级部门 | 请选择   へ                    | )<br>] |
| 字典管理   | _    | - 虎门<br>□ 混元天             | *部门名称  | 西安 ×・                      |        |
|        | _    | □ 沧源与 □ 太古A □ (100)B      | * 部门代码 | B-○ 4 B-○ 西安海马 B-○ 000000  |        |
|        |      | 河流C<br>云端D                |        | □ □ 12312dsgdfdsdfvlivjdsf |        |
|        | _    | ■ 健康部门<br>测试111<br>┿口部门   |        | 日 城东区<br>- test0204        |        |
|        |      | 接口测试部门 (勿删)               |        |                            |        |
|        | ~    | 一 應力<br>一 你好<br>注:一切!!!   |        | 日 313123                   |        |
|        | ~    | 荷口阳)⊥<br>■ 西安研发中心         |        | 回 西安研发中心                   |        |
|        | ~    | □ 西北区                     |        |                            |        |
|        | ×    |                           |        |                            |        |
|        | ~    | <b>汉</b> 中<br>西中          |        |                            |        |
| ₩ 报表中心 | ~    | 255<br>- 小五<br>- 小音的部门    |        |                            |        |

若出现部门名称和部门代码重复,则会提示"已存在"(部门名称和部门 代码校验所有部门中的相应字段,而不是校验该同级或子集字段)

| ● 気流叫☆                   |                         |        | _              |             |
|--------------------------|-------------------------|--------|----------------|-------------|
| 會首页 ~                    |                         | Q      | +              |             |
| <ul> <li>家统管理</li> </ul> | 东风破<br>基础架构部            | 添加部门   |                | ×           |
| 部门管理                     | □ 战鼓擂 □ 心声              |        | to开 ···        | 亭在对应的音      |
| 字典管理                     | - 杭州拓源物流有限公司<br>- 虎门    | - TWE  |                |             |
| 角色管理                     | 日 混元天<br>日 治源与          | * 部门名称 | 西安 部门名称已存在     | 新疆の         |
| 用户管理                     | 回 太古A<br>同一山川B          | * 部门代码 | B01<br>部门代码已存在 |             |
| 报警联系人管理                  | 河流C<br>云端D              |        |                | 一重庆办        |
| 消息中心                     | ■ 健康部门<br>测试111         |        |                | 加子部门        |
| 部门管理_1.0                 | - 接口部门<br>- 接口测试部门 (勿删) |        | 取消 确定          | 14 J 1404 L |
| ■ 基础信息 ~                 | - 魔方<br>- 你好            |        |                |             |

## 3.1.2. 修改部门

鼠标悬停至对应的部门,即可看到修改按钮'<sup>∅</sup>',点击后,可修改当前部 门信息

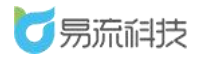

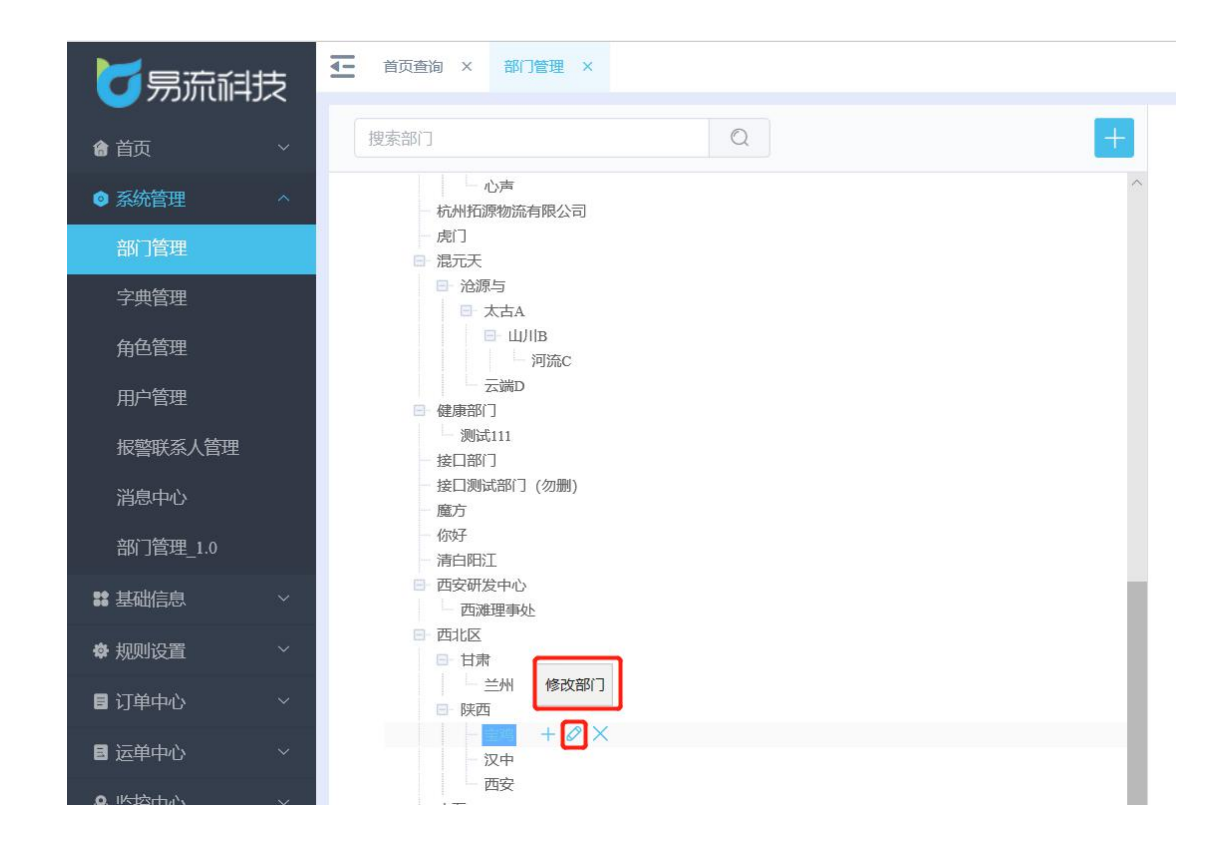

## 3.1.3. 删除部门

鼠标悬停至对应的部门,即可看到删除按钮'╳',点击后,可删除当前部 门信息。

备注: 若部门下存在子用户、子部门等信息, 部门无法删除。

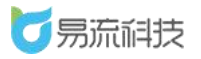

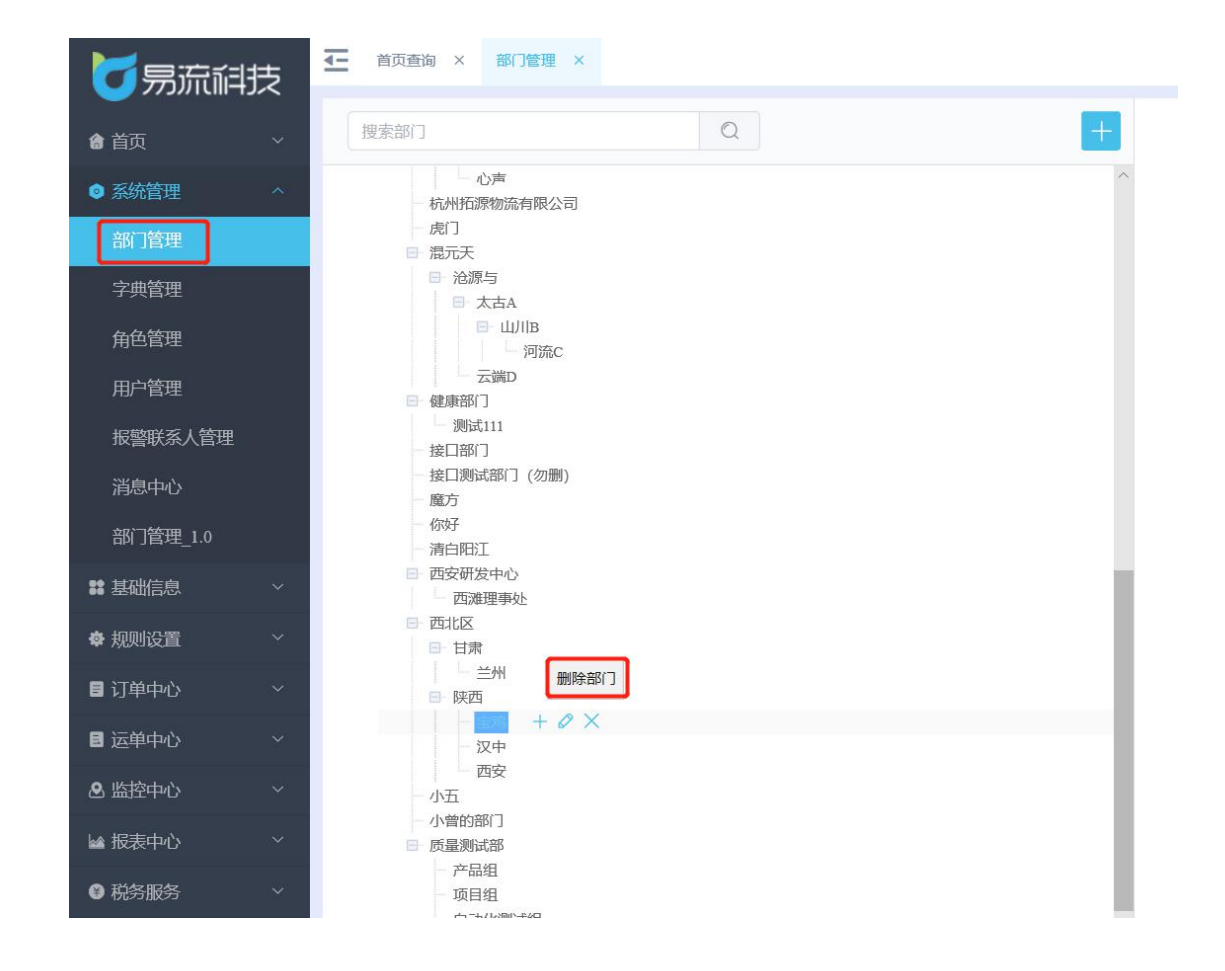

## 3.1.4. 部门查询

可在输入框中输入关键字,点击搜索按钮 ()触发查询。

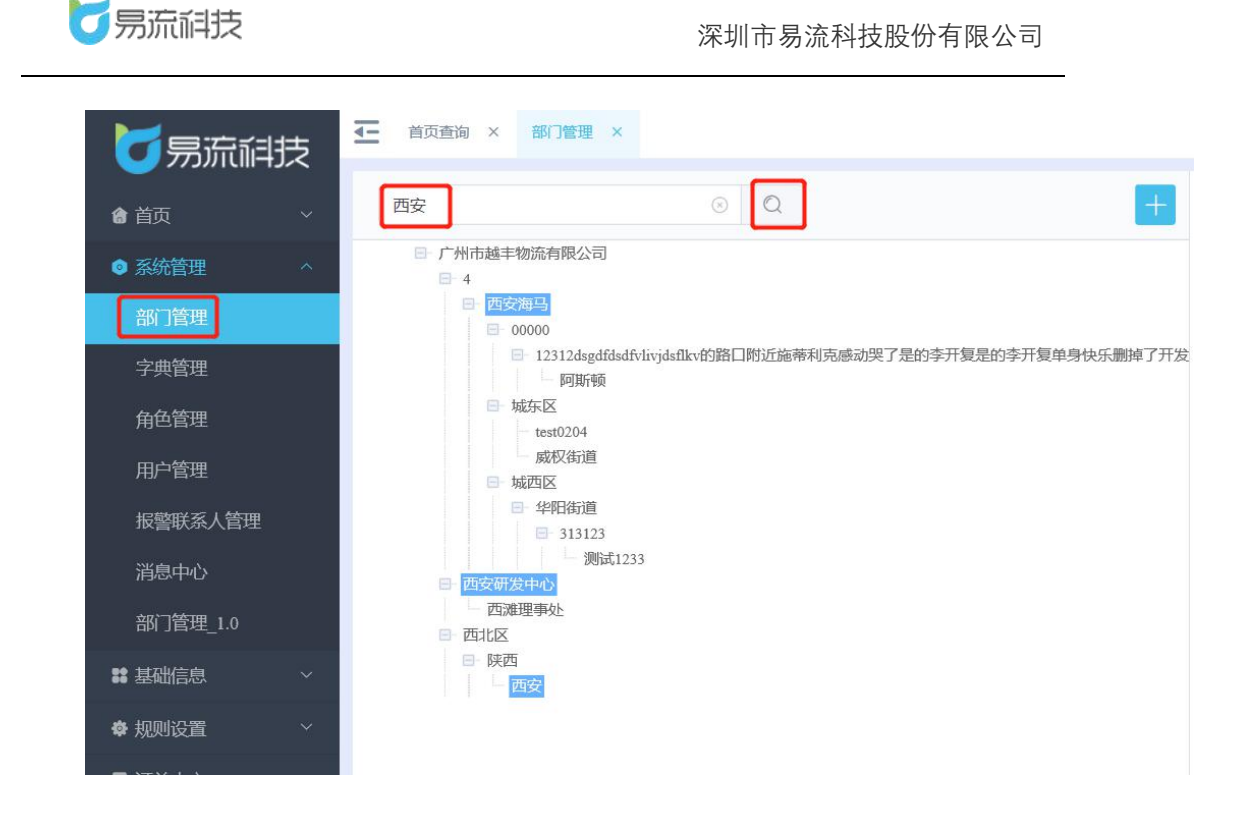

## 3.2. 字典管理

登录系统后,可在【系统管理】>【字典管理】功能下,对公司相关业务 类型的可选项进行字典维护。目前支持维护选项的类型有:

【平台】: 附加要求、区域类型、货物单位、配送方式、设备来源、运输 方式、项目名称、货物类型、车辆品牌

【司机小程序-上报事件】相关事件可选项。事件包括查超、货物问题、 交通管制、异常天气、车辆故障

#### 3.3. 角色管理

登录系统后,可在【系统管理】>【角色管理】功能下,对公司相关角色 的功能权限进行设置。

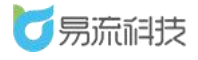

## 3.3.1. 新增角色信息

点击列表右上角,添加按钮'+',新增角色信息。

| <b>万</b> 易流科技 | <u>4-</u> | 蒙牛首] | 瓦×角色管理×   |           |           | ∆• ⊵                | 1     | ⊴丰物流 ~     |
|---------------|-----------|------|-----------|-----------|-----------|---------------------|-------|------------|
| <b>8</b> 前页 ~ | 1         | 168# | 角色类型      | × 200 000 |           |                     | ſ     | 新增角色信息     |
| ● 系统管理 へ      |           |      |           |           |           |                     | L     | <b>U</b> + |
| 部门管理          |           | 序号   | 角色名称      | 角色类型      | 描述        | 修改时间                |       | 操作         |
| 字典管理          |           | 1    | 高户1231    | 高户        |           | 2021-03-09 19:45:02 | 1820  | 1098       |
| 在台灣理          |           | 2    | 特殊t       | 套户        | vdfd1111  | 2021-03-04 09:57:15 | 1823  | H193       |
| All the last  |           | 3    | test5     | 企业内部      | das       | 2021-03-02 14:56:43 | 1873  | 删除         |
| 用尸管埋          |           | 4    | test      | 企业内部      | fsaf      | 2021-03-02 11:46:51 | 18:0  | 899        |
| 报警联系人管理       |           | 5    | 哦哦哦       | 企业内部      |           | 2021-02-02 18:53:33 | 惊改    | H198       |
|               |           | 6    | 李晨晨跑试专用   | 企业内部      |           | 2021-02-02 17:03:12 | 1973  | #08        |
| 部门管理_1.0      | 0         | 7    | newKH001  | 客户        | newKH001  | 2021-02-01 17:17:42 | 18-39 | #03        |
| # 基础信息 ~      |           | 8    | newCYS001 | 承运商       | newCYS001 | 2021-02-01 14:15:46 | 推改    | 1814       |
| ◆ 规则设置 ~      |           | 9    | 全部权限      | 企业内部      |           | 2021-01-12 14:38:43 | 18-23 | 1919÷      |
| ■ 订单中心 ~      |           | 10   | 全选超时期7    | 企业内部      |           | 2020-12-28 20:27:03 | 1020  | 899        |

新增角色时,需要填写角色名称,选择角色类型和设置当前角色可使用的 功能权限(不同角色类型,可设置的功能可能会有所不同)。

若角色类型为企业内部,只有企业内部的用户可以使用;若角色类型为客 户,只有用户类型为客户的用户可以使用;若角色类型为承运商,只有用 户类型为承运商的用户可以使用。

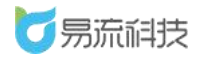

| - 蒙牛首页 | × 角色管理 × 角色管理新增 ×                                                                      |      |                                                                                                    | △● 🖂   越丰物流 ~                       |
|--------|----------------------------------------------------------------------------------------|------|----------------------------------------------------------------------------------------------------|-------------------------------------|
| 角色名称   | ADMIN01                                                                                | 角色类型 | *设置角色权限                                                                                                    | 此处可以搜索权限                            |
| 角色类型   | 企业内部                                                                                   |      | <ul> <li>□ E6社区化平台</li> <li>□ 首页</li> </ul>                                                                                                    | ^<br>_                              |
| 道运     | <ul> <li>▲19/108</li> <li>第<sup>25</sup></li> <li>第三第</li> <li>色名称,下拉框勾选角色类</li> </ul> | 型    | <ul> <li>一 西询</li> <li>一 西询</li> <li>二 车辆运行谷板</li> <li>二 车辆运营分析</li> <li>二 重询</li> <li>二 企业股ス</li> <li>二 重询</li> <li>二 企业股ス</li> <li>二 重询</li> <li>二 公社公共務長</li> <li>二 查询</li> <li>二 查询</li> <li>二 查询</li> <li>二 查询</li> <li>二 查询</li> <li>二 查询</li> <li>二 查询</li> <li>● 约达出版次</li> <li>● 约达出版次</li> <li>● 首次义·从及区域管理</li> <li>● 前增</li> <li>- 查询</li> <li>● 首次</li> <li>● 首次</li> <li>● 首次</li> <li>● 首次</li> <li>● 首次</li> <li>● 前</li> <li>● 前</li> <li>● 前</li> <li>● 前</li> <li>● 前</li> <li>● 前</li> <li>● 前</li> <li>● 前</li> <li>● 前</li> <li>● 前</li> <li>● 前</li> <li>● 前</li> <li>● 前</li> <li>● 前</li> <li>● 前</li> <li>● 前</li> <li>● 前</li> <li>● 「</li> <li>● 「</li> <li>● 「</li> <li>● 前</li> <li>● 「</li> <li>● 「</li> <li>● 前</li> <li>● 「</li> <li>● 「</li> <li>● 「</li> <li>● 「</li> <li>● 前</li> <li>● 「</li> <li>● 「</li> <li>● 「</li> <li>● 「</li> <li>● 「</li> <li>● ○</li> <li>● ○</li> <li>●</li></ul> | 、<br>勾选当前角色可使用的功能<br>不同角色可设置的功能可以不同 |
|        |                                                                                        | ROH. | 日 自定义线路管理<br>确定                                                                                                    | ×                                   |

## 3.3.2. 修改角色信息

在列表右侧,可修改角色信息。

| <b>万</b> 宗流科技 | 4- | 首页查询 | 8 × 角色管理 × |              |           |                     | ▲ 数丰物流 ~     |
|---------------|----|------|------------|--------------|-----------|---------------------|--------------|
| 會首页 ✓         | 角  | 色高称  | 角色类型       | - <b>1</b> 1 |           |                     |              |
| ● 系统管理 へ      |    |      |            |              |           |                     | + 回          |
| 部门管理          |    | 序号   | 角色名称       | 角色类型         | 描述        | 修改时间                | 操作           |
| 字典管理          |    | 1    | ADMIN03    | 承运商          |           | 2021-03-15 15:58:22 | 修改 删除 一      |
| 65-66-98-100  |    | 2    | ADMIN02    | 寄户           |           | 2021-03-15 15:46:55 | 修改 證明會       |
|               |    | 3    | ADMIN01    | 企业内部         |           | 2021-03-15 15:41:22 | 修改 删除        |
| 用戶管理          |    | .4   | 客户1231     | 客户           |           | 2021-03-09 19:45:02 | <b>修改 册除</b> |
| 报警联系人管理       |    | 5    | 特殊t        | 客户           | vdfd1111  | 2021-03-04 09:57:15 | 修改 删除        |
|               |    | 6    | test5      | 企业内部         | das       | 2021-03-02 14:56:43 | 修改 删除        |
| 部门管理_1.0      |    | 7    | test       | 企业内部         | ful       | 2021-03-02 11:46:51 | <b>维改 量除</b> |
| ■ 基础信息 ~      |    | 8    | 哦哦哦        | 企业内部         |           | 2021-02-02 18:53:33 | 修改 删除        |
| ● 规则设置 ~      |    | 9    | 李晨晨测试专用    | 企业内部         |           | 2021-02-02 17:03:12 | 物改 删除        |
|               | 0  | 10   | 100/2/H001 | <b>发</b> 户   | new/CH001 | 2021-02-01 12:12:42 | 45-72 8825   |

修改时,可修改角色名称以及角色权限。角色类型不可更改。

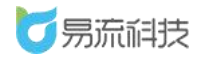

|                                                                                                    |         | △• 🖂 越丰物流 ~ |
|----------------------------------------------------------------------------------------------------|---------|-------------|
| 會 首页 * 角色名称 ADMIN01                                                                                                    | *设置角色权限 | 授素权限 Q      |
| <ul> <li>● 系統管理</li> <li>● 系統管理</li> <li>● 角色実型</li> <li>● 市管理</li> <li>● 新聞管理</li> <li>● 新聞等理</li> <li>● 新聞等理</li> <li>● 新聞管理</li> <li>● 新聞等理</li> <li>● 新聞等理</li> <li>● 新聞等理</li> <li>● 新聞等理</li> <li>● 新聞等理</li> <li>● 新聞等理</li> <li>● 新聞等理</li> <li>● 新聞等理</li> <li>● 新聞等</li> <li>● 新聞等</li> <li>● 新聞等</li> <li>● 新聞等</li> <li>● 新聞</li> <li>● 新聞</li>     &lt;</ul> |         |             |

## 3.3.3. 删除角色信息

方式一: 当个删除: 在列表右侧点击删除按钮进行单个删除。

| <b>万</b> 易流科技 | <u>4-</u> | 首页直接 | a × 角色管理 × |          |          |                     | ▲ 🗹 越丰物流 🗸 |
|---------------|-----------|------|------------|----------|----------|---------------------|------------|
| <b>會</b> 首页 ~ | 1         | 色名称  | 角色类型       | × 88 82  |          |                     |            |
| ◎ 系統管理 へ      |           |      |            |          |          |                     | <b>1</b> + |
| 部门管理          |           | 序号   | 角色名称       | 角色类型     | 描述       | 修改时间                | 操作         |
| 字典管理          |           | 1    | ADMIN03    | 承运商      |          | 2021-03-15 15:58:22 | 修改 翻注      |
| 27. 27. 35 TH |           | 2    | ADMIN02    | 客户       |          | 2021-03-15 15:46:55 | 修改 面称      |
| 用巴巴哇          |           | 3    | ADMIN01    | 企业内部     |          | 2021-03-15 15:41:22 | 修改 图除      |
| 用户管理          | D         | 4    | 寄户1231     | 客户       |          | 2021-03-09 19:45:02 | 修改 删除      |
| 报警联系人管理       | 0         | 5    | 特殊t        | 客户       | vdfd1111 | 2021-03-04 09:57:15 | 修改 删除      |
|               |           | 6    | test5      | 企业内部     | das      | 2021-03-02 14:56:43 | 修改 動除      |
| 部门管理_1.0      | D.        | 7    | test       | 企业内部     | fiaf     | 2021-03-02 11:46:51 | · 何元义 田田主  |
| 22 基础信息 ~     |           | 8    | IRIGIR     | 企业内断     |          | 2021-02-02 18:53:33 | 65.20 8659 |
|               |           |      | ****       | A.I.ab#  |          |                     | 1910 BD0   |
| ♥ 規则设置 ~      | -         | 9    | 学展展想动专用    | 1E32P38P |          | 2021-02-02 17:03:12 | NUX BIR    |
| 目 订单中心 ~      |           | 10   | newKH001   | 客户       | newKH001 | 2021-02-01 17:17:42 | 修改 删除      |

方式二: 勾选要删除的角色, 点击右上角删除按钮进行批量删除

| <b>一</b> 易流科技                                        | ₫ | 首页面                         | 向 × 角色管理 ×                                    |                                                                                                    |                                     | L                                                                                                    | № 🖸                                                                                                    | 越丰物流 〜                                                      |
|------------------------------------------------------|---|-----------------------------|-----------------------------------------------|----------------------------------------------------------------------------------------------------|-------------------------------------|----------------------------------------------------------------------------------------------------|----------------------------------------------------------------------------------------------------|-------------------------------------------------------------|
| <ul> <li>▲ 首页 ~</li> </ul>                           |   | 角色名称                        | 角色美型                                          |                                                                                                    |                                     |                                                                                                    |                                                                                                    |                                                             |
| ● 系統管理 へ                                             |   |                             | 勾选一个或者多个                                      | 角色,点击删除按钮                                                                                                    |                                     |                                                                                                    |                                                                                                    | <b>1</b> +                                                  |
| 部门管理                                                 |   | 序号                          | 角色名称                                          | 角色类型                                                                                                    | 描述                                  | 修改时间                                                                                                    |                                                                                                    | 操作                                                          |
| 字曲管理                                                 |   | 1                           | ADMIN03                                       | 承运商                                                                                                    |                                     | 2021-03-15 15:58:22                                                                                                    | 修改                                                                                                    |                                                             |
| 21.0.00                                              |   | 2                           | ADMIN02                                       | 客户                                                                                                    |                                     | 2021-03-15 15:46:55                                                                                                    | 修改                                                                                                    | 30R                                                         |
| Meere                                                |   | 3                           | ADMIN01                                       | 企业内部                                                                                                    |                                     | 2021-03-15 15:41:22                                                                                                    | 修改                                                                                                    | -                                                           |
| 用户管理                                                 | 0 | 4                           | 客户1231                                        | 客户                                                                                                    |                                     | 2021-03-09 19:45:02                                                                                                    | 修改                                                                                                    | #Ø2                                                         |
| 报警联系人管理                                              |   | 5                           | 特殊                                            | 客户                                                                                                    | vdfd1111                            | 2021-03-04 09:57:15                                                                                                    | 博改                                                                                                    | <b>89</b> 2                                                 |
|                                                      | 0 | 6                           | test5                                         | 企业内部                                                                                                    | das                                 | 2021-03-02 14:56:43                                                                                                    | 修改                                                                                                    | -                                                           |
| 部门管理_1.0                                             | 0 | 7                           | test                                          | 企业内部                                                                                                    | fsaf                                | 2021-03-02 11:46:51                                                                                                    | 修改                                                                                                    | -                                                           |
| ■ 基础信息 ~                                             |   | 8                           | 电电波                                           | 企业内部                                                                                                    |                                     | 2021-02-02 18:53:33                                                                                                    | 修改                                                                                                    | 御祭会                                                         |
| A familinati                                         | 0 | 9                           | <b>委員員部が安田</b>                                | 企业内部                                                                                                    |                                     | 2021-02-02 17-03-12                                                                                                    | 48.70                                                                                                    | -                                                           |
| ₩ 7600100m                                           |   |                             | THURSDAY                                      | ALLEL SHP                                                                                                    |                                     |                                                                                                    |                                                                                                    |                                                             |
| 目 订单中心 ~                                             |   | 10                          | newKH001                                      | 著戶                                                                                                    | newKH001                            | 2021-02-01 17:17:42                                                                                                    | 權改                                                                                                    | 1193.                                                       |
| 消費中心<br>部門管理_1.0<br>## 基础信息 ~<br>◆規則保置 ~<br>目 订单中心 ~ |   | 5<br>6<br>7<br>8<br>9<br>10 | 特別社<br>test5<br>test<br>考測問題能の名列<br>enexKH001 | <ul> <li>素户</li> <li>全立内部</li> <li>全立内部</li> <li>全立内部</li> <li>企立内部</li> <li>企立内部</li> <li>査内</li> <li>金内部</li> <li>金内</li> <li>金内<!--</th--><th>vdfill1<br/>das<br/>faaf<br/>newkKH001</th><th>2021-03-04 09:57:15<br/>2021-03-02 14:56:43<br/>2021-03-02 11:46:51<br/>2021-02-02 18:33:33<br/>2021-02-02 17:03-12<br/>2021-02-01 17:17:42</th><th><ul> <li>特政</li> <li>特政</li> <li>特政</li> <li>特政</li> <li>特政</li> <li>特政</li> <li>特政</li> <li>特政</li> <li>特政</li> </ul></th><th>19174<br/>19174<br/>19174<br/>19174<br/>19174<br/>19174<br/>19174</th></li></ul> | vdfill1<br>das<br>faaf<br>newkKH001 | 2021-03-04 09:57:15<br>2021-03-02 14:56:43<br>2021-03-02 11:46:51<br>2021-02-02 18:33:33<br>2021-02-02 17:03-12<br>2021-02-01 17:17:42 | <ul> <li>特政</li> <li>特政</li> <li>特政</li> <li>特政</li> <li>特政</li> <li>特政</li> <li>特政</li> <li>特政</li> <li>特政</li> </ul> | 19174<br>19174<br>19174<br>19174<br>19174<br>19174<br>19174 |

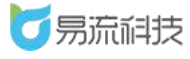

备注: 若所要删除的角色正在被某个用户使用,则不可删除。

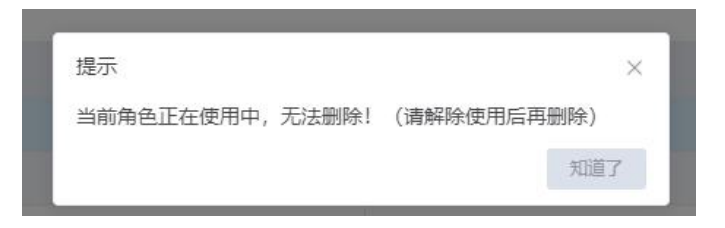

## 3.3.4. 角色信息查询

可在列表顶部,对角色名称和角色类型进行查询筛选。

| <b>乙</b> 易流科我    | Ę | <u> -</u> | 首页查询 | a × 角色管理 ×         |       |                    | ∆*                                | ☑ 越丰物       | 流~  |
|------------------|---|-----------|------|--------------------|-------|--------------------|-----------------------------------|-------------|-----|
| <b>會</b> 首页      | ~ | 用         | 色高称  | 角色类型               |       |                    |                                   |             |     |
| ◎ 系統管理           | * |           |      |                    |       |                    |                                   |             | +   |
| 部门管理             |   |           | 序号   | 角色名称               | 角色类型  | 描述                 | 间相次的                              | 股作          |     |
| 字典管理             |   |           | 1    | ADMIN03            | 承运商   |                    | 2021-03-15 15:58:22               | 修改 删除       | -   |
| 在色管理             |   |           | 2    | ADMIN02            | 春户    |                    | 2021-03-15 15:46:55               | 修改 删除       |     |
|                  |   |           | 3    | ADMIN01            | 企业内部  |                    | 2021-03-15 15:41:22               | 修改 删除       |     |
| HJ 812           |   |           | 4    | 客户1231             | 客户    |                    | 2021-03-09 19:45:02               | 修改删除        |     |
| 报警联系人管理          |   |           | 5    | 特殊t                | 客户    | vdfd1111           | 2021-03-04 09:57:15               | 修改 删除       |     |
| 消息中心             |   |           | 6    | test5              | 企业内部  | das                | 2021-03-02 14:56:43               | 修改 删除       |     |
| 部门管理_1.0         |   |           | 7    | test               | 企业内部  | fsaf               | 2021-03-02 11:46:51               | 修改 删除       |     |
| <b>\$\$</b> 基础信息 | × |           | 8    | 哦哦哦                | 企业内部  |                    | 2021-02-02 18:53:33               | 修改删除        |     |
| ◆ 规则设置           | ~ |           | 9    | 李晨晨测试专用            | 企业内部  |                    | 2021-02-02 17:03:12               | 修改 删除       |     |
| ■ 订单中心           | ~ |           | 10   | newKH001           | 客户    | newKH001           | 2021-02-01 17:17:42               | 修改 删除       |     |
| 120102-000000    |   |           | - 11 | new//V\$001        | 承诺森   | sesul"VS001        | 3071.02.01 14:15:46               | 46.70 00050 |     |
| 5 易流科技           | ŧ | E         | 普页查读 | 8 × 角色管理 ×         |       |                    | L <sup>e</sup>                    | 2 越丰物       | 疏 ~ |
| 會 首页             | * |           |      |                    |       | -+-                |                                   |             |     |
| ● 系統管理           | ~ |           |      | 点击查询按键             | 田触发查询 | 只古里直按钮,<br>注应本沟夕供5 | 宿全 <b>道</b> 调余件<br>5、上土本海地印。据有本海众 |             | +   |
| 部门管理             |   |           | 序号   | 角色名称               | 角色类型  | <b>肩</b> 全直间余件师    | 5, 只击笪间接勐,恢复笪间全                   | 前致煽         |     |
| 字典管理             |   |           | 1    | ADMIN03            | 承运商   |                    | 2021-03-15 15:58:22               | 修改 删除       |     |
| 角色管理             |   |           | 2    | ADMIN02            | 客户    |                    | 2021-03-15 15:46:55               | 修改删除        | - 1 |
| 用户管理             |   |           | 3    | ADMIN01            | 企业内部  |                    | 2021-03-15 15:41:22               | 修改一删除       | - 1 |
| 記歌群奏人等理          |   |           | 4    | 密户 <sup>1231</sup> | 客户    |                    | 2021-03-09 19:45:02               | 修改删除        | - 1 |

## 3.4. 用户管理

登录系统后,可在【系统管理】>【用户管理】功能下,对公司内部的子 用户/承运商用户/客户用户进行管理。

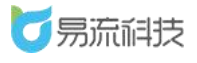

## 3.4.1. 新增用户信息

点击列表右上角,添加按钮'+'新增用户信息。

| 10000000000000000000000000000000000000 | <u>4-</u> | 首页查询 | 间 × 角色的    | 管理 × 月     | 沪管理 ×  | 用户管理-新统                | ₿ ×      |         |      |      |         |      |      |         | ∆• ₪             | 3      | 越丰物流    | ~   |
|----------------------------------------|-----------|------|------------|------------|--------|------------------------|----------|---------|------|------|---------|------|------|---------|------------------|--------|---------|-----|
| <b>會</b> 首页 ~                          | Æ         | 戶类型  |            |            | 户名/登录名 |                        | 直海       | 重置      |      |      |         |      |      |         |                  |        | 新増用     | 沪信息 |
| 系统管理 ^                                 |           |      |            |            |        |                        |          |         |      |      |         |      |      |         |                  | Ū      | Ľ       | +   |
| 部门管理                                   |           | 序号   | 用户名        | 登录名        | 用户类型   | 用户状态                   | 角色名称     | 所題部门    | 所屋客户 | 所服承运 | 手机号码    | 自尽行百 | 抄送邮箱 | 联系地址    | 密码修改时间           |        | 操作      |     |
| 今曲禁理                                   |           | 3    | customer   | customer   | 客户     | • 正常                   | 客户1231   | 广州市     | 建辉纸厂 |      |         |      |      |         |                  | 修改     | 割除 三    | ^   |
| , , , , , , , , , , , , , , , , , , ,  |           | 4    | CYStest01  | CYStest01  | 承运商    | ●正常                    | newCYS   | 广州市     |      | 站内信  |         |      |      | 1111111 | 2021-02-04 11:03 | 修改     | 制除 三    |     |
| 角色管理                                   |           | 5    | simayi123  | simayi123  | 客户     | <ul> <li>正常</li> </ul> | newKH001 | 广州市     | 自动化  |      | 1234567 |      |      |         | 2021-02-04 11:05 | 修改     | 删除 ☰    |     |
| 用户管理                                   |           | 6    | 肝肝虎        | PPH123     | 承运商    | • 正常                   | newCYS   | 广州市     |      | 肝肝虎  |         |      |      |         | 2021-02-24 10:2  | 修改     | 删除 ☰    |     |
| 报警联系人管理                                |           | 7    | simayan123 | simayan123 | 企业内部   | • 正常                   | 全部权限     | 城东区     |      |      |         |      |      |         |                  | 15:27  | 80x =   |     |
| 消息中心                                   |           |      |            |            |        |                        |          |         |      | T+#7 |         |      |      |         | 2021 22 21 12 1  |        | -       | -11 |
|                                        |           | 8    | WDMZ123    | WDM2123    | ACEN   | • 1E-46                | newc i S | 7 71100 |      | 主大林士 |         |      |      |         | 2021-02-04 13:4  | MARK . | 83P3: = | - 1 |
| 部」管理_1.0                               |           | 9    | 测试修        | csxgmm     | 企业内部   | • 正常                   | 全部权限     | 广州市     |      |      |         |      |      |         | 2021-02-04 10:3  | 修改     | 割除 Ξ    |     |

新增用户时,首先需选择用户类型。用户类型有:企业内部/客户/承运

商。不同用户类型需要维护的信息也会稍有不同。

| <b> 万</b> 易流科技   | ₫页查询 × | 角色管理 × 用户管理 × 用户管理-新增 ×     |                                        |        | ▲ 越丰物流 ~ |
|------------------|--------|-----------------------------|----------------------------------------|--------|----------|
| <b>會</b> 首页 ~    | * 用户类型 | 企业内部                        | *用户名 ADMIN01                           | * 登录名  | ADMINI   |
| ● 系统管理 へ         | • 密码   | 企业内部                        | ① 密码长度6-15位,雷由字母(区分大小号)、数字或字符中至少两种组成,不 | • 确认密码 | •••••    |
| 部门管理             | • 所属部门 | 春户<br>承运商                   | 離使用空格、中文。<br>*角色 画語語 ~                 | 手机号码   | 時能入      |
| 字典管理             | 邮箱     | 博输入                         | 時這種角色                                  |        |          |
| 角色管理             | 抄送邮箱   | 支持多个邮箱、徽用英文分号隔开             |                                        |        |          |
| 报警联系人管理          |        |                             |                                        |        | 0/200    |
| 消息中心             |        | ③ 当系统给该用户推送邮件提醒时,可自动抄送给相应的曲 | 詞                                      |        |          |
| 部门管理_1.0         | 联系地址   |                             |                                        |        |          |
| <b>##</b> 基础信息 ~ |        |                             |                                        |        | 0/128    |

若选择用户类型为企业内部,需要选择用户所属部门。角色只可选择类型为企业内部的角色。对于企业内部的用户,每个业务模块的数据只可查看自己所属部门以及以下部门的数据。

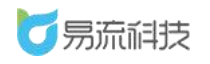

| 1000万流谷     | 肢 | ₫ <u>-</u> 普页查询 × | 角色管理 × 用户管理 × 用户管理新增       | ×                                      |        | △● 🖸  越丰物流 🗸 |
|-------------|---|-------------------|----------------------------|----------------------------------------|--------|--------------|
| <b>會</b> 首页 | ~ | * 用户类型            | 企业内部                       | *用户名 ADMIN02                           | • 登录名  | adc          |
| ● 系统管理      | ^ | * 密码              | 涛输入                        | ① 崇弱长度6-15位,蜀由李母(区分大小号)、数字成字符中至少两种咀或,不 | * 确认密码 | 贵始入          |
| 部门管理        |   | • 所属部门            | 甘肃 × ~                     | 総使用空槛。 ●交。<br>●角色 ADMIN01 ~            | 手机号码   | 弄输入          |
| 字典管理        |   | 邮箱                | 清输入                        |                                        |        |              |
| 用户管理        |   | 抄送邮箱              | 支持多个邮箱,需用英文分号隔开            |                                        |        |              |
| 报警联系人管理     |   |                   |                            |                                        |        | 0/200        |
| 消息中心        |   |                   | ① 当系统给该用户推送邮件提醒时,可自动抄送给相应的 | 的邮箱                                    |        |              |
| 部门管理_1.0    |   | 联系地址              |                            |                                        |        |              |
| ##基础信息      | ~ |                   |                            |                                        |        | 0/128        |
| ◆ 规则设置      | ~ |                   |                            |                                        |        |              |
| 订单中心        | ~ |                   |                            |                                        |        |              |
| ■ 法単中心      | ~ |                   |                            |                                        |        |              |

若选择用户类型为客户,需要选择用户所属客户。角色只可选择类型为 客户的角色。对于类型为客户的用户,每个业务模块的数据只可查看跟自己 相关的数据。

| <b>う</b> 易流i   | 肢 | 4- 首页查询 × | 角色管理 × 用户管理 × 用户管理     | 星新灣 ×                            |                          | △● ☑   越丰物流、 |
|----------------|---|-----------|------------------------|----------------------------------|--------------------------|--------------|
| <b>會</b> 首页    | ~ | * 用户类型    | · 客户                   | *用户名 ADMIN02                     | * 登录名                    | adc          |
| ● 系统管理         | ^ | • 遗强      | 请输入                    | ① 密码长度6-15位,霜由字母(区分大小号)、数字或字符中至少 | <sup>与种组成,不</sup> • 确认密码 | 寄输入          |
| 部门管理           |   | * 所属客户    | ·请选择 · · · · · ·       | 能使用空档、中式。<br>*角色 ADMIN02 ·       | 手机号码                     | 游输入          |
| 子典官理角色管理       |   | 邮箱        | 间2014<br>诗始入           |                                  |                          |              |
| 用户管理           |   | 抄送邮箱      | 支持多个邮箱,雷用英文分号隔开        |                                  |                          |              |
| 报警联系人管理        | L |           |                        |                                  |                          | 0/200        |
|                |   |           | ③ 当系统给该用户推送邮件提醒时,可自动抄送 | 给用规约邮牌                           |                          |              |
| 部门管理_1.0       |   | 联系地址      |                        |                                  |                          |              |
| <b>##</b> 基础信息 | ÷ |           |                        |                                  |                          | 0/128        |
| ● 規則设置         | ~ |           |                        |                                  |                          |              |
|                |   |           |                        |                                  |                          |              |

若选择用户类型为承运商,需要选择用户所属承运商。角色只可选择类型为承运商的角色。对于类型为承运商的用户,每个业务模块的数据只可查 看跟自己相关的数据。

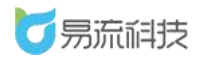

#### 深圳市易流科技股份有限公司

| 1000000000000000000000000000000000000 | ▲ 普页查询 × | 角色繁華 × 用户管理 × 用户管理物理 ×                        | ▲     |
|---------------------------------------|----------|-----------------------------------------------|-------|
| <b>會</b> 首页 ~                         | • 用户类型   | #运商 → 用户名 ADMIN02 * 登录名                       | adc   |
| ●系统管理 ^                               | * 密码     | ① 密码长旗6-15位,囊田字母(区分大小写)、数字或字符中至少两种图成,不 * 他认愿码 | 遗输入   |
| 部门管理                                  | 所属承运商    | 総規用設施、中文<br>第选择 ✓ <b>第位</b>                   | 请输入   |
| 字典管理                                  | 邮箱       | 清选择 清选择角色<br>清输入                              |       |
| 用巴官理                                  | 抄送邮箱     |                                               |       |
| 报警联系人管理                               |          |                                               | 0/200 |
| 消息中心                                  |          |                                               |       |
| 部门管理_1.0                              | 联系地址     |                                               |       |
| ## 基础信息 ~                             |          |                                               | 0/128 |
| ◆ 规则设置 ~                              |          |                                               |       |
| ■ 订单中心 ~                              |          |                                               |       |

## 3.4.2. 修改用户信息

在列表右侧,点击修改按钮,修改用户信息。

| 用 | 中类型 |            | ~ 用        | 户名、登录名 |                        | 查询       | 重置   |      |      |         |          |         |         |                  |         |       |     |
|---|-----|------------|------------|--------|------------------------|----------|------|------|------|---------|----------|---------|---------|------------------|---------|-------|-----|
|   |     |            |            |        |                        |          |      |      |      |         |          |         |         |                  | Ū       | J C   | 2   |
|   | 序号  | 用户名        | 登录名        | 用户类型   | 用户状态                   | 角色名称     | 所属部门 | 所属客户 | 所属承运 | 手机号码    | 邮箱       | 抄送邮箱    | 联系地址    | 密码修改时间           | 月       | 操作    | F   |
|   | 1   | ADMIN01    | ADMIN1     | 企业内部   | • 正常                   | ADMIN01  | 西北区  |      |      | 1330924 | zhangxia | 4227869 |         | 2021-03-16 17:2  | 2( 188  | 删除    | 100 |
|   | 2   | ADMIN03    | ADMIN04    | 企业内部   | • 正常                   | ADMIN3   | 西北区  |      |      |         |          |         |         |                  | 2( 188  | 删除    | -   |
|   | 3   | 密码长        | 密码长        | 企业内部   | • 正常                   | LxkTest  | 广州市  |      |      |         |          |         |         | 2021-03-16 15:0  | 2( 188  | 删除    | ł   |
|   | 4   | 自动化        | ZDHCS      | 承运商    | ● 正常                   | newCYS   | 广州市  |      | 自动化  |         |          |         |         |                  | 2( 188  | 删除    |     |
|   | 5   | qideqian   | qideqian   | 承运商    | ●正常                    | newCYS   | 广州市  |      | 齐德强  |         |          |         | 1       | 2021-03-11 08:53 | 2( 158  | 删除    | 144 |
|   | 6   | customer   | customer   | 客户     | • 正常                   | 客户1231   | 广州市  | 建辉纸厂 |      |         |          |         |         |                  | 2( 153  | 删除    |     |
|   | 7   | CYStest01  | CYStest01  | 承运商    | ●正常                    | newCYS   | 广州市  |      | 站内信  |         |          |         | 1111111 | 2021-02-04 11:03 | 2( 198  | 删除    | 10  |
|   | 8   | simayi123  | simayi123  | 客户     | <ul> <li>正常</li> </ul> | newKH001 | 广州市  | 自动化  |      | 1234567 |          |         |         | 2021-02-04 11:05 | 2( 188  | 删除    | -   |
|   | 9   | 肝肝虎        | PPH123     | 承运商    | • 正常                   | newCYS   | 广州市  |      | 胖胖虎  |         |          |         |         | 2021-02-24 10:2  | 2( 188  | 删除    | 440 |
|   | 10  | simayan123 | simayan123 | 企业内部   | ● 正常                   | 全部权限     | 城东区  |      |      |         |          |         |         |                  | 2( 188  | 删除    |     |
|   | 11  | WDMZ123    | WDMZ123    | 承运商    | • 正常                   | newCYS   | 广州市  |      | 王大麻子 |         |          |         |         | 2021-02-04 13:4  | 2( 188  | 删除    |     |
|   | 12  | 测试修        | csxgmm     | 企业内部   | • 正常                   | 全部权限     | 广州市  |      |      |         |          |         |         | 2021-02-04 10:3  | 2( 158  | 1. 删除 | 24  |
|   | 13  | qidelong   | qidelong   | 客户     | • 正常                   | newKH001 | 广州市  | 齐德龙  |      |         |          |         |         |                  | 2( 158  | て删除   | 1   |
|   | 14  | guojing123 | guojing123 | 承运商    | • 正常                   | newCYS   | 广州市  |      | 王大麻子 |         |          |         |         | 2021-02-03 18:4  | 2( 182) | て删除   | -   |

修改用户信息时,用户类型、用户名、登录名不可修改。

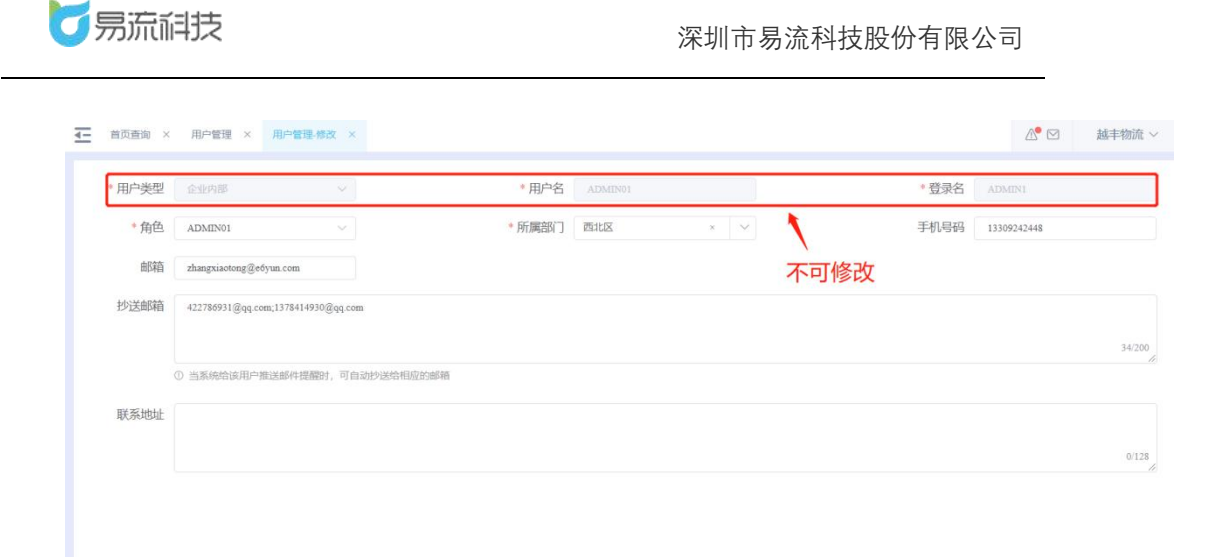

## 3.4.3. 删除用户信息

在列表右侧,点击删除按钮,单个删除用户信息。或者批量勾选后,批 量删除。

|    | 首页查询 | a × 用户     | 管理 ×       |         |                        |          |                   |      |      |         |          |         |         |                  | 7  | į  | 越丰物 | 旈 |
|----|------|------------|------------|---------|------------------------|----------|-------------------|------|------|---------|----------|---------|---------|------------------|----|----|-----|---|
| 用户 | ■美型  |            | ~ <b>月</b> | 1户名/登录名 |                        | 查询       | 重置                |      |      |         |          |         |         |                  |    |    |     |   |
|    |      |            |            | -       |                        | 1.选择     | 移个需               | 要删除  | 的数据  |         |          |         |         |                  | -  | Î  | C   |   |
|    | 序号   | met ta     | 登录名        | 用户类型    | 用户状态                   | 2.点击     | <b>计比量册</b>       |      | 所屋承运 | 手机号码    | 邮箱       | 抄送邮箱    | 联系地址    | 密码修改时间           | A  |    | 操作  |   |
| ٦  | 1    | ADMIN01    | ADMIN1     | 企业内部    | • 正常                   | ADMIN01  | 西北区               |      |      | 1330924 | zhangxia | 4227869 |         | 2021-03-16 17:2  | 2( | 修改 | 删除  |   |
|    | 2    | ADMIN03    | ADMIN04    | 企业内部    | • 正常                   | ADMIN3   | 西北区               |      |      |         |          |         |         |                  | 2( | 修改 | 删除  |   |
|    | 3    | 密码长        | 密码长        | 企业内部    | ●正常                    | LxkTest  | 广州市               |      |      |         |          |         |         | 2021-03-16 15:0  | 2( | 修改 | 删除  |   |
|    | 4    | 自动化        | ZDHCS      | 承运商     | <ul> <li>正常</li> </ul> | newCYS   | 广州市               |      | 自动化  |         |          |         |         | 单条               | 删  | 除  | 删除  |   |
|    | 5    | qideqian   | qideqian   | 承运商     | • 正常                   | newCYS   | 广州市               |      | 齐德强  |         |          |         | 1       | 2021-03-11 08:53 | 2( | 修改 | 删除  |   |
|    | 6    | customer   | customer   | 客户      | <ul> <li>正常</li> </ul> | 客户1231   | 广州市               | 建辉纸厂 |      |         |          |         |         |                  | 2( | 修改 | 删除  |   |
| 1  | 7    | CYStest01  | CYStest01  | 承运商     | • 正常                   | newCYS   | 广州市               |      | 站内信  |         |          |         | 1111111 | 2021-02-04 11:03 | 20 | 修改 | 删除  |   |
|    | 8    | simayi123  | simayi123  | 客户      | • 正常                   | newKH001 | 广州市               | 自动化  |      | 1234567 |          |         |         | 2021-02-04 11:05 | 20 | 修改 | 删除  |   |
| 1  | 9    | 肝肝虎        | PPH123     | 承运商     | ● 正常                   | newCYS   | 广州市               |      | 胖胖虎  |         |          |         |         | 2021-02-24 10:2  | 2( | 修改 | 删除  |   |
|    | 10   | simayan123 | simayan123 | 企业内部    | • 正常                   | 全部权限     | 城东区               |      |      |         |          |         |         |                  | 2( | 修改 | 删除  |   |
|    | 11   | WDMZ123    | WDMZ123    | 派运商     | <ul> <li>正常</li> </ul> | newCYS   | 广州市               |      | 王大麻子 |         |          |         |         | 2021-02-04 13:4  | 2( | 修改 | 删除  |   |
|    | 12   | 测试修        | csxgmm     | 企业内部    | • 正常                   | 全部权限     | 广州市               |      |      |         |          |         |         | 2021-02-04 10:3  | 20 | 修改 | 删除  |   |
|    | 13   | qidelong   | qidelong   | 客户      | • 正常                   | newKH001 | <mark>广州市…</mark> | 齐德龙  |      |         |          |         |         |                  | 20 | 修改 | 删除  |   |
|    | 14   | guojing123 | guojing123 | 承运商     | ●正常                    | newCYS   | 广州市               |      | 王大麻子 |         |          |         |         | 2021-02-03 18:4  | 2( | 修改 | 删除  |   |
|    |      |            |            |         |                        |          |                   |      |      |         |          |         |         |                  |    |    |     |   |

需注意,用户信息删除后,无法再添加用户名相同的用户,请谨慎删除。

## 3.4.4. 用户信息查询和导出

可在列表顶部,对用户类型和用户名/登录名进行查询筛选。
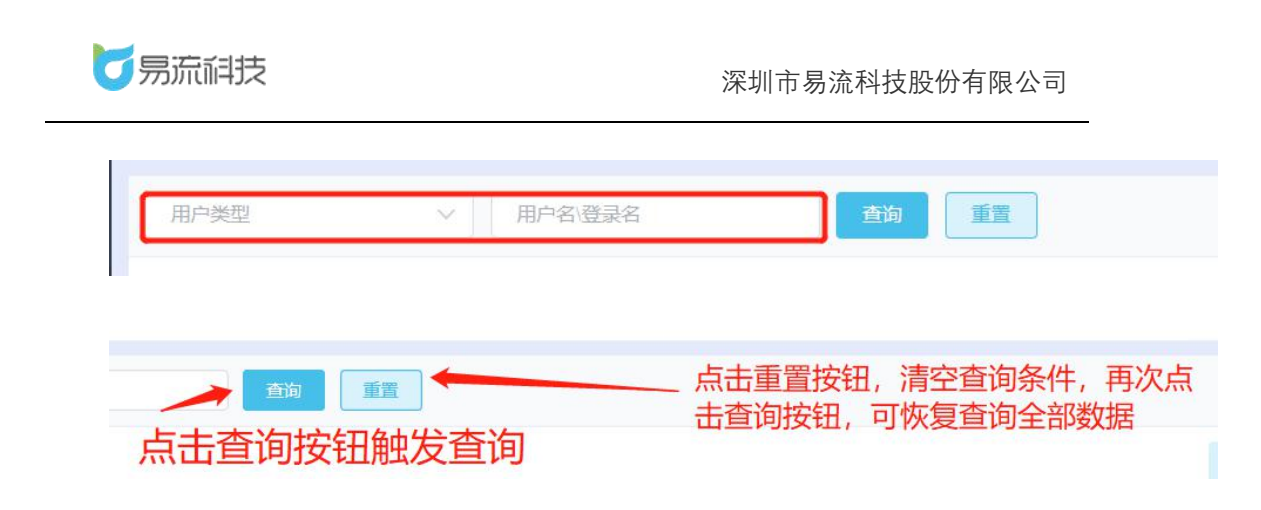

若需要导出用户信息,可点击右上角的导出按钮。系统将自动把页面数

据(查询后的数据),导出为 Excel。

| 4- | 报警联系 | 人管理 × 用 | e管理 ×      |           |           |      |      |      |       |      |    |      |      |        | _ ⊠                 | zhoushuang $\sim$ |
|----|------|---------|------------|-----------|-----------|------|------|------|-------|------|----|------|------|--------|---------------------|-------------------|
| П  | 中英型  |         | 用户名\登      | <b>鉄術</b> | <u>59</u> | 世世   |      |      |       |      |    |      |      |        |                     | _                 |
|    |      |         |            |           |           |      |      |      |       |      |    |      |      |        |                     | 10 10 +           |
|    | 序号   | 用户名     | 登录名        | 用户类型      | 用户状态      | 角色名称 | 所願部门 | 所属客户 | 所属承运商 | 手机号码 | 邮箱 | 抄送邮箱 | 联系地址 | 密码修改时间 | 用户信息修改时间            | 操作                |
|    | 1    | 长运物流承运  | JSQT168168 | 承运商       | • 正常      | 承运商  | 长运物流 |      | 吉水全通屈 |      |    |      |      |        | 2020-12-04 11:56:52 | 修改 删除 三           |

## 3.5. 报警联系人管理

登录系统后,可在【系统管理】>【报警联系人管理】功能下,对联系人 进行管理。

### 3.5.1. 新增报警联系人信息

点击列表右上角,添加按钮'

🚺 '新增报警联系人信息。

| <b>万</b> 易流祥 | Ę  | ¥. | त्त्र स्तर | i × sim    | 联系人管理 ×                                                                                                    |                       |            |                 |            |                         | 4                   | ADMIN01  | *     |
|--------------|----|----|------------|------------|----------------------------------------------------------------------------------------------------|-----------------------|------------|-----------------|------------|-------------------------|---------------------|----------|-------|
| 會 首页         | ~  |    |            |            |                                                                                                    | 白肉                    | <b>H</b> E |                 |            |                         |                     | 新增振      | 民醫戰第人 |
| ● 系統管理       | ÷. |    |            |            | 新增报警联系人                                                                                                    |                       |            |                 |            | ×                       |                     |          |       |
| 部门管理         |    |    | 序号         | 路线         |                                                                                                    |                       |            |                 |            |                         | 修改时间                | 服作       |       |
| 字典管理         |    |    | 1          | 5551www    | * 姓名                                                                                                    | 请输入                   |            | 手机号             | 请输入        |                         | 2021-01-25 20:41:26 | 包衣 副除    |       |
| 你你想到         |    |    | 2          | 5551       | 所屋部门                                                                                                    | 所謂部门                  | ~          | 自同時             | 调输入        |                         | 2021-01-21 13:43:07 | 修改 删除    |       |
| TO A DECIMA  |    |    | 3          | 张小羊        | * 短信接收时间                                                                                                    | ③ 00:00 卒 ⑤ 23-       | 59         | 0 若未购买短供服       | 6、则无法接收赔偿  | 相误。                     | 2021-01-13 11:34:32 | 修改 翻除    |       |
| 用戶實程         |    |    | 4          | Mit        | The last of the second second se |                       |            | C. Intersection |            |                         | 2020-12-29 11:42:13 | 师衣 翻注    |       |
| 报警联系人管理      |    |    | 5          | 张三         | * 邮箱接收时间                                                                                                    | ○ 00:00 至 ○ 23:       | 59         | ③ 若未填可邮箱或       | 彩箱填写错误,则无  | 已去接收邮件推送。               | 2020-12-29 11:31:17 | 1937 BD2 |       |
| 消息中心         |    |    | 6          | 阿斯达        |                                                                                                    |                       | 207.546    | P tr            |            |                         | 2020-11-10 16:06:29 | 秋改 肥助    |       |
| 部门管理_1.0     |    |    | 7          | ш          | 10000002                                                                                                    |                       | AN INS     | w .             |            | 7 7000KE + 102013782440 | 2020-11-10 15:12:50 | 物改 肥料    |       |
| ## 基础信息      | 2  |    | 8          | 李晨晨        | 18829046595                                                                                                    | lichenchen@o6yun.com  | 00:00-23   | :59 0           | 0:00-23:59 | 太古A                     | 2020-10-14 10:27:07 | 修改 翻除    |       |
| ● 规则设置       | ×  | B  | 9          | ж <b>и</b> | 15393330105                                                                                                    | zhangxiong Geőyun com | 00:00-23   | -59 0           | 0:00-23:59 | 广州市越丰物流有限公司             | 2020-10-12 16:38:13 | 带改 删除    |       |

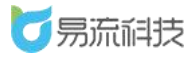

### 3.5.2. 导入报警联系人信息

点击列表右上角,导入按钮<sup>, 50</sup>,进入导入页面,批量导入报警联系人 信息。

导入之前需下载导入模板,在模板中填写需要导入的信息。

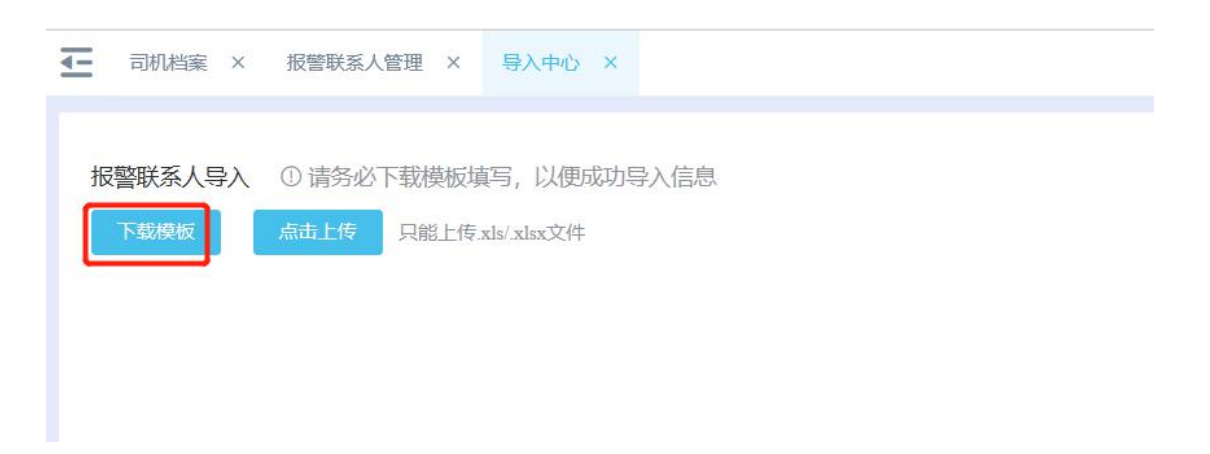

## 3.5.3. 修改报警联系人信息

在列表右侧, 点击修改按钮, 在【修改报警联系人】弹框中对联系人信 息进行修改保存。

#### 深圳市易流科技股份有限公司

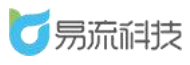

| E | 首页查询 | a × Kern | 孫人管理 ×      |                      |             |             |             |                     | ADMIN01 ~ |
|---|------|----------|-------------|----------------------|-------------|-------------|-------------|---------------------|-----------|
| 刘 | 招    |          | 手机号         | 查询                   | 重置          |             |             |                     |           |
|   |      |          |             |                      |             |             |             |                     | 0 C C +   |
|   | 序号   | 姓名       | 手机号         | 邮箱                   | 短信接收时间      | 邮件接收时间      | 所屋部门        | 修改时间                | 操作        |
|   | 3    | 5551     | 18945622356 |                      | 08:00-23:59 | 08:00-23:59 |             | 2021-01-21 13:43:07 | 修改删除      |
|   | 4    | 张小羊      | 13488311014 | chao0326@163.com     | 09:00-10:59 | 09:00-10:59 | 产品组         | 2021-01-13 11:34:32 | 修改删除      |
|   | 5    | 测试       | 13620200000 |                      | 00:00-23:59 | 00:00-23:59 | 121         | 2020-12-29 11:42:13 | 修改删除      |
|   | 6    | škΞ      |             |                      | 10:00-23:59 | 00:00-00:00 |             | 2020-12-29 11:31:17 | 修改删除      |
|   | 7    | 阿斯达      | 15393330101 | 11@163.com           | 00:00-23:59 | 00:00-23:59 | 广州市越丰物流有限公司 | 2020-11-10 16:06:29 | 修改删除      |
|   | 8    | 111      | 15393330102 | 1112@163.com         | 15:05-05:00 | 02:00-23:59 | 广州市越丰物流有限公司 | 2020-11-10 15:12:50 | 修改删除      |
|   | 9    | 李晨晨      | 18829046595 | lichenchen@e6yun.com | 00:00-23:59 | 00:00-23:59 | 太古A         | 2020-10-14 10:27:07 | 修改删除      |
|   | 10   | 张雄       | 15393330105 | zhangxiong@e6yun.com | 00:00-23:59 | 00:00-23:59 | 广州市越丰物流有限公司 | 2020-10-12 16:38:13 | 修改删除      |
|   | 11   | hj进度提醒   | 18789427693 | houjun1024@163.com   | 00:00-23:59 | 00:00-23:59 |             | 2020-10-12 11:08:33 | 修改删除      |
|   | 12   | ACC5     | 18923606633 |                      | 08:00-23:59 | 08:00-23:59 |             | 2020-09-28 09:57:22 | 修改删除      |
|   | 13   | ACC2     | 18923606631 |                      | 08:00-23:59 | 08:00-23:59 |             | 2020-09-28 09:57:22 | 修改删除      |
|   | 14   | ACC3     | 18923606632 |                      | 08:00-23:59 | 08:00-23:59 |             | 2020-09-28 09:57:22 | 修改删除      |
|   | 15   | ACC4     | 18923606630 |                      | 08:00-23:59 | 08:00-23:59 |             | 2020-09-28 09:57:21 | 修改删除      |
|   | 16   | ACC1     | 18923606630 |                      | 08:00-23:59 | 08:00-23:59 |             | 2020-09-28 09:57:21 | 修改删除      |
|   |      |          |             |                      |             |             |             |                     |           |

| Ŧ | 首页查 | 的 × 报警  | 联系人管理 ×       |                      |                             |                            |                               | (                   | ADMIN01 V |
|---|-----|---------|---------------|----------------------|-----------------------------|----------------------------|-------------------------------|---------------------|-----------|
|   |     |         |               | 查询                   |                             |                            |                               |                     |           |
|   |     |         | 修改报警联系人       |                      | _                           |                            | ×                             |                     | • • • • + |
|   | 序号  | 姓名      |               |                      |                             |                            |                               | 修改时间                | 操作        |
|   | 1   | ADMIN1  | * 姓名          | ADMIN1               | 手                           | 机号 博输入                     | 33                            | 2021-03-16 11:37:49 |           |
|   | 2   | 5551www | 所屬部门          | 已选择: 7               | × ×                         | 邮箱 请输入                     |                               | 2021-01-25 20:41:26 | 修改删除      |
|   | 3   | 5551    |               | A 40.40 A            | <ul> <li></li></ul>         | 冷服冬 刚工注放收运冷性效              |                               | 2021-01-21 13:43:07 | 修改 翻除     |
|   | 4   | 张小羊     | X210364X03149 | <u> </u>             | 0 0,039,640                 | IDBK97, MJ7672389KAQ1D1E12 | 24                            | 2021-01-13 11:34:32 | 修改 删除     |
|   | 5   | 测试      | * 邮箱接收时间      | © 00:00 至 © 23:59    | <ol> <li>① 若未填写邮</li> </ol> | 箱或邮箱填写错误,则无法披              | 敗邮件推送。                        | 2020-12-29 11:42:13 | 修改重除      |
|   | 6   | 张三      |               |                      | 取消 保存                       |                            |                               | 2020-12-29 11:31:17 | 修改 删除     |
|   | 7   | 阿斯达     | 1010000101    | 11@105.000           | 00.00-23.37                 | 00.00-23.35                | 7 71111285-1-18000-1410625-40 | 2020-11-10 16:06:29 | 修改 删除     |
|   | 8   | 111     | 15393330102   | 1112@163.com         | 15:05-05:00                 | 02:00-23:59                | 广州市越丰物流有限公司                   | 2020-11-10 15:12:50 | 修改 删除     |
|   | 9   | 李晨晨     | 18829046595   | lichenchen@e6yun.com | 00:00-23:59                 | 00:00-23:59                | 太古A                           | 2020-10-14 10:27:07 | 修改 删除     |
|   | 10  | 张雄      | 15393330105   | zhangxiong@e6yun.com | 00:00-23:59                 | 00:00-23:59                | 广州市越丰物流有限公司                   | 2020-10-12 16:38:13 | 修改 删除     |
|   | 11  | hj进度提醒  | 18789427693   | houjun1024@163.com   | 00:00-23:59                 | 00:00-23:59                |                               | 2020-10-12 11:08:33 | 修改 删除     |
|   | 12  | ACC5    | 18923606633   |                      | 08:00-23:59                 | 08:00-23:59                |                               | 2020-09-28 09:57:22 | 修改 删除     |
|   | 13  | ACC2    | 18923606631   |                      | 08:00-23:59                 | 08:00-23:59                |                               | 2020-09-28 09:57:22 | 修改删除      |
|   | 14  | ACC3    | 18923606632   |                      | 08:00-23:59                 | 08:00-23:59                |                               | 2020-09-28 09:57:22 | 修改業除      |

## 3.5.4. 删除报警联系人信息

在列表右侧,点击删除按钮,对联系人进行单个删除。也可勾选后,对 联系人进行批量删除的操作。

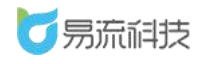

| 姓 | ä  |         | 手机号         | 西海                   | 1.勾进        | 步删除的数据      |                   | 11                  | 北量删除  |
|---|----|---------|-------------|----------------------|-------------|-------------|-------------------|---------------------|-------|
|   |    |         |             |                      | 2.点击        | 計量删除按钮      |                   | $\rightarrow$       | t C C |
|   | 序号 | 姓名      | 手机号         | 邮箱                   | 短信接收时间      | 邮件接收时间      | 所履部门              | 修改时间                | 操作    |
|   | 1  | ADMIN1  | 13309242448 | 422786931@qq.com     | 00:00-23:59 | 00:00-23:59 | 兰州;甘肃;陕西;汉中;西安;西北 | 2021-03-16 11:37:49 | 修改删除  |
|   | 2  | 5551www | 17395731673 |                      | 08:00-23:59 | 08:00-23:59 |                   | 2021-01-25 20:41:26 | 修改删除  |
|   | 3  | 5551    | 18945622356 |                      | 08:00-23:59 | 08:00-23:59 |                   | 2021-01-21 13:43:07 | 修改 删除 |
|   | 4  | 张小羊     | 13488311014 | chao0326@163.com     | 09:00-10:59 | 09:00-10:59 | 产品组               | 2021-01-13 11:34:32 | 单个删   |
|   | 5  | 测试      | 13620200000 |                      | 00:00-23:59 | 00:00-23:59 | 121               | 2020-12-29 11:42:13 | 修改删除  |
|   | 6  | 账三      |             |                      | 10:00-23:59 | 00:00-00:00 |                   | 2020-12-29 11:31:17 | 修改删除  |
|   | 7  | 阿斯达     | 15393330101 | 11@163.com           | 00:00-23:59 | 00:00-23:59 | 广州市越丰物流有限公司       | 2020-11-10 16:06:29 | 修改删除  |
|   | 8  | 111     | 15393330102 | 1112@163.com         | 15:05-05:00 | 02:00-23:59 | 广州市越丰物流有限公司       | 2020-11-10 15:12:50 | 修改删除  |
|   | 9  | 李晨晨     | 18829046595 | lichenchen@e6yun.com | 00:00-23:59 | 00:00-23:59 | 太古A               | 2020-10-14 10:27:07 | 修改删除  |
|   | 10 | 3K40    | 15393330105 | zhangxiong@e6yun.com | 00:00-23:59 | 00:00-23:59 | 广州市越丰物流有限公司       | 2020-10-12 16:38:13 | 修改 删除 |

## 3.5.5. 报警联系人信息查询和导出

可在列表顶部,对联系人姓名&手机号进行查询。

|        | 用户管理 × 角色管理 × | 字典管理 × 部门管理 ×       |
|--------|---------------|---------------------|
| 姓名     | 手机号           | 道向重置                |
|        |               |                     |
|        |               | 占土重置按钮  這空杳询冬件  五次占 |
| 点击查询按钮 | 触发查询          | 击查询按钮,可恢复查询全部数据     |

若需要导出联系人信息,可点击右上角的导出按钮。系统将自动把页面

数据(查询后的数据), 导出为 Excel。

| 7 易流科技                     | <u> -</u> | 首页查试 |         | 系人管理 ×      |                  |             |             |                   | Δ                   | ADMIN01 ~    |
|----------------------------|-----------|------|---------|-------------|------------------|-------------|-------------|-------------------|---------------------|--------------|
| <ul> <li>▲ 首页 ✓</li> </ul> |           | 拍    |         | 手机号         | 查询               | 16M         |             |                   |                     | 毎出           |
| <ul> <li>系统管理 ^</li> </ul> |           |      |         |             |                  |             |             |                   |                     | ₫ 🖸 🖻 +      |
| 部门管理                       |           | 序号   | 姓名      | 手机号         | 邮箱               | 短信接收时间      | 邮件接收时间      | 所屋部门              | 修改时间                | 操作           |
| 字典管理                       |           | 1    | ADMIN1  | 13309242448 | 422786931@qq.com | 00:00-23:59 | 00:00-23:59 | 兰州;甘肃;陕西;汉中;西安;西北 | 2021-03-16 11:37:49 | 修改删除         |
| 在岛管理                       |           | 2    | 5551www | 17395731673 |                  | 08:00-23:59 | 08:00-23:59 |                   | 2021-01-25 20:41:26 | 修改删除         |
| meditim                    |           | 3    | 5551    | 18945622356 |                  | 08:00-23:59 | 08:00-23:59 |                   | 2021-01-21 13:43:07 | 修改删除         |
| 用户管理                       |           | 4    | 张小羊     | 13488311014 | chao0326@163.com | 09:00-10:59 | 09:00-10:59 | 产品组               | 2021-01-13 11:34:32 | 修改 删除        |
| 报警联系人管理                    |           | 5    | 测试      | 13620200000 |                  | 00:00-23:59 | 00:00-23:59 | 121               | 2020-12-29 11:42:13 | 修改删除         |
| 消息中心                       |           | 6    | 张三      |             |                  | 10:00-23:59 | 00:00-00:00 |                   | 2020-12-29 11:31:17 | 修改 删除        |
| 部门管理_1.0                   |           | 7    | 阿斯达     | 15393330101 | 11@163.com       | 00:00-23:59 | 00:00-23:59 | 广州市越丰物流有限公司       | 2020-11-10 16:06:29 | 修改删除         |
| ## 其础信息 ~                  |           |      |         | 16202220102 | 1112@163.000     | 15:05 05:00 | 02-00-22-50 | 产品生物本有限人同         | 2020 11 10 15:12:50 | AN 317 10000 |

# 4. 基础信息

#### 货物管理 4.1.

登录系统后,可在【基础信息】>【货物管理】功能下,对货物进行管理。

### 4.1.1. 新增货物信息

点击列表右上角,添加按钮<sup>,+</sup>,新增货物信息。

| <b>乙</b> 易流科步  | ŧ .  |     | 活物管理 | 2 × 数中普页 | ×         |    |          |          |           |      |        |     |     |       | AI | DMIN01 🗸 |
|----------------|------|-----|------|----------|-----------|----|----------|----------|-----------|------|--------|-----|-----|-------|----|----------|
| <b>會</b> 首页    | . [  | 331 | 的名称  |          | 100000    |    | 货物类型     |          | en fiz    |      |        |     |     |       | l  | 新增出物信息   |
| ● 系統管理         | ~    |     |      |          |           |    |          |          |           |      |        |     | B   |       | ß  | ≌ +      |
| <b>\$</b> 基础信息 | × 1. |     | 序号   | 货物名称     | 货物编码      | 单位 | 销售单价 (元) | 单位重量(kg) | 单位体积(cm") | 货物类型 | 包装类型   | 规格  | 备注  | 修改    |    | 操作       |
| 货物管理           | - 9  |     | 1    | 候Q2      | houq2     | 件  | 0        | 0        | 0         |      |        |     |     | 2021- | 修改 | 制持       |
| 因結實管理          |      |     | 2    | 供Q1      | houq1     | 件  | 0        | 0        | 0         |      |        |     |     | 2021- | 修改 | 制除       |
| ater-station   | (C   |     | 3    | 侯Q       | houq      | 件  | 0        | 0        | 0         |      |        |     |     | 2021- | 修改 | 删除       |
|                | 1    |     | 4    | 阿达萨达     |           | Kg | 100      | 0        | 0         |      |        |     |     | 2021- | 修改 | 删除       |
| 承运商管理          | E    |     | 5    | 驱蚊器      |           | Kg | 0        | 0        | 0         |      |        |     |     | 2021- | 修改 | ####     |
| 收/发货人管理        | C    |     | 6    | 废纸       |           | 99 | 0        | 0        | 0         |      |        |     |     | 2021- | 惊改 | 809      |
| 车辆档案           |      |     | 7    | 香蕉       | xiangjiao | Kg | 10       | 1        | 1         | 普货   | 161616 | 哈哈哈 | 哈哈哈 | 2021- | 物改 | #110:    |

| Ŧ |    | 理 × 蒙牛苗页    | i ×        |       |   |       |                      |                 |    |       |        | ADMIN01 ~ |
|---|----|-------------|------------|-------|---|-------|----------------------|-----------------|----|-------|--------|-----------|
|   |    |             |            |       |   |       | <b>B</b> B <b>BZ</b> |                 |    |       |        |           |
|   |    | ŧ           | 所增货物信息     |       |   |       |                      | \$              |    |       |        |           |
|   | 序号 | 货物名         |            |       |   |       |                      |                 | 2  | - AND | 备注     | 凝作        |
|   | 1  | 侯Q2         | * 货物名称     | 铅笔    |   | 货物    | 1编码 Q01              |                 |    |       |        | 特改 删除     |
|   | 2  | <b>候Q1</b>  | • 单位       | 件     |   | ~ 销售  | 印印 0.5               |                 |    |       |        | · 你改 删除   |
|   |    | 用户          | 单位重量       | 0.03  |   | kg 单位 | 2体积 0.1              | cm <sup>3</sup> |    |       |        | 修改 删除     |
|   | 字典 | <b>R</b> BB | (SHERRITE) | 20.46 |   | 40.90 | HERE STRATES         |                 |    |       |        | 物改 删除     |
|   | 5  | 服物          | MM0×CH     | m Q   |   | - B14 | DRIN/                |                 |    |       |        | 修改 删除     |
|   | 6  | 腹纸          | 规档         | 简单入   |   |       |                      |                 |    |       |        | 修改 删除     |
|   | 7  | 香蕉          | 备注         | 请输入   |   |       |                      |                 | DE | 00000 | 060606 | 推改 删除     |
|   | 8  | 测试11_01-    |            |       |   |       |                      | 0/200           |    |       |        | 修改 删除     |
|   | 9  | 测试11_01-    |            |       |   |       |                      |                 |    |       |        | 修改 删除     |
|   | 10 | 测试11_01-    |            |       |   | 取消 保存 |                      |                 |    |       |        | 修改 删除     |
|   | 11 | 测试11_01-13  | 112        | 件     | 0 | 0     | 0                    |                 |    |       |        | 修改 删除     |
|   | 12 | 源压式11_01-14 | 113        | 件     | 0 | 0     | 0                    |                 |    |       |        | 10-22 BBR |
|   |    |             |            |       |   |       |                      |                 |    |       |        |           |

新增货物时,必填项有:货物名称、单位(用户字典配置)、单位重量(单 位默认为 kg,支持配置,若需要修改,可联系业务对接人员)、单位体积 (单位默认为 m<sup>3</sup>,支持配置,若需修改,可联系业务对接人员)、货物类 型(用户字典配置)

#### 4.1.2. 导入货物信息

点击列表右上角,导入按钮' , 进入导入页面, 批量导入货物信息。

| = | 资物管理 | × 蒙牛首页     | ×         |    |          |          |                        |      |      |     |     |      | ADMIN0      |
|---|------|------------|-----------|----|----------|----------|------------------------|------|------|-----|-----|------|-------------|
| ਿ | 物名称  |            | 货物编码      |    | 货物类型     |          | <b>西向</b>              |      |      |     |     |      | 导入          |
|   |      |            |           |    |          |          |                        |      |      |     | B   | Ū    | C C         |
|   | 序号   | 货物名称       | 货物编码      | 单位 | 销售单价 (元) | 单位重量(kg) | 单位体积(cm <sup>3</sup> ) | 货物类型 | 包装类型 | 规格  | 备注  | 4    | 操作          |
|   | 1    | 铅笔         | Q01       | 件  | 0.5      | 0.03     | 0.1                    | 普货   |      |     |     | 20 🐐 | 改 删除        |
|   | 2    | 侯Q2        | houq2     | 件  | 0        | 0        | 0                      |      |      |     |     | 20 🐐 | 政 删除        |
|   | 3    | 侯Q1        | houq1     | 件  | 0        | 0        | 0                      |      |      |     |     | 20 🖠 | 1改 删除       |
|   | 4    | 侯Q         | houq      | 件  | 0        | 0        | 0                      |      |      |     |     | 20 🐐 | <b>政 删除</b> |
|   | 5    | 阿达萨达       |           | Kg | 100      | 0        | 0                      |      |      |     |     | 20   | <b>政 删除</b> |
|   | 6    | 驱蚊器        |           | Kg | 0        | 0        | 0                      |      |      |     |     | 20 🐐 | <b>政 删除</b> |
|   | 7    | 废纸         |           | 聝  | 0        | 0        | 0                      |      |      |     |     | 20   | 政 删除        |
|   | 8    | 香蕉         | xiangjiao | Kg | 10       | 1        | 1                      | 普货   | 哈哈哈  | 哈哈哈 | 哈哈哈 | 20 🐐 | <b>政 删除</b> |
|   | 9    | 测试11_01-10 | 109       | 件  | 0        | 0        | 0                      |      |      |     |     | 20   | <b>政 删除</b> |
|   | 10   | 测试11_01-11 | 110       | 件  | 0        | 0        | 0                      |      |      |     |     | 20 🕯 | <b>政 删除</b> |
|   | 11   | 测试11_01-12 | 111       | 件  | 0        | 0        | 0                      |      |      |     |     | 20 🗌 | 政 删除        |
|   | 12   | 测试11_01-13 | 112       | 件  | 0        | 0        | 0                      |      |      |     |     | 20 🗌 | 政 删除        |
|   | 13   | 测试11_01-14 | 113       | 件  | 0        | 0        | 0                      |      |      |     |     | 20 🗌 | <b>政 删除</b> |

导入之前需下载导入模板,在模板中填写需要导入的信息。

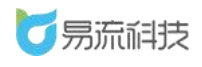

| ⑤ 请务必下载模板填写,以便成功导入信息   下载模板   「「载模板   「「「「「」」」」」                                                                                                    |        | < 蒙牛首页 × 导入中心 ×      |
|----------------------------------------------------------------------------------------------------|--------|----------------------|
| 货物信息导入 ① 请务必下载模板填写,以便成功导入信息 下载模板 「「「「「」」」」」 「」」「」」」 「」」」 「」」」 「」」」 「」」」 「」」」 「」」」 「」」」 「」」」 「」」」 「」」」 「」」」 「」」」 「」」」 「」」」 「」」」 「」」」 「」」」 「」」」 「」」」 「」」」 「」」」 「」」」 「」」」 「」」」 「」」」 「」」」 「」」」 「」」」 「」」」 「」」」 「」」」 「」」」 「」」」 「」」」 「」」」 「」」」 「」」」 「」」」 「」」」 「」」」 「」」」 「」」」 「」」」 「」」」 「」」」 「」」」 「」」」 「」」」 「」」 「」」」 「」」 「」」 「」」 「」」 「」」 「」」 「」」 「」」 「」」 「」」 「」」 「」」 「」」 「」」 「」」 「」」 「」」 「」」 「」」 「」」 「」」 「」」 「」」 「」」 「」」 「」」 「」」 「」」 「」」 「」」 「」」 「」」 「」」 「」」 「」」 「」」 「」」 「」」 「」」 「」」 「」」 「」」 「」」 「」」 「」」 「」」 「」」 「」」 「」」 「」」 「」」 「」」 「」」 「」」 「」」 「」」 「」」 「」」 「」」 「」」 「」」 「」」 「」」 「」」 「」」 「」」 「」」 「」」 「」」 「」」 「」」 「」」 「」」 「」 「」 「」」 「」」 「」」 「」 「」 「」 「」 「」 「」 「」 「」 「」 「」 「」 「」 「」 「」 「」 「」 「」 「」 「」 「」 「」 「」 「」 「」 「」 「」 「」 「」 「」 「」 「」 「」 「」 「」 「」 」 」 」 」 」 」 」 」 」 」 」 」 」 」 」 」 」 |        |                      |
| 下载模板 点击上传 只能上传.xls/.xlsx文件                                                                                                    | 货物信息导入 | ① 请务必下载模板填写,以便成功导入信息 |
|                                                                                                    | 下载模板   |                      |
|                                                                                                    |        |                      |
|                                                                                                    |        |                      |
|                                                                                                    |        |                      |
|                                                                                                    |        |                      |
|                                                                                                    |        |                      |
|                                                                                                    |        |                      |
|                                                                                                    |        |                      |

| Α    | В    | C  | D    |     | E    |      | F    |                   | G    | Н    | 1  |        |
|------|------|----|------|-----|------|------|------|-------------------|------|------|----|--------|
| 货物名称 | 货物编码 | 单位 | 销售单价 | (元) | 单位重量 | (kg) | 单位体积 | (m <sup>3</sup> ) | 货物类型 | 包装类型 | 规格 | 备注     |
|      |      |    |      |     |      |      |      |                   |      |      |    |        |
|      |      |    |      |     |      |      |      |                   |      |      |    |        |
|      |      |    |      |     |      |      |      |                   |      |      |    |        |
|      |      |    |      |     |      |      |      |                   |      |      |    |        |
|      |      |    |      |     |      |      |      |                   |      |      |    |        |
|      |      |    |      |     |      |      |      |                   |      |      | 8  |        |
|      |      |    |      |     |      |      |      |                   |      | 1.00 |    | Sec. 3 |

导入模板信息填写:

货物名称:必填,不能重复。

货物编码:必填,不可重复。

单位: 必填, 需为【字典管理】中存在的单位。

销售单价(元): 非必填。

单位重量:非必填。(重量单位可联系业务人员配置为:g、kg、t)

单位体积:非必填。(体积单位可联系业务人员配置为: mm <sup>3</sup>、cm <sup>3</sup>、m<sup>3</sup>)

货物类型:非必填,需为【字典管理】中存在的货物类型。

包装类型:非必填。

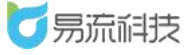

规格:非必填。

备注:非必填。

导入模板信息填写完毕后,可点击上传 Excel,系统将自动对 Excel 中的数据进行解析。(若多次上传,会自动覆盖,以最新上传的 Excel 数据为准)

| 設物信息<br>下数様<br>副 货物 | 思导入<br>版<br>SELES | ① 请务必下载楼<br><u>点击上传</u><br>入 (1).xls ○ | 乾板填写,以便成,<br>能上传.xls/.xlsx文件 | 力导入信息      |          |           |                        |      |      |    |    |       |
|---------------------|-------------------|----------------------------------------|------------------------------|------------|----------|-----------|------------------------|------|------|----|----|-------|
|                     | 序号                | 货物名称                                   | 货物编码                         | 单位         | 销售单价 (元) | 单位重量 (kg) | 单位体积 (m <sup>3</sup> ) | 货物类型 | 包装类型 | 規格 | 备注 | 操作    |
|                     | 1                 | 橡皮                                     | XY02                         | 件          |          |           |                        |      |      |    |    | 修改删除  |
|                     | 2                 | 尺子                                     | XY03                         | $\uparrow$ |          |           |                        |      |      |    |    | 修改删除  |
|                     | 3                 | 钢笔                                     | XY04                         | 箱          |          |           |                        |      |      |    |    | 修改 删除 |

Excel 数据解析后,可勾选要导入的数据进行导入。同时也支持对解析后的数据进行修改或者删除。

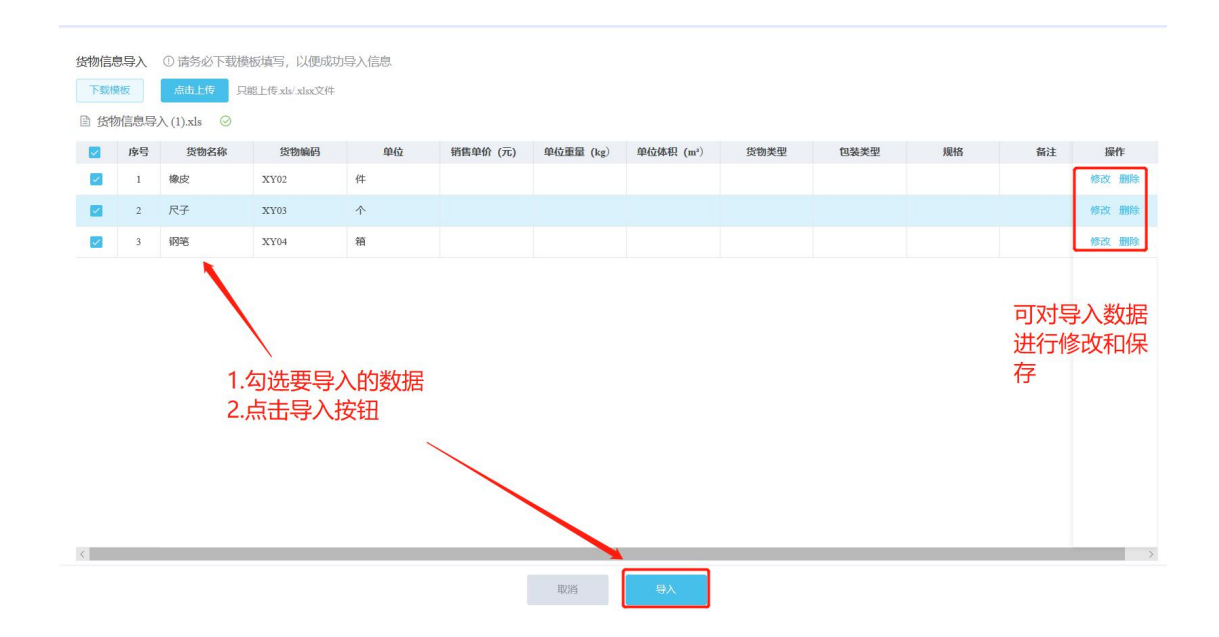

若导入失败,可在页面左侧查看导入失败原因。对于失败数据,可直接

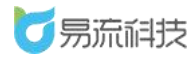

在 Excel 中重新修改数据重新上传。也可直接在页面右侧, 修改信息。修改

后,重新勾选,重新导入即可。

| JAN 2 | 序号 | (1).Als<br>导入状态 | 导入失败原因          | 货物名称             | 货物编码         | 单位             | 销售单价 (元) | 单位重量 (kg) | 单位体积 (m <sup>2</sup> ) | 货物类型 | 操作 |
|-------|----|-----------------|-----------------|------------------|--------------|----------------|----------|-----------|------------------------|------|----|
|       | 2  | 失敗              | 导入失败,请输入正确的货物单位 | <b>保</b> 皮<br>尺子 | XY02<br>XY03 | 1 <del>1</del> |          |           |                        |      | 修改 |
|       | 3  | 成功              |                 | 钢笔               | XY04         | 箱              |          |           |                        |      |    |
|       |    |                 |                 |                  |              |                |          |           |                        |      |    |

## 4.1.3. 修改货物信息

在列表右侧,点击修改按钮,在【修改货物信息】弹框中对货物信息进 行修改保存。

| <u>-</u> | 货物管理 |      |       |    |          |          |                        |      |      |    |    |          | ADMIN01 $\vee$ |
|----------|------|------|-------|----|----------|----------|------------------------|------|------|----|----|----------|----------------|
| ŧ        | 物名称  |      | 货物编码  |    | 货物类型     | ~        |                        |      |      |    |    |          |                |
|          |      |      |       |    |          |          |                        |      |      |    | E  | t C      | Ľ +            |
|          | 序号   | 货物名称 | 货物编码  | 单位 | 销售单价 (元) | 单位重量(kg) | 单位体积(cm <sup>3</sup> ) | 货物类型 | 包装类型 | 規格 | 备注 | 修改       | 操作             |
|          | 1    | 铅笔   | Q01   | 件  | 0.5      | 0.03     | 0.1                    | 普货   |      |    |    | 2021-    | 文 删除           |
|          | 2    | 侯Q2  | houq2 | 件  | 0        | 0        | 0                      |      |      |    |    | 2021- 🎁  | 文册除            |
|          | 3    | 侯Q1  | houq1 | 件  | 0        | 0        | 0                      |      |      |    |    | 2021- 🎁  | 文 删除:          |
|          | 4    | 侯Q   | houq  | 件  | 0        | 0        | 0                      |      |      |    |    | 2021- 🌾  | 女別除            |
|          | 5    | 阿达萨达 |       | Kg | 100      | 0        | 0                      |      |      |    |    | 2021- 🎼  | 女 删除           |
|          | 6    | 驱蚊器  |       | Kg | 0        | 0        | 0                      |      |      |    |    | 2021- 18 | 女 删除余          |
|          | 7    | 废纸   |       | Dą | 0        | 0        | 0                      |      |      |    |    | 2021- 🎼  | 女删除            |

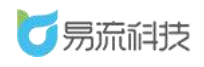

| - | 资物管理 | E/         |               |            |   |    |               |       |                 |        | Δ 6 | ADMIN01 ~                                 |   |
|---|------|------------|---------------|------------|---|----|---------------|-------|-----------------|--------|-----|-------------------------------------------|---|
|   |      |            |               |            |   |    |               | H III |                 |        |     |                                           |   |
|   |      |            | 修改货物信息        |            |   |    |               |       | ×               |        |     |                                           |   |
|   | 序号   | 货物名        |               |            |   |    |               |       |                 | 型规格    | 备注  | 操作                                        |   |
|   | 1    | 橡皮         | * 货物名称        | 钢笔         |   |    | 货物编码          | XY04  |                 |        |     | 修改 删除                                     | î |
|   | 2    | 钢笔         | * 单位          | 箱          |   |    | 销售单价          | 请输入   | 元               |        |     |                                           |   |
|   | 3    | 铅笔         | 单位重量          | 2          |   | kg | 单位体积          | 3     | cm <sup>3</sup> |        |     | 修改 删除                                     |   |
|   | 4    | 候Q2        | of the second | 100010-077 |   |    | And Mark Mark |       |                 |        |     | 修改 删除                                     |   |
|   | 5    | 候Q1        | 贞初失望          | 的现代学       |   |    | 包決突里          | 前組入   |                 |        |     | 修改 删除                                     |   |
|   | 6    | 倾Q         | 规格            | 请输入        |   |    |               |       |                 |        |     | · (1) (1) (1) (1) (1) (1) (1) (1) (1) (1) |   |
|   | 7    | 阿达萨达       | 备注            | 请输入        |   |    |               |       |                 |        |     | 修改 删除                                     |   |
|   | 8    | 驱蚊器        |               |            |   |    |               |       | 0/200           |        |     | 修改 删除                                     |   |
|   | 9    | 康纸         |               |            |   |    |               |       |                 |        |     | 修改 删除                                     |   |
|   | 10   | 香蕉         |               |            |   | 取消 | 保存            |       |                 | 060606 | 哈哈哈 | 特改 删除                                     |   |
|   | 11   | 测试11_01-10 | 0 109         | 件          | 0 | 0  | 0             |       |                 |        |     | 修改 删除                                     |   |
|   | 12   | 测试11_01-11 | 1 110         | 14         | 0 | 0  | 0             |       |                 |        |     | 修改 删除                                     |   |

## 4.1.4. 删除货物信息

在列表右侧,点击删除按钮,对货物进行单个删除。也可勾选后,对货 物进行批量删除的操作。

| <u> -</u>                                                                                                    | 货物管理 |      |       |              |                |            |                        |      |      |    |           | ADMIN01 ~  |
|----------------------------------------------------------------------------------------------------|------|------|-------|--------------|----------------|------------|------------------------|------|------|----|-----------|------------|
| the second second secon | 物名称  |      | 货物编码  | 1.选择<br>2.点击 | 一个或者多<br>批量删除按 | 个数据 🕗<br>钮 | <b>査</b> 論 重置          |      |      |    | → <b></b> |            |
|                                                                                                    | 序号   | 货物名称 | 货物编码  | 单位           | 销售单价 (元)       | 单位重量(kg)   | 单位体积(cm <sup>3</sup> ) | 货物类型 | 包裝类型 | 规格 | 备注        | ∮ 操作       |
|                                                                                                    | 1    | 97 6 | XY04  | 箱            | 0              | 2          | 3                      |      |      |    |           | 20 修改 删除 ^ |
|                                                                                                    | 2    | 橡皮   | XY02  | 件            | 0              | 0          | 0                      |      |      |    |           | 20 修改 删除   |
|                                                                                                    | 3    | 铅笔   | Q01   | 件            | 0.5            | 0.03       | 0.1                    | 普货   |      |    |           | 20 修改 删除   |
|                                                                                                    | 4    | 侯Q2  | houq2 | 件            | 0              | 0          | 0                      |      |      |    |           | 20 修改 删除   |
|                                                                                                    | 5    | 侯Q1  | houq1 | 件            | 0              | 0          | 0                      |      |      |    | Ĥ         | 发粉提则的      |
|                                                                                                    | 6    | 侯Q   | houq  | 件            | 0              | 0          | 0                      |      |      |    | Ŧ         | 20 修改 删除   |
|                                                                                                    | 7    | 阿达萨达 |       | Kg           | 100            | 0          | 0                      |      |      |    |           | 20 修改 删除   |
|                                                                                                    | 8    | 驱蚊器  |       | Kg           | 0              | 0          | 0                      |      |      |    |           | 20 修改 删除   |

## 4.1.5. 货物信息查询和导出

可在列表顶部,对货物名称、货物编码、货物类型进行筛选查询。

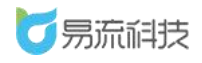

| 正 首页 × 货物管理 | × 导入中心 × 字典管理 | I X                                     |                                  |
|-------------|---------------|-----------------------------------------|----------------------------------|
| 货物名称        | 货物编码          | 货物类型                                    |                                  |
|             |               |                                         |                                  |
|             |               |                                         |                                  |
| → 郵         |               | (古元) (古元) (古元) (古元) (古元) (古元) (古元) (古元) | 重置按钮,清空查询条件,再次点<br>询按钮,可恢复查询全部数据 |

若需要导出货物信息,可点击右上角的导出按钮。系统将自动把页面数

据(查询后的数据),导出为 Excel。

| <u>-</u> | 货物管理 | ₽    |       |    |          |          |                        |      |      |    | Δ  |      | ADMIN01 $\vee$ |
|----------|------|------|-------|----|----------|----------|------------------------|------|------|----|----|------|----------------|
| 货        | 物名称  |      | 货物编码  |    | 货物类型     |          | 西泊 重置                  |      |      |    |    |      | 导出             |
|          |      |      |       |    |          |          |                        |      |      |    | E  | Ū    | ☑ ⊻ +          |
|          | 序号   | 货物名称 | 货物编码  | 单位 | 销售单价 (元) | 单位重量(kg) | 单位体积(cm <sup>3</sup> ) | 货物类型 | 包装类型 | 规格 | 备注 |      | 操作             |
|          | 1    | 钢笔   | XY04  | 箱  | 0        | 2        | 3                      |      |      |    |    | 20 🕴 | 教 删除           |
|          | 2    | 橡皮   | XY02  | 件  | 0        | 0        | 0                      |      |      |    |    | 20 🕴 | <b>8改删除</b>    |
|          | 3    | 铅笔   | Q01   | 件  | 0.5      | 0.03     | 0.1                    | 普货   |      |    |    | 20   | 8改制除           |
|          | 4    | 侯Q2  | houq2 | 件  | 0        | 0        | 0                      |      |      |    |    | 20   | 教育             |
|          | 5    | 侯Q1  | houq1 | 件  | 0        | 0        | 0                      |      |      |    |    | 20   | 教育             |
|          | 6    | 侯Q   | houq  | 件  | 0        | 0        | 0                      |      |      |    |    | 20   | 教政制除           |
|          | 7    | 阿达萨达 |       | Kg | 100      | 0        | 0                      |      |      |    |    | 20   | 多改 删除          |
|          | 8    | 驱蚊器  |       | Kg | 0        | 0        | 0                      |      |      |    |    | 20   | 路改 删除          |

## 4.2. 周转筐管理

登录系统后,可在【基础信息】>【周转筐管理】功能下,对周转筐进行 管理。

#### 4.2.1. 新增周转筐信息

点击列表右上角,添加按钮' + '新增周转筐信息。

#### 深圳市易流科技股份有限公司

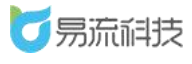

| 5 易流科技                     | 4- | 首页直动 | 9 × 货物管理 × | 周转筐管理 ×     |                |                       |           |                |                       |           |         | ADMIN01 \  | 1   |
|----------------------------|----|------|------------|-------------|----------------|-----------------------|-----------|----------------|-----------------------|-----------|---------|------------|-----|
| 會首页 ~                      | I  | 转位名称 |            | 周转篮编码       | 重询             | <b>I</b> I            |           |                |                       |           |         | 新増周        | 胺管  |
| <ul> <li>家統管理 ~</li> </ul> |    |      |            |             |                |                       |           |                |                       |           | 6       | 1 C C +    |     |
| ■ 基础信息 ^                   |    | 序号   | 周转管名称      | 周转筐编码       | 外部长宽高(mm)      | 外部体积(m <sup>1</sup> ) | 周转管重量(kg) | 内部长宽高(mm)      | 内部体积(m <sup>3</sup> ) | 周转管载重(kg) |         | 操作         | CI. |
| 货物管理                       |    | 1    | 111        | 11111       | 11*11*111      | 0                     | 0         | 0*0*0          | 0                     | 0         | 2021-02 | 修改删除       | Â   |
| 网络纳莱                       |    | 2    | 2          | ·           | 1*1*1          | 0                     | 0         | 0*0*0          | 0                     | 0         | 2021-02 | 修改 删除      |     |
| attack Alterna             |    | 3    | 自动化测试周转筐   | 12345678    | 1200*3400*5600 | 22.848                | 0         | 0*0*0          | 0                     | 0         | 2021-02 | 修改 删除      |     |
| 各广告理                       |    | 4    | 导入测试导入11   | 88128182121 | 11*11*11       | 0                     | 0         | 0*0*0          | 0                     | 0         | 2021-01 | 修改 删除      |     |
| 承运商管理                      |    | 5    | 导入测试导入     | 88128182    | 11*11*11       | 0                     | 0         | 0*0*0          | 0                     | 0         | 2021-01 | 修改删除       |     |
| 收发货人管理                     |    | 6    | lpf_abccc  | lpf_abccc   | 10*11*12       | 0                     | 0         | 0*0*0          | 0                     | 0         | 2021-01 | 修改 删除      |     |
| 车辆档案                       |    | 7    | 面包框        | 12345       | 500*500*500    | 0                     | 0         | 0*0*0          | 0                     | 0         | 2021-01 | 修改删除       | н   |
|                            |    | 8    | 3          | 3           | 1*1*1          | 0                     | 0         | 0*0*0          | 0                     | 0         | 2021-01 | 修改 删除      |     |
| 便携式设备管理                    |    | 9    | 环保纸盒       | ZH          | 1000*1000*1000 | 1                     | 20        | 1000*1000*1000 | 1                     | 20        | 2020-12 | 修改 删除      | н   |
|                            |    | 10   | zkj·赝试     | 21312       | 1*1*1          | 0.001                 | 12        | 1*1*1          | 0.001                 | 12        | 2020-12 | 修改删除       |     |
| 电子围栏配送设置                   |    | 11   | 导入测试010    | 10          | 19*19*19       | 100                   | 10        | 10*10*10       | 10                    | 10        | 2020-12 | 物改制除       |     |
| 车型管理                       |    | 12   | 导入测试009    | 9           | 18*18*18       | 0                     | 10        | 10*10*10       | 0                     | 10        | 2020-12 | 修改 删除      |     |
| ec.ehrbhann                |    | 13   | 新增周转置      | xzzzk       | 10*1001*10     | 0.0001001             | 10        | 1012*100*10    | 0.001012              | 100       | 2020-12 | 修改删除       |     |
| 起码已建                       | 0  | 14   | -8:36001   | KB001       | 800*500*500    | 0                     | 0         | 0*0*0          | 0                     | 0         | 2020-12 | 48.76 8885 |     |

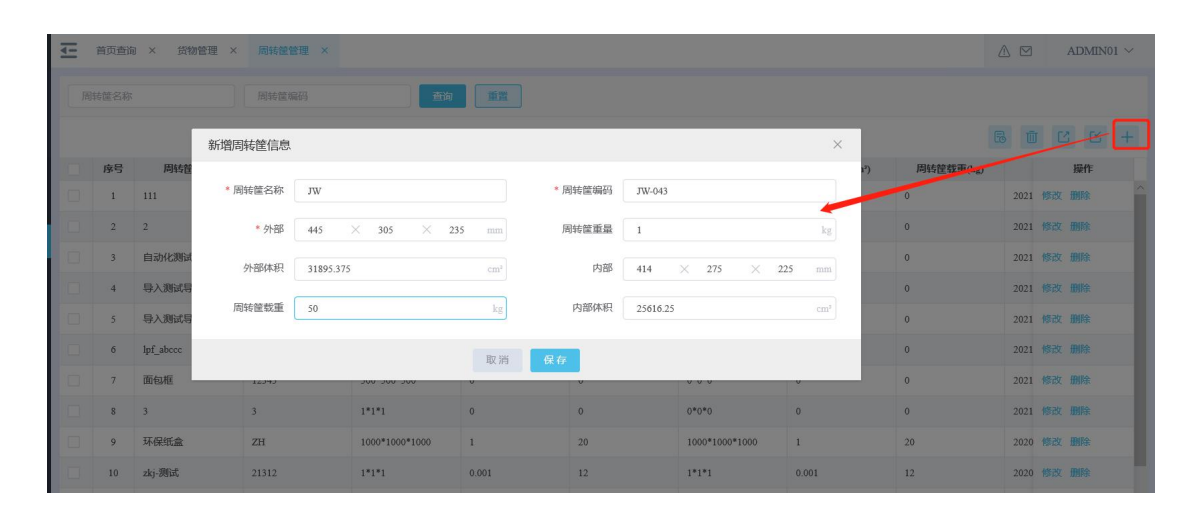

新增周转筐时,必填项有:周转筐名称(不能重复)、周转筐编码(不能 重复)、外部长宽高(单位默认为mm,输入长宽高后,系统会自动计算外 部体积)

### 4.2.2. 导入周转筐心息

点击列表右上角,导入按钮' ,进入导入页面,批量导入周转筐信息。

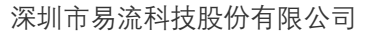

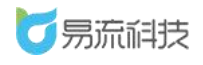

| <b>了</b> 易流科技 | <u>4-</u> | 首页查   | 甸 × 货物管理 ×   | 周转鐘管理 ×     |                |                       |           |                |                       |           | ∆ ⊠     | ADMIN01 $\vee$ |
|---------------|-----------|-------|--------------|-------------|----------------|-----------------------|-----------|----------------|-----------------------|-----------|---------|----------------|
| 會 首页 ~        | ß         | 明转筐名称 |              | 周转筐编码       | <b>1</b> 10    | 重置                    |           |                |                       |           |         | 导入             |
| ◎系統管理 ~       |           |       |              |             |                |                       |           |                |                       |           | 6       | 664            |
| # 基础信息 ∧      |           | 序号    | 周转管名称        | 周转筐编码       | 外部长宽高(mm)      | 外部体积(m <sup>*</sup> ) | 周转管重量(kg) | 内部长宽高(mm)      | 内部体积(m <sup>2</sup> ) | 周转管载重(kg) |         | 操作             |
| 货物管理          |           | 1     | JW           | JW-043      | 445*305*235    | 31895.375             | 0.5       | 414*275*225    | 25616.25              | 80        | 2021-03 | 修改 删除          |
| 104+4655m     |           | 2     | 111          | 11111       | 11*11*111      | 0                     | 0         | 0*0*0          | 0                     | 0         | 2021-02 | 修改 删除          |
| ANTERIE       |           | 3     | 2            | -           | 1*1*1          | 0                     | 0         | 0*0*0          | 0                     | 0         | 2021-02 | 修改 删除          |
| 客户管理          |           | 4     | 自动化测试周转筐     | 12345678    | 1200*3400*5600 | 22.848                | 0         | 0*0*0          | 0                     | 0         | 2021-02 | 修改删除           |
| 承运商管理         |           | 5     | 导入测试导入11     | 88128182121 | 11*11*11       | 0                     | 0         | 0*0*0          | 0                     | 0         | 2021-01 | 修改 删除          |
| 收/发货人管理       |           | 6     | 导入测试导入       | 88128182    | 11*11*11       | 0                     | 0         | 0*0*0          | 0                     | 0         | 2021-01 | 修改 删除          |
| 车辆档案          |           | 7     | lpf_abccc    | lpf_abccc   | 10*11*12       | 0                     | 0         | 0*0*0          | 0                     | 0         | 2021-01 | 修改 删除          |
|               |           | 8     | 面包框          | 12345       | 500*500*500    | 0                     | 0         | 0*0*0          | 0                     | 0         | 2021-01 | 修改删除           |
| 便携式设备管理       |           | 9     | 3            | 3           | 1*1*1          | 0                     | 0         | 0*0*0          | 0                     | 0         | 2021-01 | 修改 删除          |
| 由了用栏          |           | 10    | 环保纸盒         | ZH          | 1000*1000*1000 | 1                     | 20        | 1000*1000*1000 | 1                     | 20        | 2020-12 | 修改 删除          |
|               |           | 11    | zki-测试       | 21312       | 1*1*1          | 0.001                 | 12        | 1*1*1          | 0.001                 | 12        | 2020-12 | 化学校 新闻学        |
| 电子固仁脑送设置      |           | 12    | B & WEJOID   | 10          | 10*10*10       | 100                   | 10        | 10210210       | 10                    | 10        | 2020.12 | 45-24 4860     |
| 车型管理          |           | 12    | -er/Lase=010 | 10          | 15.15.15       | 100                   | 10        | 10.10.10       | 10                    | 10        | 2020-12 | NATO, BUNK     |
| ar sleddrau   |           | 13    | 导入测试009      | 9           | 18*18*18       | 0                     | 10        | 10*10*10       | 0                     | 10        | 2020-12 | 修改删除           |

导入之前需下载导入模板,在模板中填写需要导入的信息。

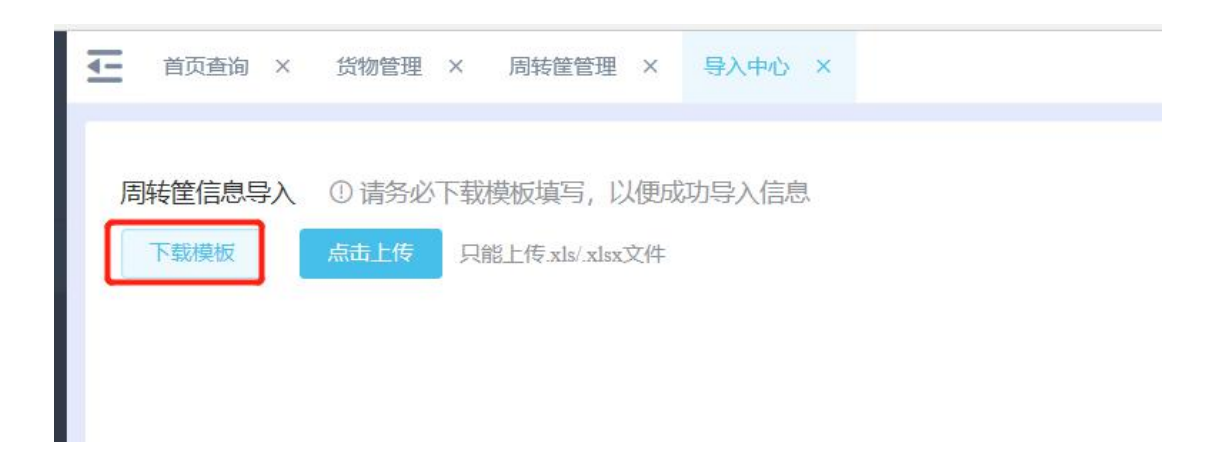

## 4.2.3. 修改周转筐信息

在列表右侧, 点击修改按钮, 在【修改周转筐信息】弹框中对周转筐信 息进行修改保存。

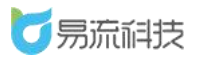

| <b>万</b> 易流科技   | 4- | 首页查   | 向 × 货物管理 × | 周转筐管理 ×     |                |                       |           |                |                       |           | ^ ⊠     | 1  | ADMIN01 | ~ |
|-----------------|----|-------|------------|-------------|----------------|-----------------------|-----------|----------------|-----------------------|-----------|---------|----|---------|---|
| <b>會</b> 首页 ~   |    | 目转筐名称 |            | 周转筐编码       | 重新             | 重置                    |           |                |                       |           |         |    |         |   |
| ◎ 系統管理 ~        |    |       |            |             |                |                       |           |                |                       |           | 6 1     |    | Ľ.      | + |
| ■ 基础信息 ^        |    | 序号    | 周转筐名称      | 周转筐编码       | 外部长宽高(mm)      | 外部体积(m <sup>2</sup> ) | 周转管重量(kg) | 内部长宽高(mm)      | 内部体积(m <sup>2</sup> ) | 周转管载重(kg) |         | _  | 操作      |   |
| 货物管理            |    | 1     | JW         | JW-043      | 445*305*235    | 31895.375             | 1         | 414*275*225    | 25616.25              | 50        | 2021-03 | 修改 | 删除      | ^ |
| 1236-646.007.00 |    | 2     | 111        | 11111       | 11*11*111      | 0                     | 0         | 0*0*0          | 0                     | 0         | 2021-02 | 修改 | 删除      |   |
| 向按正日理           |    | 3     | 2          | ~           | 1*1*1          | 0                     | 0         | 0*0*0          | 0                     | 0         | 2021-02 | 修改 | 删除      |   |
| 客户管理            |    | 4     | 自动化测试周转筐   | 12345678    | 1200*3400*5600 | 22.848                | 0         | 0*0*0          | 0                     | 0         | 2021-02 | 修改 | 删除      |   |
| 承运商管理           |    | 5     | 导入测试导入11   | 88128182121 | 11*11*11       | 0                     | 0         | 0*0*0          | ō                     | 0         | 2021-01 | 修改 | 删除      | 1 |
| 收/发货人管理         |    | 6     | 导入测试导入     | 88128182    | 11*11*11       | 0                     | 0         | 0*0*0          | 0                     | 0         | 2021-01 | 修改 | 删除      |   |
| 车辆档案            |    | 7     | lpf_abccc  | lpf_abccc   | 10*11*12       | 0                     | 0         | 0*0*0          | 0                     | 0         | 2021-01 | 修改 | 删除      | 1 |
| 司机档案            |    | 8     | 面包框        | 12345       | 500*500*500    | 0                     | 0         | 0*0*0          | 0                     | 0         | 2021-01 | 修改 | 删除      |   |
| 便携式设备管理         |    | 9     | 3          | 3           | 1*1*1          | 0                     | 0         | 0*0*0          | 0                     | 0         | 2021-01 | 修改 | 删除      |   |
| 电子围栏            |    | 10    | 环保纸盒       | ZH          | 1000*1000*1000 | 1                     | 20        | 1000*1000*1000 | 1                     | 20        | 2020-12 | 修改 | 删除      |   |
| di 700142242748 |    | 11    | zkj-测试     | 21312       | 1*1*1          | 0.001                 | 12        | 1*1*1          | 0.001                 | 12        | 2020-12 | 修改 | 删除      |   |

| て見流症                                    | 肢 | ļ.                    | 首页面 | n × mu    | 增担 × 用托偿1   | 838 ×     |         |        |         |          |         |                 |       |          | 2       | ADMIN01 > |  |
|-----------------------------------------|---|-----------------------|-----|-----------|-------------|-----------|---------|--------|---------|----------|---------|-----------------|-------|----------|---------|-----------|--|
| 會 首页                                    |   |                       |     |           |             |           | 4       | N III  |         |          |         |                 |       |          |         |           |  |
| ◎ 系统管理                                  |   |                       |     |           | 修改周转筐信息     |           | _       |        | _       |          | _       | ×               | 1     |          |         |           |  |
| 11 基础信息                                 |   | 13                    | 序号  | 间转程       |             |           |         |        |         |          |         |                 | 1) 周! | 转控载重(kg) |         | 提作:       |  |
| 55200 TECT TH                           |   | 18                    | 1   | JW        | * 同转箧名称     | JW        |         |        | • 周转筐编码 | JW-043   |         |                 | 80    |          |         |           |  |
|                                         |   | Ø                     | 2   | 111       | * 外部        | 445       | × 305 × | 235 mm | 周转筐重量   | 0.5      |         | kg              | 0     | 20       | 21 1978 | t Mir     |  |
| 简略建管理                                   |   |                       | 3   | 2         | N 10744-873 |           |         |        | 10.000  |          |         |                 | o     | 20       | 21 197  | x 1998.   |  |
| 客户管理                                    |   | 173                   | 4   | 自动化测试     | ALUDIA-RC   | 31895.375 |         |        | Parte   | 414      | × 2/5 × | 225 mm          | 0     | 20       | 21 198  | 2 202     |  |
| 承运商管理                                   |   |                       | 5   | 导入测试导     | 周转篮载重       | 80        |         | kg     | 内部体积    | 25616.25 |         | cm <sup>2</sup> | o     | 20       | 21 181  | 2 202     |  |
| 收,发货人管理                                 |   |                       | 6   | 导入测试局     |             |           |         |        | _       |          |         |                 | 0     |          |         | 7 8452    |  |
| 车辆档案                                    |   |                       | 7   | lef sheet |             |           |         | 取別     | 保存      |          |         |                 | 0     |          |         |           |  |
| enter existen                           |   |                       |     | ipi_aucce | ipi_aocce   |           | N II II |        |         |          |         |                 |       |          |         |           |  |
| 1-140 (ALTERS                           |   |                       | 8   | III GME   | 12345       |           |         | 0      | 0.      |          | 0*0*0   | 0               | 0     |          |         |           |  |
| 便携式设备管理                                 |   | 0                     | 9   | 3         | 3           |           | 1+1+1   | 0      | 0       |          | 0*0*0   | 0               | 0     | 20       | 21 192  |           |  |
| 100000000000000000000000000000000000000 |   | and the second second |     | TT FILM A | 1000        |           |         |        |         |          |         |                 |       |          |         |           |  |

## 4.2.4. 删除周转筐信息

在列表右侧,点击删除按钮,对周转筐进行单个删除。也可勾选后,对 周转筐进行批量删除的操作。

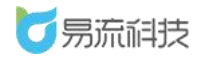

#### 深圳市易流科技股份有限公司

|                  |     | _  |      |            |             |                |           |                       |                |                       |           |         |                   |       |
|------------------|-----|----|------|------------|-------------|----------------|-----------|-----------------------|----------------|-----------------------|-----------|---------|-------------------|-------|
| 🛛 🔽 🥱 🧰          | Þ   | 4- | 前页查试 | 旬 × 货物管理 × | 周转筐管理 ×     |                |           |                       |                |                       |           |         | ADMIN             | JO1 ~ |
| <b>會</b> 首页      | ~ [ | 周  | 转能名称 |            | 周转箭编码       | 10A            | . WH      |                       |                |                       |           |         |                   |       |
| ◎ 系統管理           | ~   |    |      |            |             | 1.3            | 勾选一条或     | 多条要删除的                | 的信息 -          |                       |           | 6 Ū     | C C               | +     |
| <b>\$\$</b> 基础信息 | ~   |    | 序号   | 回時筐名称      | 周转筐编码       | 外部长宽高(mm)      | 点击批量删除    | 余按钮 <sub>重量(kg)</sub> | 内部长宽高(mm)      | 内部体积(m <sup>*</sup> ) | 周转管载重(kg) |         | 操作                |       |
| 告物管理             |     |    | 1.   | JW         | JW-043      | 445*305*235    | 31895.375 | 1                     | 414*275*225    | 25616.25              | 50        | 2021-03 | \$1 <b>11</b> 258 | ^     |
| page # 66 95 mil |     |    | 2    | 111        | 11111       | 11*11*111      | 0         | 0                     | 0*0*0          | 0                     | 0         | 2021-02 | 61M 151           |       |
|                  |     |    | 3    | 2          |             | 1*1*1          | 0         | 0                     | 0*0*0          | 0                     | 0         | 2021-02 | 99 <b>00</b> 958  |       |
| 各户官埋             |     |    | -4   | 自动化测试周转筐   | 12345678    | 1200*3400*5600 | 22.848    | 0                     | 0*0*0          | 0                     | • 单       | 条删除     | 133 <b>1</b> 113  |       |
| 承运商管理            |     |    | 5    | 导入测试导入11   | 88128182121 | 11*11*11       | 0         | 0                     | 0*0*0          | 0                     | 0         | 2021-01 | 1018 (STR         |       |
| 收/发货人管理          |     |    | 6    | 导入测试导入     | 88128182    | 11*11*11       | 0         | 0                     | 0*0*0          | 0                     | 0         | 2021-01 | 财政 删除             |       |
| 车辆档案             |     |    | 7    | lpf_abccc  | lpf_abccc   | 10*11*12       | 0         | 0                     | 0*0*0          | 0                     | 0         | 2021-01 | 該 删除              |       |
|                  |     |    | 8    | 面包框        | 12345       | 500*500*500    | 0         | 0                     | 0*0*0          | 0                     | 0         | 2021-01 | 政 删除              |       |
| 便携式设备管理          |     |    | 9    | 3          | 3           | 1*1*1          | 0         | 0                     | 0*0*0          | 0                     | 0         | 2021-01 | \$100 X58         |       |
|                  |     |    | 10   | 环保纸盒       | ZH          | 1000*1000*1000 | 1         | 20                    | 1000*1000*1000 | 1                     | 20        | 2020-12 | <b>鼓 删除</b>       |       |
| 由之间长初送沿署         |     |    | 11   | zkj-测试     | 21312       | 1*1*1          | 0.001     | 12                    | 1*1*1          | 0.001                 | 12        | 2020-12 | 教政 删除             |       |

## 4.2.5. 周转筐信息查询和导出

可在列表顶部,对周转筐名称、周转筐编码筛选查询。

| <b>一</b> 易流祖技                                                                                                    | <u>4-</u> | 首页查询 | 间 × 货物管理 × | 周转筐管理 ×     |                |                       |           |                |          |           |         | ADM    | fIN01 ~ |
|----------------------------------------------------------------------------------------------------|-----------|------|------------|-------------|----------------|-----------------------|-----------|----------------|----------|-----------|---------|--------|---------|
| <ul> <li>▲ 首页 · · · · · · · · · · · · · · · · · ·</li></ul>                                                                                                    | B         | 转筐名称 |            | 周转營编码       | <b>2</b> 10    | 12                    |           |                |          |           |         |        |         |
| <ul> <li>系統管理 ~</li> </ul>                                                                                                    | -         |      |            |             |                |                       |           |                |          |           | 6       | 1 12 0 | ¥ +     |
| # 基础信息 ^                                                                                                    |           | 序号   | 周转管名称      | 周转筐编码       | 外部长宽高(mm)      | 外部体积(m <sup>2</sup> ) | 周转管重量(kg) | 内部长宽高(mm)      | 内部体积(m²) | 周转管载重(kg) |         | 操作     | r       |
| 货物管理                                                                                                    |           | 1    | JW         | JW-043      | 445*305*235    | 31895.375             | 1         | 414*275*225    | 25616.25 | 50        | 2021-03 | 修改 删除  |         |
| 国社任管理                                                                                                    |           | 2    | 111        | 11111       | 11*11*111      | 0                     | 0         | 0*0*0          | 0        | 0         | 2021-02 | 修改 删除  |         |
| and the second second s |           | 3    | 2          | -           | 1*1*1          | 0                     | 0         | 0*0*0          | 0        | 0         | 2021-02 | 修改 删除  |         |
| 各户自注<br>                                                                                                    |           | 4    | 自动化测试周转管   | 12345678    | 1200*3400*5600 | 22.848                | 0         | 0*0*0          | 0        | 0         | 2021-02 | 修改 删除  |         |
| 承运商管理                                                                                                    |           | 5    | 导入测试导入11   | 88128182121 | 11*11*11       | 0                     | 0         | 0*0*0          | 0        | 0         | 2021-01 | 修改 删除  |         |
| 收/发货人管理                                                                                                    |           | 6    | 导入测试导入     | 88128182    | 11*11*11       | 0                     | 0         | 0*0*0          | 0        | 0         | 2021-01 | 修改删除   |         |
| 车辆档案                                                                                                    |           | 7    | lpf_abccc  | lpf_abccc   | 10*11*12       | 0                     | 0         | 0*0*0          | 0        | 0         | 2021-01 | 修改 删除  |         |
| 司机档案                                                                                                    |           | 8    | 面包框        | 12345       | 500*500*500    | 0                     | 0         | 0*0*0          | 0        | 0         | 2021-01 | 修改 删除  |         |
| 便携式设备管理                                                                                                    |           | 9    | 3          | 3           | 1*1*1          | 0                     | 0         | 0*0*0          | 0        | 0         | 2021-01 | 修改 删除  |         |
| 电子围栏                                                                                                    |           | 10   | 环保纸盒       | ZH          | 1000*1000*1000 | 1                     | 20        | 1000*1000*1000 | 1        | 20        | 2020-12 | 修改删除   |         |
| 电子围栏配送设置                                                                                                    |           | 11   | zkj-测试     | 21312       | 1*1*1          | 0.001                 | 12        | 1*1*1          | 0.001    | 12        | 2020-12 | 修改 册印象 |         |
| 在开1995日                                                                                                    |           | 12   | 导入测试010    | 10          | 19*19*19       | 100                   | 10        | 10*10*10       | 10       | 10        | 2020-12 | 修改 删除  |         |

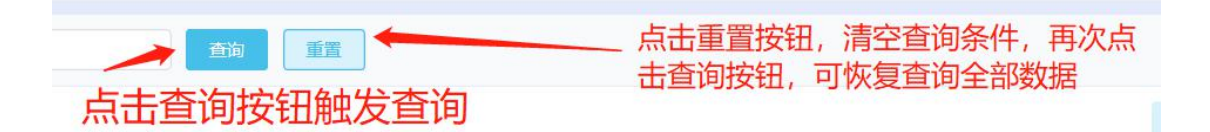

若需要导出周转筐信息,可点击右上角的导出按钮。系统将自动把页面

数据(查询后的数据), 导出为 Excel。

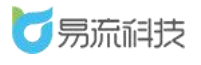

|           | ₹- | 首页查询 | 8 × 货物管理 × | 周转鐘管理 ×     |                |                       |           |                |          |           |         | ADM   | IN01 $\vee$ |
|-----------|----|------|------------|-------------|----------------|-----------------------|-----------|----------------|----------|-----------|---------|-------|-------------|
|           |    |      |            |             |                |                       |           |                |          |           |         | _     |             |
| 會前页 🗸 🗸 🗸 | 周  | 转籠名称 |            | 周转管编码       | 重約             | 重置                    |           |                |          |           |         | 导出    |             |
| ◎系統管理 ~   |    |      |            |             |                |                       |           |                |          |           | 6       | 63 6  | 5 +         |
| # 基础信息 ∧  |    | 序号   | 周转筐名称      | 周转管编码       | 外部长宽高(mm)      | 外部体积(m <sup>3</sup> ) | 周转筐重量(kg) | 内部长宽高(mm)      | 内部体积(m²) | 周转筐载重(kg) |         | 操作    |             |
| 均物管理      |    | 1    | JW         | JW-043      | 445*305*235    | 31895.375             | 1         | 414*275*225    | 25616.25 | 50        | 2021-03 | 修改 删除 | -           |
|           |    | 2    | 111        | 11111       | 11*11*111      | 0                     | 0         | 0*0*0          | 0        | 0         | 2021-02 | 修改 删除 |             |
| 向转售管理     |    | 3    | 2          | s           | 1*1*1          | 0                     | 0         | 0*0*0          | 0        | 0         | 2021-02 | 修改 删除 |             |
| 客户管理      |    | 4    | 自动化测试周转管   | 12345678    | 1200*3400*5600 | 22.848                | 0         | 0*0*0          | 0        | 0         | 2021-02 | 修改 删除 |             |
| 承运商管理     |    | 5    | 导入测试导入11   | 88128182121 | 11*11*11       | 0                     | 0         | 0*0*0          | 0        | 0         | 2021-01 | 修改 删除 |             |
| 收/发货人管理   |    | 6    | 导入测试导入     | 88128182    | 11*11*11       | 0                     | 0         | 0*0*0          | 0        | 0         | 2021-01 | 修改 删除 | - 1         |
| 车辆档案      |    | 7    | lpf_abccc  | lpf_abccc   | 10*11*12       | 0                     | 0         | 0*0*0          | 0        | 0         | 2021-01 | 修改 删除 | -           |
| 司机档案      |    | 8    | 面包框        | 12345       | 500*500*500    | 0                     | 0         | 0*0*0          | 0        | 0         | 2021-01 | 修改 删除 |             |
| 便携式设备管理   |    | 9    | 3          | 3           | 1*1*1          | 0                     | 0         | 0*0*0          | 0        | 0         | 2021-01 | 修改 删除 | -           |
| 电子围栏      |    | 10   | 环保纸盒       | ZH          | 1000*1000*1000 | 1                     | 20        | 1000*1000*1000 | 1        | 20        | 2020-12 | 修改 删除 |             |
| 电子用栏配送设置  |    | 11   | zkj-测试     | 21312       | 1*1*1          | 0.001                 | 12        | 1*1*1          | 0.001    | 12        | 2020-12 | 修改 删除 |             |
|           |    |      |            |             |                |                       |           |                |          |           |         |       |             |

## 4.3. 客户管理

登录系统后,可在【基础信息】>【客户管理】功能下,对客户进行管理。

## 4.3.1. 新增客户信息

点击列表右上角,添加按钮<sup>+</sup>,新增客户信息。

| て 易 流 科 技                               | <u>4-</u> | 首页查 | 间 × 客户管理      | ×     |      |      |       |             |      |          |     |     | 越丰物流          |
|-----------------------------------------|-----------|-----|---------------|-------|------|------|-------|-------------|------|----------|-----|-----|---------------|
| <b>)</b> 首页 ~                           | 8         | 户名称 |               | 本中代码  |      | ±10  | in l  |             |      |          |     |     | 新增客户          |
|                                         |           |     |               |       |      |      |       |             |      |          | 6 0 | C C | · +           |
| 基础信息                                    |           | 序号  | 公司名称          | 客户代码  | 业务邮箱 | 所在城市 | 联系人姓名 | 联系方式        | 证件照片 | 统一社会信用代码 | QQ号 |     | 操作            |
| 你物管理                                    |           | 1   | ААААА         |       |      |      |       |             |      |          |     | 惊政  | <b>洲</b> 称:   |
| 500 100 100 000 000 000 000 000 000 000 |           | 2   | 建辉钒厂          |       |      |      |       |             |      |          |     | 修改  | 御師会           |
| 间時每世 临7王                                |           | 3   | 平头哥           | ptg   |      |      |       |             |      |          |     | 修改  | <b>推好</b> 涂   |
| 客户管理                                    |           | 4   | 阿弥陀否          |       |      |      | ddd   | 18899226630 |      |          |     | 修改  |               |
| 承运商管理                                   |           | 5   | <b>用半用半</b> 2 |       |      |      |       | 13488211212 |      |          |     | 核改  | illifs:       |
| 收/发货人管理                                 |           | 6   | 房平房平1         |       |      |      |       | 13488211211 |      |          |     | 橡改  | ###\$         |
| 车辆档案                                    | 0         | 7   | 用平用平5         |       |      |      |       | 13488211215 |      |          |     | 修改  | 田健全           |
|                                         |           | 8   | 用甲用甲-4        |       |      |      |       | 13488211214 |      |          |     | 修改  | 潜御余           |
| 便携式设备管理                                 | 0         | 9   | 用平用平3         |       |      |      |       | 13488211213 |      |          |     | 權改  | <b>1919</b>   |
| 由子風烂                                    |           | 10  | 自动化测试客        | KH123 |      |      |       |             |      |          |     | 修改  | <b>191</b> 3: |

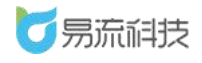

| ▲ 首页查询 × < | 客户管理 × 客户管理-新增 × |       |        |      | ▲ 🖂    | 越丰物流 ~ |
|------------|------------------|-------|--------|------|--------|--------|
| 证件照片       |                  |       |        |      |        | ^      |
| 证件照片       |                  |       |        |      |        |        |
|            | 背船记到             |       |        |      |        |        |
| 基础信息       | 必填               |       |        |      |        |        |
| * 公司名称     | 请填写客户公司名称        | 客户代码  |        | 业务邮箱 |        |        |
| 所在城市       | · 南选择 ~          | 联系人姓名 |        | 联系方式 |        |        |
| 統一社会信用代码   | 网络货运必填           |       |        |      |        |        |
| 账户信息       |                  |       |        |      |        |        |
| 账户名称       | 网络出运必填           | 银行账户  | 网络货运必填 | 银行   | 网络街运必选 |        |
| 分支行        | 网络货运必填           |       |        |      |        |        |
|            |                  |       |        |      |        | ¥      |
|            |                  |       | WEAL.  |      |        |        |

新增客户信息时,对于非网络货运的用户,必填字段,只有'**客户名称**', 其余字段可根据需要决定是否需要填写。

对于网络货运的用户,需要关注的字段有:

**证件照片:**营业执照照片,非必填,但是上传后,可点击照片下方的'智能识别'按钮,调取 OCR 识别功能,自动识别字段:<u>公司名称、统一社会</u> <u>信用代码</u>。(备注: OCR 智能识别功能,为收费功能,若需使用,需联系 业务人员充值使用)

#### 4.3.2. 导入客户信息

点击列表右上角,导入按钮<sup>, 50</sup>,进入导入页面,批量导入客户信息页面。

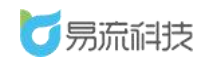

| <b>て</b> 易流科     | 技 | 4- | 首页查询 |       | ×    |      |      |       |             |      |          | ₽.  | ☑ 越丰物流 ~     |
|------------------|---|----|------|-------|------|------|------|-------|-------------|------|----------|-----|--------------|
| 會 首页             | ~ |    | 户名称  |       | 索户代码 |      | 查询 I | H     |             |      |          |     | 9A           |
| ● 系统管理           | * |    |      |       |      |      |      |       |             |      |          | 6   | C C + ©      |
| <b>\$\$</b> 基础信息 | ~ |    | 序号   | 公司名称  | 客户代码 | 业务邮箱 | 所在城市 | 联系人姓名 | 联系方式        | 证件照片 | 统一社会信用代码 | QQ号 | 操作           |
| 结婚的管理            |   |    | 3    | 建辉纸厂  |      |      |      |       |             |      |          |     | 修改 删除        |
|                  |   |    | - 4  | 平头哥   | ptg  |      |      |       |             |      |          |     | <b>标改 删除</b> |
| 周转宦管理            |   |    | 5    | 阿弥陀否  |      |      |      | ddd   | 18899226630 |      |          |     | 修改 删除        |
| 客户管理             |   |    | 6    | ####2 |      |      |      |       | 13488211212 |      |          |     | 修改 删除        |
| 承运商管理            |   |    | 7    | 肝肝1   |      |      |      |       | 13488211211 |      |          |     | 修改 删除        |
| 收/发货人管理          |   |    | 8    | 肝肝 S  |      |      |      |       | 13488211215 |      |          |     | 糖改 删除        |
| 车辆档案             |   |    | 9    | BTBT4 |      |      |      |       | 13488211214 |      |          |     | 修改 删除        |
| 司机档案             |   |    | 10   | 848#3 |      |      |      |       | 13488211213 |      |          |     | 物改 删除        |

### 导入之前需下载导入模板,在模板中填写需要导入的信息。

| ▲ 首页查询 × 客户管理 ×                | 导入中心 ×                                      |  |
|--------------------------------|---------------------------------------------|--|
| 客户信息导入 ① 请务必下载模<br>下载模板 点击上传 只 | 扳填写,以便成功导入信息<br><sup>8</sup> 上传.xls/.xlsx文件 |  |

|   | A    | В    | С   | D    | E    | F        | G    | Н    | I  | J   | K    | L  | М  | N   | 0      | Р  |
|---|------|------|-----|------|------|----------|------|------|----|-----|------|----|----|-----|--------|----|
| 1 | 客户名称 | 客户代码 | 联系人 | 联系方式 | 业务邮箱 | 统一社会信用代码 | 账号名称 | 银行账户 | 银行 | 分支行 | 发票抬头 | 税号 | 地址 | 开户行 | 开票银行账户 | 电话 |
| 2 |      |      |     |      |      |          |      |      |    |     |      |    |    |     |        |    |
| 3 |      |      |     |      |      |          |      |      |    |     |      |    |    |     |        |    |
| 4 |      |      |     |      |      |          |      |      |    |     |      |    |    |     |        |    |
| 5 |      |      |     |      |      |          |      |      |    |     |      |    |    |     |        |    |

导入时,标黄的字段必须填写。

导入客户信息,客户公司名称必填不能重复。其他字段的说明以及限制同 【新增客户】

导入模板信息填写完毕后,可点击上传 Excel,系统将自动对 Excel 中的数据进行解析。(若多次上传,会自动覆盖,以最新上传的 Excel 数据为准)

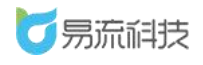

| <ul> <li>部</li> <li>部</li> </ul> | 道面 ×<br>息导入<br>愛板<br>中信息导 | 客户管理 ×<br>① 请务必下载换<br>点击上传 Pat<br>入使做.xlsx ② | <mark>身入中心 ×</mark><br>板填写,以便成功<br><sup>指上传 xls/ xlsx文件</sup> | 导入信息  |          |            |        |      |      |    | ∆• ⊠ | 越丰物流、 |
|----------------------------------|---------------------------|----------------------------------------------|---------------------------------------------------------------|-------|----------|------------|--------|------|------|----|------|-------|
|                                  | 序号                        | 客户名称                                         | 客户代码                                                          | 联系人姓名 | 联系方式     | 业务邮箱       | 统一社会信用 | 账号名称 | 银行账户 | 银行 | 分支行  | 操作    |
|                                  | 1                         | 百世1                                          | 747383                                                        | 小姐    | 84994033 | 34@163.com |        |      |      | 中国 |      | 修改 删除 |
|                                  | 2                         | 百世2                                          |                                                               | 先生    | 84994034 |            |        |      |      |    |      | 修改删除  |
|                                  | 3                         | 百世3                                          |                                                               | 小姐    | 84994035 |            |        |      |      |    |      | 修改 删除 |
|                                  | 4                         | 百世4                                          |                                                               | 先生    | 84994036 |            |        |      |      |    |      | 修改 删除 |
|                                  |                           |                                              |                                                               |       |          |            |        |      |      |    |      |       |

Excel 数据解析后,可勾选要导入的数据进行导入。同时也支持对解析后的数据进行修改或者删除。

| <b>一</b> 易流科技  | <u>₹-</u> m7 | 〔重询 × | 客户管理 ×     | 發入中心 ×          |       |          |            |        |      |      |    | ₽ 🛛 | 越丰物流 ~ |
|----------------|--------------|-------|------------|-----------------|-------|----------|------------|--------|------|------|----|-----|--------|
| 會前页 ~          | 客户信          | 息导入   | ① 请务必下载相   | 紙墳写, 以便成)       | 力导入信息 |          |            |        |      |      |    |     |        |
| ● 系统管理 ~       | 下ൽ           | 模板    | 点出上传。      | 關上传 xlu/ xlax文件 |       |          |            |        |      |      |    |     |        |
| ## 基础信息 ^      | 目客           | 中信息导  | 入模板.xlsx 📀 |                 |       |          |            |        |      |      |    |     |        |
| 货物管理           |              | 序号    | 客户名称       | 客户代码            | 联系人姓名 | 联系方式     | 业务邮箱       | 统一社会信用 | 账号名称 | 银行账户 | 银行 | 分支行 | 操作     |
| 周转筐管理          |              | 1     | 百世1        | 747383          | 小姐    | 84994033 | 34@163.com |        |      |      | 中国 |     | 物改 删除  |
| 客户管理           | 0            | 2     | 百世2        |                 | 先生    | 84994034 |            |        |      |      |    |     | 如改 删除  |
| 承诺森特理          |              | 3     | 百世3        |                 | 小姐    | 84994035 |            |        |      |      |    |     | 修改 删除  |
| NY ADAG & GETH |              | 4     | 百世4        |                 | 先生    | 84994036 |            |        |      |      |    |     | 修改删除   |
| 10/20位入台庄      | 1.2          | 司诜更   | 导入的数       | が据              |       |          |            |        |      |      |    |     | 可对导入   |
| 牛們自義           |              | 5~25  |            |                 |       |          |            |        |      |      |    |     | 的数据进   |
| 司机档案           |              |       |            |                 |       |          |            |        |      |      |    |     | 行修改删   |
| 便携式设备管理        |              |       |            |                 |       |          |            |        |      |      |    |     | 际操作    |
| 电子围栏           |              |       |            |                 |       |          |            |        |      |      |    |     |        |
| 电子图栏配送设置       |              |       |            |                 |       |          |            |        |      |      |    |     |        |
| 车型管理           |              |       |            |                 |       |          |            |        |      |      |    |     |        |
| 距离管理           |              |       |            |                 |       |          |            | 2.点    | 击导入技 | 钮    |    |     |        |
| 送货员管理          | <            |       |            |                 |       |          | _          |        |      |      |    |     | >      |
| 片区管理           |              |       |            |                 |       |          | 取用         | 导入     |      |      |    |     |        |

若导入失败,可在页面左侧查看导入失败原因。对于失败数据,可直接 在 Excel 中重新修改数据重新上传。也可直接在页面右侧,修改信息。修改 后,重新勾选,重新导入即可。

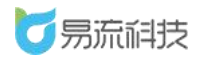

深圳市易流科技股份有限公司

| E ă               | 页查询              | × 客户管理                              | × 导入中心 ×                               |      |        |       |          |            |        | ∆• 🖂 | 越丰物流 ~                |
|-------------------|------------------|-------------------------------------|----------------------------------------|------|--------|-------|----------|------------|--------|------|-----------------------|
| 客户(i<br>下s<br>自 客 | 調导入<br>機板<br>沪信息 | ① 请务必下载<br><u>点击上传</u><br>导入模板.xlsx | 就模板填写,以便成功导入信息<br>只職上传 xls/xlsx文件<br>⊘ |      |        |       |          |            |        |      |                       |
|                   | 序号               | 导入状态                                | 导入失败原因                                 | 客户名称 | 客户代码   | 联系人姓名 | 联系方式     | 业务邮箱       | 统一社会信用 | 账号名称 | 操作                    |
|                   | 1                | 成功                                  |                                        | 百世1  | 747383 | 小姐    | 84994033 | 34@163.com |        |      |                       |
|                   | 2                | 成功                                  |                                        | 百世2  |        | 先生    | 84994034 |            |        |      |                       |
|                   | 3                | 成功                                  |                                        | 百世3  |        | 小姐    | 84994035 |            |        |      |                       |
| 0                 | 4                | 成功                                  |                                        | 百世4  |        | 先生    | 84994036 |            |        |      |                       |
|                   | 5                | 失败                                  | 导入失败,客户名称不能为空                          |      |        | 胡女士   |          |            |        |      | 修改删除                  |
| K                 |                  | 失                                   | 败原因                                    |      |        |       |          |            |        |      | ●<br>可直接<br>修改或<br>删除 |

若状态提示'成功'则数据导入成功。点击底部'取消'按钮返回列表后 或

者 关闭导入页面,即可查看到最新导入的数据

| 序号 | 导入状态 | 导入失败原因 | 客户名称 | 客户代码   | 联系人姓名 | 联系方式     | 业务邮箱       | 焼一社会信用 | 账号名称 | 操作 |
|----|------|--------|------|--------|-------|----------|------------|--------|------|----|
| 1  | 成功   |        | 百世1  | 747383 | 小姐    | 84994033 | 34@163.com |        |      |    |
| 2  | 成功   |        | 百世2  |        | 先生    | 84994034 |            |        |      |    |
| 3  | 成功   |        | 百世3  |        | 小姐    | 84994035 |            |        |      |    |
| 4  | 成功   |        | 百世4  |        | 先生    | 84994036 |            |        |      |    |
|    |      |        |      |        |       |          |            |        |      |    |

#### 4.3.3. 修改客户信息

在列表右侧, 点击修改按钮, 在【修改客户】页面中对客户信息进行修 改保存。

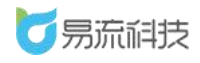

| <b>万</b> 易流科技    | ₹= | 首页查  |              | ▲ 図    |            |        |       |             |          |          |     |           |
|------------------|----|------|--------------|--------|------------|--------|-------|-------------|----------|----------|-----|-----------|
| <b>會</b> 首页 ~    |    | §户名称 |              | 客/中代码  |            | 20     | E     |             |          |          |     |           |
| ◎ 系统管理 ~         |    |      |              |        |            |        |       |             |          |          | B   | □ C C + ∅ |
| ■ 基础信息 ^         |    | 序号   | 公司名称         | 客户代码   | 业务邮箱       | 所在城市   | 联系人姓名 | 联系方式        | 证件照片     | 统一社会信用代码 | QQ号 | - Reft    |
| 齿物管理             |    | 1    | 百世           | 747383 | 34@163.com |        | 小姐    | 84994033    |          |          |     | 修改 删除     |
| 网络卢维尔河           |    | 2    | 龙邦速递         |        | 1@qq.com   | 广东省佛山市 |       |             | <b>2</b> |          |     | 修改 删除     |
|                  |    | 3    | ААААА        |        |            |        |       |             |          |          |     | 修改 删除     |
| 25)~宫堆           |    | 4    | 建即低厂         |        |            |        |       |             |          |          |     | 971H 2531 |
|                  |    | 5    | 平头哥          | ptg    |            |        |       |             |          |          |     | 修改 删除     |
|                  |    | 6    | 阿弥陀否         |        |            |        | ddd   | 18899226630 |          |          |     | 修改 删除     |
| 车辆档案             | .0 | 7    | <b>肝杆肝</b> 2 |        |            |        |       | 13488211212 |          |          |     | 修改 删除     |
|                  | 0  | 8    | 用平用平1        |        |            |        |       | 13488211211 |          |          |     | 修改 删除     |
| 便携式设备管理          | .0 | 9    | 用半用半5        |        |            |        |       | 13488211215 |          |          |     | 修改 删除     |
|                  |    | 10   | 84844        |        |            |        |       | 13488211214 |          |          |     | 修改图除      |
| 电子围栏配送设置         | 0  | 11   | 用半胆半3        |        |            |        |       | 13488211213 |          |          |     | 修改 删除     |
| 在型管理             |    | 12   | 自动化测试客       | KH123  |            |        |       |             |          |          |     | 修改 删除     |
| at the part of   |    | 13   | 鹅城           | EC     |            |        |       |             |          |          |     | 修改 删除     |
| <b>把(4) 目</b> /型 | 0  | 14   | 测试客户1        |        |            |        |       |             |          |          |     | 修改 画除 ~   |

| <b>万</b> 易流科技                         |          | 户管理 × 赛户管理修改 × |       |           |      |            | 越丰物流 ~ |
|---------------------------------------|----------|----------------|-------|-----------|------|------------|--------|
| ▲ 首页 ~                                | 证件照片     |                |       |           |      |            |        |
| <ul> <li>              系统管理</li></ul> | 证件照片     |                |       |           |      |            |        |
| # 基础信息 へ                              |          | +              |       |           |      |            |        |
| 货物管理<br>周转 <del>筐管理</del>             |          |                |       |           |      |            |        |
| 客户管理                                  |          | 書船识别           |       |           |      |            |        |
| 承运商管理                                 | 基础信息     |                |       |           |      |            |        |
| 收/发货人管理                               | * 公司名称   | 吉世             | 客户代码  | 747383    | 业务邮箱 | 34@163.com |        |
| 司机档案                                  | 所在城市     | 请选择            | 联系人姓名 | 小姐        | 联系方式 | 84994033   |        |
| 便携式设备管理                               | 统一社会信用代码 | 网络街运必填         |       |           |      |            |        |
| 电子围栏                                  | 账户信息     |                |       |           |      |            |        |
| 电子围栏配送设置                              | 账户名称     | 网络街道砂塘         | 银行账户  | 网络出运必填    | 银行   | 网络街道必迭     |        |
| 距离管理                                  | 分支行      | 网络货运必填         |       |           |      |            |        |
| 送货员管理                                 |          |                |       | RUIS dist |      |            |        |

## 4.3.4. 删除客户信息

在列表右侧, 点击删除按钮, 对客户进行单个删除。也可勾选后, 对客 户进行批量删除的操作。

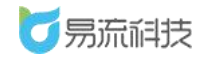

| 5 売流科              | 技   | <u>4-</u> | 首页查   |               | × 客户管理-修 | it ×       |        |         |             |          |          | ₫ 6  | 3     | 越丰物流          | ~ |
|--------------------|-----|-----------|-------|---------------|----------|------------|--------|---------|-------------|----------|----------|------|-------|---------------|---|
| 首页                 | ~   |           | 沪名称   |               | 客户代码     |            | 批量     | 删除: 1.: | 勾选要删        | 除的按钮     |          |      |       |               |   |
| ◎ 系統管理             | ~   |           |       |               |          |            |        | 2.      | 点击删除        | 按钮       |          |      | Z C   | 1 +           | ۲ |
| <b>\$</b> 基础信息     | ~   | -         | 19.13 | 公司名称          | 客户代码     | 业务邮箱       | 所在城市   | 联系人姓名   | 联系方式        | 证件照片     | 统一社会信用代码 | QQS  |       | 操作            |   |
| 货物管理               |     |           | 1     | 百世            | 747383   | 34@163.com |        | 小姐      | 84994033    |          |          |      | 修改    | <b>雅</b> 特余   | j |
| 周姥銓管理              |     |           | 2     | 龙邦速递          |          | 1@qq.com   | 广东省佛山市 |         |             | <b>P</b> |          |      | 修改    | 删除            |   |
| ato and the second |     |           | 3     | ААААА         |          |            |        |         |             |          |          |      | 修改    | <b>服務</b> 会   |   |
| A/ BR              |     |           | 4     | 建辉纸厂          |          |            |        |         |             |          |          |      | 修改    | <b>#</b> \$?? |   |
| 水运商管理              |     |           | 5     | 平头哥           | ptg      |            |        |         |             |          |          | /    | 修改    | 服務            |   |
| 收/发货人管理            |     |           | 6     | 阿尔陀否          |          |            |        | ddd     | 18899226630 |          |          | 单条删除 | 修改    | 802           |   |
| 车辆档案               |     |           | 7     | <b>肝</b> 肝肝2  |          |            |        |         | 13488211212 |          |          |      | 修改    | HIR:          |   |
| 司机档案               |     |           | 8     | <b>用</b> 年用千1 |          |            |        |         | 13488211211 |          |          |      | 修改    | 翻除            |   |
| 便携式设备管理            |     |           | 9     | 用手用手5         |          |            |        |         | 13488211215 |          |          |      | 惊改    | <b>田(</b> )全  |   |
| 电子围栏               |     |           | 10    | 肝肝肝4          |          |            |        |         | 13488211214 |          |          |      | 修改    | <b>19</b> 58  |   |
| 电子围栏配送设置           | t I |           | 11    | 肝肝子3          |          |            |        |         | 13488211213 |          |          |      | 修改    | 删除            |   |
|                    |     |           | 12    | 自动化制证素        | KH123    |            |        |         |             |          |          |      | 10.25 | -             |   |

## 4.3.5. 客户信息查询和导出

可在列表顶部,对客户名称、客户代码筛选查询。

| <u>.</u> | 首页查询 | )× 客户管理 | ×         |            |        |       |             |          |          | ∆• ⊵  | 1 越丰物流 ~ |
|----------|------|---------|-----------|------------|--------|-------|-------------|----------|----------|-------|----------|
|          | 户名称  |         | 客户代码      |            | en I   | E     |             |          |          |       |          |
|          |      |         |           |            |        |       |             |          |          | B Ū 1 | 2 5 + 0  |
|          | 序号   | 公司名称    | 客户代码      | 业务邮箱       | 所在城市   | 联系人姓名 | 联系方式        | 证件照片     | 统一社会信用代码 | QQ号   | 操作       |
|          | 1    | 百世1     | 747383829 | 34@163.com |        | 小姐    | 84994033433 |          |          |       | 修改删除     |
|          | 2    | 龙邦速递    |           | 1@qq.com   | 广东省佛山市 |       |             | <b>2</b> |          |       | 修改删除     |
|          | 3    | ААААА   |           |            |        |       |             |          |          |       | 修改 删除    |
|          | 4    | 建辉纸厂    |           |            |        |       |             |          |          |       | 修改删除     |
|          | 5    | 平头哥     | ptg       |            |        |       |             |          |          |       | 修改删除     |

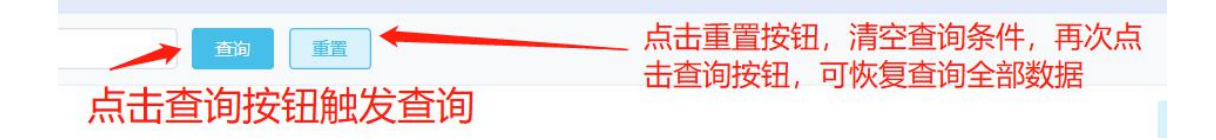

若需要导出客户信息,可点击右上角的导出按钮'<sup>1</sup>'。系统将自动把 页面数据(查询后的数据),导出为 Excel。

提示: 附件导出为超链接, 可复制链接在浏览器中打开。

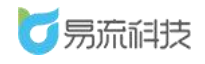

| 65 易流派           | 時 | 4- | 普页查 | a × 客户管理 | ×         |            |            |       |             |          |          |     | ☑ 越丰物流 ∨                                |
|------------------|---|----|-----|----------|-----------|------------|------------|-------|-------------|----------|----------|-----|-----------------------------------------|
| <b>會</b> 首页      |   |    | 仲名称 |          | 當户代码      |            | <b>8</b> % | in    |             |          |          |     | 导出                                      |
| ● 系统管理           |   |    |     |          |           |            |            |       |             |          |          | 8 0 | 6 6 + 0                                 |
| <b>\$\$</b> 基础信息 |   |    | 序号  | 公司名称     | 客户代码      | 业务邮箱       | 所在城市       | 联系人姓名 | 联系方式        | 证件服片     | 统一社会信用代码 | QQ号 | 操作                                      |
| 体物管理             |   |    | 1   | 百世1      | 747383829 | 34@163.com |            | 小姐    | 84994033433 |          |          |     | 修改删除                                    |
|                  |   |    | 2   | 龙邦速递     |           | 1@qq.com   | 广东省佛山市     |       |             | <b>2</b> |          |     | 修改 删除                                   |
| 周转霍官埋            |   | 0  | 3   | ААААА    |           |            |            |       |             |          |          |     | 修改重除                                    |
| 客户管理             |   |    | 4   | 建辉纸厂     |           |            |            |       |             |          |          |     | 修改 删除                                   |
| 承运商管理            |   |    | 5   | 平头哥      | ptg       |            |            |       |             |          |          |     | 修改 服除                                   |
| 收/发货人管理          |   |    | 6   | 阿弥陀否     |           |            |            | ddd   | 18899226630 |          |          |     | 10.22 1003                              |
| 车辆档案             |   |    | 7   | 81817    |           |            |            |       | 13488211212 |          |          |     | 48.747 10050                            |
| ामा स्थल         |   |    |     | RERES    |           |            |            |       | 13400311311 |          |          |     | All all all all all all all all all all |
| -00/03年          |   |    | 8   | 81811    |           |            |            |       | 13488211211 |          |          |     | TRICK MINNE                             |
| 伸進式沿条管理          | 1 |    | 9   | REFERS   |           |            |            |       | 13488211215 |          |          |     | 修改 田田宇                                  |

若表格字段或者字段顺序想要调整,可点击列表右上角的【表格列设置】 功能进行设置。设置时,可上下拖拽调整显示顺序,或者将不需要显示的字 段拖拽至隐藏字段。

| て見ていていていていていていていていています。 | 菽 | <u>.</u> | 首页音》 | 句 × 右户世現      | ×         |            |        |             |             |          |          |            | &• ⊠  | 越丰物》         | it ~ |
|-------------------------|---|----------|------|---------------|-----------|------------|--------|-------------|-------------|----------|----------|------------|-------|--------------|------|
| 會 首页                    | ~ |          | 中名称  |               | 客户代码      |            | Ein II | <b>1</b> 11 |             |          |          |            |       | 表            | 格列设置 |
| ◎ 系統管理                  | Ý |          |      |               |           |            |        |             |             |          |          | <b>B</b> 1 |       | 5 +          |      |
| <b>##</b> 基础信息          | * |          | 序号   | 公司名称          | 客户代码      | 业务邮箱       | 所在城市   | 联系人姓名       | 联系方式        | 证件照片     | 统一社会信用代码 | QQ号        |       | 操作           |      |
| 你物管理                    |   |          | 1    | 百世1           | 747383829 | 34@163.com |        | 小姐          | 84994033433 |          |          |            | 98-25 | 删除           | î    |
|                         |   |          | 2    | 龙邦速递          |           | 1@qq.com   | 广东省佛山市 |             |             | <u>e</u> |          |            | 93    | <b>BUR</b>   |      |
| 向转往百姓                   |   |          | 3    | ААААА         |           |            |        |             |             |          |          |            | 1925  | <b>Billy</b> |      |
| 客户管理                    | _ |          | 4    | 建辉纸厂          |           |            |        |             |             |          |          |            | 193   | 删除           |      |
| 承运商管理                   |   |          | 5    | 平头哥           | ptg       |            |        |             |             |          |          |            | 45.59 |              |      |
| 收/发货人管理                 |   |          | 6    | 阿弥陀否          |           |            |        | ddd         | 18899226630 |          |          |            | 1925  | -            | -1   |
| 车辆档案                    |   |          | 7    | ₩₩2           |           |            |        |             | 13488211212 |          |          |            | 10.00 | BIR          | -1   |
| 司机档案                    |   |          | 8    | <b>新年</b> 田平1 |           |            |        |             | 13488211211 |          |          |            | 93    | -            |      |

| 4- | 首页查询 | 和 × 客户管理      | ×           |                  |               |               |          | ƥ   | ☑ 越丰物流 ∨ |  |
|----|------|---------------|-------------|------------------|---------------|---------------|----------|-----|----------|--|
| *  |      |               | <b>客户代码</b> | <b>吉</b> 昀 王王    |               |               |          |     |          |  |
|    |      |               |             | 表格列设置            |               | ×             |          |     |          |  |
|    | 序号   | 公司名称          | 客户代码        |                  |               | 0 <i>1</i> -1 | 统一社会信用代码 | QQ号 | 操作       |  |
|    | 1    | 百世1           | 747383829   | 隐藏字段             | 显示字段          |               |          |     | 修改 删除    |  |
|    | 2    | 龙邦速递          |             | 银行 ^             | 公司名称          | ^             |          |     | 修改删除     |  |
|    | 3    | AAAAA         |             | 分支行              | 客户代码          |               |          |     | 修改 删除    |  |
|    | 4    | 建辉纸厂          |             | 发票抬头             | 业务邮箱          |               |          |     | 修改 删除    |  |
|    | 5    | 平头哥           | ptg         | 祝号               | 所住城市<br>联系人姓名 |               |          |     | 修改 删除    |  |
|    | 6    | 阿弥陀香          |             | 开户行              | 联系方式          |               |          |     | 修改 删除    |  |
|    | 7    | BFBF2         |             | 开票银行账户           | 证件照片          |               |          |     | 修改 删除    |  |
|    | 8    | BTBT1         |             | 电话               | 统一社会信用代码      | 1 H           |          |     | 修改 删除    |  |
|    | 9    | NYNY5         |             | 修改时间             | QQ号           | ~             |          |     | 修改 删除    |  |
|    | 10   | BYBF4         |             | ① 可以通过拖拽列名称调整显示内 | 容和显示顺序        |               |          |     | 標改 删除    |  |
|    | 11   | <b>那样那样</b> 3 |             | 取消               | 确定            |               |          |     | 修改 删除    |  |
|    | 12   | 自动化测试客        | KH123       |                  |               |               |          |     | 修改 删除    |  |
|    | 13   | 鹅城            | EC          |                  |               |               |          |     | 修改 删除    |  |
|    | 14   | 测试客户1         |             |                  |               |               |          |     | 修改 删除    |  |

### 4.4. 承运商管理

登录系统后,可在【基础信息】>【承运商管理】功能下,对承运商进行 管理。

## 4.4.1. 新增承运商信息

点击列表右上角,添加按钮'+,新增承运商信息。

| -          |   | 1  |           | 210x    |          |             | ( net               |                      |      |          |        |           | - F   |                |
|------------|---|----|-----------|---------|----------|-------------|---------------------|----------------------|------|----------|--------|-----------|-------|----------------|
|            | 4 | 15 | 16882210, | 古称      | 22001009 |             | W.B.A               | 19.04                | mm   |          |        |           | L     | 新增承认           |
| 系统管理       | ~ |    |           |         |          |             |                     |                      |      |          | B      | 0 0       | B     | +              |
|            | ~ |    | 序号        | 公司名称    | 修改人      | 承运商代码       | 统一社会信用代码            | 道路运输经营许可证号           | 证件照片 | QQ号      | 账户名称   | 银行数       |       | 操作             |
| 告物管理       |   |    | 1         | 自动化测试承  | 越丰物流     | CYS123      |                     |                      |      |          |        |           | 修改    | HUR I          |
| 01-0005-00 |   |    | 2         | 王大麻子    | 越丰物流     | WDMZ        |                     |                      |      |          |        |           | 修改    | HIG 3          |
|            |   |    | 3         | 自动化测试 ( | 越丰物流     |             |                     |                      |      |          |        |           | 修改    | 804 3          |
| 8户官埋       |   |    | 4         | 胖肝虎的承运  | 越丰物流     | e134        |                     |                      |      |          |        |           | 修改    | HIR I          |
| 和运商管理      |   |    | 5         | 四川南粮物流  | 越丰物流     | 20201228001 | 9151111111111111111 | 91510000551134933358 |      | 123      | 四川南根物流 | 2344556   | 修改    | idia a         |
|            |   |    | 6         | 重庆江之源物… | 越丰物流     | 20201228002 | 91500101MA5UM       | 91500101MA5UMYW      |      | 456      | 重庆江之源物 | 211874835 | 修改    | HT 8 =         |
| 中辆档案       |   |    | 7         | 福建建工建信  | 越丰物流     | 11111119    | 91350128M0001F      | 31231                | 2    | 12312311 | 231231 | 231       | 修改    | 669 <u>8</u> 3 |
|            |   |    | 8         | ¥1      | 越丰物流     | Y1          |                     |                      |      |          |        |           | 修改    | ere i          |
| 更携式设备管理    |   |    | 9         | 齐德强     | 越丰物流     |             |                     |                      |      |          |        |           | 修改 !  | HIR I          |
| 电子围栏       |   |    | 10        | 黄色标注的列  | 越丰物流     |             |                     |                      |      |          |        |           | 10改   | <b>1978</b> 3  |
| 电子同样配送设置   |   |    | 11        | 樱桃      | 越丰物流     | YT          |                     |                      |      |          |        |           | 修改    | 108 E          |
| - #155.00  |   |    | 12        | 大鴨梨     | 越丰物流     | DYL         |                     |                      |      |          |        |           | 修改    | 689 3          |
|            |   |    | 13        | 希尔顿     | 越丰物流     | XED         |                     |                      |      |          |        |           | 修改    | 814 3          |
| 已周管理       |   |    | 14        | 總邦      | 城土物派     | DB          |                     |                      |      |          |        |           | 45.27 | M59 =          |

| <b>万</b> 宗流科技              | 4→ 首页查询 × 角             | 地管理 × 用户管理 × 用户                                                                                                    | 管理·新增 × 承运商管理 × 月 | 這兩管理-新增 × |          | ∆• ⊠    | 越丰物流 ~ |
|----------------------------|-------------------------|----------------------------------------------------------------------------------------------------|-------------------|-----------|----------|---------|--------|
| <ul> <li>▲ 首页 ~</li> </ul> | 证件照片                    |                                                                                                    |                   |           |          |         | Î      |
| ◎ 系統管理 ~                   | 证件照片                    |                                                                                                    |                   |           |          |         |        |
| ## 基础信息 ^                  |                         | +                                                                                                    | +                 |           |          |         |        |
| 货物管理                       |                         |                                                                                                    |                   |           |          |         |        |
| 周转筐管理                      |                         |                                                                                                    |                   |           |          |         |        |
| 客户管理                       |                         | 智能识别                                                                                                    |                   |           |          |         |        |
| 承运商管理                      | 基础信息                    |                                                                                                    |                   |           |          |         | _      |
|                            | * 公司名称                  | 百世快递                                                                                                    | 承运商代码             |           | 业务邮箱     |         | _      |
| 车辆档案                       | 历在城市                    | 陸馬雷西安市署総反                                                                                                    | 時系人始全             |           | 群委方式     |         | _      |
|                            | ALC: NO DE LA CONTRACTA | NEARING COMPANY                                                                                                    | 4000 ALLI         |           | MOROJ AV |         | - 1    |
| 便携式设备管理                    | 统一社会信用代码                | 网络按道必须                                                                                                    | 道路运输经营许可让号        | 网络货运必填    |          |         |        |
|                            | 账户信息                    |                                                                                                    |                   |           |          |         |        |
|                            | 账户名称                    | 网络街运必填                                                                                                    | 银行账户              | 网络街道必填    | 银行网络含运必济 | 4 ··· 1 |        |
| 车型管理                       | 公支行                     | 關防抑促必須                                                                                                    |                   |           |          |         |        |
| 距离管理                       | //211                   | a for the second second s |                   |           |          |         |        |
|                            | 10 P                    |                                                                                                    |                   | Note      |          |         |        |
| 片区管理                       |                         |                                                                                                    |                   |           |          |         |        |

新增承运商信息时,对于非网络货运的用户,必填字段,只有'承运商公

司名称',其余字段可根据需要决定是否需要填写。

对于网络货运的用户,需要关注的字段有:

**证件照片:**营业执照照片,道路运输经营许可证照片。非必填。但是若上传营业执照,上传后,可点击照片下方的'智能识别'按钮,调取 OCR 识别功能,自动识别字段: <u>公司名称、统一社会信用代码</u>。(备注: OCR 智能识别功能,为收费功能,若需使用,需联系业务人员充值使用)

#### 4.4.2. 导入承运商信息

点击列表右上角,导入按钮<sup>, 50</sup>,进入导入页面,批量导入承运商信息 页面。

| <b>万</b> 易流科技  | ₫Ξ | 首页面 | 甸 × 角色管理 | × 用户管理 × | < 用户管理-新增   | × 承运商管理 ×           |                      |          |          |        | ₫ 🖄       | Ħ            | (非物源          | R ~ |
|----------------|----|-----|----------|----------|-------------|---------------------|----------------------|----------|----------|--------|-----------|--------------|---------------|-----|
| <b>會</b> 首页 ~  | 1  | 后公司 | 名称       | 公司代码     |             | ) RSA               | 查询                   | 重置       |          |        |           | 导入           |               |     |
| ● 系统管理 ~       |    |     |          |          |             |                     |                      |          |          | B      | Ū C       | Ľ            | +             | ۲   |
| ■ 基础信息 へ       |    | 序号  | 公司名称     | 修改人      | 承运商代码       | 统一社会信用代码            | 道路运输经营许可证号           | 证件照片     | 66合      | 账户名称   | 银行则       | В            | 副作            |     |
| 合物管理           |    | 1   | 百世快递     | 越丰物流     |             |                     |                      |          |          |        |           | 修改 畫         | <b>8</b> 8 =  | = î |
| 1111/00/00/181 |    | 2   | 自动化测试承   | 越丰物流     | CYS123      |                     |                      |          |          |        |           | 修改 重         | 188 =         |     |
|                |    | 3   | 王大麻子     | 越丰物流     | WDMZ        |                     |                      |          |          |        |           | 修改量          | (1) 王         |     |
| 客尸管埋           | 0  | 4   | 自动化测试 (  | 越丰物流     |             |                     |                      |          |          |        |           | 修改 畫         | (R) 王         |     |
| 承运商管理          | 0  | 5   | 胖胖虎的承运   | 越丰物流     | e134        |                     |                      |          |          |        |           | 惊改 書         | BR E          |     |
|                |    | 6   | 四川南粮物流   | 越丰物流     | 20201228001 | 9151111111111111111 | 91510000551134933358 |          | 123      | 四川南粮物流 | 2344556   | 惊改 重         | <b>19</b> 1 = |     |
| 车辆档案           |    | 7   | 重庆江之源物   | 越丰物流     | 20201228002 | 91500101MA5UM       | 91500101MA5UMYW      |          | 456      | 重庆江之源物 | 211874835 | 18改 <b>第</b> | .08 E         |     |
|                | D  | 8   | 福建建工建信   | 越丰物流     | 11111119    | 91350128M0001F      | 31231                | <u>6</u> | 12312311 | 231231 | 231       | 修改 册         | <b>8</b> 8 3  |     |
| 便携式设备管理        |    | 9   | YI       | 越丰物流     | Y1          |                     |                      |          |          |        |           | 修改 曹         | MR =          |     |
|                |    | 10  | 齐德强      | 越丰物流     |             |                     |                      |          |          |        |           | <b>修改 書</b>  | STREE E       |     |
| 电子围栏配送设置       |    | 11  | 黄色标注的列   | 越丰物流     |             |                     |                      |          |          |        |           | 惊改 曹         | NR E          | -   |
| <b>在</b> 把答押   |    | 12  | 樱桃       | 越丰物流     | YT          |                     |                      |          |          |        |           | 惊改 畫         | <b>18</b> 8 3 | -   |
| TINE           | 0  | 13  | 大鸭梨      | 越丰物流     | DYL         |                     |                      |          |          |        |           | 修改 署         |               | -   |

导入之前需下载导入模板,在模板中填写需要导入的信息。

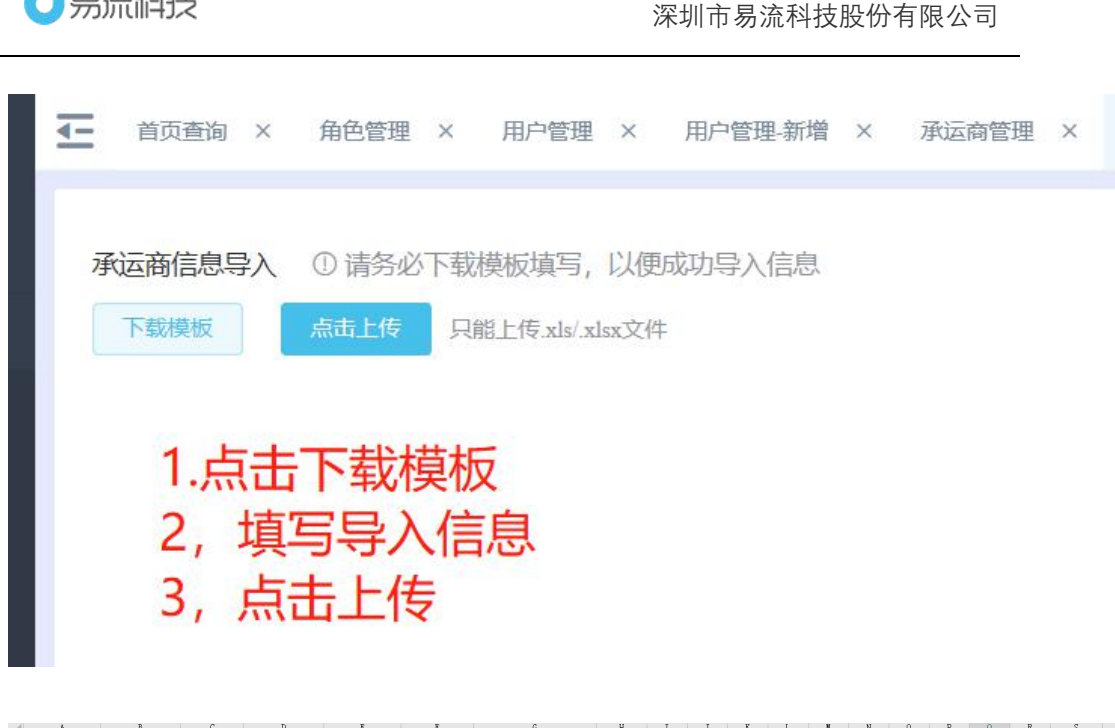

| 4 6                      | В     | C     | D         | E    | - F      | G          | Н    | I       | F K | L      | M N  | 0   | P Q     | R   | S    |   |
|--------------------------|-------|-------|-----------|------|----------|------------|------|---------|-----|--------|------|-----|---------|-----|------|---|
| <ol> <li>公司名称</li> </ol> | 承运商代码 | 联系人姓名 | 联系方式      | 业务邮箱 | 统一社会信用代码 | 道路运输经营许可证号 | 账户名称 | 银行账户 银行 | 分支行 | 发票抬头 税 | 号 地址 | 开户行 | 开票银行!电话 | 00号 | 司机多选 | 结 |
| 2 承运章001                 | 432   | 张三    | 223344422 |      |          |            |      |         |     |        |      |     |         |     |      | 2 |
| 3 承运商002                 | 433   | 本四    |           | 22   |          |            |      |         |     |        |      |     | 234     |     |      |   |
| 4 承运商003                 | 434   | 王五    |           |      |          |            |      |         |     |        |      |     | زز      |     |      |   |
| 5 承运商004                 | 435   | 刘刘    |           |      |          |            |      |         |     |        |      |     | k3      | -   |      |   |
| 6                        |       |       |           |      |          |            |      |         |     |        |      |     |         |     |      |   |
| 7                        |       |       |           |      |          |            |      |         |     |        |      |     |         |     |      |   |
| 8                        |       |       |           |      |          |            |      |         |     |        |      |     |         |     |      |   |
| 9                        |       |       |           |      |          |            |      |         |     |        |      |     |         |     |      |   |
| 10                       |       |       |           |      |          |            |      |         |     |        |      |     |         |     |      |   |
| 11                       |       |       |           |      |          |            |      |         |     |        |      |     |         |     |      |   |
| 12                       |       |       |           |      |          |            |      |         |     |        |      |     |         |     |      |   |
| 13                       |       |       |           |      |          |            |      |         |     |        |      |     |         |     |      |   |
| 14                       |       |       |           |      |          |            |      |         |     |        |      |     |         |     |      |   |

导入时,标黄的字段必须填写。

5 易流科技

导入承运商信息,承运商公司名称必填不能重复。其他字段的说明以及限制同【新增客户】

导入模板信息填写完毕后,可点击上传 Excel,系统将自动对 Excel 中的数据进行解析。(若多次上传,会自动覆盖,以最新上传的 Excel 数据为准)

Excel 数据解析后,可勾选要导入的数据进行导入。同时也支持对解析后的数据进行修改或者删除。

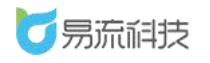

| 载模板<br>承运商信/ | 点击上传<br>息导入模板.xlsx | Q能上传.xls/.xlsx文件<br>⊘ | RV SF 1 44-52  | ΠΨ «Γ <del>* − P</del> | JI.57 - 1720. | 休 社会广田               | 194 Dis 1 = 6 A. S. 2 alls | 副自なか      | 导入之<br>导入的 | 之前可有的数据证 | 在页面;<br>进行修 |
|--------------|--------------------|-----------------------|----------------|------------------------|---------------|----------------------|----------------------------|-----------|------------|----------|-------------|
| 1945         | ぶり名称               | 432                   | またかた人の王内<br>法二 | 223344422              | 业分即相          | 於 <sup>一</sup> 社茲信用… | 週前些補空言                     | 2017 1414 | ™删除        | INIT     | 398TE       |
| 2            | 承运商002             | 433                   | 李四             | 2200 1 1122            | 22            |                      |                            |           |            |          | 修改 册        |
| 3            | 承运商003             | 434                   | 王五             |                        |               |                      |                            |           |            |          | 修改删         |
|              | 承运商004             | 435                   | 刘刘             |                        |               |                      |                            |           |            |          | 修改删         |
| 4            |                    |                       |                |                        |               |                      |                            |           |            |          |             |

若导入失败,可在页面左侧查看导入失败原因。对于失败数据,可直接 在 Excel 中重新修改数据重新上传。也可直接在页面右侧,修改信息。修改 后,重新勾选,重新导入即可。

| 序号 | 导入状态 | 导入失败原因         | 公司名称   | 承运商代码 | 联系人姓名 | 联系方式      | 业务邮箱 | 统一社会信用 | 道路运输经营 | 操作  |
|----|------|----------------|--------|-------|-------|-----------|------|--------|--------|-----|
| 1  | 成功   |                | 承运商001 | 432   | 张三    | 223344422 |      |        |        |     |
| 2  | 失敗   | 导入失败,业务邮箱格式不正确 | 承运商002 | 433   | 李四    |           | 22   |        |        | 修改量 |
| 3  |      | 1              | 承运商003 | 434   | 王五    |           |      |        |        | 修改量 |
| 4  |      | 失败原因           | 承运商004 | 435   | 刘刘    |           |      |        |        | 修改量 |

若状态提示'成功'则数据导入成功。点击底部'取消'按钮返回列表后 或 者 关闭导入页面,即可查看到最新导入的数据

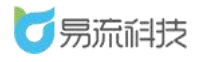

| 承证 | 商信息具存号 | 点击上传<br>异入模板.xlsx<br>导入状态 | 能上传.xls/.xlsx文件<br>⊙<br><b>导入失败原因</b> | 公司名称   | 承运商代码 | 联系人姓名 | 联系方式      | 业务邮箱      | 统一社会信用 | 道路运输经营 | 操作    |
|----|--------|---------------------------|---------------------------------------|--------|-------|-------|-----------|-----------|--------|--------|-------|
|    | 1      | 成功                        |                                       | 承运商001 | 432   | 3KΞ   | 223344422 |           |        |        |       |
|    | 2      | 成功                        |                                       | 承运商002 | 433   | 李四    |           | 22@qq.com |        |        |       |
|    | 3      |                           |                                       | 承运商003 | 434   | 王五    |           |           |        |        | 修改 删除 |
|    | 4      |                           |                                       | 承运商004 | 435   | 刘刘    |           |           |        |        | 修改 删除 |
|    |        |                           |                                       |        |       |       |           |           |        |        |       |

## 4.4.3. 修改承运商信息

在列表右侧, 点击修改按钮, 在【修改承运商】页面中对承运商信息进 行修改保存。

| <u>4-</u> | 前页   | < 订单管理 ×    | 货物管理 × | 货物管理-历史 ×   | 周转登管理 × | 周转留管理-历史 | 1 × 客户管理 3   | < 客户管理-修 | 改 × 承运商管理 | <ul> <li></li></ul> | × 订单管理-新t | t ×  |    |     | ∆ 🖻 | 小南瓜   | (∄€ ∨ |
|-----------|------|-------------|--------|-------------|---------|----------|--------------|----------|-----------|---------------------|-----------|------|----|-----|-----|-------|-------|
| *         | 运商公司 | 名称          | 公司代码   |             | 联系人     |          | <b>西河 里景</b> | ]        |           |                     |           |      |    |     |     |       |       |
|           |      |             |        |             |         |          |              |          |           |                     |           |      |    | B   | 1   | Ľ.    | + 👳   |
|           | 序号   | 公司名称        | 承运商代码  | 业务部箱        | 所在城市    | 联系人姓名    | 联系方式         | 证件照片     | 统一社会信用代   | 道路运输经营许             | 账户名称      | 银行账户 | 銀行 | 分支行 | 发票  | 探     | PE    |
|           | 1    | 6666        | 6666   | 99999@we.c  | 新疆维吾尔自  | 666      |              | 2        |           |                     |           |      |    |     |     | 修改 翻訳 | 8     |
|           | 2    | 大麗糖         | 12     | 1231@qq.com | 陕西省汉中市  | lxk      | 18729673011  |          |           |                     |           |      |    |     |     | 修改 撤销 | 9     |
|           | 3    | 黄色标注        |        |             |         |          |              |          |           |                     |           |      |    |     |     | 修改 删除 |       |
|           | 4    | 231231      |        |             |         |          |              |          |           |                     |           |      |    |     |     | 传改 删除 | 9     |
|           | 5    | 41234123423 |        |             |         |          |              |          |           |                     |           |      |    |     |     | 使改 删除 | R.    |

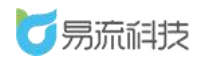

| +照片       |                  |         |              |                       |        |              |  |
|-----------|------------------|---------|--------------|-----------------------|--------|--------------|--|
| 证件照片      | 十<br>上何繁业功服      | 十       |              |                       |        |              |  |
|           | 智能识别             |         |              |                       |        |              |  |
| 出信息       |                  |         |              |                       |        |              |  |
| *公司名称     | 6666             |         | 承运商代码        | 6666                  | 业务邮箱   | 99999@we.com |  |
| 所在城市      | 新疆接至尔自治区新疆接至尔自治区 | ※五家渠市 ~ | 联系人姓名        | 666                   | 联系方式   |              |  |
| 计一社会信用代码  | 网络货运必填           |         |              |                       |        |              |  |
| 信息        |                  |         |              |                       |        |              |  |
| 账户名称      | 网络货运必填           |         | 银行账户         | 网络货运总统                | 分支行    | 网络货运必结       |  |
| 「「「「「「」」」 |                  |         |              |                       |        |              |  |
| 台画社会      | 5246(20)=-0.48   |         | 裕昌           | TO HAN CASH TO JULIAN | 10111- | 网络国际运输       |  |
| 工内伝       |                  |         | THERE        | 9995344652748         | ADAL . | PERSONAL AND |  |
| 11-41     | PERIFICIAL       |         | JTBREELING/~ | MARTELIASCHA.         | PSIA   | MARINIST     |  |
|           |                  |         |              |                       |        |              |  |
|           |                  |         |              |                       |        |              |  |

### 4.4.4. 删除承运商信息

在列表右侧,点击删除按钮,对承运商进行单个删除。也可勾选后,对 周转筐进行批量删除的操作。

| Ξ  | 首页查询 | 1 × 角色管理 × 用/ | ⇒管理 × 用户 | 管理-新增 × 方   | 新运商管理 ×             |                                       |          |          | ∆• ⊵   | 1 越丰物流 ~      |
|----|------|---------------|----------|-------------|---------------------|---------------------------------------|----------|----------|--------|---------------|
| 承  | 运商公司 | 名称 公          | 司代码      | ── 批量       | ₅∧<br>昰删除:1.勾<br>2占 | ● ● ● ● ● ● ● ● ● ● ● ● ● ● ● ● ● ● ● | 7据 ——    |          |        | Z C + @       |
|    | 序号   | 公司名称          | 修改人      | 承运商代码       | 统一社会信用代码            | 道路运输经营许可证号                            | 证件照片     | QQ号      | 账户名称   | 操作            |
|    | 1    | 百世快递          | 越丰物流     |             |                     |                                       | <b>2</b> |          |        | 修改删除 😑        |
|    | 2    | 承运商002        | 越丰物流     | 433         |                     |                                       |          |          |        | 修改 删除 😑       |
|    | 3    | 承运商001        | 越丰物流     | 432         |                     |                                       |          |          |        | 修改删除 🗏        |
| D) | 4    | 自动化测试承运商(勿    | 越丰物流     | CYS123      |                     |                                       |          |          |        | 修改删除 三        |
| 1  | 5    | 王大麻子          | 越丰物流     | WDMZ        |                     |                                       |          |          |        | 修改删除 三        |
| D' | 6    | 自动化测试 (勿删)    | 越丰物流     |             |                     |                                       |          |          |        | 修改删除 😑        |
| 1  | 7    | 胖胖虎的承运公司      | 越丰物流     | e134        |                     |                                       |          |          | 单个删除   | ▲ ● ● ● ● ● ● |
|    | 8    | 四川南粮物流有限公司    | 越丰物流     | 20201228001 | 9151111111111111111 | 91510000551134933358                  |          | 123      | 四川南粮物流 | 修改删除 三        |
|    | 9    | 重庆江之源物流有限公司   | 越丰物流     | 20201228002 | 91500101MA5UM       | 91500101MA5UMYW                       |          | 456      | 重庆江之源物 | 修改 删除 😑       |
|    | 10   | 福建建工建信股权投资    | 越丰物流     | 11111119    | 91350128M0001F      | 31231                                 | <b>2</b> | 12312311 | 231231 | 修改 删除 三       |

## 4.4.5. 承运商信息查询和导出

可在列表顶部,对承运商公司名称、承运商代码、联系人进行筛选查询。

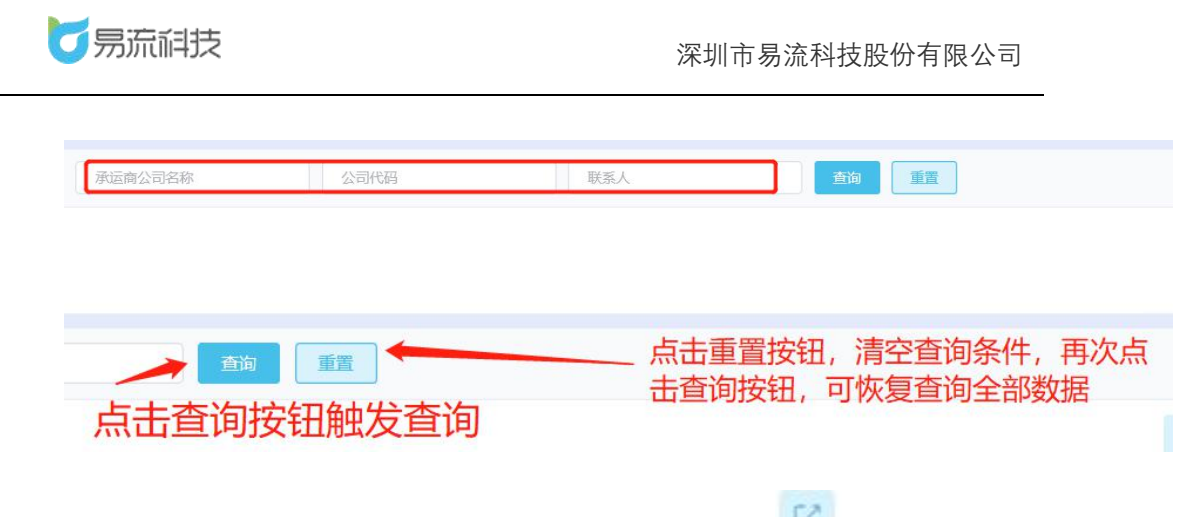

若需要导出承运商信息,可点击右上角的导出按钮'<sup>1</sup>'。系统将自动 把页面数据(查询后的数据),导出为 Excel。

提示: 附件导出为超链接, 可复制链接在浏览器中打开。

| <u>.</u> | 首页查询 | )× 角色管理 × 用 | 炉管理 × 用户 | 管理-新增 × 月 | 的运商管理 ×  |            |      |     | ∆• ⊠  | 越丰物流 ~  |
|----------|------|-------------|----------|-----------|----------|------------|------|-----|-------|---------|
| 承        | 运商   | &           | 司代码      | 联系        | ٤,       | 重資         | ]    |     | 导出    | 1       |
|          |      |             |          |           |          |            |      |     | G Ū Ľ | C + Ø   |
| 0        | 序号   | 公司名称        | 修改人      | 承运商代码     | 统一社会信用代码 | 道路运输经营许可证号 | 证件照片 | QQ号 | 账户名称  | 操作      |
|          | 1    | 承运商002      | 越丰物流     | 433       |          |            |      |     |       | 修改制除 🗮  |
|          | 2    | 承运商001      | 越丰物流     | 432       |          |            |      |     |       | 修改制除 三  |
|          | 3    | 自动化测试承运商 (勿 | 越丰物流     | CYS123    |          |            |      |     |       | 修改 删除 😑 |
|          | 4    | 回归承运商       | 越丰物流     | HGCYS     |          |            |      |     |       | 修改制除 三  |
|          | 5    | 承运商跨天       | 越丰物流     | CYSKT     |          |            |      |     |       | 修改删除 😑  |
|          | 6    | 大希地承运商1     | 越丰物流     | 11111     |          |            | 2    |     |       | 修改删除 😑  |
|          | 7    | 承运商账号勿删     | 越丰物流     | CYS       |          |            |      |     |       | 修改 删除 😑 |
|          | 8    | 站内信测试承运商    | 越丰物流     |           |          |            |      |     |       | 修改删除 📃  |
|          | 9    | 张咪测试承运商     | 越丰物流     |           |          |            |      |     |       | 惨改 删除 三 |
|          | 10   | 孙敬的承运商      | 越丰物流     | 123       |          |            |      |     |       | 修改 删除 三 |
|          |      |             |          |           |          |            |      |     |       |         |

若表格字段或者字段顺序想要调整,可点击列表右上角的【表格列设置】 功能进行设置。设置时,可上下拖拽调整显示顺序,或者将不需要显示的字 段拖拽至隐藏字段。

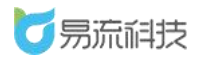

#### 深圳市易流科技股份有限公司

|    |                                            | 户管理 × 用户                                                                                                    | 管理-新增 × 7 | 应商管理 ×                                                                                                    |                                                                                                    |                                                                                                    |                                                                                                    | ∆• ⊠                                                                                                    |                                                                                                    | 越丰物                                                                                                    | <b>命 ~</b>                                                                                                    |
|----|--------------------------------------------|----------------------------------------------------------------------------------------------------|-----------|----------------------------------------------------------------------------------------------------|----------------------------------------------------------------------------------------------------|----------------------------------------------------------------------------------------------------|----------------------------------------------------------------------------------------------------|----------------------------------------------------------------------------------------------------|----------------------------------------------------------------------------------------------------|----------------------------------------------------------------------------------------------------|----------------------------------------------------------------------------------------------------|
| 茚  |                                            | 司代码                                                                                                    | 联系        | ж.                                                                                                    | 重約 重要                                                                                                    | ]                                                                                                    |                                                                                                    |                                                                                                    | 格                                                                                                    | 列和查询                                                                                                    | )条件设置                                                                                                    |
|    |                                            |                                                                                                    |           |                                                                                                    |                                                                                                    |                                                                                                    |                                                                                                    | 6 0 0                                                                                                    | 3                                                                                                    | +                                                                                                    | ٢                                                                                                    |
| 序号 | 公司名称                                       | 修改人                                                                                                    | 承运商代码     | 统一社会信用代码                                                                                                    | 道路运输经营许可证号                                                                                                    | 证件照片                                                                                                    | QQ号                                                                                                    | 账户名称                                                                                                    |                                                                                                    | 操作                                                                                                    |                                                                                                    |
| 1  | 承运商002                                     | 越丰物流                                                                                                    | 433       |                                                                                                    |                                                                                                    |                                                                                                    |                                                                                                    |                                                                                                    | 修改                                                                                                    | 7.删除                                                                                                    | Ξ                                                                                                    |
| 2  | 承运商001                                     | 越丰物流                                                                                                    | 432       |                                                                                                    |                                                                                                    |                                                                                                    |                                                                                                    |                                                                                                    | 修改                                                                                                    | 7. <b>#</b> \$\$\$                                                                                                    | =                                                                                                    |
| 3  | 自动化测试承运商(勿                                 | 越丰物流                                                                                                    | CYS123    |                                                                                                    |                                                                                                    |                                                                                                    |                                                                                                    |                                                                                                    | 修改                                                                                                    | z 册除                                                                                                    | =                                                                                                    |
| 4  | 回归承运商                                      | 越丰物流                                                                                                    | HGCYS     |                                                                                                    |                                                                                                    |                                                                                                    |                                                                                                    |                                                                                                    | 修改                                                                                                    | <b>双 删除</b>                                                                                                    | Ξ                                                                                                    |
| 5  | 承运商跨天                                      | 越丰物流                                                                                                    | CYSKT     |                                                                                                    |                                                                                                    |                                                                                                    |                                                                                                    |                                                                                                    | 修改                                                                                                    | 2 册除                                                                                                    | =                                                                                                    |
| 6  | 大希地承运商1                                    | 越丰物流                                                                                                    | 11111     |                                                                                                    |                                                                                                    | <b>2</b>                                                                                                    |                                                                                                    |                                                                                                    | (\$2                                                                                                    | Z 册明余                                                                                                    | ≡                                                                                                    |
| 7  | 承运商账号勿删                                    | 越丰物流                                                                                                    | CYS       |                                                                                                    |                                                                                                    |                                                                                                    |                                                                                                    |                                                                                                    | 修改                                                                                                    | <b>大 服除</b> 余                                                                                                    | =                                                                                                    |
| 8  | 站内信测试承运商                                   | 越丰物流                                                                                                    |           |                                                                                                    |                                                                                                    |                                                                                                    |                                                                                                    |                                                                                                    | 修改                                                                                                    | 7 删除                                                                                                    | Ξ                                                                                                    |
| 9  | 张咪测试承运商                                    | 越丰物流                                                                                                    |           |                                                                                                    |                                                                                                    |                                                                                                    |                                                                                                    |                                                                                                    | 修改                                                                                                    | <b>大 服務</b> 余                                                                                                    | =                                                                                                    |
| 10 | 孙敬的承运商                                     | 越丰物流                                                                                                    | 123       |                                                                                                    |                                                                                                    |                                                                                                    |                                                                                                    |                                                                                                    | 修改                                                                                                    | 2 册除                                                                                                    | =                                                                                                    |
|    | 新<br>第<br>第<br>5<br>6<br>7<br>8<br>9<br>10 | 公司名称         公司名称           「承运局の2         「承运局の2           「承运局の2         「承运局の2           「和北京市(1)」         「東运商(1)」           「「東运商第天」         「東运商第天」           「「東运商第天」         「東运商第天」           「「東运商第三」         「東运商第三」           「「東运商第三」         「東运商第三」           「「東运商第三」         「東运商第三」           「「東运商第三」         「東京商第近京面」           「「東京商第近京面」         「東京市(1)」           「「東京商第三」         「東京市(1)」           「東京市(1)」         「東京市(1)」 |           | 公司代码         戦気         戦気           株式高和の2         修和状況         体気人         が高齢代現           1         承近高和の2         総非物派         433           2         承近南和の3         通路化路成光运商(20         経非物派         432           3         自路化路成光运商(20         経非物派         432         4           4         回归承运商(20         経非物派         CYS123         4           5         承近南御天         経非物派         HOCYS         4           6         大労地沢近南1         経非物派         CYS13         4           7         承远南外活動         経非物派         CYS14         4           8         込内法期が近高         経非物派         CYS14         4           9         気保期航光気运商         経非物派         11111         4           10         労働のが洗活の         経非物派         123         4 | 会讨代码         東京人           中国         公司代码         中区人         東京人           中国         公司名称         仲政人         戸区時代回         休一社会信用代回           1         パズ山南の2         縁半物派         433            2         パズ山南の1         建非物派         433            3         自动化海式升山南向3         越半物派         432            4         回回承运商         基非物派         452            5         矛浜面向第行         基非物派         日GCYS            6         大治地承远前1         基非物派         CYSKT            7         沢浜南県令働         基非物派         CYS            8         赵均依海浜介山南4         基非物派         CYS            9         孫明高武元山南         基非物派         123            10         孙敬的沂面南         蘇非物派         123 | 公司代码         取扱         取扱         前面         前面           PR         公司结偽         他改人         万运商代码         州一台伯相代码         謝筋运输经营许可证匀           1         形式面の2         播車物浜         433         一         一         一           2         形式面の2         播車物浜         433          二         二         日           3         自动化测式玩声向 (加         基車物浜         432          二         二         < | 公司代码     秋葉人     黄葉     黄葉     黄葉     黄葉     黄葉     黄葉     黄葉     黄葉     黄葉     黄葉     黄葉     黄葉     丁       1     万元首の20     通車物派     433     433     1     1     1     万元首の20     通車物派     433     1     1     1     1     1     第二章     1     1     433     1     1     1     1     1     1     1     1     1     1     1     1     1     1     1     1     1     1     1     1     1     1     1     1     1     1     1     1     1     1     1     1     1     1     1     1     1     1     1     1     1     1     1     1     1     1     1     1     1     1     1     1     1     1     1     1     1     1     1     1     1     1     1     1     1     1     1     1     1     1     1     1     1     1     1     1     1     1     1     1     1     1     1     1     1     1     1     1     1     1     1     1     1     1     1     1     1 <td>ANDECIDE     NUMBER     NUMBER     NUMAR     NUMBER     NUMBER     NUMBER&lt;</td> <td>ANDERSE       ANDERSE       ANDERSE</td> <td>ANTRAL       ANTRAL       NUMBER       NUMBER       NUMER       NUMBER       NUMBER</td> <td>ANDER       ANDER       <t< td=""></t<></td> | ANDECIDE     NUMBER     NUMBER     NUMAR     NUMBER     NUMBER     NUMBER< | ANDERSE       ANDERSE       ANDERSE | ANTRAL       ANTRAL       NUMBER       NUMBER       NUMER       NUMBER       NUMBER | ANDER       ANDER       ANDER <t< td=""></t<> |

| 承 | 运商 |             |         |                      | 査询<br>重       |    |    |
|---|----|-------------|---------|----------------------|---------------|----|----|
|   |    |             |         | 表格列设置                |               | ×  |    |
|   | 序号 | 公司名称        | 修改      | 隐藏字段                 | 显示字段          | 照片 | QQ |
|   | 1  | 承运商002      | 越丰      |                      |               | ~  |    |
|   | 2  | 承运商001      | 越丰      |                      | 电话            |    |    |
|   | 3  | 自动化测试承运商(勿  | 越丰物     |                      | 联系方式          |    |    |
|   | 4  | 同归承沅南       | ±#=#    |                      | 所住城市          |    |    |
|   |    | HIV-ITVEIPI | A22-1-1 |                      | 味奈八姓 <u>百</u> |    |    |
|   | 5  | 承运商跨天       | 越丰物     |                      |               |    |    |
|   | 6  | 大希地承运商1     | 越丰      |                      | 修改时间          | 2  |    |
|   | 7  | 承运商账号勿删     | 越丰      |                      | 可加多远          |    |    |
|   | 8  | 站内信测试承运商    | 越丰      |                      | 起始日期          |    |    |
|   | 9  | 张咪测试承등商     | +成=4    |                      | 2011日30       | ~  |    |
|   | 1  | THEFT       |         | (!) 可以通过拖拽列名称调整显示内容和 | 显示顺序          |    |    |
|   | 10 | 孙敬的承运商      | 越丰物     | 取消                   | 确定            |    |    |

## 4.5. 收/发货人管理

登录系统后,可在【基础信息】>【收发货人管理】功能下,对收发货人 进行管理。

## 4.5.1. 新增收/发货人信息

点击列表右上角,添加按钮' 1,新增收发货人信息。

67 / 151

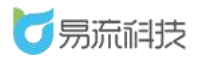

#### 深圳市易流科技股份有限公司

| る気流科技                      | ₫   | 首页查 | 甸 × 司机相  | € × 收/发3 | \$人管理 ×     |                                            |                      |                     | ^• ⊠ | 越     | 丰物流 ~  |
|----------------------------|-----|-----|----------|----------|-------------|--------------------------------------------|----------------------|---------------------|------|-------|--------|
| <ul> <li>會首页 ✓</li> </ul>  |     | 18  |          | 0.23     | ίλ ×        |                                            |                      |                     |      | (     | 新增收发货, |
| <ul> <li>系统管理 ~</li> </ul> |     |     |          |          |             |                                            |                      |                     | 6 1  | t Ľ   | ۲ +    |
| 器 基础信息 ∧                   |     | 序号  | 姓名       | 类型       | 手机号         | 发收货区域                                      | 邮箱                   | 修改时间                |      | 操     | ft     |
| 倍物管理                       |     | 1   | 曹振       | 收发货人     | 15891709723 |                                            |                      | 2021-03-11 16:10:33 |      | 修改删除  | * ^    |
| 1214-140-56-100            |     | 2   | 张雄       | 收发货人     | 15393330106 | 4610 (京东便利 (守德顺生鮮食品便利) ) ; 6212 (三木干果行     | zhangxiong@e6yun.com | 2021-03-10 16:33:23 |      | 修改 删除 | £      |
|                            |     | 3   | 胖子1      | 收发资人     | 13488311011 | 1900035478 (湖北亿博成贸易有限公司)                   |                      | 2021-03-01 09:24:50 |      | 修改删除  | \$     |
| 客户管理                       |     | 4   | #8Ξ      | 收发货人     | 15393330205 | 1900030918 (武穴市全侯南贤有限公司) ; 1900035478 (湖北亿 |                      | 2021-02-25 11:28:33 |      | 修改 删除 | ŧ      |
| 承运商管理                      |     | 5   | 胖胖小虎子    | 发货人      | 13488311014 | Ekka (Ekka)                                |                      | 2021-02-08 15:56:33 |      | 修改删除  | ÷      |
| 收/发货人管理                    | . 🗆 | 6   | 嚴大       | 收发货人     | 15393330105 | 5036 (漂亮宝贝); 6733 (便民商店); 广东省深圳市盐田区,恩      | zhangxiong@e6yun.com | 2021-02-04 16:22:22 |      | 修改删除  | \$     |
| 车辆档案                       |     | 7   | 苏晓飞      | 收发货人     | 13279327195 | W1(W1);杭州东站(杭州东站); (鱼化寨); 2 (wzTest891     |                      | 2021-01-26 16:07:26 |      | 修改 删除 | \$     |
|                            |     | 8   | lxktset5 | 发街人      | 13488311018 | 攝州 (攝州) ; 区域A (区域A) ; (111) ;杭州东站 (杭州东     |                      | 2021-01-22 16:53:39 |      | 修改删除  | £      |
| 便携式设备管理                    |     | 9   | 555      | 收发货人     | 18629435243 | (陕西省安康市石泉县); 西安南站 (西安南站); 合肥 (合肥           |                      | 2020-12-23 14:41:07 |      | 修改删除  | \$     |
| 电子围栏                       |     | 10  | 电空电空电空   | 收货人      | 11          | (111)                                      |                      | 2020-12-18 17:48:15 |      | 修改 删除 | R      |
| 电子围栏配送设置                   |     | 11  | 测试3      | 收发货人     | 1123123123  | (流程测试区域1 (勿删) )                            |                      | 2020-12-16 16:33:14 |      | 修改删除  | \$     |

| 新增收/发货人 | (信息         |        |       |     | × |
|---------|-------------|--------|-------|-----|---|
| * 类型    | ◎ 发货人 ○ 收货人 | ○ 收发货人 |       |     |   |
| * 姓名    | 请输入         |        | * 手机号 | 请输入 |   |
| * 区域    | 区域名称        | $\sim$ | 邮箱    | 请输入 |   |
|         |             |        |       |     |   |
|         |             | 取消     | 呆存    |     |   |

新增收发货人信息时,需要录入的字段有:

**类型:** 类型可选择发货人/收货人/发收货人。对于发货人,若使用'易流云 货主端'小程序,则只可使用发货人相关功能;对于收货人,则可使用收货 人相关功能;收发货人可使用收发货人所有功能。

姓名: 必填, 不能重复

**手机号:** 必填,不能重复。由于手机号可做为'易流云货主端'小程序登录 账号,手机号需真实有效。故请谨慎填写。

**区域:** 必填。收/发货人所在的电子围栏。绑定后,发货人可在'易流云货 主端'小程序,发布对应电子围栏为起点的订单;收货人,可签收和评价终 点为对应电子围栏的订单。

邮箱: 非必填

## 4.5.2. 导入收/发货人信息

点击列表右上角,导入按钮<sup>, <sup>1</sup></sup>,进入导入页面,批量导入收/发货人信息页面。

| <u>.</u> | 首页查询 | a × 司机档题 | 副×收/发货 | 人管理 ×       |                                            |                      | ƥ 5                 | 2 越丰物流 ~       |
|----------|------|----------|--------|-------------|--------------------------------------------|----------------------|---------------------|----------------|
| ti<br>ti | 掐    |          | 收/发货   | × X         | 区域名称 Y 重調 重置                               |                      |                     | 导入             |
|          |      |          |        |             |                                            |                      | 6                   | ₫ C <b>C</b> + |
|          | 序号   | 姓名       | 类型     | 手机号         | 发心收货区域                                     | 邮箱                   | 修改时间                | 操作             |
|          | 1    | 曹振       | 收发货人   | 15891709723 |                                            |                      | 2021-03-11 16:10:33 | 修改删除           |
|          | 2    | 张雄       | 收发货人   | 15393330106 | 4610(京东便利(守德顺生鮮食品便利));6212(三木干果行           | zhangxiong@e6yun.com | 2021-03-10 16:33:23 | 修改删除           |
|          | 3    | 胖子1      | 收发货人   | 13488311011 | 1900035478 (湖北亿博成贸易有限公司)                   |                      | 2021-03-01 09:24:50 | 修改删除           |
|          | 4    | 龍三       | 收发货人   | 15393330205 | 1900030918 (武穴市全侯南贸有限公司) ; 1900035478 (湖北亿 |                      | 2021-02-25 11:28:33 | 修改 删除          |
|          | 5    | 胖胖小虎子    | 发货人    | 13488311014 | 区域A(区域A)                                   |                      | 2021-02-08 15:56:33 | 修改删除           |
|          | 6    | 龍大       | 收发货人   | 15393330105 | 5036 (漂亮宝贝) ; 6733 (便民商店) ; 广东省深圳市盐田区,恩    | zhangxiong@e6yun.com | 2021-02-04 16:22:22 | 修改删除           |
|          |      |          |        |             |                                            |                      |                     |                |

导入之前需下载导入模板,在模板中填写需要导入的信息。

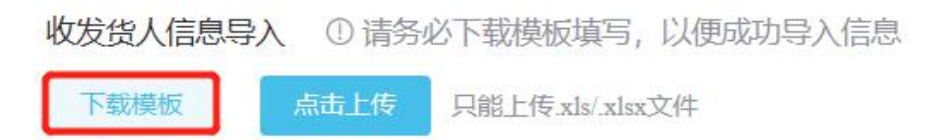

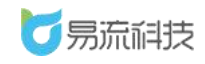

| F  | <b>ਙ ਨਾ</b> ਵੇਾ                                                                                                    |    |      |             |                              |       |          |               | 收发货人            | 子入模板 (1)           | [兼容模式] | - Excel      |    |   |
|----|----------------------------------------------------------------------------------------------------|----|------|-------------|------------------------------|-------|----------|---------------|-----------------|--------------------|--------|--------------|----|---|
| 文  | 件 开始                                                                                                    | 插入 | 页面布局 | 哥 公式        | 数据 审阅                        | 视图    | 帮助 📿 操作  | F说明搜索         |                 |                    |        |              |    |   |
| 1  | と 第5日 - 10日 - 10日 | Ar | rial |             | • 10 • Å A                   |       | = »·     | ab 自动换行       | 常规              | •                  |        |              | 常规 |   |
| 粘  |                                                                                                    | В  | ΙU   | -   🖽 -   🗸 | <u>&gt;</u> - <u>A</u> -   ☆ | • = : | = = = =  | 合并后居中 •       | <b>\$</b> - % , | €.0 .00<br>0.€ 00. | 条件格式   | 套用<br>表格格式 • | 好  |   |
|    | 剪贴板                                                                                                    | 5  |      | 字体          |                              |       | 对齐方      | 式 ·           | □ 数字            | 2                  |        |              | 样式 | ; |
| A2 |                                                                                                    | :  | × ~  | fx          |                              |       |          |               |                 |                    |        |              |    |   |
|    | А                                                                                                    |    | В    | С           |                              | D     | E        | F             | G               | Н                  | 1      | J            | ĸ  |   |
| 1  | 姓名                                                                                                    |    | 类型   | 手机号         | 发/收货                         | ⊠域名称  | 发/收货区域编码 | 码 <b>●</b> 邮箱 |                 |                    |        |              |    |   |
| 2  |                                                                                                    |    | 1    |             |                              |       |          |               |                 |                    |        |              |    |   |
| 3  |                                                                                                    |    | •    |             |                              |       |          |               |                 |                    |        |              |    |   |
| 4  |                                                                                                    |    |      |             |                              |       |          |               |                 |                    |        |              |    |   |
| 5  |                                                                                                    |    |      |             |                              |       |          |               |                 |                    |        |              |    |   |
| 0  |                                                                                                    |    |      |             |                              |       |          |               |                 |                    |        |              |    |   |

导入时,标黄的字段必须填写。

#### 导入信息的校验同新增。

姓名: 必填, 不能重复

**类型:** 类型可填写发货人/收货人/收发货人。

**手机号:** 必填,不能重复。由于手机号可做为'易流云货主端'小程序登录 账号,手机号需真实有效。故请谨慎填写。

**区域名称/区域编码:**必填。需二选一填写系统存在的电子围栏名称和电 子围栏编码。

邮箱: 非必填

导入模板信息填写完毕后,可点击上传 Excel,系统将自动对 Excel 中的数据进行解析。(若多次上传,会自动覆盖,以最新上传的 Excel 数据为准)

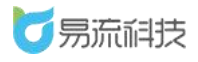

| <b>长货人导入</b> | \模板(1).xls ⊘ |      |           |          |          |    |       |
|--------------|--------------|------|-----------|----------|----------|----|-------|
| 序号           | 姓名           | 类型   | 手机号       | 发/收货区域名称 | 发/收货区域编码 | 邮箱 | 操作    |
| 1            | 张先生          | 收发货人 | 874939292 | 易流科技基地   |          |    | 修改删除  |
| 2            | 李先生          | 收货人  | 473839    |          | 区域D      |    | 修改删除  |
| 3            | 王女士          | 发货人  | 93883     | 杭州西溪龙湖店  |          |    | 修改 删除 |
| 3            | 王女士          | 发货人  | 93883     | 杭州西溪龙湖店  |          |    |       |

Excel 数据解析后,可勾选要导入的数据进行导入。同时也支持对解析后

的数据进行修改或者删除。

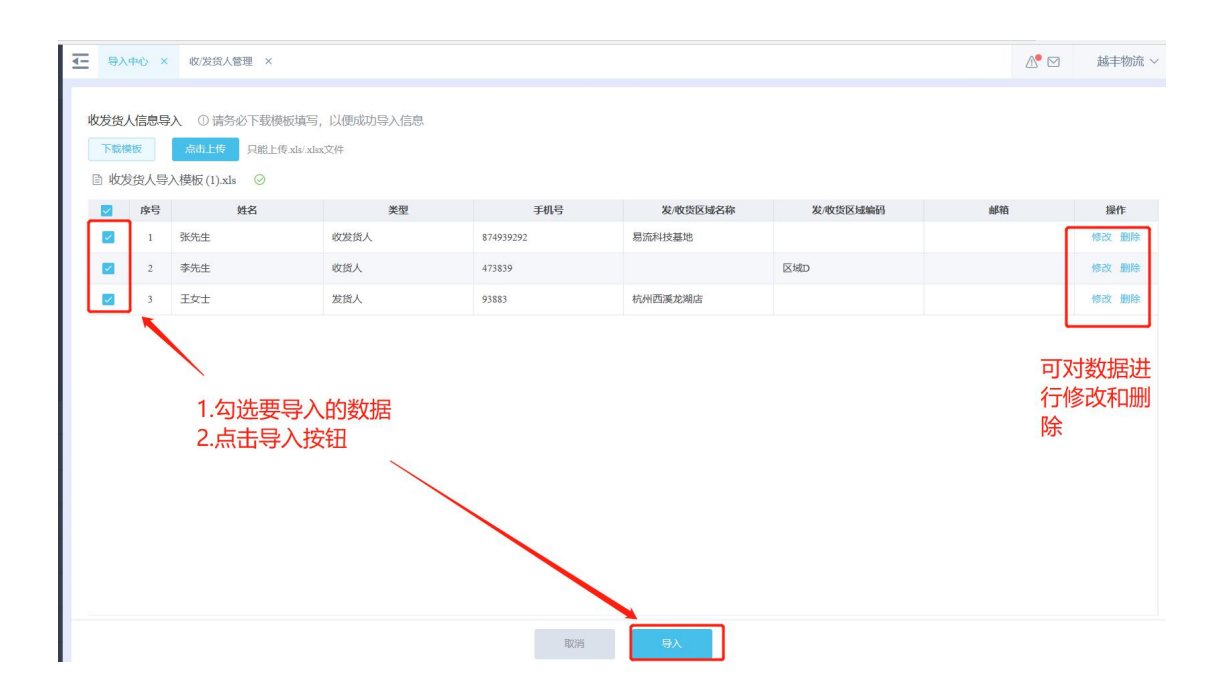

若导入失败,可在页面左侧查看导入失败原因。对于失败数据,可直接 在 Excel 中重新修改数据重新上传。也可直接在页面右侧,修改信息。修改 后,重新勾选,重新导入即可。

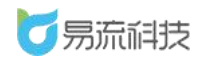

|      | 中心 ×        | 收/发货人管        | <sup>在</sup> 理 × |            |     |      |           |          |          | &• ⊠ | 越丰物流 ~ |
|------|-------------|---------------|------------------|------------|-----|------|-----------|----------|----------|------|--------|
| 附给他  | 人信自己        | <b>》</b> ① 洪久 | 公下书描版情定 门面成时     | 18) 信旨     |     |      |           |          |          |      |        |
| 下载相  | 製板          | 点击上传          | 只能上传.xls/xlsx文件  | NON CIENCA |     |      |           |          |          |      |        |
| □ 收发 | <b>送货人导</b> | 入模板(1).xls    | 0                |            |     |      |           |          |          |      |        |
|      | 序号          | 导入状态          | 导入失败原因           |            | 姓名  | 类型   | 手机号       | 发/收货区域名称 | 发/收货区域编码 | 邮箱   | 操作     |
|      | 1           | 成功            | 操作成功             |            | 张先生 | 收发货人 | 874939292 | 易流科技基地   |          |      |        |
|      | 2           | 成功            | 操作成功             |            | 李先生 | 收货人  | 473839    |          | 区域D      |      |        |
|      | 3           | 失敗            | 导入失败,区域名称不能为     | n空;        | 王女士 | 发货人  | 93883     |          |          |      | 修改 删除  |
|      |             |               |                  |            |     |      | ~1112     |          |          |      |        |
|      |             |               |                  |            |     |      |           |          |          |      |        |
|      |             |               |                  |            |     | 取消   | 导入        |          |          |      |        |

若状态提示'成功'则数据导入成功。点击底部'取消'按钮返回列表后 或

者 关闭导入页面,即可查看到最新导入的数据

| 导入中  | ≠vò × | 收/发货人管    | д × -            |     |      |           |         |         | ∆• ⊠ | 越丰物济 |
|------|-------|-----------|------------------|-----|------|-----------|---------|---------|------|------|
|      |       |           | _                |     |      |           |         |         |      |      |
| 发发发  | 、信息导入 | . ① 请务必   | 8下载模板填写,以便成功导入信息 | 3   |      |           |         |         |      |      |
| 下戰模  | 版     | 点击上传      | 只能上传.xls/.xlsx文件 |     |      |           |         |         |      |      |
| 1 收发 | 货人导入  | 模板(1).xls | 0                |     |      |           |         |         |      |      |
|      | 序号    | 导入状态      | 导入失败原因           | 姓名  | 类型   | 手机号       | 发收货区域名称 | 发收货区域编码 | 邮箱   | 操作   |
|      | 1     | 成功        | 操作成功             | 张先生 | 收发货人 | 874939292 | 易流科技基地  |         |      |      |
|      | 2     | 成功        | 操作成功             | 李先生 | 收货人  | 473839    |         | 区域D     |      |      |
|      |       |           |                  |     |      |           |         |         |      |      |
|      |       |           |                  |     |      |           |         |         |      |      |
|      |       |           |                  |     |      |           |         |         |      |      |
|      |       |           |                  |     |      |           |         |         |      |      |
|      |       |           |                  |     |      |           |         |         |      |      |

## 4.5.3. 修改发/收货人信息

在列表右侧, 点击修改按钮, 在【修改发收货人】 弹框中进行修改保存。
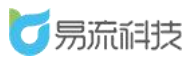

| <u>-</u> | 收/发货. | 人管理      |      |             |                                             |                      | 4                   | • ☑ 越丰物流 ∨ |
|----------|-------|----------|------|-------------|---------------------------------------------|----------------------|---------------------|------------|
| (M       | 名     |          | 收发货  | λ ~         |                                             |                      |                     |            |
|          |       |          |      |             |                                             |                      | 6                   |            |
|          | 序号    | 姓名       | 类型   | 手机号         | 发收货区域                                       | 邮箱                   | 修改时间                | 操作         |
|          | 1     | 李先生      | 收货人  | 473839      | 区域D (区域D)                                   |                      | 2021-03-16 10:30:27 | 修改删除       |
|          | 2     | 张先生      | 收发货人 | 874939292   | (易流科技基地)                                    |                      | 2021-03-16 10:30:27 | 修改 删除      |
|          | 3     | 曹振       | 收发货人 | 15891709723 |                                             |                      | 2021-03-11 16:10:33 | 修改删除       |
|          | 4     | 引任朝鮮     | 收发货人 | 15393330106 | 5637 (永真生活超市); 5726 (老白家族生鲜超市); 4034 (大     | zhangxiong@e6yun.com | 2021-03-10 16:33:23 | 修改一删除      |
|          | 5     | 胖子1      | 收发货人 | 13488311011 | 1900035478 (湖北亿博成贸易有限公司)                    |                      | 2021-03-01 09:24:50 | 修改删除       |
|          | 6     | 龍三       | 收发货人 | 15393330205 | 1900030918 (武穴市全侯商贸有限公司) ; 1900035478 (湖北亿  |                      | 2021-02-25 11:28:33 | 修改删除       |
|          | 7     | 胖胖小虎子    | 发货人  | 13488311014 | 区域A (区域A)                                   |                      | 2021-02-08 15:56:33 | 修改删除       |
|          | 8     | 龍大       | 收发货人 | 15393330105 | 合肥 (合肥) ; 5637 (永真生活超市) ; 4263 (春春便利) ; 403 | zhangxiong@e6yun.com | 2021-02-04 16:22:22 | 修改删除       |
|          | 9     | 苏晓飞      | 收发货人 | 13279327195 | (龙岗测试); 656464 (这还是区域哦); Q1 (Q1);含光路12      |                      | 2021-01-26 16:07:26 | 修改删除       |
|          | 10    | lxktset5 | 发货人  | 13488311018 | (111) ; 杭州东站 (杭州东站) ; 福州 (福州) ; 区域A (区域     |                      | 2021-01-22 16:53:39 | 修改删除       |
|          | 11    | \$\$\$   | 收发货人 | 18629435243 | 张掖 (张掖) ; 区域D(区域D);(西藏自治区山南市曲松县)            |                      | 2020-12-23 14:41:07 | 修改删除       |
|          | 12    | 明立明立时立   | 收货人  | 11          | (111)                                       |                      | 2020-12-18 17:48:15 | 修改删除       |
|          | 13    | 测试3      | 收发货人 | 1123123123  | (流程測试区域1 (勿删))                              |                      | 2020-12-16 16:33:14 | 修改删除       |

| Ŧ | 收/发货, | 人管理          |          |                 |                 |                |                |                      |                     | △• ☑ 越丰物流 ~ |
|---|-------|--------------|----------|-----------------|-----------------|----------------|----------------|----------------------|---------------------|-------------|
|   |       |              |          |                 |                 | × ) ( =        | 1              |                      |                     |             |
|   |       | 1            | 修改收/发货人( | 言息              |                 |                |                | ×                    |                     |             |
|   | 序号    | 姓名           |          |                 |                 |                |                |                      | 修改时间                | 操作          |
|   | 1     | 李先生          | * 类型     | 🔾 发货人 🛛 🔍       | 女货人 ○ 收发货人      |                |                |                      | 2021-03-16 10:30:27 |             |
|   | 2     | 张先生          | * 姓名     | 李先生             |                 | * 手机号          | 473839         |                      | 2021-03-16 10:30:27 | 修改 删除       |
|   | 3     | 曹振           | * 区域     | 区域の (区域の)       | ~ ]             | 献筠             | 清绘入            |                      | 2021-03-11 16:10:33 | 修改 删除       |
|   | 4     | 张雄           | E74W     | Fields (Fields) |                 | нтн            |                |                      | 2021-03-10 16:33:23 | 修改 删除       |
|   | 5     | 胖子1          |          |                 |                 |                |                |                      | 2021-03-01 09:24:50 | 修改 删除       |
|   | 6     | 廠三           |          |                 | HU SH           | 保友             |                |                      | 2021-02-25 11:28:33 | 修改 删除       |
|   | 7     | <u>胖胖小虎子</u> | DEDATA   | 13400311014     | EANING (EANING) | DK.13          |                |                      | 2021-02-08 15:56:33 | 修改 删除       |
|   | 8     | 能大           | 收发货人     | 15393330105     | 合肥 (合肥) ; 5637  | (永真生活超市) ; 420 | 53 (春春便利) ; 40 | zhangxiong@e6yun.com | 2021-02-04 16:22:22 | 修改删除        |
|   | 9     | 苏晓飞          | 收发货人     | 13279327195     | (龙岗测试); 65646-  | 4 (这还是区域哦) ; ( | Q1(Q1);含光路1    |                      | 2021-01-26 16:07:26 | 修改删除        |
|   | 10    | lxktset5     | 发货人      | 13488311018     | (111);杭州东站(4    | 亢州东站) ; 福州 (福  | 州);区域A(区域      |                      | 2021-01-22 16:53:39 | 修改 删除       |

提示:若手机号被修改,'易流云货主端'小程序若使用新手机号登录, 则无法关联到旧手机号对应的业务,请谨慎修改。

### 4.5.4. 发/收货人信息查询和导出

可在列表顶部,姓名、发/收货人类型、区域名称(电子围栏名称)进 行筛选查询。

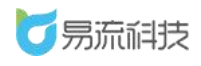

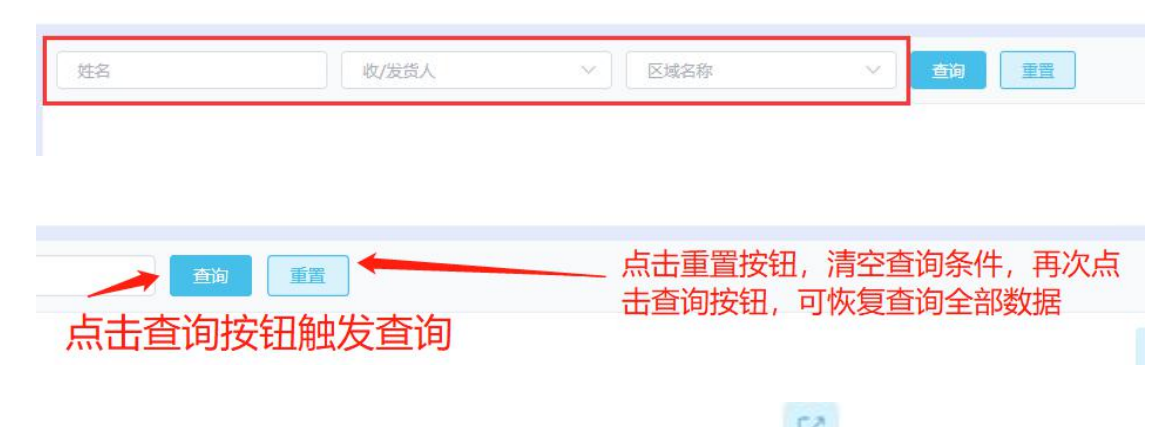

若需要导出收发货人信息,可点击右上角的导出按钮'<sup>1</sup>'。系统将自动把页面数据(查询后的数据),导出为 Excel。

| <u>-</u> | 收/发货. | 人管理   |      |             |                                            |                      | ₪                   | 3 越丰物流 ~ |  |
|----------|-------|-------|------|-------------|--------------------------------------------|----------------------|---------------------|----------|--|
| 2        |       |       |      |             |                                            |                      |                     |          |  |
|          | 序号    | 姓名    | 类型   | 手机号         | 发收货区域                                      | 邮箱                   | 修改时间                | 操作       |  |
|          | 1     | 李先生   | 收货人  | 8383993966  | 区域D (区域D)                                  |                      | 2021-03-16 10:33:33 | 修改删除     |  |
|          | 2     | 张先生   | 收发货人 | 874939292   | (易流科技基地)                                   |                      | 2021-03-16 10:30:27 | 修改删除     |  |
|          | 3     | 曹振    | 收发货人 | 15891709723 |                                            |                      | 2021-03-11 16:10:33 | 修改删除     |  |
|          | 4     | 张雄    | 收发货人 | 15393330106 | 5637 (永真生活超市) ; 5726 (老白家族生鲜超市) ; 4034 (大  | zhangxiong@e6yun.com | 2021-03-10 16:33:23 | 修改删除     |  |
|          | 5     | 胖子1   | 收发货人 | 13488311011 | 1900035478 (湖北亿搏成贸易有限公司)                   |                      | 2021-03-01 09:24:50 | 修改删除     |  |
|          | 6     | 離三    | 收发货人 | 15393330205 | 1900030918 (武穴市全侯商贸有限公司) ; 1900035478 (湖北亿 |                      | 2021-02-25 11:28:33 | 修改删除     |  |
|          | 7     | 胖胖小虎子 | 发货人  | 13488311014 | 区域A (区域A)                                  |                      | 2021-02-08 15:56:33 | 修改删除     |  |

### 4.5.5. 收/发货人信息更改记录

点击列表右上角更改记录按钮<sup>,1</sup>查看历史更改记录。更改记录展示 了所有新增、修改、删除的记录。

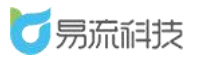

|    | 5            |                          | 收/发货                     | 人         |            | 区域名称          |             | ◇ ● ● ● ● ● ● | 重置             |                  |                          | 更改记录    |     |
|----|--------------|--------------------------|--------------------------|-----------|------------|---------------|-------------|---------------|----------------|------------------|--------------------------|---------|-----|
|    |              |                          |                          |           |            |               |             |               |                |                  |                          | 6 0 0   | Ľ   |
|    | 序号           | 姓名                       | 类型                       |           | 手机号        |               | 2           | <b>ຢ/收货区域</b> |                | 邮箱               | 修改时间                     | 1       | 操作  |
|    | 1            | 李先生                      | 收货人                      | 83839939  | 56         | 区域D(区域D       | )           |               |                |                  | 2021-03-16 10:33:33      | 修改册     | 開除  |
|    | 2            | 张先生                      | 收发货人                     | 87493929  | 2          | (易流科技基)       | 也)          |               |                |                  | 2021-03-16 10:30:27      | 修改量     | 別除  |
|    | 3            | 曹振                       | 收发货人                     | 15891709  | 723        |               |             |               |                |                  | 2021-03-11 16:10:33      | 修改量     | 删除  |
|    | 4            | 张雄                       | 收发货人                     | 15393330  | 106        | 5637 (永真生)    | 舌超市) ; 572( | 6(老白家族生態      | ¥超市) ; 4034 (大 | zhangxiong@e6yun | 修改量                      | 明除      |     |
|    | 5            | 胖子1                      | 收发货人                     | 13488311  | 011        | 1900035478 () | 期北亿博成贸易     | 唱有限公司)        |                |                  | 2021-03-01 09:24:50      | 修改量     | 開除  |
|    | 6            | 赧三                       | 收发货人                     | 15393330  | 205        | 1900030918 (j | 武穴市全侯商贸     | 昭有限公司);1      | 900035478 (湖北亿 |                  | 2021-02-25 11:28:33      | 修改册     | 删除  |
|    | 7            | 胖胖小虎子                    | 发货人                      | 13488311  | 014        | 区域A (区域A      | )           |               |                |                  | 2021-02-08 15:56:33      | 修改量     | 則除  |
|    | 8            | 龍大                       | 收发货人                     | 15393330  | 105        | 合肥 (合肥);      | 5637 (永真生   | E活超市) ; 426   | 3 (春春便利) ; 403 | zhangxiong@e6yun | .com 2021-02-04 16:22:22 | 修改量     | 別除  |
| 35 | 收发货/<br>2义时间 | 《管理 × 取》<br>> 2021-03-1· | 发货人管理-历史<br>4 00:00:00 至 | 2021-03-1 | 5 23:59:59 | 操作类型          |             | ~ 操作          |                | ∨ 收发货人友          | Éá <b>土</b> 海            | ▲ N 2 3 | (丰村 |
|    | 序号           | 操作时间                     | 0 1                      | 離作类型      | 操作人        | IP            | 姓名          | 类型            | 手机号            |                  | 发/收货区域                   | 邮箱      |     |
|    | 1            | 2021-03-16 10:33         | :33 修改                   |           | 越丰物流       | 113.140.66    | 李先生         | 收货人           | 8383993966     | 区域D (区域D);       |                          |         |     |
|    | 2            | 2021-03-16 10:30         | 9:27 导入                  |           | 越丰物流       | 113.140.66    | 张先生         | 收发货人          | 874939292      | (易流科技基地)         | :                        |         |     |
|    |              |                          |                          |           |            |               |             |               |                |                  |                          |         |     |

若需查看两次修改的信息之间的区别,可以勾选两条要对比的信息(只可勾选2条),然后点击'对比信息'按钮,进行查看。对于不一样的信息, 有浅红色进行凸显。

| Ξ  | 收/发货. | 人管理 × 收发货人管                            | 理-历史 ×        |                                 |                     |             |                    |            |            | ⚠️ 🖸   越丰物〕 | 充 ~   |
|----|-------|----------------------------------------|---------------|---------------------------------|---------------------|-------------|--------------------|------------|------------|-------------|-------|
| 自交 | 定义时间  | 2021-03-14 00:00:00                    | ) 至 2021-03-1 | <sup>6</sup> 23:59:59<br>1<br>2 | 》<br>·勾选两领<br>·点击信题 | 条要对I<br>急对比 | ✓ (業)<br>比的数<br>按钮 | 居          | ◇          | 董畫          | 1XHLL |
|    | 序号    | ······································ | 操作类型          | 操作人                             | IP                  | 姓名          | 类型                 | 手机号        | 发收货区域      | 邮箱          |       |
|    | 1     | 2021-03-16 10:33:33                    | 修改            | 越丰物流                            | 113.140.66          | 李先生         | 收货人                | 8383993966 | 区城D (区城D); |             | 2     |
|    | 2     | 2021-03-16 10:30:27                    | 导入            | 越丰物流                            | 113.140.66          | 张先生         | 收发货人               | 874939292  | (易流科技基地);  |             | 2     |
|    | 3     | 2021-03-16 10:30:27                    | 导入            | 越丰物流                            | 113.140.66          | 李先生         | 收货人                | 473839     | 区域D(区域D);  |             | 2     |
|    |       |                                        |               |                                 |                     |             |                    |            |            |             |       |

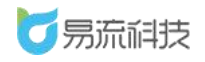

#### 深圳市易流科技股份有限公司

| 1 | 收/发损。 | 人管理 ×      | 收/发授人管理-历史       | ×                        |                     | △• 🖸 🖄   | 物流~ |
|---|-------|------------|------------------|--------------------------|---------------------|----------|-----|
| e | 定义时间  | ] ~ 2021-4 | 03-14 00:00:00 至 | 2021-03-16 23:59:59 製作类型 |                     |          |     |
|   |       |            | 信息对比             |                          |                     | ×        |     |
|   | 序号    | 巖          | 字段名称             | 2021-03-16 10:30:27      | 2021-03-16 10:33:33 | /收货区域 邮箱 | ĺ   |
|   | 1     | 2021-03-16 | 姓名               | 李先生                      | 李先生                 |          |     |
|   | 2     | 2021-03-16 | 类型               | 收货人                      | 收货人                 |          |     |
|   | 3     | 2021-03-16 | 手机号              | 473839                   | 8383993966          |          |     |
|   |       |            | 发/收货区域           | 区域D(区域D);                | 区域D(区域D);           |          |     |
|   |       |            | 邮箱               |                          |                     |          |     |
|   |       |            | 修改时间             | 2021-03-16 10:30:27      | 2021-03-16 10:33:33 |          |     |
|   |       |            |                  |                          |                     |          |     |
|   |       |            |                  |                          |                     |          |     |
|   |       |            |                  |                          |                     |          |     |
|   |       |            |                  |                          |                     |          |     |
|   |       |            |                  |                          |                     |          |     |
|   |       |            |                  |                          |                     |          |     |
|   |       |            |                  |                          |                     |          |     |
|   |       |            |                  |                          |                     |          |     |

# 4.5.6. 删除发/收货人信息

在列表右侧,点击删除按钮,对发/收货人进行单个删除。也可勾选后, 进行批量删除的操作。

| <u>-</u> | 收/发货 | 人管理      |        |                          |                                             |                      | ƥ                   | ☑ 越丰物流 ∨          |  |  |  |  |
|----------|------|----------|--------|--------------------------|---------------------------------------------|----------------------|---------------------|-------------------|--|--|--|--|
| 14       | 2    | _        | 457921 | <sup>◎人</sup> 1.勾<br>2.点 | 选要删除的数据<br>击批量删除按钮                          |                      |                     | teent<br>to C C + |  |  |  |  |
|          | 1.5  | 姓名       | 类型     | 手机号                      | 发收货区域                                       | 邮箱                   | 修改时间                | 操作                |  |  |  |  |
|          | 1    | 李先生      | 收货人    | 8383993966               | 区域D (区域D)                                   |                      | 2021-03-16 10:33:33 | 修改删除              |  |  |  |  |
|          | 2    | 张先生      | 收发货人   | 874939292                | (易流科技基地)                                    |                      | 2021-03-16 10:30:27 | 修改删除              |  |  |  |  |
|          | 3    | 曹振       | 收发货人   | 15891709723              |                                             | 2021-03-11           |                     |                   |  |  |  |  |
|          | 4    | 张雄       | 收发货人   | 15393330106              | 5637 (永真生活超市); 5726 (老白家族生鲜超市); 4034 (大     | zhangxiong@e6yun.com | 2021-03-10 16:33:23 | 修改 删除             |  |  |  |  |
|          | 5    | 胖子1      | 收发货人   | 13488311011              | 1900035478 (湖北亿博成贸易有限公司)                    |                      | 2021-03-01 09:24:50 | 修改 删除             |  |  |  |  |
|          | 6    | 艥三       | 收发货人   | 15393330205              | 1900030918 (武穴市全侯商贸有限公司); 1900035478 (湖北亿   |                      | 2021-02-25 11:28:33 |                   |  |  |  |  |
|          | 7    | 胖胖小虎子    | 发货人    | 13488311014              | 区域A (区域A)                                   |                      | 2021-02-08 15:56:33 | 修改删除              |  |  |  |  |
|          | 8    | 嚴大       | 收发货人   | 15393330105              | 合肥 (合肥) ; 5637 (永真生活超市) ; 4263 (春春便利) ; 403 | zhangxiong@e6yun.com | 2021-02-04 16:22:22 | 修改删除              |  |  |  |  |
|          | 9    | 苏晓飞      | 收发货人   | 13279327195              | (龙岗测试); 656464 (这还是区域哦); Q1 (Q1);含光路12      |                      | 2021-01-26 16:07:26 | 修改删除              |  |  |  |  |
|          | 10   | lxktset5 | 发货人    | 13488311018              | (111);杭州东站(杭州东站);福州(福州);区域A(区域              |                      | 2021-01-22 16:53:39 | 修改删除              |  |  |  |  |
|          | 11   | 555      | 收发货人   | 18629435243              | 张掖 (张掖) ; 区域D(区域D);(西藏自治区山南市曲松县)            |                      | 2020-12-23 14:41:07 | 修改删除              |  |  |  |  |
|          |      |          |        |                          |                                             |                      |                     |                   |  |  |  |  |

# 4.6. 车辆档案

登录系统后,可在【基础信息】>【车辆档案】功能下,对车辆信息进行

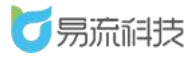

管理。

### 4.6.1. 新增车辆信息

点击列表右上角,添加按钮<sup>,+</sup>,新增车辆信息。

| // J// ICII                                                                                                    |                                                                                                    |                                     |                                       |                                      |                            |                                                                                                    |                                                                                                    |                                                                                                    |             |                                                               |                                                                                                    |                   |
|----------------------------------------------------------------------------------------------------|----------------------------------------------------------------------------------------------------|-------------------------------------|---------------------------------------|--------------------------------------|----------------------------|----------------------------------------------------------------------------------------------------|----------------------------------------------------------------------------------------------------|----------------------------------------------------------------------------------------------------|-------------|---------------------------------------------------------------|----------------------------------------------------------------------------------------------------|-------------------|
| 首币                                                                                                    | ~                                                                                                    | 105                                 | 主义车牌                                  |                                      | 所屬承認商                      | ~ ] [ 新聞部门                                                                                                    | · · · · · · · · · · · · · · · · · · ·                                                                                                    | 车辆所服 \vee ]                                                                                                    | 车型          | × ] [ 3                                                       | E \$5551.00                                                                                                    |                   |
| ~~~~~~~~~~~~~~~~~~~~~~~~~~~~~~~~~~~~~~                                                                                                    |                                                                                                    | 100                                 | 8司机                                   |                                      | - ma                       | 重要                                                                                                    |                                                                                                    |                                                                                                    |             |                                                               |                                                                                                    | es He to          |
| 基础信息                                                                                                    | ~                                                                                                    |                                     |                                       |                                      |                            |                                                                                                    |                                                                                                    |                                                                                                    |             |                                                               | • •                                                                                                    | E +               |
| 货物管理                                                                                                    |                                                                                                    |                                     | 序号                                    | 自定义车牌                                | 车辆所届                       | 所履部门                                                                                                    | 所屋承运商                                                                                                    | 常用司机                                                                                                    | 发动机号        | 车辆类型                                                          | 车辆品牌                                                                                                    | 操作                |
| 周转管管理                                                                                                    |                                                                                                    |                                     | 1                                     | 侯Q01010                              | 自有                         | 广州市越丰物流有限公司                                                                                                   |                                                                                                    |                                                                                                    |             |                                                               |                                                                                                    | 修改 删除             |
| 客户管理                                                                                                    |                                                                                                    |                                     | 2                                     | 陕U00003                              | 自有                         | 广州市越丰物流有限公司                                                                                                   |                                                                                                    |                                                                                                    |             |                                                               |                                                                                                    | <b>物改 删除</b>      |
| 2012-20-005-000                                                                                                    |                                                                                                    |                                     | 3                                     | 自202009                              | 自有                         | 接口測试部门 (勿删)                                                                                                   |                                                                                                    |                                                                                                    |             | 書车                                                            |                                                                                                    | 修改 删除             |
| drabes i stan                                                                                                    | (c                                                                                                    |                                     | 4                                     | 新A00001                              | 白有                         | 广州市越丰物流有限公司                                                                                                   |                                                                                                    | 小梁 18829056595 (主司机)                                                                                                    |             | 重型货车                                                          | 梅塞德斯 - 奔驶                                                                                                    | 1970 <b>119</b> 8 |
| 40.200人自注                                                                                                    | 8                                                                                                    |                                     | 5                                     | 陕U12314                              | 自有                         | 广州市越丰物流有限公司                                                                                                   |                                                                                                    |                                                                                                    |             | 書车                                                            | 與他                                                                                                    | 修改 删除             |
| 110133                                                                                                    |                                                                                                    |                                     | 6                                     | 粵S77611                              | 自有                         | 广州市越丰物流有限公司                                                                                                   |                                                                                                    |                                                                                                    |             | 重型货车                                                          |                                                                                                    | 修改 删除             |
|                                                                                                    | - 2                                                                                                    |                                     | 7                                     | 1213132                              | 白有                         | 广州市越丰物流有限公司                                                                                                   |                                                                                                    |                                                                                                    |             |                                                               |                                                                                                    | 修改 删除             |
| 更携式设备管理                                                                                                    | ¥.                                                                                                    |                                     | 8                                     | 粵S66451                              | 自有                         | 接口测试部门 (勿删)                                                                                                   |                                                                                                    | 王2333 13966911126 (主司机)                                                                                                    | 123123      | 中型客车                                                          | 斯堪尼亚                                                                                                    | 修改 删除             |
|                                                                                                    |                                                                                                    |                                     | 9                                     | 彎AAM538                              | 自有                         | 4                                                                                                    |                                                                                                    |                                                                                                    | DC13101L016 | 重型半挂牵引车                                                       |                                                                                                    | 修改删除              |
|                                                                                                    | 受置                                                                                                    |                                     | 10                                    | 陕AG5G10 (                            | 自有                         | 广州市越丰物流有限公司                                                                                                   |                                                                                                    |                                                                                                    |             | 中型寄车                                                          | 雷诺                                                                                                    | 修改 删除             |
| 照片                                                                                                    | 上体照片后,著                                                                                                    | 新聞風-8<br>开通OCRi                     | 7增 ×                                  | , 將对國片信意进行自                          | NO(78)                     | +                                                                                                    |                                                                                                    |                                                                                                    |             |                                                               |                                                                                                    |                   |
| 照片                                                                                                    | 1上侍服片后,著<br>——<br>上传行驶<br>智利                                                                                                    | HECRI                               | f増 ×<br>F用功能<br>Df                    |                                      | 105-9)<br><br>800-984      | +<br>1.178300.062894                                                                                          |                                                                                                    |                                                                                                    |             |                                                               |                                                                                                    | ☑ 越丰秋             |
| 無片<br>证件照片<br>信息                                                                                                    | 1.169155. 9<br><br>1.16178:<br>58                                                                                                    | 田田田 - A                             | <b>行道 ×</b><br>月別功能<br>日十             |                                      | NARD)<br>                  | -terminaneemer                                                                                                |                                                                                                    |                                                                                                    |             |                                                               |                                                                                                    | ☑ 總丰純             |
| 照片<br>证件照片<br>信息                                                                                                    | 上作银片后, 若<br>上作引致<br>王使行致<br>著師                                                                                                    | TROCK                               |                                       | - 特対面片信息地行自<br>- 十<br>上代・行動には<br>電磁の | 105750)<br>                | +<br><br>                                                                                                    | 42                                                                                                    | <ul> <li>× 新田本型</li> </ul>                                                                                                    |             | * 车辆所震                                                        | <u>لا</u> ۹                                                                                                    |                   |
| 照片<br>证件照片<br>信息<br>* 车牌号<br>* 所属部门                                                                                                    | 上(時間)大振 、 経<br>上(時行7歳<br>(時間)本<br>(時間)本<br>(時間)本                                                                                                    | 調査室者                                | HE X                                  |                                      | NDABI<br>                  |                                                                                                    | 本型<br>用地的近い端                                                                                                    | <ul> <li>× 新電车型</li> </ul>                                                                                                    |             | * 车辆所属 目<br>车主电流 网                                            | <u>নি</u><br>প<br>লগেন্দ্রওল                                                                                                    |                   |
| 照片<br>证件照片<br>"正用题号<br>"所属部门<br>同机                                                                                                    | 上作照片版 -<br>王作明明片版 -<br>王作行理 -<br>王作行理 -<br>写 8<br>-<br>-<br>-<br>-<br>-<br>-<br>-<br>-<br>-<br>-                                                                                                    |                                     |                                       |                                      | 80781<br>                  | +<br>Levanuezarr<br>Xaz<br>Xaz<br>Státž                                                                       | 本型<br>周囲的运动地                                                                                                    | ✓ #22±2                                                                                                    |             | * 车辆乐集 (目<br>年主电话 (同                                          | 6 1                                                                                                    | ☑ 越丰柏             |
| <ul> <li>(低息)</li> <li>(低泉)</li> <li>(市純号)</li> <li>(所属部)</li> <li>(同机)</li> <li>(常用机)</li> </ul>                                                                                                    | 上作用 ( ) ( ) ( ) ( ) ( ) ( ) ( ) ( ) ( ) (                                                                                                    | 新聞語を考<br>开選OCR)<br>「<br>正主の限<br>総研題 |                                       |                                      | 8079)<br><br>X(2)(12)<br>X | +#<br>1/955960002974<br>##<br>#<br>828±#                                                                      | 中型                                                                                                    | ✓ #2±1                                                                                                    |             | * 车辆所属 (目)<br>车主电话 (同)                                        | 6<br>1<br>10<br>10<br>10<br>10<br>10<br>10<br>10<br>10<br>10<br>10<br>10<br>10<br>1                                                                                                    |                   |
| 照片<br>(佰息)<br>* 在將号<br>* 所選部(1)<br>間切<br>常用司切<br>(信息)                                                                                                    | 上校規片版 -<br>上校行設 -<br>上校行設                                                                                                    |                                     | ····································· |                                      | 879)<br>                   | →<br>→<br>→<br>→<br>→<br>→<br>→<br>→<br>→<br>→<br>→<br>→<br>→<br>→                                            | 本型<br>利用の回答報                                                                                                    | <ul> <li>● 新國家型</li> </ul>                                                                                                    |             | * 车辆乐震 目<br>车主电运 同                                            | 25 H                                                                                                    |                   |
| 照片<br>正件形片<br>本件形片<br>* 东藤号<br>* 东藤号<br>常用司机<br>常用司机<br>(酒県)                                                                                                    | ■<br>・<br>上の行動に<br>・<br>第<br>・<br>日<br>・<br>に<br>・<br>、<br>・<br>、<br>・<br>・<br>・<br>・<br>・<br>・<br>・<br>・<br>・<br>・<br>・<br>・<br>・ |                                     |                                       |                                      | N78)<br>                   | +<br>上小市田の10021年77<br>本主社会<br>の<br>の<br>の<br>の<br>の<br>の<br>の<br>の<br>の<br>の                                  | <ul> <li>本型</li> <li>利用の認識の職</li> <li>4.450.000</li> </ul>                                                                                                    | <ul> <li></li> <li></li> <li>&lt;</li></ul>                                                                                                    |             | * 车辆所置<br>章 主电话 同<br>车频路色 同                                   | 化学 日本<br>第1<br>日本15400年<br>日本15400年<br>日<br>日本15400年<br>日<br>日<br>日<br>日<br>日<br>日<br>日<br>日<br>日<br>日<br>日<br>日<br>日<br>日<br>日<br>日<br>日<br>日 |                   |
| 福井<br>正住根井<br>本体根井<br>本藤寺<br>・所選部门<br>間切<br>電用司机<br>常印<br>二<br>本<br>市<br>本<br>二<br>(<br>市<br>田<br>二<br>(<br>市<br>田<br>二<br>(<br>市<br>田<br>二<br>(<br>市<br>田<br>二<br>(<br>市<br>田<br>二<br>(<br>市<br>田<br>二<br>(<br>市<br>田<br>二<br>(<br>市<br>田<br>二<br>(<br>市<br>四<br>二<br>(<br>市<br>四<br>二<br>(<br>市<br>四<br>二<br>一<br>二<br>二<br>二<br>二<br>二<br>二<br>二<br>二<br>二<br>二<br>二<br>二<br>二                                                                                                    | 11000000000000000000000000000000000000                                                                                                    |                                     |                                       |                                      | N78)                       | 上小市田市の4021年7<br>五東土地名<br>山田<br>山田<br>山田<br>山田<br>山田<br>山田<br>山田<br>山田<br>山田                                   | <ul> <li>本型</li> <li>利用の加速の報</li> <li>年期に回転</li> <li>年期に回転</li> <li>月期の加速の報</li> <li>日本の加速の報</li> <li>日本の加速の報</li> </ul>                                                                                                    | <ul> <li></li> <li></li></ul>                                                                                                    |             | * 车辆所置<br>章 主电话 同<br>车辆路色 同<br>使用t 旗 同                        | 化学 日本<br>のの注意の何<br>のの注意の何<br>のの注意の何<br>の何三の何                                                                                                    |                   |
| 福井<br>正件様片<br>本様号<br>* 広建号<br>* 広建号<br>常 加速気<br>同切<br>電用司机<br>「彼に等<br>本等処型<br>本等処则代号                                                                                                    |                                                                                                    |                                     |                                       |                                      | N78<br>                    | 上で#1500%121%で<br>上で#1500%121%で<br>本型<br>な主社会<br>・<br>・<br>・<br>・<br>・<br>・<br>・<br>・<br>・<br>・<br>・<br>・<br>・ | <ul> <li>本型</li> <li>本型</li> <li< td=""><td><ul> <li>&lt;</li> <li></li> <li></li> <li< td=""><td></td><td>* 车辆所置 目<br/>车主电波 同<br/>车辆路色 同<br/>使用性或 同<br/>注册日期 回</td><td>(分)<br/>用の目的の内容<br/>用の目的の内容<br/>用のの内容<br/>用のの内容<br/>用のの内容<br/>用のの内容<br/>用のの内容<br/>用のの内容<br/>用のの内容<br/>用のの内容<br/>用のの内容<br/>用のの内容<br/>用のの内容<br/>用のの内容<br/>用のの内容<br/>用のの内容<br/>用のの内容<br/>用のの内容<br/>用のの内容<br/>用のの内容<br/>用のの内容<br/>用のの内容<br/>用のの内容<br/>用のの内容<br/>用ののの内容<br/>用のの内容<br/>用のの内容<br/>用のの内容<br/>用のの内容<br/>用のの内容<br/>用のの内容<br/>用のの内容<br/>用のの内容<br/>用のの内容<br/>用のの内容<br/>用のの内容<br/>用のの内容<br/>用のの内容<br/>用のの内容<br/>用のの内容<br/>用のの内容<br/>用のの内容<br/>用のの内容<br/>用のの内容<br/>用のの内容<br/>用のの内容<br/>用のの内容<br/>用のの内容<br/>用のの内容<br/>用のの内容<br/>用のの内容<br/>用のの内容<br/>用のの内容<br/>用のの<br/>日のの内容<br/>用のの内容<br/>用のの<br/>日のの内容<br/>用のの<br/>日の<br/>日本<br/>日本<br/>日本<br/>日本<br/>日本<br/>日本<br/>日本<br/>日<br/>日本<br/>日<br/>日<br/>日本<br/>日<br/>日<br/>日<br/>日<br/>日<br/>日<br/>日<br/>日<br/>日<br/>日<br/>日<br/>日<br/>日<br/>日<br/>日<br/>日<br/>日<br/>日<br/>日<br/>日</td><td></td></li<></ul></td></li<></ul> | <ul> <li>&lt;</li> <li></li> <li></li> <li< td=""><td></td><td>* 车辆所置 目<br/>车主电波 同<br/>车辆路色 同<br/>使用性或 同<br/>注册日期 回</td><td>(分)<br/>用の目的の内容<br/>用の目的の内容<br/>用のの内容<br/>用のの内容<br/>用のの内容<br/>用のの内容<br/>用のの内容<br/>用のの内容<br/>用のの内容<br/>用のの内容<br/>用のの内容<br/>用のの内容<br/>用のの内容<br/>用のの内容<br/>用のの内容<br/>用のの内容<br/>用のの内容<br/>用のの内容<br/>用のの内容<br/>用のの内容<br/>用のの内容<br/>用のの内容<br/>用のの内容<br/>用のの内容<br/>用ののの内容<br/>用のの内容<br/>用のの内容<br/>用のの内容<br/>用のの内容<br/>用のの内容<br/>用のの内容<br/>用のの内容<br/>用のの内容<br/>用のの内容<br/>用のの内容<br/>用のの内容<br/>用のの内容<br/>用のの内容<br/>用のの内容<br/>用のの内容<br/>用のの内容<br/>用のの内容<br/>用のの内容<br/>用のの内容<br/>用のの内容<br/>用のの内容<br/>用のの内容<br/>用のの内容<br/>用のの内容<br/>用のの内容<br/>用のの内容<br/>用のの内容<br/>用のの内容<br/>用のの<br/>日のの内容<br/>用のの内容<br/>用のの<br/>日のの内容<br/>用のの<br/>日の<br/>日本<br/>日本<br/>日本<br/>日本<br/>日本<br/>日本<br/>日本<br/>日<br/>日本<br/>日<br/>日<br/>日本<br/>日<br/>日<br/>日<br/>日<br/>日<br/>日<br/>日<br/>日<br/>日<br/>日<br/>日<br/>日<br/>日<br/>日<br/>日<br/>日<br/>日<br/>日<br/>日<br/>日</td><td></td></li<></ul> |             | * 车辆所置 目<br>车主电波 同<br>车辆路色 同<br>使用性或 同<br>注册日期 回              | (分)<br>用の目的の内容<br>用の目的の内容<br>用のの内容<br>用のの内容<br>用のの内容<br>用のの内容<br>用のの内容<br>用のの内容<br>用のの内容<br>用のの内容<br>用のの内容<br>用のの内容<br>用のの内容<br>用のの内容<br>用のの内容<br>用のの内容<br>用のの内容<br>用のの内容<br>用のの内容<br>用のの内容<br>用のの内容<br>用のの内容<br>用のの内容<br>用のの内容<br>用ののの内容<br>用のの内容<br>用のの内容<br>用のの内容<br>用のの内容<br>用のの内容<br>用のの内容<br>用のの内容<br>用のの内容<br>用のの内容<br>用のの内容<br>用のの内容<br>用のの内容<br>用のの内容<br>用のの内容<br>用のの内容<br>用のの内容<br>用のの内容<br>用のの内容<br>用のの内容<br>用のの内容<br>用のの内容<br>用のの内容<br>用のの内容<br>用のの内容<br>用のの内容<br>用のの内容<br>用のの内容<br>用のの内容<br>用のの<br>日のの内容<br>用のの内容<br>用のの<br>日のの内容<br>用のの<br>日の<br>日本<br>日本<br>日本<br>日本<br>日本<br>日本<br>日本<br>日<br>日本<br>日<br>日<br>日本<br>日<br>日<br>日<br>日<br>日<br>日<br>日<br>日<br>日<br>日<br>日<br>日<br>日<br>日<br>日<br>日<br>日<br>日<br>日<br>日                                                                                                    |                   |
| <ul> <li>株成ト</li> <li>正任税片</li> <li>工任税片</li> <li>本務等</li> <li>・所選部()</li> <li>間切、</li> <li>常用切机</li> <li>常用切机</li> <li>(清慶)</li> <li>(清慶)</li> <li>(清慶)</li> <li>(清慶)</li> <li>(清慶)</li> <li>(二十二)</li> <li>(二十二)</li> <li>(二十二)</li> <li>(二十二)</li> <li>(二十二)</li> <li>(二十二)</li> <li>(二十二)</li> <li>(二十二)</li> <li>(二十二)</li> <li>(二十二)</li> <li>(二十二)</li> <li>(二十二)</li> <li>(二十四)</li> <li>(二十四)</li></ul> |                                                                                                    |                                     |                                       |                                      | N78<br>                    | 上小地画の1000円<br>本型<br>名主地名<br>・<br>・<br>・<br>・<br>・<br>・<br>・<br>・<br>・<br>・<br>・<br>・<br>・                     | <ul> <li>本型</li> <li>本型</li> <li>和型の加速の構成</li> <li>本型</li> <li>和単の加速の構成</li> <li>本目の</li> <li>本単の加速</li> <li>本単の加速</li> <li>本</li> <li>本</li> <li>本</li> <li>本</li> <li< td=""><td><ul> <li></li> <li></li></ul></td><td></td><td>* 车辆所置 (目)<br/>车主电话 (円)<br/>使用社或 (円)<br/>注册日期 (目)<br/>65風(平位) (円)</td><td></td><td></td></li<></ul>                                                                                                    | <ul> <li></li> <li></li></ul>                                                                                                    |             | * 车辆所置 (目)<br>车主电话 (円)<br>使用社或 (円)<br>注册日期 (目)<br>65風(平位) (円) |                                                                                                    |                   |

新增车辆信息时,需录入的字段有(部分字段可能由于用户需要进行配置 为不显示):

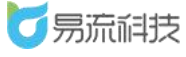

**证件照片:**行驶证主页、行驶证副页、道路运输证照片。非必填。但是若 上传主页/副页面,上传后,可点击照片下方的'智能识别'按钮,调取 OCR 识别功能,自动识别字段。行驶证主页可识别字段: <u>车牌号、车型(车辆</u> <u>类型)、所有人、使用性质、车辆识别代号、发动机号码、注册日期、发证</u> <u>日期</u>。行驶证副页可识别字段: <u>总质量(吨位)、核定载质量、车辆长度、</u> <u>车辆宽度、车辆高度、行驶证有效期、车辆能源类型</u>。(备注: OCR 智能 识别功能,为收费功能,若需使用,需联系业务人员充值使用)

#### 4.6.2. 导入车辆信息

点击列表右上角,导入按钮, 些,进入导入页面,批量导入信息。

| <b>万</b> 易流科技 | <u>.</u> | 首页面   | 甸 × 车辆档案  | ×     |             |        |                         |             |           | ∆• ⊠     | 越丰物流 〜       |
|---------------|----------|-------|-----------|-------|-------------|--------|-------------------------|-------------|-----------|----------|--------------|
| ▲首页 ~         | 6        | 1定义车牌 | ł.        | 所還承运商 | ✓ ##        | \$0 ×  | 车辆所履 >                  | 车型          | · · · · · | 1993.00  | $\sim$       |
| ▶系統管理 ~       | 7        | 5用韵机  |           | 「直询」  | 重調          |        |                         |             |           |          | 导入           |
| 基础信息          |          |       |           |       |             |        |                         |             |           | <b>1</b> | 3 + 0        |
| 货物管理          | 0        | 序号    | 自定义车牌     | 车辆所履  | 所屬部门        | 所屬承io商 | 常用司机                    | 发动机号        | 车辆类型      | 车辆品牌     | 操作           |
| 周转筐管理         | D.       | 6     | 粵577611   | 白有    | 广州市越丰物流有限公司 |        |                         |             | 重型货车      |          | 修改 删除        |
| 客户管理          |          | 7     | 1213132   | 白有    | 广州市越丰物流有限公司 |        |                         |             |           |          | 修改 删除        |
| 承运商管理         |          | 8     | 电S66451   | 白有    | 接口測试路门 (勿删) |        | 王2333 13966911126 (主司机) | 123123      | 中型客车      | 斯地尼亚     | 修改 删除        |
|               |          | 9     | 粵AAM538   | 自有    | 4           |        |                         | DC13101L016 | 重型半挂牵引车   |          | 修改 删除        |
| 车辆档案          | D        | 10    | 陕AG5G10 ( | 自有    | 广州市越丰物流有限公司 |        |                         |             | 中型客车      | 雷诺       | 物改 删除        |
| 司机档案          |          | 11    | 陕A10106   | 白有    | 广州市越丰物流有限公司 |        |                         |             |           |          | 修改 删除        |
| 便携式设备管理       |          | 12    | ASD111112 | 承运商   | 广州市越丰物流有限公司 | 齐德强    |                         |             |           |          | 修改 删除        |
|               |          | 13    | 陕A10105   | 白有    | 广州市越丰物流有限公司 |        |                         |             | 大型客车      | 其他       | 修改 删除        |
|               | 0        | 14    | YA123123  | 承运商   | 广州市越丰物流有限公司 | Y1     |                         |             |           |          | 特改 删除        |
| 车型管理          |          | 15    | 陕A10104   | 自有    | 广州市越丰物流有限公司 |        |                         |             | 轻型客车      | 其他       | 修改 删除        |
| 距离管理          | 0        | 16    | 陕A10103   | 白有    | 西安海马        |        |                         |             |           |          | <b>特改 删除</b> |

#### 导入之前需下载导入模板,在模板中填写需要导入的信息。

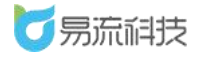

| 4-                  | 首            | Σ×         |           | 车辆村        | 当室        | ×            | 导入的              | 中心        | ×           |                       |                                                                                                    |                  |             |               |             |
|---------------------|--------------|------------|-----------|------------|-----------|--------------|------------------|-----------|-------------|-----------------------|----------------------------------------------------------------------------------------------------|------------------|-------------|---------------|-------------|
| 7                   | 车辆信          | 息导         | λ         | ① ì        | 青务业       | ふ下载          | 模板               | 真写        | ,以個         | <b>匪成功导</b> )         | (信息                                                                                                    |                  |             |               |             |
|                     | 下载           | 模板         |           | 点          | 击上        | ŧ            | 只能上              | 传.xl      | s/.xlsx     | 文件                    |                                                                                                    |                  |             |               |             |
|                     |              |            |           |            |           |              |                  |           |             |                       |                                                                                                    |                  |             |               |             |
| ▲ ▲<br>_ <u>车牌号</u> | B<br>车辆所属 月  | C<br>所属承运商 | D<br>所属部门 | E<br>行驶证号  | <br>行驶证有效 | G<br>文期 发动机量 | <u>I</u><br>号 车型 | I<br>车辆品牌 | J<br>车辆长度(m | <u>K</u><br>) 车辆宽度(n) | L<br>车辆高度(m)                                                                                                    | <u>"</u><br>车辆类型 | N<br>! 车牌颜色 | 0<br>核定載质量(吨) | P<br>总质量(吨) |
| <br>所有人             | R<br>使用性质    | S<br>车辆识别  | 代号注册      | T<br>册日期 : | U<br>发证日期 | ₩<br>发证机关    | ¥<br>车辆能源        | 类型 道路     | X<br>络运输证号  | <br>交强险保险9            | 1<br>5<br>5<br>3<br>5<br>3<br>6<br>5<br>3<br>6<br>5<br>3<br>6<br>5<br>3<br>6<br>5<br>3<br>6<br>5<br>3<br>6<br>5<br>5<br>5<br>5 | Z<br>保险公司        | AA<br>车主姓名  | AB<br>车主电话    | AC<br>车速    |
| 加有人                 | <b>尺用</b> 阻质 | 十和识别       | 115 注)    | 910月93~    | 又业口朔      | 交班加大         |                  | ~空 週1     | 省运租证亏       | × 9年1201本125日         | - 5 义强应                                                                                                    | 「東陸公司」           | 十工灶台        | 十土电临          |             |

#### 导入时,标黄的字段必须填写。

导入车辆信息,必须填写的字段有:车牌号(不可重复)、车辆所属(自 有/承运商/车队/个人。若选择所属为承运商,可录入车辆所属承运商(承 运商需为系统中存在的承运商),否则承运商信息录入后无效。)

导入模板信息填写完毕后,可点击上传 Excel,系统将自动对 Excel 中的数据进行解析。(若多次上传,会自动覆盖,以最新上传的 Excel 数据为准)

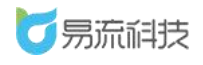

| <b>送</b> 易流科技 | <b>4</b> m3 | 道询 × | 车辆档案 ×   | 导入中心 X        |       |      |       |                  |      |    |      | ₽ 🖂     | 越丰物      | í赤 ~ |
|---------------|-------------|------|----------|---------------|-------|------|-------|------------------|------|----|------|---------|----------|------|
| 會 首页 ~        | 车辆信         | 息导入  | ① 请务必下载档 | 额填写,以便成;      | 功导入信息 |      |       |                  |      |    |      |         |          |      |
| ●系統管理 ~       | 下版          | 微板   | 点击上传     | I船上传 xh/xhx文件 |       |      |       |                  |      |    |      |         |          |      |
| # 基础信息 へ      | <b>回</b> 车  | 壽导入模 | 板.xlsx 📀 |               | 点击。   | 上传后, | 信息导入  |                  |      |    |      |         |          |      |
| 货物管理          |             | 序号   | 自定义车牌    | 车镇所屋          | 所显承运商 | 所屋部门 | 行驶证号  | 行驶证有效期           | 发动机号 | 车型 | 车辆品牌 | 车辆长度(m) | 操作       | 1    |
| 周转筐管理         |             | 1    | 陕长84728  | 自有            |       |      |       | 2021-09-20 00:   |      |    |      |         | 修改 副     | 降    |
| 客户管理          |             | 2    | 陕N36731  | 承运商           | 百世快递  |      |       |                  |      |    |      |         | 修改 删     | 推    |
| 承运商管理         |             | 3    | BHK83727 | 车队            |       |      |       |                  |      |    |      |         | 19 CL 11 | 310  |
| 收/发货人管理       |             | 4    | (MA9302B | 加亞的           |       |      |       |                  |      |    |      |         | 50X 10   | 100  |
| 车辆档案          |             |      |          |               |       |      |       |                  |      |    |      |         |          |      |
| 司机档案          |             |      |          |               |       |      |       |                  |      |    |      |         |          |      |
| 便携式设备管理       |             |      |          |               |       |      |       |                  |      |    |      |         |          |      |
| 电子围栏          |             |      |          |               |       |      |       |                  |      |    |      |         |          |      |
| 电子图栏配送设置      |             |      |          |               |       |      |       |                  |      |    |      |         |          |      |
| 车型管理          |             |      |          |               |       |      |       |                  |      |    |      |         |          |      |
| 距劑管理          |             |      |          |               |       |      |       |                  |      |    |      |         |          |      |
| 洋然品管理         | <           |      |          |               |       |      |       |                  |      |    |      |         |          | 2    |
| として管理         |             |      |          |               |       |      | 10295 | $\oplus \lambda$ |      |    |      |         |          |      |

Excel 数据解析后,可勾选要导入的数据进行导入。同时也支持对解析后

的数据进行修改或者删除。

| <b> 万</b> 易流科技 | ₫ 首页 西南     | × 车辆档案 ×                               | 导入中心 ×         |       |      |       |                |      |    |      | ∆• ⊠   | 越丰物流 〜     |
|----------------|-------------|----------------------------------------|----------------|-------|------|-------|----------------|------|----|------|--------|------------|
| 會 首页 ~         | 车辆信息导入      | ①请务必下载相                                | 融版填写,以便成       | 功导入信息 |      |       |                |      |    |      | ī      | 可对导        |
| ◎ 系統管理 ~       | 下戰模板        | ·后由上传 — 只                              | 間上传 als/ als文件 |       |      |       |                |      |    |      | -      | 入信息        |
| ■ 基础信息 へ       | ◎ 车辆导入机     | 萸板.xlsx ◎                              |                |       |      |       |                |      |    |      | 1      | <b>修改或</b> |
| 货物管理           | <b>小</b> 中号 | 自定义车牌                                  | 车辆所属           | 所羅承运商 | 所羅部门 | 行使证号  | 行驶证有效期         | 发动机号 | 车型 | 车辆品牌 | 车辆长度(= | 加防爆作       |
| 周转筐管理          | 2 1         | 陕长84728                                | 自有             |       |      |       | 2021-09-20 00: |      |    |      |        | 修改 删除      |
| 家白管理           | 2           | 陕N36731                                | 承运商            | 百世快递  |      |       |                |      |    |      |        | 修改 删除      |
|                | 3           | 與K83727                                | 车队             |       |      |       |                |      |    |      |        | 修改 删除      |
| <b>承运商百</b> 理  | □ 4         | 限A9302B                                | 承运商            |       |      |       |                |      |    |      |        | 特改 删除      |
| 收/发货人管理        | 1           | 勿进重导                                   | 入的数据           |       |      |       |                |      |    |      |        |            |
| 车辆档案           | 2           | 占土县入                                   | 按钮             |       |      |       |                |      |    |      |        |            |
| 司机档案           | 100         | .,,,,,,,,,,,,,,,,,,,,,,,,,,,,,,,,,,,,, |                |       |      |       |                |      |    |      |        |            |
| 便携式设备管理        |             |                                        |                |       |      |       |                |      |    |      |        |            |
| 电子围栏           |             |                                        |                |       |      |       |                |      |    |      |        |            |
| 电子固栏配送设置       |             |                                        |                |       |      |       |                |      |    |      |        |            |
| 车型管理           |             |                                        |                |       |      |       |                |      |    |      |        |            |
| 距离管理           |             |                                        |                |       |      |       |                |      |    |      |        |            |
| 送彼员管理          | 3           |                                        |                | 7     |      |       |                |      |    |      |        | >          |
| 片区管理           |             |                                        |                |       |      | 1077i | 导入             |      |    |      |        |            |

若导入失败,可在页面左侧查看导入失败原因。对于失败数据,可直接 在 Excel 中重新修改数据重新上传。也可直接在页面右侧,修改信息。修改 后,重新勾选,重新导入即可。

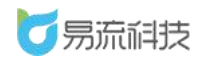

| ▲ 首页 | 查询 ×          | 车辆档案                      | × 导入中心 ×         |         |        |       |      |      |                |       | ∆• ⊠     | 越丰物流 ~ |
|------|---------------|---------------------------|------------------|---------|--------|-------|------|------|----------------|-------|----------|--------|
| 车辆信! | 気导入           | <ol> <li>请务必下载</li> </ol> | 数模板填写,以便成功导      | 入信息     |        |       |      |      |                |       |          |        |
| 下载机  | 转板            | 点击上传                      | 只能上传.xls/.xlsx文件 |         |        |       |      |      |                |       |          |        |
| □ 车轴 | <b></b> 騎导入模構 | 反.xlsx ⊘                  |                  |         |        |       |      |      |                |       |          |        |
|      | 序号            | 导入状态                      | 导入失败原因           | 自定义车牌   | 车辆所属   | 所雇承运商 | 所屋部门 | 行驶证号 | 行驶证有效期         | 发动机号  | 车型       | 操作     |
|      | 1             | 失敗                        | [自定义车牌已存在]       | 陕长84728 | 自有     |       |      |      | 2021-09-20 00: |       |          | 修改删除   |
|      | 2             | 失敗                        | [自定义车牌已存在]       | 陕N36731 | 承运商    | 百世快递  |      |      |                |       |          | 修改删除   |
|      | 3             | 成功                        |                  | 陕K83727 | 车队     |       |      |      |                |       |          |        |
|      | 4             | 成功                        |                  | 陕A9302B | 承运商    |       |      |      |                |       |          |        |
| ζ    |               |                           |                  | 导入失败    | 女, 查看失 | 天败原因, | 可对导入 | 失败的信 | 息进行修改          | 又或者删除 | <u>×</u> | >      |
|      |               |                           |                  |         |        |       |      |      |                |       |          |        |
|      |               |                           |                  |         |        | 取消    | 导入   |      |                |       |          |        |

若状态提示'成功'则数据导入成功。点击底部'取消'按钮返回列表后 或

者 关闭导入页面,即可查看到最新导入的数据

| ▶ | 版.xlsx 🕑 | <b>員λ生</b> 較原田 | 白完义东即   | 左辐筋层 | 新屋承运商 | 新聞銀门       | 行動证号         | 行钟证右效期         | 发动机尽 | 左帀 | 場作  |
|---|----------|----------------|---------|------|-------|------------|--------------|----------------|------|----|-----|
| 1 | 成功       | 0.0.00000      | 陕K84728 | 自有   |       | Stranger J | is a full of | 2021-09-20 00: |      | +1 |     |
| 2 | 成功       |                | 陕N36731 | 承运商  | 百世快递  |            |              |                |      |    |     |
| 3 |          |                | 陕K83727 | 车队   |       |            |              |                |      |    | 修改服 |
| 4 |          |                | 陕A9302B | 承运商  |       |            |              |                |      |    | 修改服 |
|   |          |                |         |      |       |            |              |                |      |    |     |

### 4.6.3. 修改车辆信息

在列表右侧, 点击修改按钮, 在【修改车辆】页面中对信息进行修改保

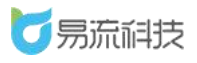

存。

| 自定 | 义车牌 |           | 所屬承运商 | > 所屬部门      | · · · [ | 车辆所屋 >                  | 车型          | × 1     | 辆品牌       |            |
|----|-----|-----------|-------|-------------|---------|-------------------------|-------------|---------|-----------|------------|
| 常用 | 司机  |           | 查询    | 重置          |         |                         |             |         |           |            |
|    |     |           |       |             |         |                         |             |         | 南区        | <b>S</b> + |
|    | 序号  | 自定义车牌     | 车辆所属  | 所雇部门        | 所屋承运商   | 常用司机                    | 发动机号        | 车辆类型    | 车辆品牌      | 操作         |
|    | 1   | 侯Q01010   | 自有    | 广州市越丰物流有限公司 |         |                         |             |         |           | 修改删除       |
|    | 2   | 陕U00003   | 自有    | 广州市越丰物流有限公司 |         |                         |             |         |           | 修改删除       |
|    | 3   | 自202009   | 自有    | 接口测试部门 (勿删) |         |                         |             | 客车      |           | 修改删除       |
|    | 4   | 新A00001   | 自有    | 广州市越丰物流有限公司 |         | 小梁 18829056595 (主司机)    |             | 重型货车    | 梅塞德斯 - 奔驶 | 修改删除       |
|    | 5   | 陕U12314   | 自有    | 广州市越丰物流有限公司 |         |                         |             | 客车      | 其他        | 修改删除       |
|    | 6   | 粵S77611   | 自有    | 广州市越丰物流有限公司 |         |                         |             | 重型货车    |           | 修改删除       |
|    | 7   | 1213132   | 自有    | 广州市越丰物流有限公司 |         |                         |             |         |           | 修改删除       |
|    | 8   | 璁S66451   | 自有    | 接口测试部门 (勿删) |         | 王2333 13966911126 (主司机) | 123123      | 中型客车    | 斯堪尼亚      | 修改删除       |
|    | 9   | 粵AAM538   | 自有    | 4           |         |                         | DC13101L016 | 重型半挂牵引车 |           | 修改删除       |
|    | 10  | 陕AG5G10 ( | 自有    | 广州市越丰物流有限公司 |         |                         |             | 中型客车    | 雷诺        | 修改删除       |
|    | 11  | 陕A10106   | 自有    | 广州市越丰物流有限公司 |         |                         |             |         |           | 修改删除       |
|    | 12  | ASD111112 | 承运商   | 广州市越丰物流有限公司 | 齐德强     |                         |             |         |           | 修改删除       |

| <b>乙</b> 易流科技   | 正 前页直询 × 车辆运输 × 车辆运输收 ×           | ∆• ⊠ | 越丰物流 |
|-----------------|-----------------------------------|------|------|
| 會 首页 ~          | 证件现片                              |      |      |
| ●系統管理 ~         | 证件期片上也用片后,都开着ocs开始印刷。将对面片也是进行自动开始 |      |      |
| <b>#</b> 基础信息 ^ |                                   |      |      |
| 货物管理            | + $+$ $+$                         |      |      |
| 周转筐管理           |                                   |      |      |
| 客户管理            |                                   |      |      |
| 承运商管理           | 15%672391 15%672391               |      |      |
|                 | <b>管理信息</b>                       |      |      |
|                 | * 自定义车牌                           |      |      |
|                 |                                   |      |      |
| 便携式设备管理         |                                   |      |      |
|                 | 所确况运商 前送师 >                       |      |      |
| 电子围栏配送设置        | 常用司机                              |      |      |
| 车型管理<br>        | 常用司机 常用司机 🗸                       |      |      |
| 距周官埋            |                                   |      |      |
|                 | (数)当                              |      |      |

# 4.6.4. 删除车辆信息

在列表右侧,点击删除按钮,对车辆进行单个删除。也可勾选后,进行 批量删除的操作。

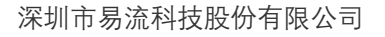

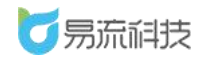

| 易流科技         | 4- | 首风曲》 | a x quantam     | ×     |                                                                                                    |          |                         |        |      | 4° M      | 越中初加              |
|--------------|----|------|-----------------|-------|----------------------------------------------------------------------------------------------------|----------|-------------------------|--------|------|-----------|-------------------|
|              |    | 定义车牌 |                 | 所履承运商 | <ul> <li></li> <li></li> <li>&lt;</li></ul> | n v]     | 车場所属 シー)(               | 车型     | ~][1 | 生销品牌      |                   |
|              |    | 用剖机  |                 | / 音楽  | 世世 1                                                                                                    | .勾选要批量删降 | 余的多个信息                  |        |      |           |                   |
|              |    |      |                 |       | 2                                                                                                    | 点击批量删除排  | 安钮                      |        |      | • 0 2     | B +               |
| 好物管理         |    | 序号   | 自定义车牌           | 车辆所履  | 所提的门                                                                                                    | 所羅承运商    | 常用司机                    | 发动机号   | 车辆类型 | 车辆品牌      | 操作                |
| 聯結管管理        |    | 1    | 睽A9302B         | 承运商   | 广州市越丰物流有限公司                                                                                                    |          |                         |        |      |           | 修改 删除             |
| 8户管理         |    | 2    | 陕K83727         | 车队    | 广州市越丰物流有限公司                                                                                                    |          |                         |        |      |           | 修改 删除             |
| 后远高管理        |    | 3    | <b>陕</b> K84728 | 自有    | 广州市越丰物流有限公司                                                                                                    |          |                         |        |      |           | 修改 删除             |
| rvesne na vz |    | 4    | 陕N36731         | 承运商   | 广州市越丰物流有限公司                                                                                                    | 百世快递     |                         |        |      | 由个叫       | 「想改 開始<br>今       |
| 20250000     |    | 5    | 侯Q01010         | 自有    | 广州市越丰物流有限公司                                                                                                    |          |                         |        |      | ᆍᅵᄴᆘ      | 修改 删除             |
|              |    | 6    | 陕U00003         | 自有    | 广州市越丰物流有限公司                                                                                                    |          |                         |        |      |           | 修改 删除             |
|              |    | 7    | 自202009         | 自有    | 接口测试部(门 (勿删)                                                                                                    |          |                         |        | 書车   |           | 修改 删除             |
| 更携式设备管理      |    | 8    | 新A00001         | 自有    | 广州市越丰物流有限公司                                                                                                    |          | 小架 18829056595 (主司机)    |        | 重型货车 | 梅塞德斯 - 奔驶 | 修改 删除             |
|              | D. | 9    | 肤U12314         | 自有    | 广州市越丰物流有限公司                                                                                                    |          |                         |        | 客车   | 其他        | 修改 删除             |
|              |    | 10   | 粵S77611         | 自有    | 广州市越丰物流有限公司                                                                                                    |          |                         |        | 重型货车 |           | 1920 <b>B</b> 100 |
|              |    | 11   | 1213132         | 自有    | 广州市越丰物流有限公司                                                                                                    |          |                         |        |      |           | 修改删除              |
| 回當理          |    | 12   | 粵\$66451        | 自有    | 接口测试部门 (勿删)                                                                                                    |          | 王2333 13966911126 (主司机) | 123123 | 中型客车 | 斯堪尼亚      | 和田田 (151)         |
| 关<br>你 吊 管 理 | 3  | _    |                 |       |                                                                                                    |          |                         |        |      |           |                   |

# 4.6.5. 车辆信息查询和导出

可在列表顶部,对车牌号、所属承运商、所属部门、车辆属性、车型、

车辆品牌、常用司机进行筛选查询。

|           |    | 自定义车即 |           | 所履承运向 | × Millio              | NI V             | 车辆所置 シー                 | 车型          | v ] 1        | 雨品牌        | ~                 |
|-----------|----|-------|-----------|-------|-----------------------|------------------|-------------------------|-------------|--------------|------------|-------------------|
| zidathana | 7  | 即司机   |           | 西海    | 重要                    |                  |                         |             |              |            |                   |
|           |    |       |           |       |                       |                  |                         |             |              | <b>T</b>   | 1 12 4            |
|           | -  | 成長    | 白中议车建     | た頃の屋  | 65 (E 487 )           | 新聞承诺商            | 常田司机                    | 发动机是        | <b>左</b> 辐米剂 | た福島時       |                   |
| 货物管理      | 19 | 19-3  | HALA-THI  |       | A THERE I REPAILS THE | Prings 2 (22.00) | 10/0-024                | 0,40015     | THAT         | -T-Advance | Jacob Contraction |
| 周转筐管理     |    | 6     | 骞S77611   | 由有    | 广州市越丰物流有限公司           |                  |                         |             | 重型货车         |            | 修改 删除             |
| 客户管理      |    | 7     | 1213132   | 自有    | 广州市越丰物流有限公司           |                  |                         |             |              |            | 修改 删除             |
| 承运商管理     |    | 8     | 骞S66451   | 自有    | 披口测试部门 (勿删)           |                  | 王2333 13966911126 (主司机) | 123123      | 中型客车         | 斯堪尼亚       | 物改 删除             |
| b/发货人管理   |    | 9     | 榔AAM538   | 白有    | 4                     |                  |                         | DC13101L016 | 重型半挂牵引车      |            | 修改 動除             |
| 午辆档案      | 0  | 10    | 陳AG5G10 ( | 白有    | 广州市越丰物流有限公司           |                  |                         |             | 中型寄车         | 雷诺         | 特改 動物             |
| 动机档案      |    | 11    | 陕A10106   | 山市    | 广州市越丰物流有限公司           |                  |                         |             |              |            | 修改 删除             |
| 更携式设备管理   |    | 12    | ASD111112 | 承运商   | 广州市越丰物流有限公司           | 齐德强              |                         |             |              |            | 修改 删除             |
| 8子圈栏      |    | 13    | 陕A10105   | 自有    | 广州市越丰物流有限公司           |                  |                         |             | 大型客车         | 其他         | 修改 删除             |
|           | D  | 14    | YA123123  | 承运商   | 广州市越丰物流有限公司           | Y1               |                         |             |              |            | 修改 删除             |

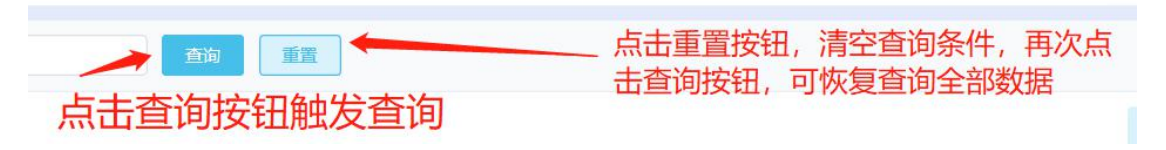

若需要导出承运商信息,可点击右上角的导出按钮'<sup>1</sup>'。系统将自动 把页面数据(查询后的数据),导出为 Excel。

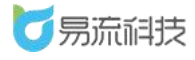

| <b>乙</b> 易流科 | 庋 | <u>-</u> | 首页查   | 和 × 车辆档案  | ×     |             |       |                         |             |         | № 🖾  | 越丰物流 ~  |
|--------------|---|----------|-------|-----------|-------|-------------|-------|-------------------------|-------------|---------|------|---------|
| ▲ 首页         | ~ |          | 1定义车期 | 1         | 所應承运向 | ~ ) [ 所開部   | o ~][ | 车辆所羅                    | 车型          | v ] [ 3 | 目的目的 | ~       |
| ● 系統管理       | ~ | 1        | 用词机   |           | - 画陶  | 重置          |       |                         |             |         | 9    | ш       |
| 22 基础信息      | * |          |       |           |       |             |       |                         |             |         | 1    | š 🖻 + 👳 |
| 货物管理         |   |          | 序号    | 自定义车牌     | 车辆所履  | 所雇的门        | 所疆承运商 | 常用司机                    | 发动机号        | 车辆类型    | 车辆品牌 | 操作      |
| 周转筐管理        |   |          | 6     | 壛S77611   | 白有    | 广州市越丰物流有限公司 |       |                         |             | 重型货车    |      | 经改善财余   |
| 客户管理         |   |          | 7     | 1213132   | 白有    | 广州市越丰物流有限公司 |       |                         |             |         |      | 修改 删除   |
| 承运商管理        |   |          | 8     | 电S66451   | 自有    | 接口测试部门 (勿删) |       | 王2333 13966911126 (主司机) | 123123      | 中型客车    | 斯堪尼亚 | 修改 删除   |
|              |   |          | 9     | 密AAM538   | 自有    | 4           |       |                         | DC13101L016 | 重型半挂牵引车 |      | 修改 删除   |
| 年辆档案         |   |          | 10    | MAG5G10 ( | 白有    | 广州市越丰物流有限公司 |       |                         |             | 中型赛车    | 雷诺   | 修改 删除   |
| 司机档案         |   |          | 11    | 顾A10106   | 白有    | 广州市越丰物流有限公司 |       |                         |             |         |      | 修改 删除   |
| 便携式设备管理      |   |          | 12    | ASD111112 | 承运商   | 广州市越丰物流有限公司 | 齐德强   |                         |             |         |      | 修改 删除   |

提示: 附件导出为超链接, 可复制链接在浏览器中打开。

若表格字段或者字段顺序想要调整,可点击列表右上角的【表格列设置】 功能进行设置。设置时,可上下拖拽调整显示顺序,或者将不需要显示的字 段拖拽至隐藏字段。

| <b>万</b> 易流科技 | <u>4</u> - | 首页面  | l × 车辆档案  | ×     |             |       |                         |             |         | ∆• ⊠     | 越丰物流 ~      |
|---------------|------------|------|-----------|-------|-------------|-------|-------------------------|-------------|---------|----------|-------------|
| 會 首页 ✓        |            | 定义东西 |           | 所属承运商 | ~ ) (##B    | n ~   | 车辆所屋 🗸 🗸                | 车型          | × 1     | 19553.04 | ~           |
| ◎ 系统管理 ~      | 2          | 和司机  |           | 重約    | 重直          |       |                         |             |         |          | 未格列设置       |
| # 基础信息 へ      |            |      |           |       |             |       |                         |             |         | 1        | 3 🖻 + 🚳     |
| 货物管理          | Q          | 序号   | 自定义车牌     | 车辆所屋  | 所屈部门        | 所屋承运商 | 常用司机                    | 发动机号        | 车辆类型    | 车辆品牌     | 操作          |
| 周转筐管理         | 0          | 6    | 粵S77611   | 自有    | 广州市越丰物流有限公司 |       |                         |             | 重型货车    |          | 19 IX 19 IS |
| 客户管理          | 0          | 7    | 1213132   | 白有    | 广州市越丰物流有限公司 |       |                         |             |         |          | 修改 删除       |
| 承运商管理         |            | 8    | 粵S66451   | 自有    | 接口测试部门 (勿删) |       | 王2333 13966911126 (主司机) | 123123      | 中型客车    | 斯堪尼亚     | 1970 B08    |
|               |            | 9    | 粵AAM538   | 自有    | 4           |       |                         | DC13101L016 | 重型半挂牵引车 |          | 修改 删除       |
| 车辆档案          | 0          | 10   | 陕AG5G10 ( | 自有    | 广州市越丰物流有限公司 |       |                         |             | 中型客车    | 雪米       | 物改善财政       |
| 司机档案          |            | 11   | 陕A10106   | 自有    | 广州市越丰物流有限公司 |       |                         |             |         |          | 修改删除        |
| 便携式设备管理       |            | 12   | ASD111112 | 承运商   | 广州市越丰物流有限公司 | 齐德强   |                         |             |         |          | 杨政 删除       |
| 由之間出          | B          | 13   | 陕A10105   | 自有    | 广州市越丰物流有限公司 |       |                         |             | 大型客车    | 其他       | 修改 删除       |

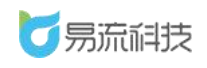

深圳市易流科技股份有限公司

| Ŧ | 首页查询 | a × 车辆档案  | ×    |                                 |                |      |     |             |         | ▲ 🗠    | 越丰物流 ~ |    |
|---|------|-----------|------|---------------------------------|----------------|------|-----|-------------|---------|--------|--------|----|
|   |      |           |      |                                 |                | 车辆新屋 |     |             |         | 1. 頃品牌 |        |    |
|   |      |           | 道的   | <b>韦格列设置</b>                    |                |      | ×   |             |         |        | 表格列    | 利设 |
|   |      |           |      | 隐藏字段                            |                | 显示字段 |     |             |         |        |        |    |
|   | 序号   | 自定义车牌     | 车辆所服 | -                               | 自定义车机          | 卑    |     | 发动机号        | 车辆类型    | 车辆品牌   | 設作     |    |
|   | 6    | 粵S77611   | 自有   |                                 | 车辆所属           |      | 11  |             | 重型货车    |        | 修改 删除  |    |
|   | 7    | 1213132   | 自有   |                                 | 所属部门           | ia   | 11  |             |         |        | 修改 翻除  |    |
|   | 8    | 粤S66451   | 自有   |                                 | 常用司机           | -0   | 94  | 1) 123123   | 中型客车    | 斯堪尼亚   | 修改 删除  |    |
|   | 9    | 粤AAM538   | 自有   |                                 | 发动机号           |      | 11  | DC13101L016 | 重型半挂牵引车 |        | 修改 翻除  |    |
|   | 10   | 陕AG5G10 ( | 自有   |                                 | 车辆类型           |      | 11  |             | 中型客车    | 雷诸     | 修改 删除  |    |
|   | 11   | 踩A10106   | 自有   |                                 | 年初400年<br>绑定送货 | 灵    |     |             |         |        | 修改 删除  |    |
|   | 12   | ASD111112 | 承运商  | <ol> <li>可以通过拖拽列名称调整</li> </ol> | 显示内容和显示顺序      |      | ~   |             |         |        | 修改 删除  |    |
|   | 13   | 陳A10105   | 自有   |                                 |                |      | - 1 |             | 大型套车    | 其他     | 修改 删除  |    |
|   | 14   | YA123123  | 承运商  |                                 | 取消 備定          |      |     |             |         |        | 修改 删除  |    |
|   | 15   | 陕A10104   | 自有   | 广州市越丰物流有限公司                     |                |      |     |             | 轻型書车    | 其他     | 修改删除   |    |
| E | 16   | 陕A10103   | 自有   | 西安海马                            |                |      |     |             |         |        | 修改 删除  |    |

## 4.7. 司机档案

登录系统后,可在【基础信息】>【司机档案】功能下,对司机信息进行 管理。

说明:易流云 1.0 与 3.0 的司机数据是同步的,只用在任意一个网站录入 即可,另一个网站自动会进行同步。

4.7.1. 新增司机信息

点击列表右上角,添加按钮<sup>,+,</sup>新增司机信息。

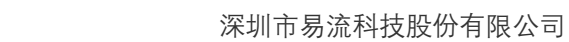

| 易流科技             | <u>4-</u> | 前页查试 |           | ×            |      |          |      |       |              |          | 4           |       | 越            | 丰物     |
|------------------|-----------|------|-----------|--------------|------|----------|------|-------|--------------|----------|-------------|-------|--------------|--------|
|                  | 1         | 机维客  |           | R.S.412      | 0    | 67664413 | ~    | 所雕承运向 | · · ] [ #    | 的证号      | 1120        |       |              |        |
|                  |           | 闭小程序 | ita N     | / 西均 重量      |      |          |      |       |              |          |             |       |              | states |
|                  |           |      |           |              |      |          |      |       |              |          | 开通司机张号 茴    | ß     | Ľ            | C      |
| 物管理              | 1.1       | 序号   | 司机姓名      | 司机小程序账号      | 银行   | 状态       | 准驾车型 | 司机学历  | 联系电话         | 证件服片     | 所屈部门        |       | 操作           |        |
| u de chécica rue |           | 1    | 接口测试司机    | 13488311014  |      | 已登录      | B2   |       | 13488311014  | <b>6</b> | 广州市越丰物流有限公司 | 修改    | 题种           |        |
| 传匡官 <u>堆</u>     |           | 2    | App       |              |      | 未登录      |      |       | 18729673014  |          | 广州市越丰物造有限公司 | 修改    | <b>B07</b> : |        |
|                  |           | 3    | App測试小程序  |              |      | 未登录      |      |       | 18729222121  |          | 广州市越丰物流有限公司 | 修改    | 9979:        |        |
| 言商管理             | 0         | 4    | 林司机       | 13267141680  |      | 未登录      |      |       | 13267141680  | <b>2</b> | 广州市越丰物流有限公司 | 修改    | -            |        |
| 发货人管理            |           | 5    | suxf      | 17198660349  |      | 已登录      |      |       | 17198660349  |          | 广州市越丰物流有限公司 | 播改    | 删除           |        |
| 兩档案              | 0         | 6    | 小梁        | 18829056595  |      | 未登录      |      |       | 18829056595  | <b>2</b> | 广州市越丰物流有限公司 | 修改    |              |        |
| 用档案              | 0         | 7    | ZLC121102 |              |      | 未登录      | A2   |       | 18142482222  | <b>e</b> | 广州市越丰物造有限公司 | 修改    | <b>图</b> 称   |        |
| 隽式设备管理           | D         | 8    | 曾谊涛       | 15291533987  | 平安银行 | 已登录      |      |       | 15291533987  | <b>e</b> | 广州市越丰物流有限公司 | 修改    | <b>19</b> 83 |        |
|                  |           | 9    | 邓生        | 15876987750  | 招商银行 | 未登录      |      |       | 15876987750  | <b>e</b> | 广州市越丰物流有限公司 | 修改    | <b>BN</b> 23 |        |
| 子国栏配送设置          |           | 10   | SZ(HS40   | 157485654122 |      | 中部部      |      |       | 107495654122 |          | 广州市城主物运有限公司 | 18:27 | 802          |        |

|               | ▲ 首页查询 × 司机   | 地震×司机构星新增×                               |            |                     |                                                    |                    | ₽ 🖂 | 越丰物流 〜 |
|---------------|---------------|------------------------------------------|------------|---------------------|----------------------------------------------------|--------------------|-----|--------|
|               | 业件照片          |                                          |            |                     |                                                    |                    |     |        |
| 會 首页 ~        | NT / ALTON LL | and a second second second second second |            |                     |                                                    |                    |     |        |
| ● 系統管理 ~      | 业性用的方上修       | 潮片后,若并通OCR识别功能,将刘                        | 副片信息进行目动论制 |                     |                                                    |                    |     |        |
| ## 基础信息 ^     |               |                                          |            |                     |                                                    |                    |     |        |
| 货物管理          |               |                                          |            |                     |                                                    |                    |     |        |
| 周转筐管理         |               |                                          |            |                     |                                                    |                    |     |        |
| 客户管理          |               | #F8650501                                |            | 104650 E1           |                                                    |                    |     |        |
| 承运商管理         |               | 10 10 1 10 1                             |            | in the cost         |                                                    |                    |     |        |
| 收/发货人管理       | 基础信息          |                                          |            |                     |                                                    |                    |     |        |
| 车辆档案          | * 司机姓名        | 请输入                                      | 挂靠对象       | 自有                  |                                                    |                    |     |        |
| 司机档案          | 所属部门          | 所運動门                                     | ✓ ● 联系电话   | 请输入                 | 性别                                                 | ○男 ○女              |     |        |
| 便携式设备管理       | 白瓜江日          | Design V                                 | \420 t- mi | REPAIR AND TO A MAN | <br>2023年5月1日3月1日3月1日3月1日3月1日3月1日3月1日3月1日3月1日3月1日3 | THE OWNER AND A DW |     | 12     |
| 电子围栏          | 为历史号          | BURY .                                   | 准马丰坚       | Mitel LATERS 12     | 马狄加及亚加夫                                            | 1911-11-12-22/144  |     |        |
| 电子围栏配送设置      | 驾驶证有效开始日期     | ◎ 网络货运必选·必须                              | 驾驶证有效结束日期  | □ 网络贫运必选必须          | 年龄                                                 | 请输入                |     |        |
| 车型管理          | 驾龄            | 请输入                                      | 从业资格证号     | 网络货运必填              |                                                    |                    |     |        |
| 距离管理          | 账户信息          |                                          |            |                     |                                                    |                    |     |        |
| 送货员管理         | K             |                                          |            |                     |                                                    |                    |     | >      |
| 11 ror takana |               |                                          |            | Rom Color           |                                                    |                    |     |        |

新增司机信息时,需录入的字段有(部分字段可能由于用户需要进行配置 为不显示):

**证件照片:**身份证头像页、身份证国徽页、驾驶证主页、驾驶证副页、从 业资格证。非必填。但是若身份证头像页/驾驶证主页,上传后,可点击照 片下方的'智能识别'按钮,调取 OCR 识别功能,自动识别字段。身份证头像 页可识别字段: <u>姓名、性别、身份证号</u>。驾驶证主页可识别字段: <u>准驾车</u> 型、驾驶证有效开始日期、驾驶证有效结束日期。(备注: OCR 智能识别 功能,为收费功能,若需使用,需联系业务人员充值使用)

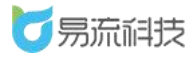

# 4.7.2. 导入司机信息

点击列表右上角,导入按钮' ,进入导入页面,批量导入司机信息。

| <b>万</b> 易流科技              | 4- | 首页直    | a × Shuma | ×            |      |      |      |       |              |          | ∆*          | ☑ 越丰物            | 航売 ~ |
|----------------------------|----|--------|-----------|--------------|------|------|------|-------|--------------|----------|-------------|------------------|------|
| <ul> <li>▲ 首页 ~</li> </ul> |    | 司机姓名   |           | 联系电话         |      | 1860 | ~    | 所屬承运商 | ~ ] [ .#ł    | 929      | 性別          |                  |      |
| ●系統管理 ~                    | 1  | 司机/小程序 | 明天态 、     | ★約 重置        |      |      |      |       |              |          |             | 导入               |      |
| # 基础信息 ^                   |    |        |           |              |      |      |      |       |              |          | 开通司机联号 面    | C L +            | ۲    |
| 货物管理                       |    | 序号     | 司机姓名      | 司机小程序账号      | 银行   | 状态   | 准驾车型 | 司机学历  | 联系电话         | 证件照片     | 所雇制门        | 操作               |      |
| 周結論意理                      |    | 1      | 张先生       | 13309242448  |      | 未登录  | AI   |       | 13309242448  |          | 当州          | <b>AUM</b> 2581  | =    |
| 名户管理                       | D  | 2      | 接口测试司机    | 13488311014  |      | 已發录  | B2   |       | 13488311014  | <b>B</b> | 广州市越丰物流有限公司 | 物改 删除            | =    |
|                            |    | 3      | App       |              |      | 未登录  |      |       | 18729673014  |          | 广州市越丰物流有限公司 | 修改 删除            | =    |
| 水区的自注                      | D  | 4      | App溯试小程序  |              |      | 未登录  |      |       | 18729222121  |          | 广州市越丰物流有限公司 | 修改 删除            | =    |
| 取/友揽人管理                    |    | 5      | 林司机       | 13267141680  |      | 未登录  |      |       | 13267141680  | <b>e</b> | 广州市越丰物流有限公司 | 標改 删除            | =    |
| 车辆档案                       | 0  | 6      | suxf      | 17198660349  |      | 已登录  |      |       | 17198660349  |          | 广州市越丰物流有限公司 | 1922 1993        | =    |
| 司机档案                       |    | 7      | 小渠        | 18829056595  |      | 未登录  |      |       | 18829056595  | <b>P</b> | 广州市越丰物流有限公司 | 修改 删除            | =    |
| 便携式设备管理                    |    | 8      | ZLC121102 |              |      | 未登录  | A2   |       | 18142482222  | <b>6</b> | 广州市越丰物流有限公司 | 修改 删除            | =    |
| 电子围栏                       |    | 9      | 曾谊涛       | 15291533987  | 平安银行 | 已發录  |      |       | 15291533987  | <b></b>  | 广州市越丰物流有限公司 | 1932 <b>8</b> 93 | =    |
| 电子围栏配送设置                   |    | 10     | 邓生        | 15876987750  | 招商银行 | 未登录  |      |       | 15876987750  | <u>8</u> | 广州市越丰物流有限公司 | 经改 服除            | =    |
| 车型管理                       |    | 11     | 阿斯顿       | 157485654122 |      | 乐登未  |      |       | 157485654122 |          | 广州市越丰物流有限公司 | (Rith 1989)      | =    |
| 距离管理                       |    | 12     | 林肖盼       | 15876987751  |      | 未登录  |      |       | 15876987751  | 2        | 广州市越丰物流有限公司 | 1922 BBR         | =    |
| 送你员管理                      | <  |        |           |              | 1    |      |      |       |              |          |             |                  | >    |

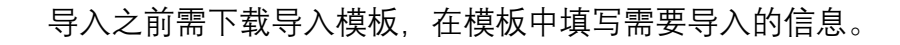

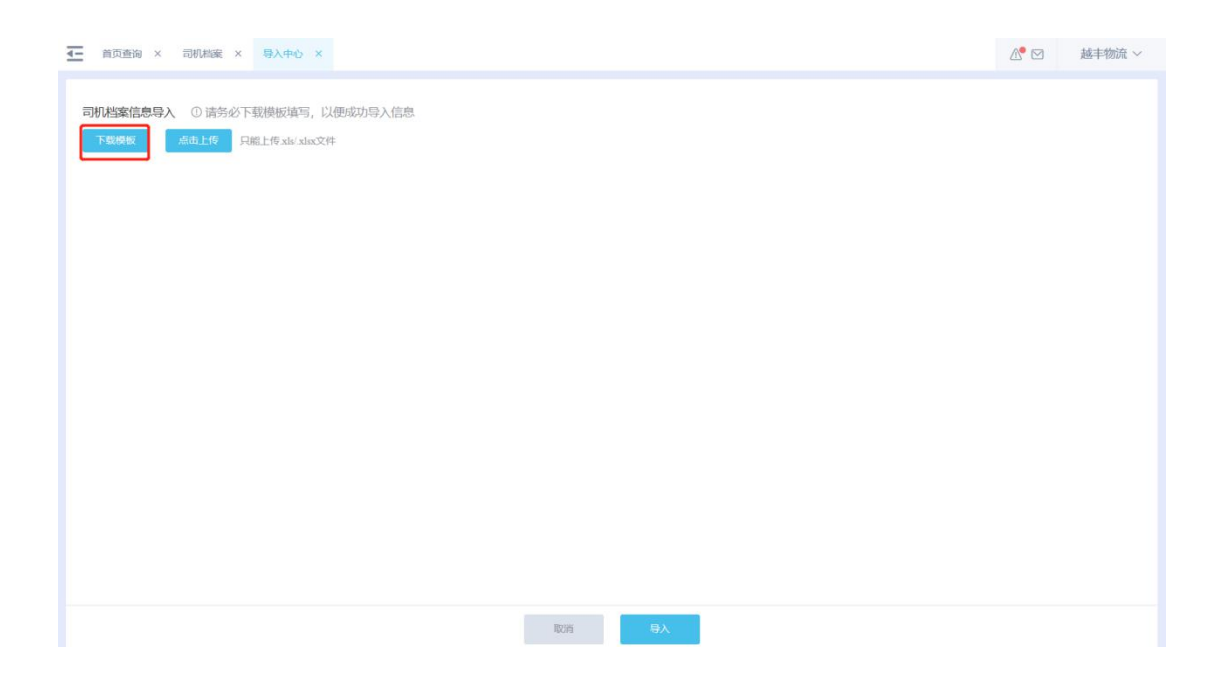

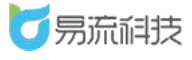

# 4.7.3. 修改司机信息

在列表右侧,点击修改按钮,在【修改司机】页面中对司机信息进行修 改保存。

| <b>万</b> 易流科技 | 4- | 首页查试 | n × Shiring | ×            |      |       |      |       |                            |          | 2           | ° 🖸 | 越            | 丰物流 〜 |
|---------------|----|------|-------------|--------------|------|-------|------|-------|----------------------------|----------|-------------|-----|--------------|-------|
| 會 首页 ✓        | (E | nas  |             | WARNIS       |      | 18847 | ~][  | 所關係运向 | <ul> <li>) ( अ)</li> </ul> | 9正号      | 12.51       |     |              |       |
| ● 系统管理 ~      | E  | 闭小程序 | 秋志 、        | 查询 重型        |      |       |      |       |                            |          |             |     |              |       |
| ■ 基础信息 へ      |    |      |             |              |      |       |      |       |                            |          | 开通司机账号 ①    | C   | Ľ            | + ©   |
| 货物管理          |    | 序号   | 司机姓名        | 司机小程序账号      | 银行   | 状态    | 准驾车型 | 司机学历  | 联系电话                       | 证件照片     | 所羅部门        | -   | 操作           |       |
| 周祐策管理         |    | 1    | 黄先生         | 34223434453  |      | 未登录   |      |       | 34223434453                |          | 广州市越丰物流有限公司 | 修改  | 19113.       | =     |
| 安卢管理          |    | 2    | 张先生         | 13309242448  |      | 未登录   | A1   |       | 13309242448                |          | 兰州          | 修改  | 1019         | =     |
| 2)-withm      |    | 3    | 接口测试司机      | 13488311014  |      | 已登录   | B2   |       | 13488311014                | <b>.</b> | 广州市越丰物流有限公司 | 修改  | 808          |       |
| 小连用官理         |    | 4    | App         |              |      | 未登录   |      |       | 18729673014                |          | 广州市越丰物流有限公司 | 修改  | 2018         | =     |
| 收发货人管理        |    | 5    | App測试小程序    |              |      | 未登录   |      |       | 18729222121                |          | 广州市越丰物流有限公司 | 修改  | 90%          | =     |
| 车辆档案          |    | 6    | 林司机         | 13267141680  |      | 未登录   |      |       | 13267141680                | <b>2</b> | 广州市城丰物流有限公司 | 修改  | <b>B</b> 0%  | =     |
| 司机档案          |    | 7    | suxf        | 17198660349  |      | 已發录   |      |       | 17198660349                |          | 广州市越丰物流有限公司 | 修改  | <b>20</b> 18 | =     |
| 便携式设备管理       |    | 8    | 小梁          | 18829056595  |      | 未登录   |      |       | 18829056595                | <b>2</b> | 广州市越丰物远有限公司 | 修改  | 19313s       | =     |
| 电子围栏          |    | 9    | ZLC121102   |              |      | 未登录   | A2   |       | 18142482222                | <b></b>  | 广州市越丰物流有限公司 | 修改  | 删除           | =     |
| 电子围栏配送设置      |    | 10   | 曾谊涛         | 15291533987  | 平安银行 | 已發展   |      |       | 15291533987                | <b>8</b> | 广州市越丰物流有限公司 | 修改  | 删除           | =     |
| 车型管理          |    | 11   | 邓生          | 15876987750  | 招商银行 | 未登录   |      |       | 15876987750                | <b>e</b> | 广州市越丰物流有限公司 | 修改  | 1913 R       | =     |
| 距离管理          |    | 12   | 阿斯顿         | 157485654122 |      | 未登录   |      |       | 157485654122               |          | 广州市越丰物流有限公司 | 修改  | 删除           | =     |
|               |    |      |             |              |      |       |      |       |                            |          |             | -   |              | -     |

| Image: Image: |               |        |                      |                                                                                                    |             |         |              |     |        |
|----------------------------------------------------------------------------------------------------|---------------|--------|----------------------|----------------------------------------------------------------------------------------------------|-------------|---------|--------------|-----|--------|
| ● 百万       ● 司贝以名 東先生       桂菜炒魚 原品原       ●         ● 系統管理       ● 司贝以名 東先生       ● 联系电话       942544455       竹別 男 ○女         第 基础信息       ●       ●       ●       ●       ●       ●       ●         方然合理       ●       ●       ●       ●       ●       ●       ●       ●       ●       ●       ●       ●       ●       ●       ●       ●       ●       ●       ●       ●       ●       ●       ●       ●       ●       ●       ●       ●       ●       ●       ●       ●       ●       ●       ●       ●       ●       ●       ●       ●       ●       ●       ●       ●       ●       ●       ●       ●       ●       ●       ●       ●       ●       ●       ●       ●       ●       ●       ●       ●       ●       ●       ●       ●       ●       ●       ●       ●       ●       ●       ●       ●       ●       ●       ●       ●       ●       ●       ●       ●       ●       ●       ●       ●       ●       ●       ●       ●       ●       ●       ●       ●       ●       ●                                                                                                    | <b>5</b> 易流科技 | ▲ 首页查询 | 1 × 司机粘索 × 司机粘索-修改 × |                                                                                                    |             |         |              | & ⊠ | 越丰物流 ~ |
| ● 系统管理       ●       ●       ●       ●       ●       ●       ●       ●       ●       ●       ●       ●       ●       ●       ●       ●       ●       ●       ●       ●       ●       ●       ●       ●       ●       ●       ●       ●       ●       ●       ●       ●       ●       ●       ●       ●       ●       ●       ●       ●       ●       ●       ●       ●       ●       ●       ●       ●       ●       ●       ●       ●       ●       ●       ●       ●       ●       ●       ●       ●       ●       ●       ●       ●       ●       ●       ●       ●       ●       ●       ●       ●       ●       ●       ●       ●       ●       ●       ●       ●       ●       ●       ●       ●       ●       ●       ●       ●       ●       ●       ●       ●       ●       ●       ●       ●       ●       ●       ●       ●       ●       ●       ●       ●       ●       ●       ●       ●       ●       ●       ●       ●       ●       ●       ●       ●       ●       ●<                                                                                                    | <b>會</b> 首页 ~ | * 司机姓名 | 黄先生                  | 挂靠对象                                                                                                    | 请选择 ~       |         |              |     |        |
|                                                                                                    | ●系统管理 ~       | 所属部门   | 已选择: 2 × ∨           | * 联系电话                                                                                                    | 34223434453 | 性别      | 〇男 〇女        |     |        |
| 分前装置       身份证号       第80人       准驾车型       A3       驾驶证及证明关       PHEmblacem         第4件整算       第500-0-09       驾驶证方效结束目期       2025-04-09       年龄       申前         予运商管理       驾驶       第80人       从比微格证号       PHEmblacem       中前         发发投人管理       第       第80人       从比微格证号       PHEmblacem       中方         支发投人管理       *       *       *       *       *         支援分(常       第80人       供行版字       第80人       供行       #       *         支援分(常理       *       *       *       *       *       *         支援分(常       第80人       供行版字       第80人       供行       #       *       *         支援分(常行       第80人       供行版字       第80人       供行       #       *       *       *       *       *       *       *       *       *       *       *       *       *       *       *       *       *       *       *       *       *       *       *       *       *       *       *       *       *       *       *       *       *       *       *       *       *       *       *       *       *       * <td># 基础信息 ^</td> <td></td> <td>宝鸡 🕲 西安 🕲</td> <td></td> <td></td> <td></td> <td></td> <td></td> <td></td>                                                                                                    | # 基础信息 ^      |        | 宝鸡 🕲 西安 🕲            |                                                                                                    |             |         |              |     |        |
| 副品管管理     有效开始日期 2000-0-99     驾驶证有效结束日期 2025-04-9     年龄       新心高管理     驾驶 前脑 人 从设荷磁号 副曲面面应单面       敬发结人管理        女孩结人管理        中桥局达索        御台客     周台、 銀行       御台名        伊持県広芸会管理        ウ方行     第約 八       中子時時合式公置        中子時時合式公置        日期回 1999-04-02     用户多选       第四目用 1999-04-02     用户多选       第四目用 1999-04-02     用户多选       第四目用 1999-04-02     用户多选                                                                                                    | 货物管理          | 身份证号   | 请输入                  | 准驾车型                                                                                                    | A3 ~        | 驾驶证发证机关 | 网络岱运砂璃       |     |        |
| No sea     State       Radia     State       Radia        Radia <tr< td=""><td>周转筐管理</td><td>有效开始日期</td><td>2000-03-09</td><td>驾驶证有效结束日期</td><td>2025-04-09</td><td>年龄</td><td>请输入</td><td></td><td></td></tr<>                                                                                                    | 周转筐管理         | 有效开始日期 | 2000-03-09           | 驾驶证有效结束日期                                                                                                    | 2025-04-09  | 年龄      | 请输入          |     |        |
|                                                                                                    | 承运商管理         | 驾龄     | 请输入                  | 从业资格证号                                                                                                    | 网络资温必填      |         |              |     |        |
| 年時以空                        代方()               代方()               代方()               代方()               代方()             パーク               代方()             パーク               代方()             パーク               代方()             パーク               代方()             パーク               パーク               パーク                 ピアにに               アがに             パーク               パーク          <                                                                                                    | 收/发货人管理       | 1      |                      |                                                                                                    |             |         |              |     |        |
| の状態論     A0 Line max     A0 Line max       使携式设备管理     分支行 原始入       电子限栏       电子限栏       単子脱光型       単規学历       年間発現       単加学用       1994-042       用户多选 病品用中       送货员管理                                                                                                    | 车辆档案          | 账白乞数   | anto X               | 组行账户                                                                                                    | 2866 X      | 如行      |              |     |        |
| 伊毘古仏 会合理                                                                                                    | 同机档案          |        | INTERNA S            | 101300                                                                                                    |             | 10(1)   |              |     |        |
| 电子部     モデ部     モデ部     モデ部     モデ部     モデ部     モデ部     モデ     モデ     エー     エー  エー  エー  エー  エー  エー                                                              | 便携式设备管理       | 7,2(1) | 111181.~             |                                                                                                    |             |         |              |     | _      |
| 电子钢片加速设置     司机学历     车辆发型     油店用车辆用型     起始日期     血血速型制     开始时间     至     低州町川       単品管理     出生日期     目 1996-02-02     用户多选     消息用用     ●     ●     ●       送货风管理         ●     ●     ●                                                                                                    | 电子围栏          |        |                      |                                                                                                    |             |         |              |     |        |
| 年型管理     単注日期 □ 1994-02-02     用户多选 词表示用户                                                                                                    | 电子围栏配送设置      | 司机学历   |                      | 车辆类型                                                                                                    | 请选择车辆类型 ~   | 起始日期    | 自建文时间 > 开始时间 | 至   | 结束时间   |
| 上向省地   这级份管理       认识が知識                                                                                                    | 车型管理          | 出生日期   | 1998-02-02           | 用户多选                                                                                                    | 講选择用户       |         |              |     |        |
|                                                                                                    | 距离管理          | <      |                      | 1994 - 1997-1995 - 1997<br>1997 - 1997 - 1997 - 1997<br>1997 - 1997 - 1997 - 1997 - 1997 - 1997 - 1997 - 1997 - 1997 - 1997 - 1997 - 1997 - 1 |             | <       |              |     |        |
|                                                                                                    | 达炭灾管理         |        |                      |                                                                                                    | RCH de      | ±       |              |     |        |

# 4.7.4. 删除司机信息

在列表右侧,点击删除按钮,对司机进行单个删除。也可勾选后,对司

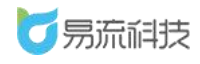

机进行批量删除的操作。

|    | 0.445-67 |           | Web and who had |       |      |       | or 60 Glubble |              | WTH .    | At Bu       |       |     |
|----|----------|-----------|-----------------|-------|------|-------|---------------|--------------|----------|-------------|-------|-----|
|    | 1085-85  |           | 联系电话            |       |      |       | 所加。伊切茲和       | ar           | 171E-5   |             |       |     |
| 司相 | 几小程序     | 状态 ~      | 查询重置            | _ 1.4 | 勾选要制 | 删除的多条 | 信息            |              |          | 批量删除        |       |     |
|    |          |           |                 | 2.,   | 点击批量 | 量删除按钮 | 1             |              |          | 开通司机账号 面    | CC    | +   |
|    | 序号       | 司机姓名      | 司机小程序账号         | 银行    | 状态   | 准驾车型  | 司机学历          | 联系电话         | 证件照片     | 所屬部门        | 操作    |     |
| ~  | 1        | 黄女士       | 3422343         |       | 未登录  |       |               | 3422343      |          | 广州市越丰物流有限公司 | 修改删除  | =   |
|    | 2        | 王先生       | 73783882        |       | 未登录  |       |               | 73783882     |          | 广州市越丰物流有限公司 | 修改删除  |     |
| -  | 3        | 黄先生       | 34223434453     |       | 未登录  |       |               | 34223434453  |          | 广州市越丰物流有限公司 | 修改删除  | =   |
| ~  | 4        | 赵先生       | 849938483883    |       | 未登录  |       |               | 849938483883 |          | 广州市越丰物流有限公司 | 余按钮:  | 对   |
|    | 5        | 张先生       | 13309242448     |       | 未登录  | A1    |               | 13309242448  |          | ≝州 条1       | 言思进行  | 「圳」 |
|    | 6        | 接口测试司机    | 13488311014     |       | 已登录  | B2    |               | 13488311014  | <b>2</b> | 广州市越丰物流有限公司 | 修改删除  | =   |
|    | 7        | App       |                 |       | 未登录  |       |               | 18729673014  |          | 广州市越丰物流有限公司 | 修改删除  | =   |
|    | 8        | App測试小程序  |                 |       | 未登录  |       |               | 18729222121  |          | 广州市越丰物流有限公司 | 修改删除  | =   |
|    | 9        | 林司机       | 13267141680     |       | 未登录  |       |               | 13267141680  | <b>2</b> | 广州市越丰物流有限公司 | 修改 删除 | =   |
|    | 10       | suxf      | 17198660349     |       | 已登录  |       |               | 17198660349  |          | 广州市越丰物流有限公司 | 修改删除  |     |
|    | 11       | 小架        | 18829056595     |       | 未登录  |       |               | 18829056595  | <b>2</b> | 广州市越丰物流有限公司 | 修改删除  |     |
|    | 12       | ZLC121102 |                 |       | 未登录  | A2    |               | 18142482222  | <b>2</b> | 广州市越丰物流有限公司 | 修改 删除 |     |

## 4.7.5. 司机信息查询和导出

可在列表顶部,对司机姓名、联系电话、所属部门、所属承运商、身份 证号、性别进行筛选查询。

| 司<br>(司<br>(司<br>(司 | 机姓名<br>机小程序 | 状态 ~      | 联系电话<br><b>· 查询 重置</b> | M    | 屬部门 | ×].  | 所厘承运商 | ✓ 泉(         | 分证号      | 性別          |     |     |   |
|---------------------|-------------|-----------|------------------------|------|-----|------|-------|--------------|----------|-------------|-----|-----|---|
|                     |             |           |                        |      |     |      |       |              |          | 开通司机账号 👘    | Ľ   | Ľ   | + |
|                     | 序号          | 司机姓名      | 司机小程序账号                | 银行   | 状态  | 准驾车型 | 司机学历  | 联系电话         | 证件照片     | 所属部门        |     | 操作  |   |
|                     | 1           | 黄先生       | 34223434453            |      | 未登录 |      |       | 34223434453  |          | 广州市越丰物流有限公司 | 修改  | 制除  |   |
|                     | 2           | 张先生       | 13309242448            |      | 未登录 | A1   |       | 13309242448  |          | 兰州          | 修改量 | 删除  |   |
|                     | 3           | 接口测试司机    | 13488311014            |      | 已登录 | B2   |       | 13488311014  | <b>2</b> | 广州市越丰物流有限公司 | 修改日 | NRA |   |
|                     | 4           | App       |                        |      | 未登录 |      |       | 18729673014  |          | 广州市越丰物流有限公司 | 修改量 | 制除  |   |
|                     | 5           | App测试小程序  |                        |      | 未登录 |      |       | 18729222121  |          | 广州市越丰物流有限公司 | 修改量 | 期除  |   |
|                     | 6           | 林司机       | 13267141680            |      | 未登录 |      |       | 13267141680  | <u>_</u> | 广州市越丰物流有限公司 | 修改制 | 制除  |   |
|                     | 7           | suxf      | 17198660349            |      | 已登录 |      |       | 17198660349  |          | 广州市越丰物流有限公司 | 修改量 | 削除  |   |
|                     | 8           | 小柒        | 18829056595            |      | 未登录 |      |       | 18829056595  | <b>2</b> | 广州市越丰物流有限公司 | 修改日 | 期除  |   |
|                     | 9           | ZLC121102 |                        |      | 未登录 | A2   |       | 18142482222  | <b>6</b> | 广州市越丰物流有限公司 | 修改員 | 制除  |   |
|                     | 10          | 曾谊涛       | 15291533987            | 平安银行 | 已登录 |      |       | 15291533987  | <b>6</b> | 广州市越丰物流有限公司 | 修改日 | 制除  |   |
|                     | 11          | 邓生        | 15876987750            | 招商银行 | 未登录 |      |       | 15876987750  | <b>6</b> | 广州市越丰物流有限公司 | 修改  | 則除  |   |
|                     | 12          | 阿斯顿       | 157485654122           |      | 未登录 |      |       | 157485654122 |          | 广州市越丰物流有限公司 | 修改書 | 删除  |   |

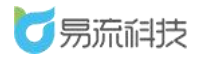

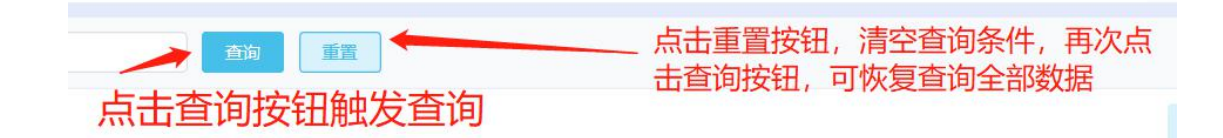

若需要导出承运商信息,可点击右上角的导出按钮'<sup>2</sup>'。系统将自动 把页面数据(查询后的数据),导出为 Excel。

提示: 附件导出为超链接, 可复制链接在浏览器中打开。

| <b>6</b> 易流科 | Ę | <del>4-</del> | 首页查试 | 的 × 司机档案 | ×           |    |         |      |       |             |          | 2           |         | 越丰物流、 |
|--------------|---|---------------|------|----------|-------------|----|---------|------|-------|-------------|----------|-------------|---------|-------|
| 會 首页         | ~ | Ē             | NAS  |          | 联系电话        |    | MIEBATI | ~    | 所國承运商 | ×           | 9ē9      | 19391       |         |       |
| ● 系统管理       | ~ | R             | 闭小程序 | Ra v     |             |    |         |      |       |             |          |             | 导出      |       |
| # 基础信息       | ~ |               |      |          |             |    |         |      |       |             |          | 开通司机账号      | Ľ       | S + 3 |
| 货物管理         |   |               | 序号   | 司机姓名     | 司机小程序账号     | 银行 | 状态      | 准驾车型 | 司机学历  | 联系电话        | 证件服片     | 所履命门        |         | 操作    |
| 周結體管理        |   |               | 1    | 黄先生      | 34223434453 |    | 未登录     |      |       | 34223434453 |          | 广州市越丰物流有限公司 | 修改 圖    | B =   |
| Merinda and  |   |               | 2    | 张先生      | 13309242448 |    | 未登录     | A1   |       | 13309242448 |          | 兰州          | 作改 副    | B =   |
|              |   |               | 3    | 接口测试司机   | 13488311014 |    | 已登录     | B2   |       | 13488311014 | <b>.</b> | 广州市越丰物流有限公司 | 修改 100  | 18 =  |
| 冲运商管理        |   |               | 4    | App      |             |    | 未登录     |      |       | 18729673014 |          | 广州市越丰物流有限公司 | 15X BI  | a =   |
| 收发货人管理       |   |               | 5    | App類這小程序 |             |    | 未登录     |      |       | 18729222121 |          | 广州市越丰物流有限公司 | 1910 BU | a ≡   |
| 车辆档案         |   |               | 6    | 林司机      | 13267141680 |    | 未登录     |      |       | 13267141680 | <b>e</b> | 广州市越丰物添有限公司 | 1822 BD | a =   |
|              |   |               | 7    | suxf     | 17198660349 |    | 已登录     |      |       | 17198660349 |          | 广州市越丰物流有限公司 | 修改制     | k =   |
| 便携式设备管理      |   |               | 8    | 小课       | 18829056595 |    | 未登录     |      |       | 18829056595 | <b>.</b> | 广州市越丰物流有限公司 | 修改 翻    | # ≡   |
| 电子图样         |   |               |      |          |             |    |         |      |       |             |          |             |         |       |

若表格字段或者字段顺序想要调整,可点击列表右上角的【表格列设置】 功能进行设置。设置时,可上下拖拽调整显示顺序,或者将不需要显示的字 段拖拽至隐藏字段。

| <b>一</b> 易流科技     | <u>4</u> - | 首页面   | a × 司机结束  | ×           |     |     |      |       |             |          | 23                                     |    | 越                    | 丰物流 〜  |
|-------------------|------------|-------|-----------|-------------|-----|-----|------|-------|-------------|----------|----------------------------------------|----|----------------------|--------|
| ▲ 首页 ~            |            | WUES  |           | 联系电话        | - A | 運動口 | ~    | 所還承运商 | < ] [ #     | 份证号      | 11.20                                  |    | 3                    | Y]     |
| ◎系统管理 ~           | 1          | 即小小照片 | NK:       | / 青海 重置     |     |     |      |       |             |          |                                        |    | 格列                   | 和查询条件设 |
| # 基础信息 ∧          |            |       |           |             |     |     |      |       |             |          | 开通司机账号 面                               | Ľ  | ${}^{({\mathbb Z})}$ | + @    |
| 货物管理              |            | 序号    | 司机姓名      | 司机小程序账号     | 银行  | 状态  | 准驾车型 | 司机学历  | 联系电话        | 证件服片     | 所羅部门                                   |    | 操作                   |        |
| 因转管管理             |            | 1     | 黄先生       | 34223434453 |     | 未登录 |      |       | 34223434453 |          | 广州市越丰物流有限公司                            | 修改 | 图片                   | =      |
| SPECIFIC SPECIFIC |            | 2     | 张先生       | 13309242448 |     | 未登录 | A1   |       | 13309242448 |          | 単生                                     | 修改 | 893                  | =      |
|                   |            | 3     | 接口测试司机    | 13488311014 |     | 已登录 | B2   |       | 13488311014 | <b>6</b> | 广州市越丰物流有限公司                            | 修改 |                      | =      |
| <b>冲</b> 0匹ė管理    |            | 4     | App       |             |     | 未登录 |      |       | 18729673014 |          | 广州市越丰物流有限公司                            | 修改 | 893                  | =      |
| 收/发货人管理           | 0          | 5     | App期试小程序  |             |     | 未登录 |      |       | 18729222121 |          | 广州市越丰物流有限公司                            | 修改 | <b>19</b> 93         | =      |
| 车辆档案              | 0          | 6     | 林司机       | 13267141680 |     | 未登录 |      |       | 13267141680 | <b>6</b> | 广州市越丰物流有限公司                            | 修改 | 翻除                   | =      |
|                   | 0          | 7     | suxf      | 17198660349 |     | 已登录 |      |       | 17198660349 |          | 广州市越丰物流有限公司                            | 柳改 | -                    | =      |
| 便携式设备管理           | D          | 8     | 小架        | 18829056595 |     | 未登录 |      |       | 18829056595 | <b>2</b> | 广州市越丰物流有限公司                            | 修改 | -                    | -      |
|                   |            | 9     | ZLC121102 |             |     | +92 | A2   |       | 18142482222 | 2        | 广州市越主物流有限公司                            | 修改 | 89.9                 | -      |
|                   |            |       |           |             |     |     |      |       |             | -        | · ···································· |    |                      |        |

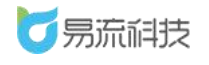

深圳市易流科技股份有限公司

| <b>万</b> 泉流科技            | 1. | 首页部 | a × Inter  | ×            |             |         |              |     |          |                       | ß                       |        | 越丰     | 物流 ~    |
|--------------------------|----|-----|------------|--------------|-------------|---------|--------------|-----|----------|-----------------------|-------------------------|--------|--------|---------|
| ▲ 前页 ~                   |    |     |            | 联系电话         |             |         |              |     |          |                       |                         |        |        |         |
| <ul> <li>系統管理</li> </ul> |    |     |            | <u> 199</u>  | 表格列设置       | _       |              | ×   |          |                       |                         |        | 橋列     | 和查询条件设置 |
| ## 基础信息 ^                |    |     |            |              | 隐藏字印        | ę       | 显示字段         |     |          |                       |                         |        | 8      | 8       |
| 齿物管理                     |    | 序号  | 司机姓名       | 司机小程序账       | 年龄          |         | 司机姓名         | ^   | 联系电话     | 证件服件                  | 所服制门                    |        | 變作     |         |
| 馬純質管理                    |    | 1)  | 黄先生        | 34223434453  |             |         | 司机小程序账号      | - 1 | 434453   |                       | 广州市越丰物远有限公              | 柳改     |        | = 6     |
| start that               |    | 2   | 张先生        | 13309242448  |             |         | 银行           | - 1 | 242448   |                       | 兰州                      | 惊叹     | Bilth  |         |
| THE STOCKED              |    | 3   | 接口测试司机     | 13488311014  |             |         | 状态           | - 1 | 311014   | <b>B</b> <sup>2</sup> | 广州市越丰物远有限公              | 修改     | 802    |         |
| 水匹用管理                    |    | 4   | Арр        |              |             |         | 准写牛型<br>司机学历 |     | 673014   |                       | 广州市越丰物流有限公              | 修改     | 1972   |         |
| 收/发拢人管理                  |    | 5   | App潮汕小程序   |              |             |         | 联系电话         |     | 222121   |                       | 广州市越丰物流有限公              | 19.02  | BIDS . |         |
| 车辆档案                     |    | 6   | 林司机        | 13267141680  |             |         | 证件照片         |     | 141680   | <b>B</b> <sup>2</sup> | 广州市越丰物流有限公              | 修改     | THIR . |         |
| 司机档案                     |    | 7   | sucf       | 17198660349  |             |         | 所属部门         | ~   | 660349   |                       | 广州市越丰物流有限公              | 粮农     | 803    |         |
| 便携式设备管理                  |    | 8   | 小梁         | 18829056595  | ① 可以通过指摘列名称 | 间感显示内容和 | 显示顺序         |     | 056595   | <b>B</b> <sup>0</sup> | 广州市陆丰物流有限公              | 修改     | MDS    | =       |
| 电子围栏                     |    | 9   | ZI.C121102 |              |             | 1726    | abse         |     | 482222   | <b>1</b> 0            | 广州市林主教派有限分              | 柳政     | MIS.   |         |
| 电子图片和送设置                 |    | 10  | 新闻者        | 15291513087  | 平安地行        | PAB     |              | 152 | 91511987 | R <sup>Q</sup>        | 广州市城主物资有限公              | 622    | BIP:   |         |
| 车型管理                     |    | 11  | 20.4       | 12872087700  | WeithC      | 4.29.73 |              | 100 | 14087110 | <b>9</b> 9            | California and a second | 48.247 | ein:   |         |
| 的建筑                      |    | 17  | APE        | 138/028/750  | medu87      | ADR     |              | 158 | 10901100 |                       | 7 70000499922           | 49.241 |        |         |
| 送放员管理                    |    |     | PERMIN.    | 157485654122 |             | AER.    |              |     |          | -0                    | 7.州市區丰物流有限2             |        |        |         |

# 4.8. 车型管理

登录系统后,可在【基础信息】>【车型管理】功能下,对车型进行管理。

# 4.8.1. 新增车型信息

点击列表右上角,添加按钮<sup>+</sup>,新增车型信息。

| ₹- | 首页查说  | )× 车型管理  | ×           |        |               |                        |          |        |             | ∆• ⊠  | 越丰物流 ~  |
|----|-------|----------|-------------|--------|---------------|------------------------|----------|--------|-------------|-------|---------|
| 4  | 型名称/车 | 型代码      | 允许的货物类      | ₫ ~    | <b>主</b> 狗 重置 |                        |          |        |             |       | 新增车辆模型  |
|    |       |          |             |        |               |                        |          |        |             | 6     | 1 C C + |
|    | 序号    | 车型名称     | 车型代码        | 默认可用数量 | 額定载重 (吨)      | 額定载积 (m <sup>3</sup> ) | 額定件数 (件) | 货物类型   | 运费费率 (元/km) | 拼点费率  | 操作      |
|    | 1     | 4米2      | 4M2         | 100    | 2.5000000     | 14.4000000             | 100      | 普货     | 3.00        | 5.00  | 修改删除    |
|    | 2     | 拖头       |             |        |               |                        |          |        |             |       | 修改删除    |
|    | 3     | 跑跑卡丁车    |             | 99     |               | 29.0000000             | 99       |        | 99.00       | 99.00 | 修改删除    |
|    | 4     | 111      |             |        |               |                        |          |        |             |       | 修改删除    |
|    | 5     | 面包车      |             |        | 0.5000000     |                        |          |        |             |       | 修改删除    |
|    | 6     | 智能调度-冷藏  |             | 100    | 6.000000      | 13.0000000             | 450      | 冷藏     | 5.00        | 5.00  | 修改删除    |
|    | 7     | 智能调度-冷藏2 | zndd        | 99     | 4.0000000     | 3.0000000              | 5        | 冷藏     | 10.00       | 10.00 | 修改删除    |
|    | 8     | 接口自动化车型  | car_apiTest |        |               |                        |          |        |             |       | 修改删除    |
|    | 9     | 智能调度-普货  |             | 10     | 10.0000000    | 10.0000000             | 100      | 普货     |             |       | 修改 删除   |
|    | 10    | 智能调度-冷冻  |             | 10     | 10.0000000    | 10.0000000             | 100      | 冷冻     |             |       | 修改删除    |
|    | 11    | 智能调度-恒温  |             | 10     | 10.0000000    | 10.0000000             | 100      | 恒温     |             |       | 修改删除    |
|    | 12    | 大箱体车     | a23         |        |               |                        |          |        |             |       | 修改删除    |
|    | 13    | 大卡车      | 123         | 1      | 12.0000000    | 12.0000000             | 12       | 温控货物普货 | 12.00       | 32.00 | 修改删除    |
|    | 14    | 小火车      | mini火车      |        |               |                        |          |        |             |       | 修改删除 🗸  |

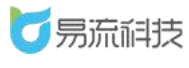

若在车型管理设置了额定载重、额定载积、最小载重、最小载积、系统会对 车型的载重载积与货物的重量体积进行判断,如果超过额定和低于最小,在派车 时会进行提示,但仍然可以继续派车。

## 4.8.2. 导入车型信息

点击列表右上角,导入按钮, <sup>66</sup>,进入导入页面,批量导入信息。

| Ξ | 首页查询  | a × 车型管理 | ×           |        |            |                        |          |        |             | ∆• ⊠  | 越丰物流 ~ |
|---|-------|----------|-------------|--------|------------|------------------------|----------|--------|-------------|-------|--------|
| 车 | 型名称/车 | 型代码      | 允许的货物类      |        |            |                        |          |        |             |       | 导入     |
|   |       |          |             |        |            |                        |          |        |             | 6 1   | 100+   |
|   | 序号    | 车型名称     | 车型代码        | 默认可用数量 | 额定载重 (吨)   | 额定载积 (m <sup>1</sup> ) | 额定件数 (件) | 货物类型   | 运费费率 (元/km) | 拼点费率  | 操作     |
|   | 1     | 4米2      | 4M2         | 100    | 2.5000000  | 14.4000000             | 100      | 普货     | 3.00        | 5.00  | 修改删除   |
|   | 2     | 拖头       |             |        |            |                        |          |        |             |       | 修改删除   |
|   | 3     | 跑跑卡丁车    |             | 99     |            | 29.000000              | 99       |        | 99.00       | 99.00 | 修改删除   |
|   | 4     | 111      |             |        |            |                        |          |        |             |       | 修改 删除  |
|   | 5     | 面包车      |             |        | 0.5000000  |                        |          |        |             |       | 修改删除   |
|   | 6     | 智能调度-冷藏  |             | 100    | 6.0000000  | 13.0000000             | 450      | 冷藏     | 5.00        | 5.00  | 修改删除   |
|   | 7     | 智能调度-冷藏2 | zndd        | 99     | 4.0000000  | 3.0000000              | 5        | 冷藏     | 10.00       | 10.00 | 修改 删除  |
|   | 8     | 接口自动化车型  | car_apiTest |        |            |                        |          |        |             |       | 修改 删除  |
|   | 9     | 智能调度-普货  |             | 10     | 10.0000000 | 10.0000000             | 100      | 普货     |             |       | 修改 删除  |
|   | 10    | 智能调度-冷冻  |             | 10     | 10.0000000 | 10.0000000             | 100      | 冷冻     |             |       | 修改删除   |
|   | 11    | 智能调度-恒温  |             | 10     | 10.0000000 | 10.0000000             | 100      | 恒温     |             |       | 修改删除   |
|   | 12    | 大箱体车     | a23         |        |            |                        |          |        |             |       | 修改删除   |
|   | 13    | 大卡车      | 123         | 1      | 12.0000000 | 12.0000000             | 12       | 温控货物普货 | 12.00       | 32.00 | 修改删除   |
|   | 14    | 小火车      | mini火车      |        |            |                        |          |        |             |       | 修改删除   |
|   |       |          |             |        | 46条 20条/页  | V X 1 2                | 3 > 前行   |        |             |       | >      |

导入之前需下载导入模板,在模板中填写需要导入的信息。

| 4- | 收/发货人 | 管理-历史 | ×          | 车型管理 | ×       | 距离管理  | ×  | 电子围栏 | × | 距离管理-历史 | × | 导入中心 × |  |
|----|-------|-------|------------|------|---------|-------|----|------|---|---------|---|--------|--|
|    |       |       |            |      |         |       |    |      |   |         |   |        |  |
| 4  | 型信息导) | 入①请   | 务必下        | 载模板填 | 写, 以    | 人便成功导 | 入信 | 息    |   |         |   |        |  |
|    | 下载模板  | 点     | <b>告上传</b> | 只能上传 | ,xls/.> | lsx文件 |    |      |   |         |   |        |  |
| 1  |       |       |            |      |         |       |    |      |   |         |   |        |  |
|    |       |       |            |      |         |       |    |      |   |         |   |        |  |

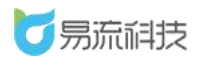

| A    | В    | С      | D        | E       | F         | G       | Н           | 1          | J  | К |  |
|------|------|--------|----------|---------|-----------|---------|-------------|------------|----|---|--|
| 车型名称 | 车型代码 | 默认可用数量 | 额定载重 (吨) | 额定件数(件) | 额定载积 (m³) | 允许的货物类型 | 运费费率 (元/km) | 拼点费率 (元/个) | 备注 |   |  |
|      |      |        |          |         |           |         |             |            |    |   |  |
| -    |      |        |          |         |           |         |             |            |    |   |  |
| -    |      |        |          |         |           |         |             |            |    |   |  |
| -    |      |        |          |         |           |         |             |            |    |   |  |
|      |      |        |          |         |           |         |             |            |    |   |  |
|      |      |        |          |         |           |         |             |            |    |   |  |
|      |      |        |          |         |           |         |             |            |    |   |  |
| )    |      |        |          |         |           |         |             |            |    |   |  |
|      |      |        |          |         |           |         |             |            |    |   |  |
| 2    |      |        |          |         |           |         |             |            |    |   |  |
| 1    |      |        |          |         |           |         |             |            |    |   |  |
|      |      |        |          |         |           |         |             |            |    |   |  |

导入时,标黄的字段必须填写。

#### 导入信息的校验同新增。

导入模板信息填写完毕后,可点击上传 Excel,系统将自动对 Excel 中的数据进行解析。(若多次上传,会自动覆盖,以最新上传的 Excel 数据为准)

| 改善 | -    | 23 | 12 | 7. HIDWUKE | 额定载积 (m <sup>3</sup> ) | 額定件数 (件) | 級定载重 (吨) | 默认可用数量<br>30 | 车型代码<br>01 | 车型名称<br>3.3 | 1 |  |
|----|------|----|----|------------|------------------------|----------|----------|--------------|------------|-------------|---|--|
| 改員 | 1513 |    |    |            |                        |          |          | 50           | 02         | 3.4         | 2 |  |
|    | 修改   |    |    |            |                        |          |          | 100          | 03         | 3.5         | 3 |  |
| 改員 | 修改   |    |    |            |                        |          |          | 100          | 04         |             | 4 |  |
|    |      |    |    |            |                        |          |          |              |            |             |   |  |

Excel 数据解析后,可勾选要导入的数据进行导入。同时也支持对解析后的数据进行修改或者删除。

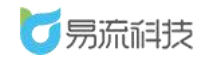

| 首页重                                                                                           | 新加 × | 车型管理 × | 导入中心 ×         |               |          |          |                        |         |          |          |                | 越丰物流 〜      |
|-----------------------------------------------------------------------------------------------|------|--------|----------------|---------------|----------|----------|------------------------|---------|----------|----------|----------------|-------------|
| <b>車型信息号入</b> ① 请务必下報機販填写,以便成功导入信息<br>下数機販 <u>Auk_1作</u> 只能上作Auky Juse 2件<br>函 车型信息号入(1)Jus ② |      |        |                |               |          |          |                        |         |          |          |                |             |
|                                                                                               | 序号   | 车型名称   | 车型代码           | 默认可用数量        | 額定载重 (吨) | 额定件数 (件) | 額定载积 (m <sup>3</sup> ) | 允许的货物类型 | 运费费率 (元/ | 拼点费率 (元/ | 备注             | 操作          |
| 2                                                                                             | 1    | 3.3    | 01             | 30            |          |          |                        |         | 12       | 23       |                | 修改 删除       |
| 1                                                                                             | 2    | 3.4    | 02             | 50            |          |          |                        |         |          |          |                | 修改 删除       |
|                                                                                               | 3    | 3.5    | 03             | 100           |          |          |                        |         |          |          |                | 修改删除        |
|                                                                                               | 4    |        | 04             | 100           |          |          |                        |         |          |          |                | 修改删除        |
|                                                                                               |      |        | 1.选择票<br>2.点击导 | 需要导入的<br>导入按钮 | 数据       |          |                        |         |          |          | 对导<br>行修<br>操作 | 入数据i<br>改和删 |
|                                                                                               |      |        |                |               |          |          |                        |         |          |          |                |             |
|                                                                                               |      |        |                |               |          |          |                        |         |          |          |                |             |
|                                                                                               |      |        |                |               |          | 取消       | 导入                     |         |          |          |                |             |

若导入失败,可在页面左侧查看导入失败原因。对于失败数据,可直接 在 Excel 中重新修改数据重新上传。也可直接在页面右侧,修改信息。修改 后,重新勾选,重新导入即可。

| ╉ 首页 | i査询 × | 车型管理          | × 导入中心 ×         |      |      |        |          |          |                        | ∆• ⊠        | 越丰物流 ~                     |
|------|-------|---------------|------------------|------|------|--------|----------|----------|------------------------|-------------|----------------------------|
| 车型信い | 息导入   | ①请务必下         | 取模板填写, 以便成功导入信息  |      |      |        |          |          |                        |             |                            |
| 下载相  | 美板    | 点击上传          | 只能上传.xls/.xlsx文件 |      |      |        |          |          |                        |             |                            |
| ■ 车型 | 習信息导  | ∧ (1).xls 🛛 📿 | )                |      |      |        |          |          |                        |             |                            |
|      | 序号    | 导入状态          | 导入失败原因           | 车型名称 | 车型代码 | 默认可用数量 | 额定载重 (吨) | 額定件数 (件) | 额定载积 (m <sup>3</sup> ) | 允许的货物类型     | ž 操作                       |
|      | 1     | 成功            |                  | 3.3  | 01   | 30     |          |          |                        |             | 1                          |
|      | 2     | 成功            |                  | 3.4  | 02   | 50     |          |          |                        |             |                            |
|      | 3     | 成功            |                  | 3.5  | 03   | 100    |          |          |                        |             |                            |
|      | 4     | 失敗            | 导入失败车型名称不能为空     |      | 04   | 100    |          |          |                        |             | 修改 删除                      |
| K    |       |               | 查看失败原因           |      |      |        |          |          |                        | 交<br>过<br>册 | <b>讨失败数据</b><br>打修改和<br>删除 |
|      |       |               |                  |      | 取消   | 导入     |          |          |                        |             |                            |

若状态提示'成功'则数据导入成功。点击底部'取消'按钮返回列表后 或

者 关闭导入页面,即可查看到最新导入的数据

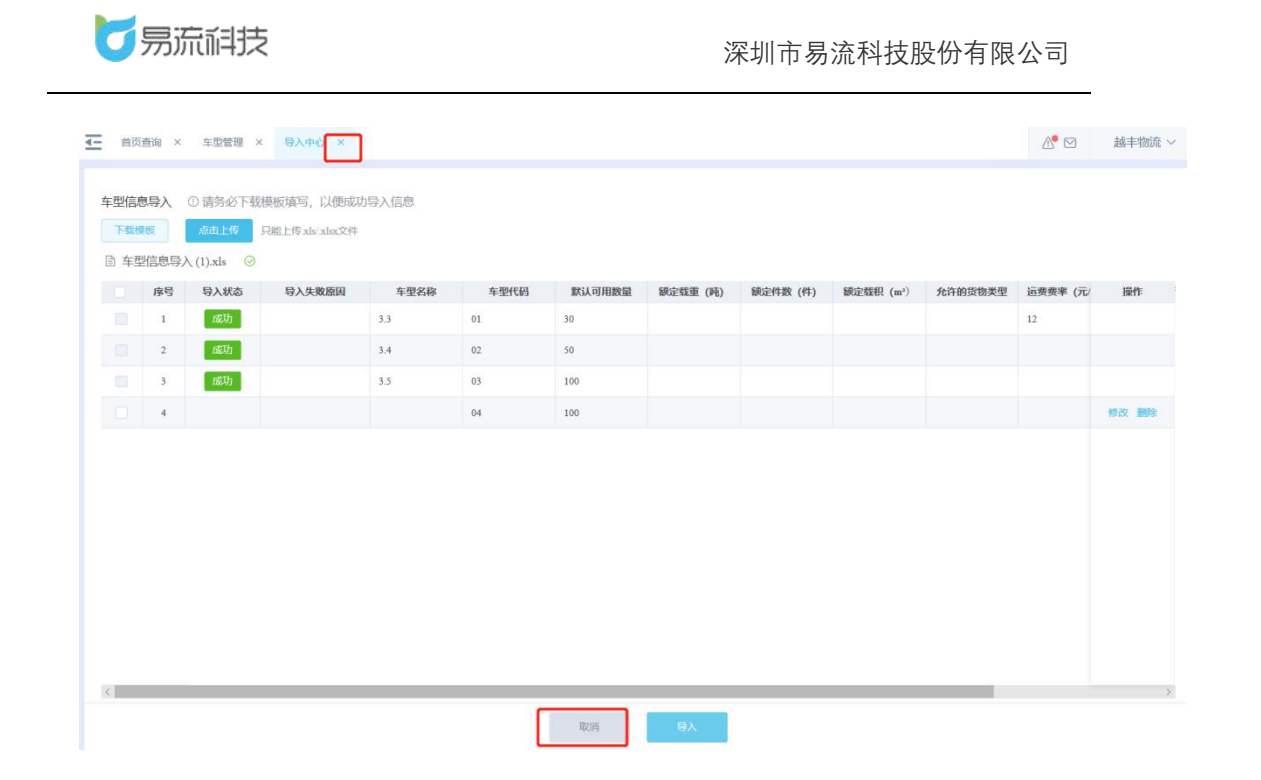

### 4.8.3. 修改车型信息

在列表右侧,点击修改按钮,在【修改车型】页面中进行修改保存。

| 车 | 型名称/车 | 型代码      | 允许的货物       | ※型 ~   |            |                        |          |      |             |       |       |
|---|-------|----------|-------------|--------|------------|------------------------|----------|------|-------------|-------|-------|
|   |       |          |             |        |            |                        |          |      |             | 6 1   | I C C |
|   | 序号    | 车型名称     | 车型代码        | 默认可用数量 | 额定载重 (吨)   | 额定载积 (m <sup>2</sup> ) | 額定件数 (件) | 货物类型 | 运费费率 (元/km) | 拼点费率  | 操作    |
|   | 1     | 3.5      | 03          | 100    |            |                        |          |      |             |       | 修改 删除 |
|   | 2     | 3.4      | 02          | 50     |            |                        |          |      |             |       | 修改 删除 |
|   | 3     | 3.3      | 01          | 30     |            |                        |          |      | 12.00       | 23.00 | 修改 删除 |
|   | 4     | 4米2      | 4M2         | 100    | 2.5000000  | 14.4000000             | 100      | 普货   | 3.00        | 5.00  | 修改删除  |
|   | 5     | 拖头       |             |        |            |                        |          |      |             |       | 修改 删除 |
|   | 6     | 跑跑卡丁车    |             | 99     |            | 29.0000000             | 99       |      | 99.00       | 99.00 | 修改 删除 |
|   | 7     | 111      |             |        |            |                        |          |      |             |       | 修改 删除 |
|   | 8     | 面包车      |             |        | 0.5000000  |                        |          |      |             |       | 修改 删除 |
|   | 9     | 智能调度-冷藏  |             | 100    | 6.000000   | 13.0000000             | 450      | 冷藏   | 5.00        | 5.00  | 修改 删除 |
|   | 10    | 智能调度-冷藏2 | zndd        | 99     | 4.0000000  | 3.0000000              | 5        | 冷藏   | 10.00       | 10.00 | 修改删除  |
|   | 11    | 接口自动化车型  | car_apiTest |        |            |                        |          |      |             |       | 修改 删除 |
|   | 12    | 智能调度-普货  |             | 10     | 10.0000000 | 10.0000000             | 100      | 普货   |             |       | 修改删除  |
|   | 13    | 智能调度-冷冻  |             | 10     | 10.0000000 | 10.0000000             | 100      | 冷东   |             |       | 修改删除  |
|   | 14    | 智能调度-恒温  |             | 10     | 10.0000000 | 10.0000000             | 100      | 恒温   |             |       | 修改 删除 |

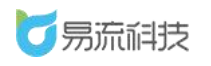

|                                                                  | 越丰物》 |
|------------------------------------------------------------------|------|
| ・ 年型名称       3.3       年型代码       63       就认可用数量       100<br>  |      |
|                                                                  |      |
| AY的货物类型 第83章 ✓                                                   | 件    |
| 本设置 ① 设置后,可用于雪能调度,选择体本最优 計,进行体本预估 运费费率 第980人 元 hm 拼点费率 第980人 元 小 |      |
| 运费费率   所能入   元 元 元 元 元 元 元 元 元 元 元 元 元 元 元 元 元 元                 |      |
|                                                                  |      |
|                                                                  |      |
|                                                                  |      |
|                                                                  |      |
|                                                                  |      |
|                                                                  |      |
|                                                                  |      |
|                                                                  |      |
|                                                                  |      |
|                                                                  |      |
|                                                                  |      |

# 4.8.4. 删除车型信息

在列表右侧,点击删除按钮,进行单个删除。也可勾选后,进行批量删 除的操作。

| ₹- | 首页查试  | a × 车型管理 | ×           |        |            |                        |                 |         |             | ∆• ⊠  | 越丰物流 ~ |
|----|-------|----------|-------------|--------|------------|------------------------|-----------------|---------|-------------|-------|--------|
| 4  | 型名称/4 | E型代码     | 允许的货物类      |        | 前量         | 1.选择需要<br>2.点击【批       | 删除的数据<br>定量删除】接 | 者<br>汉钮 |             |       |        |
|    | 序号    | 车型名称     | 车型代码        | 默认可用数量 | 額定载重 (吨)   | 额定载积 (m <sup>3</sup> ) | 额定件数 (件)        | 货物类型    | 运费费率 (元/km) | 拼点费率  | 操作     |
|    | 1     | 3.5      | 03          | 100    |            |                        |                 |         |             |       | 修改删除   |
|    | 2     | 3.4      | 02          | 50     |            |                        |                 |         |             |       | 修改 删除  |
|    | 3     | 3.3      | 01          | 30     |            |                        |                 |         | 12.00       | 23.00 | 修改制除   |
|    | 4     | 4米2      | 4M2         | 100    | 2.5000000  | 14.4000000             | 100             | 普货      | 3.00        | 5.00  | 修改 删除  |
|    | 5     | 拖头       |             |        |            |                        |                 |         |             |       | 修改翻除   |
|    | 6     | 跑跑卡丁车    |             | 99     |            | 29.0000000             | 99              |         | 99.00       | 99.00 | 修改删除   |
|    | 7     | 111      |             |        |            |                        |                 |         |             | 单条    | 数据删除   |
|    | 8     | 面包车      |             |        | 0.5000000  |                        |                 |         |             |       | 修改 删除  |
|    | 9     | 智能调度-冷藏  |             | 100    | 6.0000000  | 13.0000000             | 450             | 冷藏      | 5.00        | 5.00  | 修改 删除  |
|    | 10    | 智能调度-冷藏2 | zndd        | 99     | 4.0000000  | 3.0000000              | 5               | 冷藏      | 10.00       | 10.00 | 修改 删除  |
|    | 11    | 接口自动化车型  | car_apiTest |        |            |                        |                 |         |             |       | 修改 删除  |
|    | 12    | 智能调度-普货  |             | 10     | 10.0000000 | 10.0000000             | 100             | 普货      |             |       | 修改 删除  |

#### 4.8.5. 车型查询和导出

可在列表顶部可对车型名称、车型代码、允许的货物类型进行筛选。

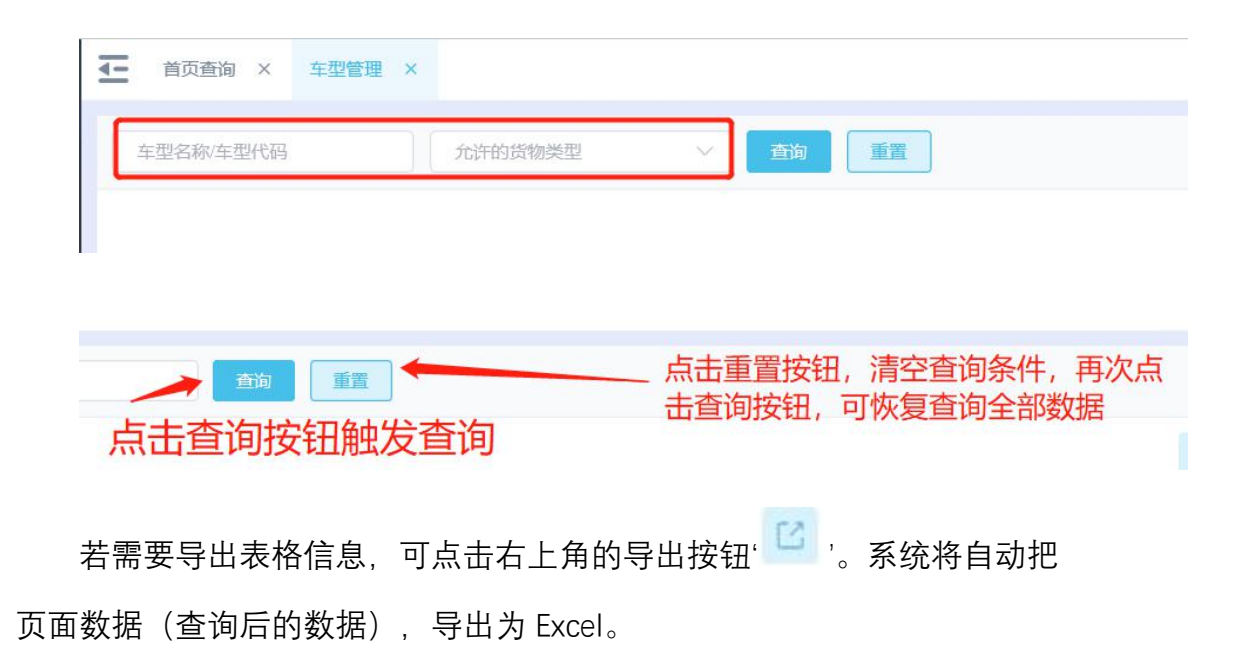

| Ξ | 首页查询  | 3 × 车型管理 | ×           |        |              |                        |          |       |             | ∆• ⊵  | 越丰物流、 |
|---|-------|----------|-------------|--------|--------------|------------------------|----------|-------|-------------|-------|-------|
| 车 | 型名称/5 | 型代码      | 允许的货物       | 超 ~    | <b>主約</b> 重置 |                        |          |       |             |       | 导出    |
|   |       |          |             |        |              |                        |          |       |             | 6 (   |       |
|   | 序号    | 车型名称     | 车型代码        | 默认可用数量 | 额定载重 (吨)     | 额定载积 (m <sup>3</sup> ) | 额定件数 (件) | 货物类型  | 运费费率 (元/km) | 拼点费率  | 操作    |
|   | 1     | 3.5      | 03          | 100    |              |                        |          |       |             |       | 修改 删除 |
|   | 2     | 3.4      | 02          | 50     |              |                        |          |       |             |       | 修改制除  |
|   | 3     | 3.3      | 01          | 30     |              |                        |          |       | 12.00       | 23.00 | 修改删除  |
|   | 4     | 4米2      | 4M2         | 100    | 2.5000000    | 14.4000000             | 100      | 普货    | 3.00        | 5.00  | 修改删除  |
|   | 5     | 拖头       |             |        |              |                        |          |       |             |       | 修改删除  |
|   | 6     | 跑跑卡丁车    |             | 99     |              | 29.0000000             | 99       |       | 99.00       | 99.00 | 修改删除  |
|   | 7     | 111      |             |        |              |                        |          |       |             |       | 修改删除  |
|   | 8     | 面包车      |             |        | 0.5000000    |                        |          |       |             |       | 修改 删除 |
|   | 9     | 智能调度-冷藏  |             | 100    | 6.000000     | 13.0000000             | 450      | 冷藏    | 5.00        | 5.00  | 修改删除  |
|   | 10    | 智能调度-冷藏2 | zndd        | 99     | 4.0000000    | 3.0000000              | 5        | 冷藏    | 10.00       | 10.00 | 修改删除  |
|   | 11    | 接口自动化车型  | car_apiTest |        |              |                        |          |       |             |       | 修改删除  |
|   | 12    | 智能调度-普货  |             | 10     | 10.0000000   | 10.0000000             | 100      | 普货    |             |       | 修改删除  |
|   |       |          |             |        |              |                        |          | 10002 |             |       |       |

4.8.6. 车型信息更改记录

点击列表右上角更改记录按钮 ' <sup>100</sup> '查看历史更改记录。更改记录展示

97 / 151

#### 了所有新增、修改、删除的记录。

| <u>-</u> | 首页查访  | )× 车型管理  | ×      |        |           |                        |          |      |             | ∆• ⊠  | 越丰物流 ~ |
|----------|-------|----------|--------|--------|-----------|------------------------|----------|------|-------------|-------|--------|
| 车        | 型名称/车 | 型代码      | 允许的货物类 | ₽ ~    | 20 III    |                        |          |      | ſ           | 更改记录  |        |
|          |       |          |        |        |           |                        |          |      |             | 6 1   | C C +  |
|          | 序号    | 车型名称     | 车型代码   | 默认可用数量 | 額定载重 (吨)  | 额定载积 (m <sup>2</sup> ) | 额定件数 (件) | 货物类型 | 运费费率 (元/km) | 拼点费率  | 操作     |
|          | 1     | 3.5      | 03     | 100    |           | 23.0000000             |          |      |             |       | 修改删除   |
|          | 2     | 3.4      | 02     | 50     |           |                        |          |      |             |       | 修改删除   |
|          | 3     | 3.3      | 01     | 30     |           |                        |          |      | 12.00       | 23.00 | 修改删除   |
|          | 4     | 4米2      | 4M2    | 100    | 2.5000000 | 14.4000000             | 100      | 普货   | 3.00        | 5.00  | 修改删除   |
|          | 5     | 拖头       |        |        |           |                        |          |      |             |       | 修改删除   |
|          | 6     | 跑跑卡丁车    |        | 99     |           | 29.000000              | 99       |      | 99.00       | 99.00 | 修改删除   |
|          | 7     | 111      |        |        |           |                        |          |      |             |       | 修改删除   |
|          | 8     | 面包车      |        |        | 0.5000000 |                        |          |      |             |       | 修改删除   |
|          | 9     | 智能调度-冷藏  |        | 100    | 6.0000000 | 13.0000000             | 450      | 冷藏   | 5.00        | 5.00  | 修改删除   |
|          | 10    | 智能调度-冷藏2 | zndd   | 99     | 4.0000000 | 3.0000000              | 5        | 冷藏   | 10.00       | 10.00 | 修改删除   |

| 请选择时间 ~ | 2021-03-15 0   |              |                    |                |      |       |        |           |                        |          |      |
|---------|----------------|--------------|--------------------|----------------|------|-------|--------|-----------|------------------------|----------|------|
|         |                | 0:00:00 至 20 | 021-03-17 23:59:59 | 操作类型           |      | ✓ 操作人 | ~      | 车型名称/代码   | 查询                     | 重置       |      |
|         |                |              |                    |                |      |       |        |           |                        |          | 信息对比 |
| 序号      | 操作时间           | 操作类型         | 修改人                | IP             | 车型名称 | 车型代码  | 默认可用数量 | 額定载重 (吨)  | 额定载积 (m <sup>2</sup> ) | 額定件数 (件) | 货    |
| 1 2     | 2021-03-17 15: | 修改           | 越丰物流               | 113.140.66.250 | 3.5  | 03    | 100    |           | 23.0000000             |          |      |
| 2 2     | 2021-03-17 15: | 导入           | 越丰物流               | 113.140.66.250 | 3.3  | 01    | 30     |           |                        |          |      |
| 3 2     | 2021-03-17 15: | 导入           | 越丰物流               | 113.140.66.250 | 3.4  | 02    | 50     |           |                        |          |      |
| 4 2     | 2021-03-17 15: | 导入           | 越丰物流               | 113.140.66.250 | 3.5  | 03    | 100    |           |                        |          |      |
| 5 2     | 2021-03-17 10: | 导入           | 越丰物流               | 113.140.66.250 | 4米2  | 4M2   | 100    | 2.5000000 | 14.4000000             | 100      |      |

若需查看两次修改的信息之间的区别,可以勾选两条要对比的信息(只可勾选2条),然后点击'对比信息'按钮,进行查看。对于不一样的信息, 有浅红色进行凸显。

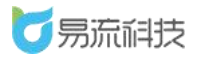

#### 深圳市易流科技股份有限公司

| <u>-</u>                                                                                                    | 首页查询 | a × 车型管理       | × 车型管理-历 | 史 ×  |                |      |      |        |           |                        | 越目       | 目物流 ~ |
|----------------------------------------------------------------------------------------------------|------|----------------|----------|------|----------------|------|------|--------|-----------|------------------------|----------|-------|
| 瑞進環制何 ∨ 2021-03-15 00:00:00 至 2021-03-17 23:59:59     照信業型     1.选择两个需要对比的信息     2.点击【信息对比】按钮     低風測比     低風測比     低風測比     低風測比     低風測比     日本     日本 |      |                |          |      |                |      |      |        |           |                        |          |       |
|                                                                                                    | 序号   | 操作时间           | 操作类型     | 修改人  | IP             | 车型名称 | 车型代码 | 默认可用数量 | 额定载重 (吨)  | 額定载积 (m <sup>3</sup> ) | 額定件数 (件) | 贯     |
|                                                                                                    | +    | 2021-03-17 15: | 修改       | 越丰物流 | 113.140.66.250 | 3.5  | 03   | 100    |           | 23.0000000             |          |       |
|                                                                                                    | 2    | 2021-03-17 15: | 导入       | 越丰物流 | 113.140.66.250 | 3.3  | 01   | 30     |           |                        |          |       |
|                                                                                                    | 3    | 2021-03-17 15: | 导入       | 越丰物流 | 113.140.66.250 | 3.4  | 02   | 50     |           |                        |          |       |
|                                                                                                    | 4    | 2021-03-17 15: | 导入       | 越丰物流 | 113.140.66.250 | 3.5  | 03   | 100    |           |                        |          |       |
|                                                                                                    | 5    | 2021-03-17 10: | 导入       | 越丰物流 | 113.140.66.250 | 4米2  | 4M2  | 100    | 2.5000000 | 14.4000000             | 100      |       |
|                                                                                                    |      |                |          |      |                |      |      |        |           |                        |          |       |

| 4-       | 首页查询 | a × 车型     | 管理 × 车型管理历史 ×              |                     |         |                     |     |            | ▲ ▲ 林丰物流 ~ |
|----------|------|------------|----------------------------|---------------------|---------|---------------------|-----|------------|------------|
| 访        | 选择时间 | ~ 2021-0   | 93-15 00:00:00 至 2021-03-1 | 7 23:59:59 操作类型     |         |                     |     | 董術         | 111        |
|          |      |            | 信息对比                       |                     | _       |                     | ×   |            | isexit:    |
|          | 序号   | 操作时        | 字段名称                       | 2021-03-17 15:31:14 |         | 2021-03-17 15:37:41 |     | 額定载积 (…)   | 额定件数 (件)   |
|          | 1    | 2021-03-17 | 车型名称                       | 3.5                 |         | 3.5                 | -   | 23.0000000 |            |
| a den la | 2    | 2021-03-17 | 车型代码                       | 03                  |         | 03                  |     |            |            |
|          | 3    | 2021-03-17 | 默认可用数量                     | 100                 |         | 100                 |     |            |            |
|          | 4    | 2021-03-17 | 額定载重 (吨)                   |                     |         |                     |     |            |            |
|          | 5    | 2021-03-17 | 額定载积 (m <sup>2</sup> )     | 23.0000000          |         |                     |     | 14.4000000 | 100        |
|          |      |            | 額定件数 (件)                   |                     |         |                     |     |            |            |
|          |      |            | 货物类型                       |                     |         |                     |     |            |            |
|          |      |            | 运费费率 (元/km)                |                     |         |                     |     |            |            |
|          |      |            | 拼点要率 (元/个)                 |                     |         |                     |     |            |            |
|          |      |            | 备注                         |                     |         |                     |     |            |            |
|          |      |            | 修改人                        | 越丰物流                |         | 越丰物流                |     |            |            |
|          |      |            | 修改时间                       | 2021-03-17 15:31:14 |         | 2021-03-17 15:37:41 |     |            |            |
|          |      |            |                            |                     |         |                     |     |            |            |
|          |      |            |                            |                     |         |                     |     |            |            |
|          |      |            |                            | 共5条                 | 20条/页 🔍 | < 1 → 前往            | 1 页 |            |            |

# 5. 规则设置

### 5.1. 委派规则设置

登录系统后,可在【规则设置】>【委派规则设置】功能下,对委派规则 进行管理。若启用委派规则,当订单/运单上,录入线路代码,当业务中录 入的线路代码与规则中设置的一致时,可自动委派订单/运单给规则中设置 的承运商。

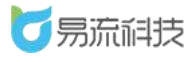

# 5.1.1. 新增委派规则

点击列表右上角,添加按钮<sup>,+</sup>,新增委派规则。

| <u>.</u> | 首页查询 × 委派规则设置 × |              |     | 🖉 🖂 🛛 越丰物流 🗸 |
|----------|-----------------|--------------|-----|--------------|
| 所履       | 演运商 > 《 线路代码    | 清选择状态 🗸 🧾 重置 |     |              |
|          |                 |              |     | C C +        |
| 序号       | 承运商名称           | 线路代码         | 状态  | 操作           |
| 1        | 胖胖虎的承运公司        | 136          | 已启用 | 禁用 修改 三      |
| 2        | 大鸭梨             | 313          | 已启用 | 禁用 修改 三      |
| 3        | 一天过得            | 112233       | 已启用 | 禁用 修改 三      |
| 4        | 韵达              | 987654       | 已禁用 | 启用 修改 三      |
| 5        | 韵达              | 202008011983 | 已禁用 | 启用 修改 三      |
| 6        | 张小羊的承运公司 (勿删)   | 123456       | 已启用 | 禁用 修改 三      |

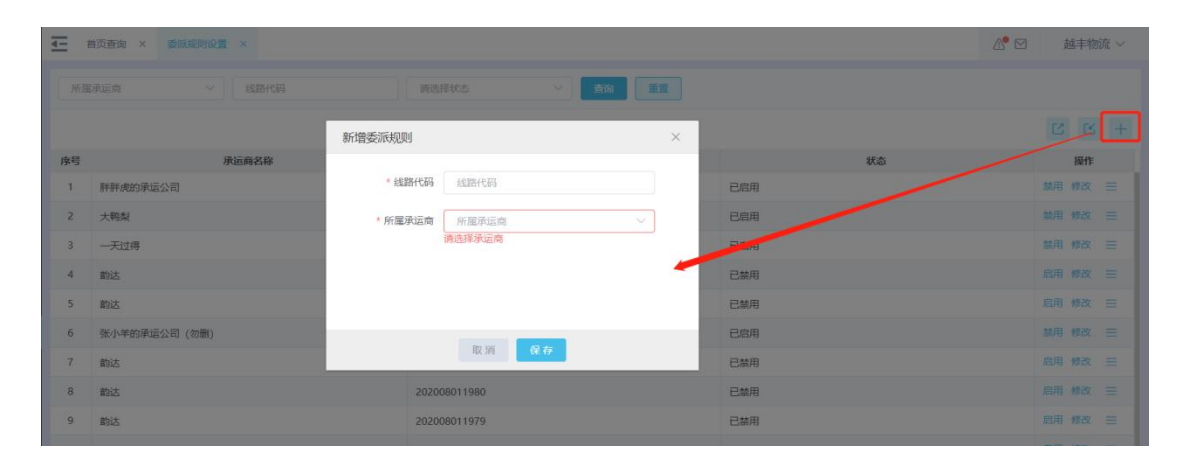

# 5.1.2. 导入委派规则

点击列表右上角,导入按钮, <sup>6</sup>,进入导入页面,批量导入信息。

| <u>-</u> | 首页   | × 运输管理 × 订单管理 × 进度连键设置 × 运带温度规则 × | 运输温度规则-历史 × 黄源规则设置 × |     |   | zhoushuang $\sim$ |
|----------|------|-----------------------------------|----------------------|-----|---|-------------------|
| Wi       | 压泳运向 | ✓ 低調代码 通话探状态                      |                      |     |   |                   |
|          |      |                                   |                      |     | 1 | 2 G +             |
|          | 序号   | 承运商名称                             | 编譜代码                 | 状态  |   | 操作                |
|          | 1    | 承运典2                              | 1号线                  | 已启用 | 8 | 開 傳改 三            |
|          | 2    | 深圳是流                              | 123465               | 已自用 |   | 明 伊政 三            |
|          | 3    | 三方物流                              | 20201112             | 已編用 |   | 期 傳改 三            |
|          | 4    | 小田物調                              | 123SGDDGG            | 已最用 |   | 制用 傳改 三           |
|          | 5    | 深圳最流                              | 测试代码                 | 已启用 |   | 開侍改 三             |
|          | 6    | 深圳是流                              | 昌平区                  | 已间用 |   | 用 御政 三            |
|          | 7    | 四方物流                              | 顺义区                  | 已最用 |   | 第二日 御政 三          |
|          | 8    | 三方物流                              | ***                  | 已自用 |   | 用 #改 三            |
|          | 9    | 最流科技                              | YL202010131524       | 已自用 |   | 利用 博改 三           |
|          |      |                                   |                      |     |   |                   |

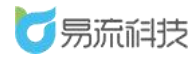

导入之前需下载导入模板,在模板中填写需要导入的信息。

|                           | < 运单管理 × 订单管理             | × 进度提醒设置 ×                | 运单温度规则 × | 运单温度规则-历史 | × 委派 | 规则设置 | × | 导入中心 | × |  |
|---------------------------|---------------------------|---------------------------|----------|-----------|------|------|---|------|---|--|
| 委派规则异下载模板                 | 2 ① 请务必下载模板填<br>点击上传 只能上传 | 号,以便成功导入信息<br>xls/.xlsx文件 |          |           |      |      |   |      |   |  |
| 1                         |                           |                           |          |           |      |      |   |      |   |  |
|                           | Δ                         | м                         | В        |           |      |      |   |      |   |  |
| 1 承运商                     | A<br>A<br>新名称             | 线路代码                      | В        |           |      |      |   |      |   |  |
| 1<br>7<br>2               | A<br>有名称                  | 线路代码                      | В        |           |      |      |   |      |   |  |
| 1<br>7<br>2<br>3          | A<br>有名称                  | 线路代码                      | В        |           |      |      |   |      |   |  |
| ▲<br>1 承运商<br>2<br>3<br>4 | A<br>有名称                  | 线路代码                      | В        |           |      |      |   |      |   |  |

导入时,标黄的字段必须填写。**导入信息的校验,以及填写规则同新增。** 导入功能的使用方法和流程同其他页面导入功能。

#### 5.1.3. 启用和禁用委派规则

状态为启用状态时,可操作'禁用'。状态为禁用状态时,可操作'启用'。

启用状态下,无法删除和修改数据。

| 所居 | 東运商 > 线路代码    | 満选择状态        |     |          |
|----|---------------|--------------|-----|----------|
|    |               |              |     | C C +    |
| 序号 | 承运商名称         | 线路代码         | 状态  | 操作       |
| 1  | 胖胖虎的承运公司      | 136          | 已启用 | 禁用 修改 三  |
| 2  | 大鸭梨           | 313          | 已启用 | 禁用 修改 三  |
| 3  | 一天过得          | 112233       | 已启用 | 禁用 修改 ☰  |
| 4  | 韵达            | 987654       | 已禁用 | 启用 修改 三  |
| 5  | 韵达            | 202008011983 | 已禁用 | 周用  修改 三 |
| 6  | 张小羊的承运公司 (勿蒯) | 123456       | 已启用 | 禁用 修改 三  |
| 7  | 韵达            | 202008011981 | 已禁用 | 启用 修改 三  |
| 8  | 韵达            | 202008011980 | 已禁用 | 启用修改 三   |
| 9  | 韵达            | 202008011979 | 已禁用 | 启用 修改 Ξ  |

# 5.1.4. 修改委派规则

在列表右侧、点击修改按钮、在【委派规则】弹框中进行修改保存。

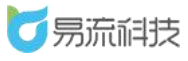

### 注:只有未启用状态下可进行修改操作。

| <u>.</u> | 首页查询 × 委派规则设置 × |               |     | ▲ 越丰物流 ~ |
|----------|-----------------|---------------|-----|----------|
| Film     | J 建路代码          | 諸选择状态 ン 査询 重量 |     |          |
|          |                 |               |     | C C +    |
| 序号       | 承运商名称           | 线路代码          | 状态  | 操作       |
| 1        | 胖胖虎的承运公司        | 136           | 已启用 | 禁用 修改 三  |
| 2        | 大鸭梨             | 313           | 已启用 | 新用 修改 三  |
| 3        | 一天过得            | 112233        | 已启用 | 禁用 修改 三  |
| 4        | 韵达              | 987654        | 已禁用 | 启用修改 三   |
| 5        | 韵达              | 202008011983  | 已禁用 | 启用 修改 三  |
| 6        | 张小羊的承运公司 (勿删)   | 123456        | 已启用 | 蘇用 修改 三  |
| 7        | 韵达              | 202008011981  | 已続用 | 启用修改 三   |
| 8        | 韵达              | 202008011980  | 已蒸用 | 启用 修改 三  |
| 9        | 韵达              | 202008011979  | 已禁用 | 启用修改 三   |
| 10       | 韵达              | 202008011977  | 已禁用 | 启用 修改 三  |

| 4           | 普页查询 × 委派规则设置 × |         |            |      |     | <br>越丰料 | 物流 ~ |
|-------------|-----------------|---------|------------|------|-----|---------|------|
| <b>Will</b> |                 |         | itta 🗸 🖂   | 1 HR |     |         |      |
|             |                 | 修改委派规则  |            | ×    |     |         |      |
| 序号          | 承运商名称           |         |            |      | 状态  | 操作      | F    |
| 1           | 鮮胖虎的承运公司        | * 线路代码  | 987654     |      | 已启用 | 用修改     |      |
| 2           | 大鸭梨             | * 所屋承运商 | 韵达         | -    | 已启用 | 用修改     |      |
| 3           | 一天过得            |         |            |      | 已居用 | 用修改     |      |
| 4           | 韵达              |         |            |      | 已禁用 |         |      |
| 5           | 韵达              |         |            |      | 已禁用 | 用催改     |      |
| 6           | 张小羊的承运公司 (勿删)   |         |            | _    | 已启用 | 用 傾改    |      |
| 7           | 韵达              |         | ₩ <b>伊</b> |      | 已蘇用 | 用修改     |      |
| 8           | 韵达              | 20200   | 8011980    |      | 已禁用 | 用修改     |      |
| 9           | 韵达              | 20200   | 8011979    |      | C## | 用修改     |      |

## 5.1.5. 删除委派规则

当委派规则为禁用状态时,可删除委派规则。在列表右侧,更多按钮中 有'删除'按钮。

| E  | 首页查询 × 委派规则设置 × |                | ∆• ⊠ | 越丰物流 ~                |
|----|-----------------|----------------|------|-----------------------|
| 所用 | 頃运商 V 线路代码      | 済选择状态. ✓ 査询 重置 |      |                       |
|    |                 |                |      | 2 2 +                 |
| 序号 | 承运商名称           | 线路代码           | 状态   | 操作                    |
| 1  | 胖胖虎的承运公司        | 136            | 已启用  | 禁用修改 三                |
| 2  | 大鸭梨             | 313            | 已启用  | 禁用 修改 三               |
| 3  | 一天过得            | 112233         | 已启用  | 禁用修改 三                |
| 4  | 韵达              | 987654         | 已禁用  | 启用 修改 😑               |
| 5  | 韵达              | 202008011983   | 已禁用  | 启用 修改 删除              |
| 6  | 张小羊的承运公司 (勿删)   | 123456         | 已启用  | 禁用 修改 三               |
| 7  | 韵达              | 202008011981   | 已禁用  | 启用 修改 😑               |
|    |                 |                |      | the CD All the second |

#### 5.1.6. 委派规则的查询和导出

可在列表顶部可使用查询条件对页面数据进行筛选查询。

| <u>-</u> | 首页查询 × 委派规则设置 × |              |     |  |       |     |   |  |  |  |  |
|----------|-----------------|--------------|-----|--|-------|-----|---|--|--|--|--|
| 所屋       | 承运商 > 线路代码      | 请选择状态 查询 重置  |     |  |       |     |   |  |  |  |  |
| _        |                 |              |     |  |       | 3 4 | F |  |  |  |  |
| 序号       | 承运商名称           | 线路代码         | 状态  |  | 操     | 1F  |   |  |  |  |  |
| 1        | 胖胖虎的承运公司        | 136          | 已启用 |  | 禁用 修改 | ₹ = |   |  |  |  |  |
| 2        | 大鸭梨             | 313          | 已启用 |  | 禁用 修改 | ₹ Ξ |   |  |  |  |  |
| 3        | 一天过得            | 112233       | 已启用 |  | 禁用 修改 | x = |   |  |  |  |  |
| 4        | 韵达              | 987654       | 已禁用 |  | 启用 修改 | ₹ Ξ |   |  |  |  |  |
| 5        | 韵达              | 202008011983 | 已禁用 |  | 启用 修改 | k = |   |  |  |  |  |
| 6        | 张小羊的承运公司 (勿删)   | 123456       | 己启用 |  | 禁用 修改 | ( ≡ |   |  |  |  |  |
| 7        | 韵达              | 202008011981 | 已禁用 |  | 启用 修改 | K = |   |  |  |  |  |
| 8        | 韵达              | 202008011980 | 已禁用 |  | 启用 修改 | ₹ Ξ |   |  |  |  |  |
| 9        | 韵达              | 202008011979 | 已禁用 |  | 启用 修改 | x = |   |  |  |  |  |
| 10       | 熱決              | 202008011977 | 日桂田 |  | 启田 修改 | 7 = |   |  |  |  |  |

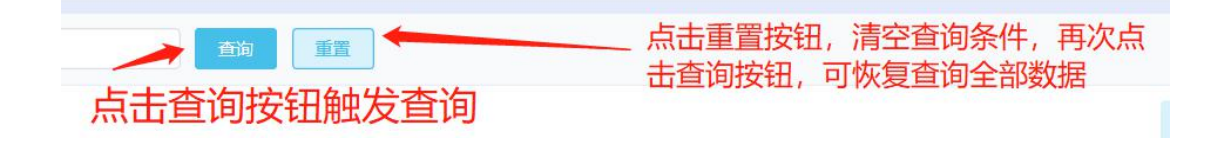

若需要导出表格信息,可点击右上角的导出按钮<sup>, 2</sup>。系统将自动把 页面数据(查询后的数据),导出为 Excel。

| <u>.</u> | 首页查询 × 委派规则设置 × |               |     | ∆• ⊠ | 越丰物流 ~  |
|----------|-----------------|---------------|-----|------|---------|
| Prim     | (現金) (総路代码)     | 清选择状态 ン 直询 重量 |     |      |         |
|          |                 |               |     |      | C C +   |
| 序号       | 承运商名称           | 线路代码          | 状态  |      | 操作      |
| 1        | 胖胖虎的承运公司        | 136           | 已启用 | 1    | 第月修改 😑  |
| 2        | 大鸭梨             | 313           | 已启用 | 4    | 禁用修改 😑  |
| 3        | 一天过得            | 112233        | 已启用 | 1    | 第月修改 😑  |
| 4        | 韵达              | 987654        | 已蒸用 | 1    | 自用修改 😑  |
| 5        | 韵达              | 202008011983  | 已禁用 | )    | 自用修改 😑  |
| 6        | 张小羊的承运公司 (勿删)   | 123456        | 已启用 | 4    | 禁用 修改 ☰ |
| 7        | 韵达              | 202008011981  | 已禁用 | 1    | 自用修改 😑  |

# 5.2. 电子路书管理

登录系统后,可在【规则设置】>【电子路书管理】功能下,对电子路书

(常用线路)进行管理。

# 5.2.1. 新增电子路书

点击列表右上角,添加按钮, \*\*\*\*,新增电子路书信息。

| 电子路书 | 名称          | 司机       | × )       | 车牌号 | ~           | 区域名称     |             | <b>主</b> 約 重要 | ]     |            |       |
|------|-------------|----------|-----------|-----|-------------|----------|-------------|---------------|-------|------------|-------|
|      |             |          |           |     |             |          |             |               |       | 6          |       |
| 序号   | 电子路书名称      | 总里程 (km) | 车辆        | 司机  | 起始区域        | 离开时间     | 目的区域        | 到达时间          | 途经点数量 | 修改时间       | 操作    |
| 1    | DZ1         |          | 陕K83727   | 张先生 | X01 (Z01)   | 03:00:00 | X03 (Z03)   | 23:50:00      | 0     | 2021-03-17 | 修改 删除 |
| 2    | 53017063730 | 13.520   |           |     | (杭州紫荆龙      | 00:00:00 | (杭州西湖之      | 00:00:00      | 0     | 2021-03-12 | 修改 删除 |
| 3    | 51213131966 | 30.310   |           |     | T8-3 (T8-3) | 00:00:00 | T8-4 (T8-4) | 00:00:00      | 2     | 2021-03-12 | 修改 删除 |
| 4    | 52444482723 | 24.730   |           |     | A1 (A1)     | 00:00:00 | A2 (A2)     | 00:00:00      | 0     | 2021-03-12 | 修改删除  |
| 5    | 5244464266  | 24.730   |           |     | A1 (A1)     | 00:00:00 | A2 (A2)     | 00:00:00      | 0     | 2021-03-12 | 修改删除  |
| 6    | 52766154221 | 1066.310 |           |     |             | 00:00:00 |             | 00:00:00      | 0     | 2021-03-12 | 修改删除  |
| 7    | V1-V2       |          | 陕A10106   | 小柒  | V1 (V1)     | 17:24:50 | V2 (V2)     | 17:24:51      | 0     | 2021-03-10 | 修改删除  |
| 8    | A-D区域       |          |           |     | 区域A (区域     | 16:57:02 | 区域D (区域     | 16:57:03      | 0     | 2021-03-09 | 修改删除  |
| 9    | 123132      |          |           |     | (建辉工厂)      | 16:06:57 | (深圳富士康)     | 19:06:59      | 0     | 2021-03-09 | 修改删除  |
| 10   | V1-V3       |          | 陕U77777   | 小舞  | V1 (V1)     | 16:26:43 | V3 (V3)     | 18:42:53      | 0     | 2021-03-09 | 修改删除  |
| 11   | 测试订单配载      |          | 陕AG5G10 ( | 张大羊 | 1900025145  | 16:40:09 | 1900035478  | 16:44:12(第2   | 5     | 2021-03-03 | 修改 删除 |

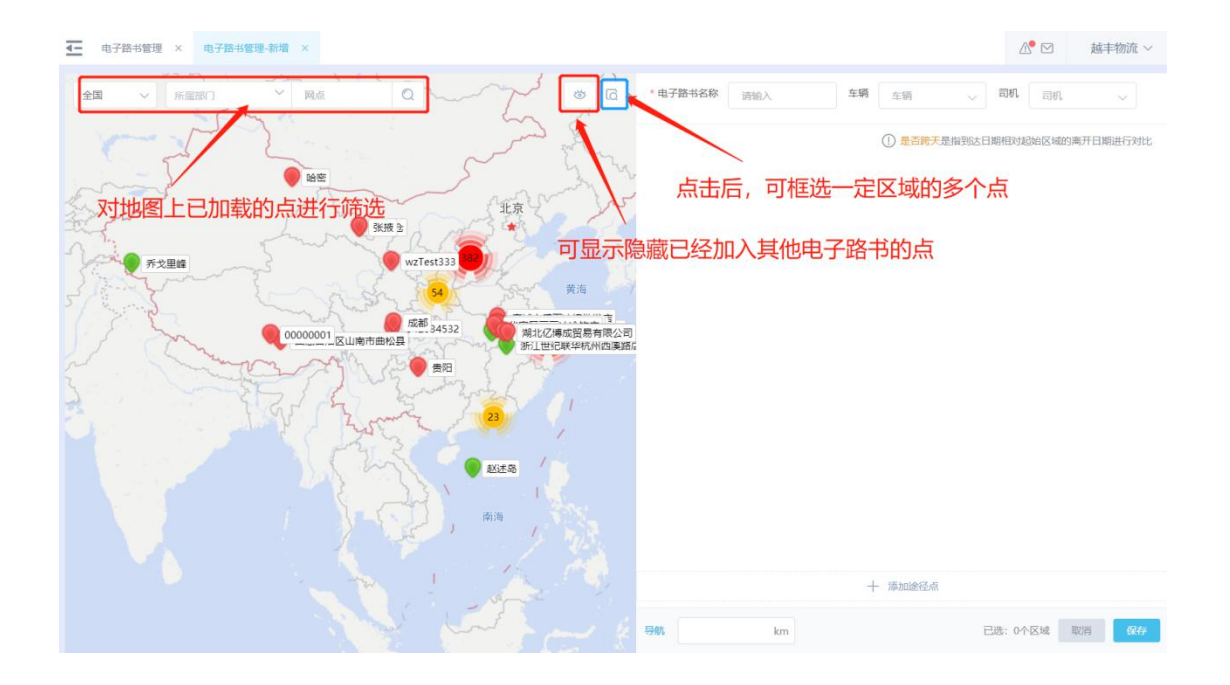

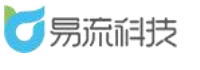

| 至 电子器书管理 × 电子器书管理-新编 × 点击显示技                                                                                                    |                                 |
|----------------------------------------------------------------------------------------------------|---------------------------------|
|                                                                                                    | *电子器书名称 前拍入 车辆 车辆 🗸 司机 🗸        |
| TEM 200 200                                                                                                    | ① 是否夠天是指到达日期相对起始区域的高开日期进行对比     |
| 红色表示已经加入到其他电子路书的                                                                                                    |                                 |
|                                                                                                    | (§) 2014                        |
| 【<br>绿色表示未加入到任何电子路书的点】<br>□□□□□□□□□□□□□□□□□□□□□□□□□□□□□□□□□□□□                                                                                                    | * 對达說问 (3) 请选择 是若將天 (1) 是 (2) 否 |
| デジョン<br>デジョン<br>デジン<br>デジン<br>デジン<br>デジン<br>デジン<br>デジン<br>デジン<br>デジ |                                 |
|                                                                                                    |                                 |
| a j                                                                                                    | _ 蓝色表示加入到当前电子路书的点               |
|                                                                                                    | 十 港加途径点                         |
|                                                                                                    | 号41. km 已退: 2个区域 取得 <b>保行</b>   |

将点加入电子路书的几种方式:

方式一:

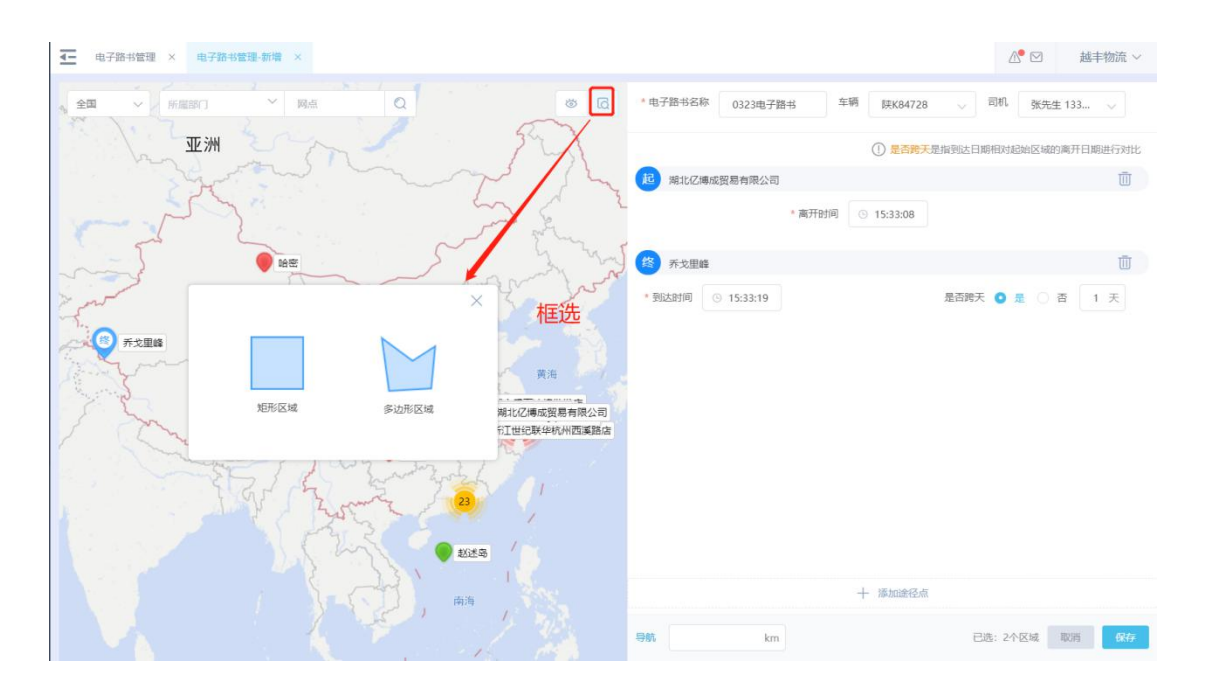

设置完毕途经节点后,看点击导航按钮,查看导航线路以及预计的里程。

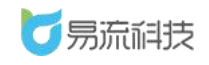

#### 深圳市易流科技股份有限公司

| ▲ 由子路书管理 × 由子路书管理・新辑 ×                                                                                                    | △ ◎ ☑ 越丰物流 ~                                                                                                    |
|----------------------------------------------------------------------------------------------------|----------------------------------------------------------------------------------------------------|
|                                                                                                    | * 电子器书名称 0323电子器书 车辆 陕K84728 🗸 司机 强先生 133 🗸                                                                       |
| THE AND Sty                                                                                                    | ① 是否神天是指到达日期相对起始区域的离开日期进行对比                                                                                       |
|                                                                                                    | 10 第北亿博成贸易有限公司                                                                                                    |
| man Line and the                                                                                                    | * 离开时间 ③ 15:33:08                                                                                                 |
| Here and the                                                                                                    | 1 乔戈里峰                                                                                                    |
| 北京                                                                                                    | ・到达时间 💿 15:33:19 ・ 高开时间 💿 请选择 是否转天 🧿 是 🕥 否 1 天                                                                    |
| 0<br>乔克里維<br>WZTest333                                                                                                    | 2 B                                                                                                    |
| A Start Million A Start Million                                                                                                    | <ul> <li>◆ 到达时间</li> <li>○ 请选择</li> <li>◆ 廣开时间</li> <li>○ 请选择</li> <li>是 査務天</li> <li>○ 是</li> <li>○ 否</li> </ul> |
| 成部 34532 8 2 2 2 2 2 2 2 2 2 2 2 2 2 2 2 2 2 2                                                                                                    | <b>A M</b>                                                                                                    |
|                                                                                                    | * 到以时间 () 该洗浴      居古時天 () 是 () 音                                                                                 |
| The start of the start of the s |                                                                                                    |
|                                                                                                    |                                                                                                    |
| ● EXES                                                                                                    | 点击【导航】按钮                                                                                                    |
| an in the second second s                                                                                                    | <b>リ旦自线始以及此因</b> + 爆爆器点                                                                                           |
|                                                                                                    | 8996.719 km 已造: 4个区域 IID所 亿亿                                                                                      |

# 5.2.2. 导入电子路书

点击列表右上角,导入按钮' ,进入导入页面,批量导入信息。

| E | 前页   | × 电子路书管理 × |          |           |        |             |           |             |                |       | ▲ 🖂                 | 小南瓜 (张 |  |
|---|------|------------|----------|-----------|--------|-------------|-----------|-------------|----------------|-------|---------------------|--------|--|
| 电 | 子路书名 | <b>称</b>   | 司机       | ~ ] [ 非勝号 | ~      | 区域名称 く      | <b>20</b> |             |                |       |                     |        |  |
|   |      |            |          |           |        |             |           |             |                |       |                     |        |  |
|   | 序号   | 电子路书名称     | 总里程 (km) | 车辆        | 司机     | 起始区域        | 离开时间      | 目的区域        | 到达时间           | 途经点数量 | 修改时间                | 操作     |  |
|   | 1    | Q2-龙首原     | 1000.000 | 陕A12141   | 学历     | Q2 (陕西省西安市瀛 | 10:24:00  | Q1 (陕西省西安市未 | 10:24:07       | 3     | 2020-12-10 19:09:50 | 修改 删除  |  |
|   | 2    | A5-A2      | 1000.000 |           |        | A5 (陕西省咸阳市乾 | 19:07:23  | A3 (陕西省商港市值 | 19:07:29       | 2     | 2020-12-10 19:07:43 | 修改 删除  |  |
|   | 3    | 去玩儿-杭州东站   |          | 陕B00000   | 发士大夫十分 | 去玩儿 (陕西省西安  | 19:25:42  | 杭州东站 (浙江省杭  | 20:26:40       | 0     | 2020-12-10 11:24:19 | 修改 删除  |  |
|   | 4    | 区域C-区域B    |          | 陕A12141   | 张雄     | 区域C (陕西省西安市 | 23:21:11  | 西藏 (西藏自治区拉  | 22:30:43(篇2天)  | 1     | 2020-12-10 11:24:04 | 修改 删除  |  |
|   | 5    | 北客站-沪瀛     |          | 陕A12141   | 发士大夫十分 | 北客站 (陕西省西安  | 10:14:57  | 灞桥区 (陕西省西安  | 10:16:01(篇13天) | i.    | 2020-12-10 11:23:35 | 修改 删除  |  |
|   | 6    | 房山区-周阳     | 2000.000 |           |        | 房山区 (北京市房山  | 10:26:40  | 咸阳 (陕西省咸阳市  | 10:25:40       | 0     | 2020-12-10 11:23:21 | 修改 删除  |  |
|   | 7    | 小星星        |          |           |        | 西安南站 (陕西省西  | 10:24:00  | 小星星 (陕西省西安  | 10:16:19(篇2天)  | 0     | 2020-12-10 11:23:04 | 修改 删除  |  |
|   | 8    | 导入测试       | 2000.000 |           |        | 房山区 (北京市房山  | 10:26:40  | 成旧 (陕西省成旧市  | 10:25:40       | 0     | 2020-12-10 10:44:37 | 修改 謝除  |  |
|   | 9    | 成阳-长安区     |          | 顾B00000   |        | 咸阳 (陕西省咸阳市  | 10:16:19  | 长安区 (陕西省西安  | 10:17:21       | 0     | 2020-12-10 10:16:42 | 修改 删除  |  |
|   | 10   | 电子路书       |          | 顾A12141   | 李晨晨    | 房山区 (北京市房山  | 09:55:17  | 区域D (陕西省西安市 | 09:58:25       | 2     | 2020-12-10 09:56:05 | 修改 删除  |  |
|   | 11   | 测试展显       |          |           |        | 杭州车站 (浙江曾杭  | 09:08:21  | 杭州西湖 (浙江省杭  | 09:08:45       | 2     | 2020-12-10 09:12:40 | 传改 删除  |  |

导入之前需下载导入模板,在模板中填写需要导入的信息。导入时,由于 时间设置方式不同(分为时间点/时间间隔/不需要时间),导入模板也不同。

#### 5.2.3. 修改电子路书

在列表右侧, 点击修改按钮, 在【修改电子路书】页面中进行修改保存。

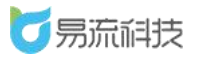

#### 深圳市易流科技股份有限公司

| 4- | 电子路   | 着理        |                    |         |        |             |          |             |                |       |                     | 小南瓜 (张 ~ |
|----|-------|-----------|--------------------|---------|--------|-------------|----------|-------------|----------------|-------|---------------------|----------|
|    | 1子路书名 | 8         | 司机                 | ~ 车牌号   | ~      | ✓ Exam      |          |             |                |       |                     |          |
|    |       |           |                    |         |        |             |          |             |                |       | 6 0                 | с с +    |
|    | 序号    | 电子路书名称    | 总里程 (km)           | 车辆      | 司机     | 起始区域        | 离开时间     | 目的区域        | 到达时间           | 途经点数量 | 修改时间                | 操作       |
|    | 1     | hjtest002 | 100000000000000000 | 陕U00000 |        | A3 (陕西省商浩市镇 | 10:13:25 | A5 (陕西省咸阳市乾 | 10:13:26       | 0     | 2020-12-11 10:22:21 | 修改 翻除    |
|    | 2     | A-B       |                    |         |        | 区城A (陕西省西安市 | 09:57:42 | 区域8 (陕西省西安市 | 10:57:44       | 0     | 2020-12-11 09:57:55 | 修改 勤除    |
|    | 3     | 小星星       |                    |         |        | 西安南站 (陕西省西  | 10:24:00 | 区域C (陕西省西安市 | 10:22:24       | 1     | 2020-12-11 09:22:27 | 修改 删除    |
|    | 4     | 北客站-浐灞    |                    | 陕A12141 | 发士大夫十分 | 北客站 (陕西省西安  | 10:14:57 | 调桃区 (陕西省西安  | 10:16:01(篇13天) | 1     | 2020-12-10 11:23:35 | 修改 删除    |
|    | 5     | 电子路书      |                    | 陕A12141 | 李晨晨    | 瓦塞河瓦塞河瓦塞河   | 09:55:19 | 区域D (陕西省西安市 | 09:58:25       | 1     | 2020-12-10 09:56:05 | 修改 勤除    |
|    | 6     | 测试回显      |                    |         |        | 杭州车站 (浙江省杭  | 09:08:21 | 杭州西湖 (浙江省杭  | 09:08:45       | 2     | 2020-12-10 09:12:40 | 修改 鐵線    |

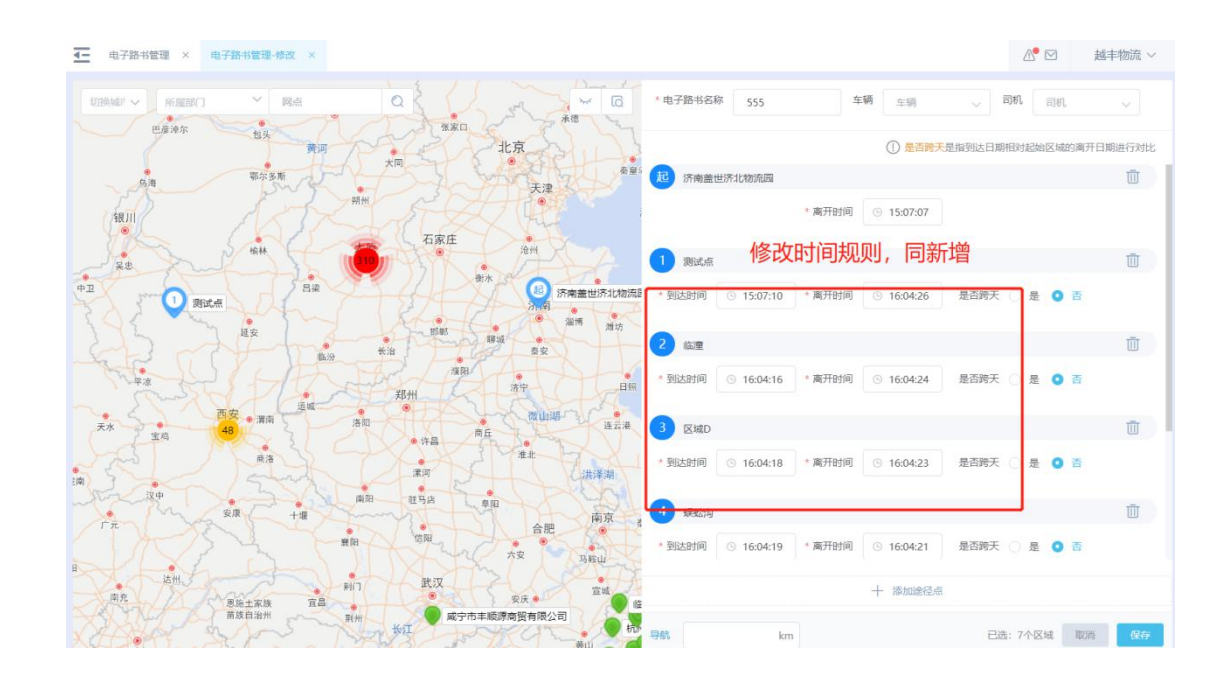

### 5.2.4. 删除电子路书

在列表右侧,点击删除按钮,进行单个删除。也可勾选后,进行批量删 除的操作。

### 5.2.5. 电子路书查询和导出

可在列表顶部可使用查询条件对页面数据进行筛选查询。

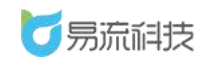

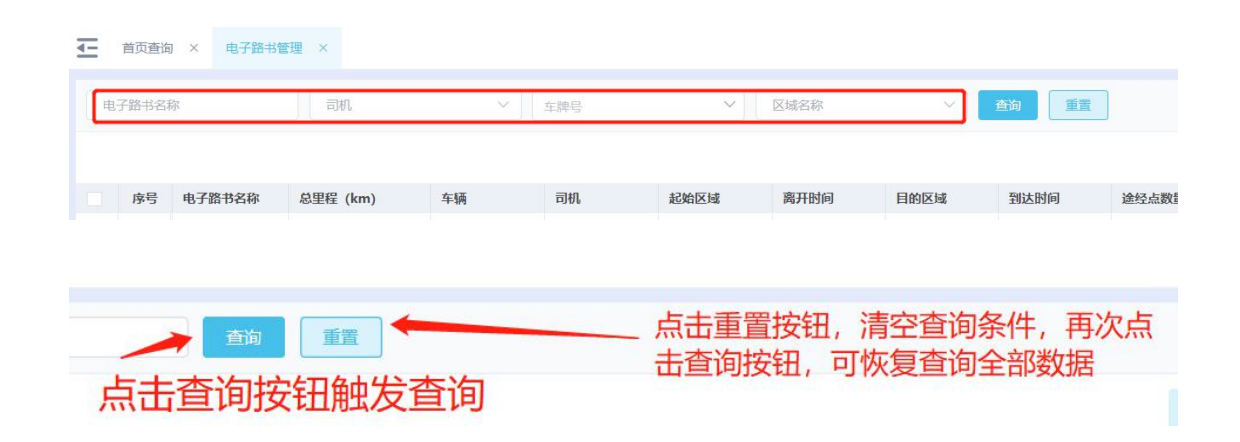

若需要导出表格信息,可点击右上角的导出按钮'<sup>2</sup>'。系统将自动把 页面数据(查询后的数据),导出为 Excel。

| Ξ | 电子路1 | 管理        |                    |         |        |             |            |             |                |       | A 19                | 小南瓜(张    |
|---|------|-----------|--------------------|---------|--------|-------------|------------|-------------|----------------|-------|---------------------|----------|
| 电 | 子路书名 | Ş.        | 司机                 | ~ 车牌号   | ~)[    | 区域名称 ~      | <b>2</b> 9 |             |                |       |                     |          |
|   |      |           |                    |         |        |             |            |             |                |       | 6 0                 | с с +    |
|   | 序号   | 电子路书名称    | 总里程 (km)           | 车辆      | 司机     | 起始区域        | 离开时间       | 目的区域        | 到达时间           | 途经点数量 | 他改时间                | 操作       |
|   | 1    | 小星星       | 39.647             |         |        | 西安南站 (陕西省西  | 10:24:00   | 区域C (陕西省西安市 | 10:22:24       | 1     | 2020-12-11 11:40:05 | 修改 删除    |
|   | 2    | hjtest002 | 100000000000000000 | 陕U00000 |        | A3 (陕西省商沿市镇 | 10:13:25   | A5 (陕西省咸阳市乾 | 10:13:26       | 0     | 2020-12-11 10:22:21 | 传改制脉     |
|   | 3    | A-B       |                    |         |        | 区域A(陕西省西安市… | 09:57:42   | 区域B (陕西曾西安市 | 10:57:44       | 0     | 2020-12-11 09:57:55 | 修改 删除    |
|   | 4    | 北睿站-浐灞    |                    | 陕A12141 | 发士大夫十分 | 北套站 (陕西省西安  | 10:14:57   | 灞桥区(陕西省西安…  | 10:16:01(第13天) | 1     | 2020-12-10 11:23:35 | 1920 BB9 |
|   | 5    | 电子路书      |                    | 陕A12141 | 李鳳晨    | 瓦窑沟瓦窑沟瓦窑沟   | 09:55:19   | 区域D (陕西省西安市 | 09:58:25       | 3     | 2020-12-10 09:56:05 | 修改 删除    |
|   | 6    | 测试回显      |                    |         |        | 杭州车站 (浙江省杭  | 09:08:21   | 杭州西湖 (浙江香杭  | 09:08:45       | 2     | 2020-12-10 09:12:40 | 修改 删除    |

# 5.3. 服务评价设置

登录系统后,可在【规则设置】>【服务评价设置】功能下,对门店的收 货人可在小程序'易流云货主端'进行的评价项进行设置。

备注:收货人在小程序'易流云货主端'上报的评价内容,可在报表中心【服 务评价明细】【服务评价汇总】页面进行查看。
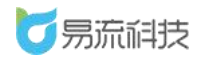

| 运单温度拆  | 则-历史 × 委派规则设置 × 服 | 务评价设置 ×              |              |                     |               |   |                             | 小南瓜 (张、 |
|--------|-------------------|----------------------|--------------|---------------------|---------------|---|-----------------------------|---------|
| 评价类型   | ●月度评价 ○季度评价 (     | ) 按单评价               |              |                     |               |   |                             |         |
| 评价前要填写 | /选择的内容            |                      |              |                     |               |   |                             |         |
| 填写姓名   | ● 「月月」 是否必填 ○ 是   | <b>0</b> 否           |              |                     |               |   |                             |         |
| 选择门店   | 自用 自动加载当前收益人关键    | 我的电子圈栏 (若关联多个,需选择一个) |              |                     |               |   |                             |         |
| 选择职位   | ● 启用   是否必填   是   | <b>○</b> 否           |              |                     |               |   |                             |         |
|        | 可选职位 店长 × 店副 × 值  | H能理 × 阿斯顿 × +        |              |                     |               |   |                             |         |
| 评价打分项  | 每个评价项,采用5量评价机制    |                      |              |                     |               |   |                             |         |
| * 评价項1 | 按时到达              | 每 🚖 代表的分数 10         | 是否需要填写备注 💿 是 | 0 否                 | 2 🔹 及以下必须填写备注 |   |                             | ۲       |
| *评价项2  | 温度正常              | 毎 🚖 代表的分数 10         | 是否需要填写备注 🧿 差 | <ul><li>否</li></ul> | 2 🔹 及以下必须填写备注 |   |                             | ٢       |
| * 评价项3 | 行驶安全              | 每 🚖 代表的分数 10         | 是否需要填写备注 🗿 是 | 0 2                 | 2 ★ 及以下必须填写备注 |   |                             | ۲       |
| *评价项4  | 1024              | 每 🚖 代表的分数 10         | 是否需要填写备注 💿 是 | 〇百                  | 2 🛊 及以下必须填写备注 |   |                             | ٥       |
| 活力的平台为 | t.                |                      |              |                     |               |   |                             |         |
| 其他     |                   |                      |              |                     |               |   |                             |         |
| 输入意见以及 | 建议 🛑 启用 — 是否必填 🔇  | ) 是 💿 否              |              |                     |               |   |                             |         |
| 上传     | 照片 🂽 启用   是否必填 🔇  | 是 0 菁                |              |                     |               | 溃 | 然舌 Windows<br>到"设置"以激活 Wind |         |
|        |                   |                      |              | 预览                  | 保存            |   |                             |         |

评价类型:可设置月度评价/季度评价/按单评价。若设置类型为月度/季 度评价,则可在'易流云收货端'小程序【我的-服务评价】功能页面进行评价 操作。若设置类型为按单评价,则可在'易流云收货端'小程序【订单】功能 页面,对已签收的订单进行评价操作。

评价前要填写/选择的内容:可设置是否需要,若需要也可设置是否必填。

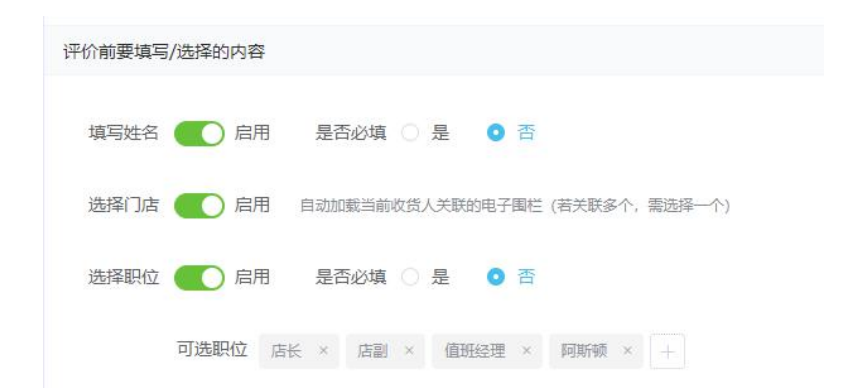

评价打分项:可设置多个评价项的名称,以及每星代表的分数(每个评价 项,采用5星评价机制),是否需要填写备注(若需要,看设置低于N星

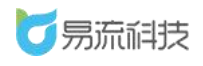

必须填写备注)

| ▲ 首页查询        | × 服务评价设置 ×       |               |              |    |     |           | ₽ 🖂 | 越丰物流 ~ |
|---------------|------------------|---------------|--------------|----|-----|-----------|-----|--------|
| No. or second |                  |               |              |    |     |           |     |        |
| 选择职位          | ● 旧用   是否必填 ○ 是  | ● 否           |              |    |     |           |     |        |
|               | 可选职位 店长 × 店副 × 值 | 班经理 × 阿斯頓 × + |              |    |     |           |     |        |
| 评价打分项         | 每个评价项,采用5星评价机制   |               |              |    |     | Ĥ         | 删除  |        |
| *评价项1         | 按时到达             | 每 🚖 代表的分数 10  | 是否需要填写备注 🧿 是 | 〇否 | 2 🔶 | 及以下必须填写备注 |     | 0      |
| *评价项2         | 温度正常             | 每 🚖 代表的分数 10  | 是否需要填写备注 💿 是 | 〇否 | 2 🖈 | 及以下必须填写备注 |     | 8      |
| *评价项3         | 行號安全添加           | 每 🚖 代表的分数 10  | 是否需要填写备注 💿 是 | 〇否 | 2 🖈 | 及以下必须填写备注 |     | 8      |
| *评价项4         | 102              | 每 🚖 代表的分数 10  | 是否需要填写备注 💿 是 | 〇否 | 2 * | 及以下必须填写备注 |     | 8      |
| 添加评价现         | W.               |               |              |    |     |           |     |        |

其他:可设置是否需要输入意见建议/上传照片,若需要可设置是否必填。

| 其他       |       |          |     |  |
|----------|-------|----------|-----|--|
| 输入意见以及建议 | ( 启用  | 是否必填 〇 是 | • 否 |  |
| 上传照片     | () 启用 | 是否必填 🔵 是 | ◎ 否 |  |

### 全部设置完毕后,可在底部进行预览,查看设置效果。

| ▲ 首页查询 | × 经务评价设置 ×                         |                   | △• 🖂 🛛 越丰物流 ∨ |
|--------|------------------------------------|-------------------|---------------|
|        |                                    |                   |               |
| 选择职位   | 💽 启用   是否必填 🔾 是 🔹 💿 否              |                   |               |
|        | 可选职位 店长 × 店副 × 值班经理 × 阿斯顿 × +      |                   |               |
| 评价打分项  | 每个评价项,采用5量评价机制                     |                   |               |
| *评价项1  | 接时到达 每 ★ 代表的分数 10 显否需要填写备注 • 显示    | ○ 否 2 ★ 及以下必须填写备注 | 0             |
| * 证价而2 | (温度正要) 毎 ★ (十字的公数) 10 見不要理描写条注 ● 見 | ○ 盃 2 ◆ 及以下必须情写祭注 | 8             |
| FTITIA |                                    |                   |               |
| * 评价项3 | 行破安全 每★代表的分数 10 是否需要填写备注 • 是       | ○ 否 2 ★ 及以下必须填写备注 | 0             |
| *评价项4  | 1024 每★代表的分数 10 是否需要填写备注 • 是       | ○ 否 2 ★ 及以下必须填写备注 | 8             |
| 添加评价项  | ā                                  |                   |               |
| 其他     |                                    |                   |               |
| 输入意见以及 | 建议 🌒 启用 🛛 是否必填 🗋 是 🔹 💿 否           |                   |               |
| 上传     | 照片 💽 启用   是否必填 〇 是   • 否           |                   |               |
|        | 题版 <i>Qtr</i>                      |                   |               |

110 / 151

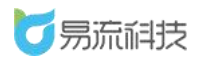

|          | 100%  | 16:17 | ●●●○○ 中国电信 🗢         |
|----------|-------|-------|----------------------|
|          | •• •  | 服务评价  |                      |
|          | 请输入姓名 |       | 您的姓名(选填)             |
|          | 请选择 > |       | *所属门店(必填)            |
|          | 请选择 > |       | 您的职位(选填)             |
|          |       |       | 服务评价项                |
|          |       |       | 1.按时到达               |
| 及以下必须填写  |       | 7     | 습 습 습 습 습            |
| 及以下必须填写  |       | 〔〕    | 请输入备注信息(必须           |
| ないてみをまつ  | 0/200 |       |                      |
| 及以下必须填与1 |       |       | 2.9 <del>* * *</del> |
| 及以下必须填写  |       | 7     | 2.温度止常<br>合合合合合      |
|          |       | ۵     | 请输入备注信息(必据           |
|          | 0/200 |       |                      |

# 6. 订单中心

# 6.1. 订单管理

登录系统后,可在【订单中心】>【订单管理】功能下,对订单进行管理。

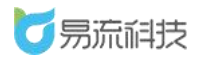

| 1000 万元       | 科技  | <u>4-</u> | 首页查询         | × 幻柳語語 ×             |                       |         |              |                         |              |          | ▲ 磁車物流 ~ |
|---------------|-----|-----------|--------------|----------------------|-----------------------|---------|--------------|-------------------------|--------------|----------|----------|
| <b>會</b> 首页   | ~   | 1         | 南选择时间        | 2021-03-15 00:00:00  | 至 2021-03-17 23:59:59 | 发货区域    | ~ 政治区域       |                         | REBUT        | ~ 客户     |          |
| ● 系统管理        | ~   |           | 订单状态         | ~ 第日                 | 588 V                 | 辅助状态    | ~ 业务类型       |                         | 兼這公司         |          |          |
| # 基础信息        | ~   | 1         | <b>新选择时间</b> | → 要求起运开始时间           | <b>至</b> 要求起运结束时间     | 请选择时间 ~ | 要求送达开始时间 至 ! | 要求送达结束时间                | 线路代码         | 客户GI     | 89       |
| 使规则设置         | ~   | 2         | 財加要求         | ~ BE85               | int ~                 | 货物名称    | 口中心          |                         | <b>濟沟</b> 重置 |          |          |
| 订单中心          | - 2 |           | 全部 38        | 可编度 3 案回单 13         | 需回草审核1                |         |              |                         | 地图接线 打       | iozian 🖪 |          |
| TTM SHE       |     |           | 序号           | 订单号                  | 总数量                   | 总重量     | 总体积          | 订单主状态                   | 辅助状态         | 要求起运时    | 同报作      |
| 1744 T 18     |     |           | 1            | apitest0317153920    | 0                     | 0       | 0            | • 待爾度                   |              |          | 修改 派车    |
| 1-1-14PME48   |     |           | 2            | W20210316CCTY00004-2 | 1                     | 0.03    | 0.1          | <ul> <li>待端度</li> </ul> |              |          | 修改 派车    |
|               |     |           | 3            | W20210316CCTY00001   | 0                     | 0       | 0            | <ul> <li>待调度</li> </ul> |              |          | 雙改 派车    |
| 智能调度          |     |           |              |                      |                       |         |              |                         |              |          |          |
| 這单中心          | ÷   |           |              |                      |                       |         |              |                         |              |          |          |
| 8 监控中心        | ~   |           |              |                      |                       |         |              |                         |              |          |          |
| 20. 1644 T. V |     |           |              |                      |                       |         |              |                         |              |          |          |

## 6.1.1. 新增订单

在订单列表的右上角有订单的相关功能,点击 + 可加入订单新增页 面新增订单。

| Intto:       / // / / / / / / / / / / / / / / / / /                                                                                                     |    | Retuin a | 2021-03-15 00:00:00 至 | 2021-03-17 23:59:59 | 发货区域      | ~ 收货区场    | ×        | 新属部门 ~   | 客户       |      |
|----------------------------------------------------------------------------------------------------|----|----------|-----------------------|---------------------|-----------|-----------|----------|----------|----------|------|
| Statistical withing       Statistical withing       Statistical withing<                                                                                                    | 订单 | 缺态       | ✓ 项目名利                | R 🛛 🖂               | 辅助状态      | ∨ ⊻务类型    |          | 承运公司 ~   |          |      |
| Ministry       Mittage       Offeet       Mittage       Offeet       Mittage       Mittage                                                                                                    | 请送 | 5章时间 、   | 要求起运开始时间 至            | 要求起运结束时间            | 请选择时间 > 要 | 救送达开始时间 至 | 要求送达结束时间 | 线路代码     | 客户订单号    |      |
| 時間1<                                                                                                    | 附加 | 四要求      | > 配送方式                | t 🗸 🗸               | 货物名称      | 订单号       |          | 查询       |          |      |
| 内容         订卸号         A放置         A幼稚菜         订卸主状态         MB状态         要求此品目         操作           1         spite0337133220         0         0         0         約確定         約成         例表 原生           2         W20210316CCTY0000-2         1         0.03         0.1         6務度         目の         例表 原生           3         W20210316CCTY00001         0         0         0         6務度         日の         例表         原生                                                                                                    | 全音 | ß 38     | 可调度 3 集回单 13          | 需回单审核 1             |           |           |          | 地图排线 打印发 | 15 H E O | 新増订組 |
| 1       applead0317153920       0       0       e लेख्रि       e लिख्रि       ि       िंग्रिंट प्रेंट प्रिंट         2       W20210316CCTY000042       1       0.03       0.1       e लेख्रि       Image: Company of the second second se |    | 序号       | 订单号                   | 总数量                 | 总重量       | 总体积       | 订单主状态    | 辅助状态     | 要求起运时间   | 操作   |
| 2         V2221318CCTY00004-2         1         0.03         0.1         ●荷磯度         ●「         ●「         ●「         ●「         ●「         ●「         ●「         ●「         ●「         ●「         ●「         ●「         ●「         ●「         ●「         ●「         ●「         ●「         ●「         ●「         ●「         ●「         ●「         ●「         ●         ●         ●         ●         ●         ●         ●         ●         ●         ●         ●         ●         ●         ●         ●         ●         ●         ●         ●         ●         ●         ●         ●         ●         ●         ●         ●         ●         ●         ●         ●         ●         ●         ●         ●         ●         ●         ●         ●         ●         ●         ●         ●         ●         ●         ●         ●         ●         ●         ●         ●         ●         ●         ●         ●         ●         ●         ●         ●         ●         ●         ●         ●         ●         ●         ●         ●         ●         ●         ●         ●         ●         ●         ●                                                                                                    |    | 1        | apitest0317153920     | 0                   | 0         | 0         | ● 待调度    |          | 修改       | 文 派车 |
| 3         W20210316CCTY00001         0         0         0         0<         0<         0<         0         0         0         0         0         0         0         0         0         0         0         0         0         0         0         0         0         0         0         0         0         0         0         0         0         0         0         0         0         0         0         0         0         0         0         0         0         0         0         0         0         0         0         0         0         0         0         0         0         0         0         0         0         0         0         0         0         0         0         0         0         0         0         0         0         0         0         0         0         0         0         0         0         0         0         0         0         0         0         0         0         0         0         0         0         0         0         0         0         0         0         0         0         0         0         0         0         0 <td></td> <td>2</td> <td>W20210316CCTY00004-2</td> <td>1</td> <td>0.03</td> <td>0.1</td> <td>● 待调度</td> <td></td> <td>修改</td> <td>文 派车</td>                                                                                                    |    | 2        | W20210316CCTY00004-2  | 1                   | 0.03      | 0.1       | ● 待调度    |          | 修改       | 文 派车 |
|                                                                                                    |    | 3        | W20210316CCTY00001    | 0                   | 0         | 0         | ● 待调度    |          | 修正       | 文 派车 |
|                                                                                                    |    |          |                       |                     |           |           |          |          |          |      |
|                                                                                                    |    |          |                       |                     |           |           |          |          |          |      |

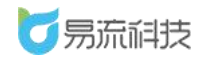

|      |           |      |         | 智无法    | 牧据        |      |            |                       |       |
|------|-----------|------|---------|--------|-----------|------|------------|-----------------------|-------|
| 货物编  | 嗣         | 货物名称 | 总数量     | 总重量    | 总体积       | 货物类型 | 包裝类型       | 批次                    |       |
| 信息   |           |      |         |        |           |      | 总数量 0 共0kg | 0cm <sup>3</sup> 新增货物 | 选择已有货 |
| 均均区域 | X03 (Z03) |      | ~       | 要求送达时间 | 🗇 要求送达时间  |      |            |                       |       |
| 货区域  | X01 (Z01) |      | ×       | 要求起运时间 | 回 要求起运时间  |      |            |                       |       |
| 货信息  |           |      |         |        |           |      |            |                       | 新增区   |
| 站日期  | 请选择时间 ~   | 开始时间 | 至 结束时间  |        |           |      |            |                       |       |
| 加要求  | 请选择附加要求   |      |         |        |           |      |            |                       |       |
| 账单   | -         | 1    | +       | 结束日期   | 首 请输入创建日期 |      | 附加要求多选     | 请选择附加要求               |       |
| 客户   | 百世1       |      | > 添加新客户 | 客户订单号  | 客户订单号     |      |            |                       |       |
|      |           |      |         |        |           |      |            |                       |       |

进入新增页面时订单号会默认自动创建,业务类型会默认选中
 一个(如果有种业务时可联系易流创建多个业务类型)。

在新增页面选择【发货区域】和【收货区域】后即点击"确认"
 按钮创建一个订单(不知道货物的情况下可不维护货物信息)。

 如果订单的运输需要额外关注其他信息,可填写新增页面的其 他信息后再创建订单。

4. 维护好新增页面的数据后,点击"确认"按钮,页面会弹出提示 信息

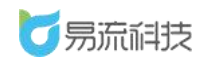

|                                            |                                 |                   |                                                                          |                                          |             |                           |                                        | R99-1-1970 |
|--------------------------------------------|---------------------------------|-------------------|--------------------------------------------------------------------------|------------------------------------------|-------------|---------------------------|----------------------------------------|------------|
| • 订单号                                      | W20210317CCTY00028              | 复制已有订单            | * 业务类                                                                    | 型 普货                                     |             | 项目名称                      |                                        |            |
| 客户                                         | 百世1                             | ~ 添加新客户           | 客户订单                                                                     | 号 客户订加号                                  |             |                           |                                        |            |
| 账单                                         | - 1                             |                   | 结束日                                                                      | 期 目 時輸入創建日期                              |             | 附加要求多选                    |                                        |            |
| 附加要求                                       |                                 |                   |                                                                          |                                          |             |                           |                                        |            |
| 起始日期                                       | <b>请选择时间 ~</b> 开始时间             | 1 至 结束时           |                                                                          |                                          |             |                           |                                        |            |
| 收货信息                                       |                                 | 提示                |                                                                          | ×                                        |             |                           |                                        | 新增区        |
| 发货区域                                       | X01 (Z01)                       | ✓ (订单创建)          | <b>此</b> 成功!                                                             |                                          |             |                           |                                        |            |
|                                            |                                 |                   |                                                                          |                                          |             |                           |                                        |            |
| 收货区域                                       | X03 (Z03)                       | ~                 | 继续                                                                       | 制建 返回列表                                  |             |                           |                                        |            |
| 收货区域物信息                                    | X03 (Z03)                       | ×                 | 继续                                                                       | 新建 返回列表                                  | 总数量         | 10208 共500kg 130          | 0 <b>cm'</b> 新增货物                      |            |
| 收货区域<br>物信息<br>货物编码                        | x03 (203)<br>骨 货物名称             | 記録量               | <b>迎</b> 读<br>总重量                                                        |                                          | 总数量         | 10200 共500kg 130<br>陶装类型  | Oem <sup>s</sup> 新增债物 :<br>批次          |            |
| 收货区域<br>物信息<br>货物编辑<br>23702               | x03 (203)<br>6 建物名称<br>意思       | 5380188<br>100    | (明)<br>(1)<br>(1)<br>(1)<br>(1)<br>(1)<br>(1)<br>(1)<br>(1)<br>(1)<br>(1 | 902 <b>150914</b>                        | 总数量         | 10200 共500kg 130<br>包装类型  | Cem <sup>a</sup> 新增货物 :<br>建筑<br>研始入报次 |            |
| 收货区域<br>物信息<br>2003<br>2003                | X03 (203)<br># 第時名称<br>例示<br>例示 | 公開留<br>100<br>100 | \$3.00 M                                                                 | 10 10 10 10 10 10 10 10 10 10 10 10 10 1 | 总数量         | 10200 共500kg 130<br>13染光型 | Dem/ 第月開設的 :<br>                       |            |
| 收货区域<br>物信息<br>文物编码<br>XY02<br>XY04<br>Q01 | x03 (203)                       | 530000            | ()()()<br>()()()()()()()()()()()()()()()()                               | 12000 1000                               | 总数量<br>货物类型 | 20200 共506kg 230<br>99英光馆 | 例目目気物           開始入記次           開始入記次  |            |

如果需要继续创建,则点击【继续创建】则会继续留在新增页面,可再继续新增订单;如果不再创建需要查看刚才创建的订单,则点击返回列表,页面会跳转到订单列表页面。

### 6.1.2. 导入订单

点击 Skapping A Land A Land A L

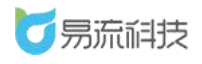

| 5 易流科技                                                                                                    | 在 IRX / CBBBE X AVNO X                                                      | 🛆 🖾 zhoushuang ~ |
|----------------------------------------------------------------------------------------------------|-----------------------------------------------------------------------------|------------------|
| 第页                                                                                                    | TRICENS C. Backer Freemanner, Ladorshoft-Anne<br>Framm Ralle Full-Markaback |                  |
| <ul> <li>執法調査</li> <li>目 送申中心</li> <li>● 送給中心</li> <li>● 送給中心</li> <li>●</li> <li>●<!--</th--><th></th><th></th></li></ul> |                                                                             |                  |
| <ul> <li>● 系統管理</li> <li>・</li> <li>・</li> <li></li></ul>                                 |                                                                             |                  |
|                                                                                                    |                                                                             |                  |
|                                                                                                    | Ris BA                                                                      |                  |

# 6.1.3. 修改订单

已创建的订单在未生成运单之前可进行修改操作

|                                         | • <b>王</b> 前页 >             | ·订单管理:×               |                       |                     |                   |             |           |      |                       | A 12             | zhoushua |
|-----------------------------------------|-----------------------------|-----------------------|-----------------------|---------------------|-------------------|-------------|-----------|------|-----------------------|------------------|----------|
| >,1+11111111111111111111111111111111111 | 自定义时间                       | 2020-12-08 00:00:00   | 至 2020-12-10 23:59:59 | 发货区域                | ~ (K#             | 医城 ~        | REEDEL    | × 第户 | ~ 解剖状态                | ~ 业务委员           |          |
|                                         | 承运公司                        | \[                    | 22 ×                  | 货物名称                | 100               | 9           | -         |      |                       |                  |          |
| 9121E                                   | 全部 14                       | 可調度 8 業田单 0           | 素回単軍核 0               |                     |                   |             |           |      |                       | 打印发动单 🖪 📋 🕻      | S IS +   |
| 9 <b>624</b> 8                          | 1840                        | 订单句                   | 订单主状态                 | 向相思的                | 业务类型              | 客户名称        | 发货区域      | 收货区域 | 运单值度                  | 类物               | 操作       |
| 医调度                                     | 1                           | W2020120914558ENV0504 | • 待到达装货地              | 2020-12-09 14:55:53 | 逆向订单              |             | 屋臣氏1      | 屈臣氏4 | T2020120914568ENV0211 | 合物 停政            |          |
| 9000 V                                  | 2                           | W2020120914358ENY0502 | • (9)(R)R             | 2020-12-09 14:45:12 | 城市配送              |             | <b>教授</b> | 机州台  |                       | 供報 停政            | 派车       |
| 首页 × 订单管<br>订单号 W2020<br>春户 音/*         | 理 × 订单管理<br>D12091435BENV05 | E-伊政 ×                | ※加新春/P                |                     | * <u>业</u><br>春户: |             |           |      | 項目名称 项目名              | A 🖸              | zhoushua |
| 资信息                                     |                             |                       |                       |                     |                   |             |           |      |                       |                  | 新增日      |
|                                         |                             |                       |                       |                     |                   |             |           |      |                       |                  |          |
|                                         |                             |                       |                       |                     | 要求起               |             | 18)       |      |                       |                  |          |
| 货区域 杭州合                                 |                             |                       | × .                   |                     | 要求送               | 达时间 🗇 要求送达时 | 间         |      |                       |                  |          |
| 1990 (1990)<br>1990 (1990)              |                             |                       |                       |                     |                   |             |           |      | 总数量 1 共0.1            | 2kg 0.123m3 新增资源 | 选择已有     |
| 货物编码                                    |                             | 货物名称                  | 总数量                   | 总重量                 |                   | 总体积         | 货物类型      | 包装类型 | 批次                    | 货物备注             | 操作       |
|                                         | 面包                          | 1                     |                       |                     |                   |             | 普货        |      | 请输入批次                 | 请输入货物备注          | 8        |
|                                         |                             |                       |                       |                     |                   |             |           |      |                       |                  |          |
|                                         |                             |                       |                       |                     |                   |             |           |      |                       |                  |          |
|                                         | 胡                           |                       | 若设置委派明                | 初月,输入线路代码后,生成       | 的订單可根据线度          | 代約日初分散治承运两  |           |      |                       |                  |          |
| 加要求 🗌 加急                                | 上门装货                        | t                     |                       |                     |                   |             |           |      |                       |                  |          |
|                                         | <del>it</del>               |                       |                       |                     |                   |             |           |      |                       |                  |          |
| 单备注 订单新                                 |                             |                       |                       |                     |                   |             |           |      |                       |                  |          |
|                                         |                             |                       |                       |                     |                   |             |           |      |                       |                  |          |
|                                         |                             |                       |                       |                     |                   |             |           |      |                       | 0/200            |          |
|                                         |                             |                       |                       |                     |                   |             |           |      |                       |                  |          |
|                                         |                             |                       |                       |                     |                   |             |           |      |                       |                  |          |
|                                         |                             |                       |                       |                     |                   |             |           |      |                       |                  |          |

115 / 151

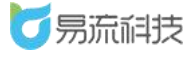

在修改页面,可对订单的【发货区域】、【收货区域】、货物等数据进 行修改,修改后点击确定按钮,数据进行更新,页面跳转到订单列表页面。

### 6.1.4. 删除订单

选择订单列表的订单数据(可多选),点击删除图标可删除订单数据。

| 请  | 选择时间 | ✓ 2021-03-15 00:00:00 | 至 2021-03-17 23:59:59 | 发货区域      | ∨ 收货区域     |                         | 所屬部门    | ~ 客户          |                |
|----|------|-----------------------|-----------------------|-----------|------------|-------------------------|---------|---------------|----------------|
| 订  | 单状态  | ✓ 〕 项目:               | 名称 〜                  | 辅助状态      | ✓ 业务类型     |                         | 承运公司    |               |                |
| 请  | 选择时间 | ~ 要求起运开始时间            | 至 要求起运结束时间            | 请选择时间 ~ 📑 | 東洋送达开始时间 至 | 要求送达结束时间                | 线路代码    | 客户订单          | 1 <del>1</del> |
| BH | 加要求  | ~ 配送                  | f武 ~                  | 货物名称      | 订单号        |                         | 查询      | r.            | 1. = 11/24     |
| ÷  | 部 40 | 可调度 3 需回单 13          | 需回单审核 1               | 1.选择一个    | 或多个需要      | 删除的数据                   | 地图排线 打印 | 1204 co       |                |
|    | 序号   | 订单号                   | 总数量                   | 2.点击【批    | 金删除】按      | 钮 <sub>订单主状态</sub>      | 辅助状态    | 要求起运时         | 操作             |
|    | -    | W20210317CCTY00029    | 200                   | 201.5     | 305        | • 待到达装货地                |         |               | 修改             |
|    | 2    | W20210317CCTY00028    | 10200                 | 500       | 1300       | • 待到达装货地                |         |               | 修改             |
|    | 3    | W20210317CCTY00027    | 4                     | 1         | 2.22       | • 待到达卸货地                |         |               |                |
|    | 4    | apitest0317153920     | 0                     | 0         | 0          | • 待调度                   |         |               | 修改 派车          |
|    | 5    | W20210317CCTY00025    | 2                     | 0.47      | 0.81       | • 异常结束                  |         |               |                |
|    | 6    | W20210317CCTY00024    | 3                     | 0         | 0          | • 待到达卸货地                |         |               |                |
|    | 7    | W20210317CCTY00023    | 1                     | 0.22      | 0.45       | • 待到达装货地                |         |               | 修改             |
|    | 8    | W20210317CCTY00022    | 1                     | 0.25      | 0.36       | • 待派车                   |         |               | 修改             |
|    | 9    | W20210317CCTY00021    | 1                     | 0.03      | 0.1        | • 待回单                   |         |               | 上传回单           |
|    | 10   | W20210317CCTY00020    | 1                     | 0         | 0          | <ul> <li>待派车</li> </ul> |         | 2021-03-18 00 | 修改             |

## 6.1.5. 导出订单

根据查询条件筛选出订单列表数据,点击 28 图标,可导出根据筛选条件查出的所有订单数据 (所有分页数据)

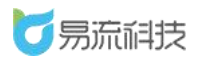

| 请 | 选择时间 | ✓ 2021-03-15 00:00:00 | 至 2021-03-17 23:59:59 | 发货区域      | > 收货区域    |                                       | 所屬部门   | ~ 客户          |       |
|---|------|-----------------------|-----------------------|-----------|-----------|---------------------------------------|--------|---------------|-------|
| 订 | 单状态  | > 项目:                 | 3称 ~                  | 辅助状态      | ~ 业务类型    | . ×                                   | 承运公司   |               |       |
| 请 | 选择时间 | ~ 要求起运开始时间            | 至 要求起运结束时间            | 请选择时间 ~ 要 | 求送达开始时间 至 | 要求送达结束时间                              | 线路代码   | 客户订单          | 9     |
| 附 | 加要求  | ✓ 配送/                 | 玩 ~                   | 货物名称      | 订单号       |                                       | en III |               | - BH  |
| Î | 部 40 | 可调度 3 需回单 13          | 霖回单审核 1               |           |           |                                       | 地图排线   | 打印发货单 🔂       |       |
|   | 序号   | 订单号                   | 总数量                   | 总重量       | 总体积       | 订单主状态                                 | 辅助状态   | 要求起运时         | 操作    |
|   | 1    | W20210317CCTY00029    | 200                   | 201.5     | 305       | • 待到达装货地                              |        |               | 修改    |
|   | 2    | W20210317CCTY00028    | 10200                 | 500       | 1300      | • 待到达装货地                              |        |               | 修改    |
|   | 3    | W20210317CCTY00027    | 4                     | 1         | 2.22      | • 待到达卸货地                              |        |               |       |
|   | 4    | apitest0317153920     | 0                     | 0         | 0         | <ul> <li>待调度</li> </ul>               |        |               | 修改 派车 |
|   | 5    | W20210317CCTY00025    | 2                     | 0.47      | 0.81      | ● 异常结束                                |        |               |       |
|   | 6    | W20210317CCTY00024    | 3                     | 0         | 0         | • 待到达卸货地                              |        |               |       |
|   | 7    | W20210317CCTY00023    | ï                     | 0.22      | 0.45      | • 待到达装货地                              |        |               | 修改    |
|   | 8    | W20210317CCTY00022    | 1                     | 0.25      | 0.36      | ● 待派车                                 |        |               | 修改    |
|   | 9    | W20210317CCTY00021    | 1                     | 0.03      | 0.1       | • 待回单                                 |        |               | 上传回单  |
|   | 10   | W20210317CCTV00020    | 1                     | 0         | 0         | <ul> <li>         待派车     </li> </ul> |        | 2021-03-18 00 | 修改    |

| 共40条 | 20条/页 | ~ < | 1 | 2 | > | 前往 | 1 | 页 |
|------|-------|-----|---|---|---|----|---|---|
|------|-------|-----|---|---|---|----|---|---|

| - 14 | A                     | В    | С                | DE        | F    | G                  | Н                     | I J   | K    | L | M |
|------|-----------------------|------|------------------|-----------|------|--------------------|-----------------------|-------|------|---|---|
| 1    | 订单号                   | 订单主状 | 创建时间             | 业务类 客户名称  | 发货区的 | 收货区域               | 运单信息                  | 货物项目名 | 订单备注 |   |   |
| 2    | W202012091455BENY0504 | 待到达装 | 2020-12-09 14:55 | 逆向订       | 屈臣氏1 | 屈臣氏4               | T202012091456BENY0211 | 货物    |      |   |   |
| 3    | W202012091435BENY0502 | 待调度  | 2020-12-09 14:45 | 城市配       | 鼓楼   | 杭州仓                |                       | 货物    |      |   |   |
| 4    | W202012091436BENY0503 | 待调度  | 2020-12-09 14:37 | 逆向订 建晖    | 古茗2店 | 古茗1店               |                       | 货物    |      |   |   |
| 5    | W202012091413BENY0501 | 待到达装 | 2020-12-09 14:14 | 城市配 好多车   | 菜鸟1号 | 菜鸟2号               | T202012091432BENY0209 | 货物    |      |   |   |
| 6    | W202012091411BENY0500 | 待调度  | 2020-12-09 14:11 | 城市配       | 百吉深圳 | 蛇口                 |                       | 货物    |      |   |   |
| 7    | W202012091411BENY0499 | 待调度  | 2020-12-09 14:11 | 城市配       | 百吉深圳 | 荔湾                 |                       | 货物    |      |   |   |
| 8    | W202012091410BENY0498 | 待调度  | 2020-12-09 14:10 | 城市配       | 百吉深圳 | 南油                 |                       | 货物    |      |   |   |
| 9    | W202012091409BENY0497 | 待调度  | 2020-12-09 14:10 | 城市配       | 百吉深圳 | 水湾                 |                       | 货物    |      |   |   |
| 10   | W202012081536BENY0487 | 待调度  | 2020-12-08 15:36 | 城市配 曹氏乳业有 | 民治   | 屈臣氏3               |                       | 货物    |      |   |   |
| 11   | W202012081504BENY0486 | 待装货确 | 2020-12-08 15:05 | 城市配 曹氏乳业有 | 民治   | 屈臣氏3               | T202012081509BENY0202 | 货物    |      |   |   |
| 12   | W202012081417BENY0483 | 待装货  | 2020-12-08 14:17 | 城市配       | 杭州仓  | 古茗2店               | T202012081548BENY0203 | 货物    |      |   |   |
| 13   | W202012081417BENY0482 | 待装货  | 2020-12-08 14:17 | 城市配       | 杭州仓  | 古茗1店               | T202012081548BENY0203 | 货物    |      |   |   |
| 14   | W202012081049BENY0478 | 待派车  | 2020-12-08 10:50 | 城市配 好多车   | 菜鸟1号 | 菜鸟2号               | T202012081050BENY0200 | 货物    |      |   |   |
| 15   | 6921734976543         | 待调度  | 2020-12-08 10:39 | 城市配       | 大雁塔  | 平洲三山大道普洛斯(三山)物流园(2 | 2                     | 货物    |      |   |   |
| 16   |                       |      |                  |           |      |                    |                       |       |      |   |   |
| 17   |                       |      |                  |           |      |                    |                       |       |      |   |   |
| 18   |                       |      |                  |           |      |                    |                       |       |      |   |   |

### 6.1.6. 查询

在查询条件录入需要查询的信息,点击查询按钮,系统根据录入的查询 条件查出的对应的列表数据(输入多个查询条件时,可组合查询)

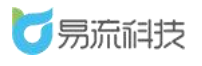

#### 深圳市易流科技股份有限公司

| ₹-  |      |                         |                       |           |           |                         |              |               | △• ☑ 越丰 | 物流 ~ |
|-----|------|-------------------------|-----------------------|-----------|-----------|-------------------------|--------------|---------------|---------|------|
| 满   | 选择时间 | ✓ 2021-03-15 00:00:00 🔮 | 至 2021-03-17 23:59:59 | 发货区域      | ∨ ◎ 收货区场  |                         | 所運部门         | ~ 客户          |         |      |
| 1   | 「单状态 | > 」 項目名                 | 称 >                   | 辅助状态      | ~ 业务类型    |                         | 承运公司         |               |         |      |
| 讷   | 选择时间 | ∨ 要求起运开始时间 3            | 2 要求起运结束时间            | 请选择时间 ~ 里 | 求送达开始时间 至 | 要求送达结束时间                | 线路代码         | 客户订单          | 号       |      |
| 附   | 加要求  | < ✓ ■配送方                | 武 ~                   | 货物名称      | 订单号       |                         | <b>西海</b> 重置 |               |         |      |
| ( î | 部 40 | 可调度 3 需回单 13            | 靈回单审核 1               |           |           |                         | 地图排线         | 打印发货单 🔂       |         | + 🐵  |
|     | 序号   | 订单号                     | 总数量                   | 总重量       | 总体积       | 订单主状态                   | 辅助状态         | 要求起运时         | 操作      |      |
|     | 4    | apitest0317153920       | 0                     | 0         | 0         | <ul> <li>待调度</li> </ul> |              |               | 修改 派车   |      |
|     | 5    | W20210317CCTY00025      | 2                     | 0.47      | 0.81      | ● 异常结束                  |              |               |         |      |
|     | 6    | W20210317CCTY00024      | 3                     | 0         | 0         | • 待到达卸货地                |              |               |         |      |
|     | 7    | W20210317CCTY00023      | 1                     | 0.22      | 0.45      | • 待到达装货地                |              |               | 修改      |      |
|     | 8    | W20210317CCTY00022      | 1                     | 0.25      | 0.36      | ● 待派车                   |              |               | 修改      |      |
|     | 9    | W20210317CCTY00021      | 1                     | 0.03      | 0.1       | ● 待回单                   |              |               | 上传回单    |      |
|     | 10   | W20210317CCTY00020      | 1                     | 0         | 0         | • 待派车                   |              | 2021-03-18 00 | 修改      |      |
|     | 11   | W20210317CCTY00019      | 2                     | 0.47      | 0.81      | • 异常结束                  |              |               |         |      |
|     | 12   | W20210317CCTY00018      | 10                    | 116       | 1605.5    | ● 待回单                   |              |               | 上传回单    |      |
|     | 13   | W20210317CCTY00018-1    | 5                     | 115       | 1605      | ● 待回单                   |              |               | 上传回单    |      |

点击查询按钮触发查询

#### 点击重置按钮,清空查询条件,再次点 击查询按钮,可恢复查询全部数据

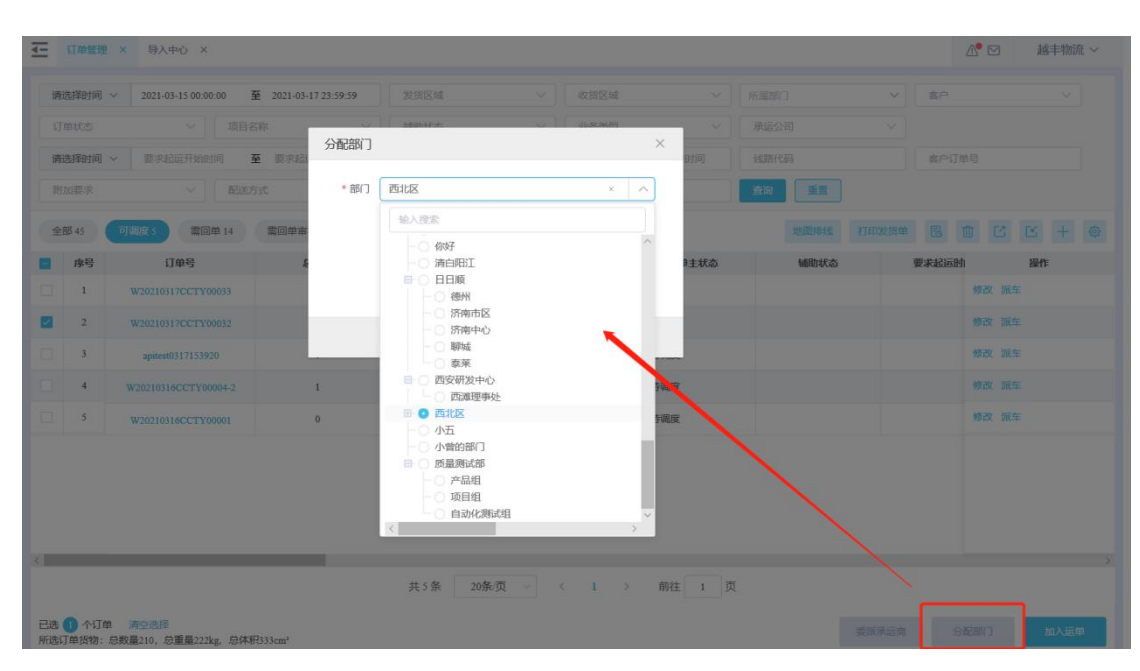

### 6.2. 订单配载

登录系统后,可在【订单中心】>【订单配载】功能下选择需要配载的订 单和电子路书/运单,可进行配载操作。

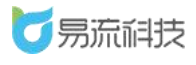

## 6.2.1. 订单配载与查看历史记录

| <u>_</u> | 蒙牛首        | 顿 × 订单配载 ×                          |                         |              |         |                                | <u>^</u> | ⊻ 図 2    | 勿流 ~ |
|----------|------------|-------------------------------------|-------------------------|--------------|---------|--------------------------------|----------|----------|------|
| Ĩ        | 选择时        | 间 ~ 2021-03-15 00:00:00             | 至 2021-03-17 23:59:59   | 发货区域         |         | 选择电子新书 选择运单 2.选择电子路书回          | 戈者选择运    | 单 历史配载记录 |      |
| L H      | 贫民区域       | ~ 〕 订单                              | 号                       | 未配载          |         | 全选 1/143 年                     | 8子路书名称   | 途径点      | Q    |
| ii       | 陇择时        | 间 ~ 要求送达开始时间                        | 至 要求送达结束时间              | <b>新約</b> 重要 |         |                                |          |          |      |
| F        | 序号         | 订单号                                 | 配载状态                    | 发货区域名称       | 收货区域名称  | 524444642668642304-智能调度-冷藏-1   |          |          |      |
|          | 1          | W20210317CCTY00032                  | <ul> <li>未配载</li> </ul> | Z01          | Z03     | ✓ 527661542210732032-智能调度-冷冻-1 |          |          |      |
|          | 2          | W20210317CCTY00033                  | <ul> <li>未配载</li> </ul> | Z01          | Z03     | V1-V2                          |          |          | - 1  |
| 1        | 気器         |                                     | <ul> <li>未配载</li> </ul> | 自动化区域1 (勿删)  | 自动化区域2( | 123132                         |          |          |      |
|          | 4          | W20210316CCTY00004-2                | <ul> <li>未配载</li> </ul> | 易流科技基地       | 杭州紫荆龙湖。 | V1-V3                          |          |          |      |
|          | 5          | W20210316CCTY00001                  | <ul> <li>未配载</li> </ul> | 易流科技基地       | 宁波东鼓道店  | 测试订单配载                         |          |          |      |
|          |            |                                     |                         |              |         | 517233661625171968-导A10767-1   |          |          |      |
|          |            |                                     |                         |              |         | 517233661625171968-陕B55555-2   |          |          |      |
|          |            |                                     |                         |              |         | 514609802494672896-智能调度-冷藏-74  |          |          |      |
|          |            |                                     |                         |              |         | 测试20210223                     |          |          |      |
|          |            |                                     |                         |              |         | 自动化区域 (勿删)                     |          |          |      |
|          |            |                                     |                         |              |         | 小程序测试                          |          |          |      |
|          |            |                                     |                         |              |         | 516143628694781952-陕A10086-1   |          |          |      |
|          |            |                                     |                         |              |         | 514575871459131392-胰A001-1     |          |          |      |
|          |            |                                     |                         |              |         | 514609802494672896-智能调度-冷藏-88  |          |          |      |
| <        |            |                                     |                         |              | >       | 514609802494672896-智能调度-冷藏-89  | 点        | 京击配载接    | 钮、   |
| 已选       | 2 个<br>订单货 | 订单 清空选择<br>勿: 总数量1308, 总重量2220kg, 总 |                         | R.           | 载       |                                |          |          |      |

- 1. 通过查询条件筛选出需要被运输的订单
- 2. 选择需要生成运单的线路或已生产的运单
  - 3. 点击【配载】按钮,点击后可在右上角 📴 中查看生成的配载结

果

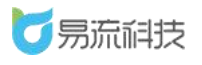

| <u> </u> | 蒙牛首页  | 页 × 订单配载 ×            |                         |             |         |                               | ∆• ⊠ | 越丰物流 ~ |
|----------|-------|-----------------------|-------------------------|-------------|---------|-------------------------------|------|--------|
| ĩ        | 南选择时间 | ✓ 2021-03-15 00:00:00 | 至 2021-03-17 23:59:59   | 发货区域        |         | 选择电子路书 选择运单                   | 历史   | 配载记录   |
|          | 收货区域  | ~ 订单                  | 8                       | 未配载         |         | □ <b>全选</b> 0/143 电子路书名称      | 途径点  | ۵      |
| ĩ        | 青选择时间 | ✓ 要求送达开始时间            | 至 要求送达结束时间              | 重要          |         | 530170637304397824-智能调度-普倍-1  |      | ~      |
| 0        | 序号    | 订单号                   | 配载状态                    | 发货区域名称      | 收货区域名称  | 512131319663493120-智能调度-冷藊-1  |      |        |
|          | 1     | W20210317CCTY00032    | ● 未配载                   | Z01         | Z03     | 524444827230601216-智能调度-冷藏-1  |      |        |
|          | 2     | W20210317CCTY00033    | <ul> <li>未配载</li> </ul> | Z01         | Z03     | 524444642668642304-智能调度-冷藏-1  |      |        |
|          | 3     | apitest0317153920     | <ul> <li>未配载</li> </ul> | 自动化区域1 (勿删) | 自动化区域2( | 527661542210732032-智能调度-冷冻-1  |      |        |
|          | 4     | W20210316CCTY00004-2  | <ul> <li>未配载</li> </ul> | 易流科技基地      | 杭州紫荆龙湖。 | □ V1-V2                       |      |        |
|          | 5     | W20210316CCTY00001    | <ul> <li>未配载</li> </ul> | 易流科技基地      | 宁波东鼓道店  | A-D区域                         |      |        |
|          |       |                       |                         |             |         | V1-V3                         |      |        |
|          |       |                       |                         |             |         | 测试订单配载                        |      |        |
|          |       |                       |                         |             |         | 517233661625171968-陕B55555-2  |      |        |
|          |       |                       |                         |             |         | 517233661625171968-导A10767-1  |      |        |
|          |       |                       |                         |             |         | 514609802494672896-智能调度-冷藏-74 |      |        |
|          |       |                       |                         |             |         | 测试20210223                    |      |        |
|          |       |                       |                         |             |         | 自动化区域 (勿删)                    |      |        |
|          |       |                       |                         |             |         | 小程序测试                         |      |        |
|          |       |                       |                         |             |         | 516143628694781952-硬A10086-1  |      |        |

### 或直接点击配载成功后弹出框选择查看配载历史

| Ţ  | 蒙牛    | 首页×订单配载×                         |                         |              |         |                               | △ 2 越丰物流 ~   |
|----|-------|----------------------------------|-------------------------|--------------|---------|-------------------------------|--------------|
|    | 请选择的  | 1间 ~ 2021-03-15 00:00:00         | 至 2021-03-17 23:59:59   |              |         | 选择电子路书 选择运单                   |              |
|    |       |                                  |                         | 未配裁          |         | 全选 1/143                      | 电子路书名称 途径点 Q |
|    | 请选择旧  | <b>旭 ~</b> 要求送达开始时间              | 至 要求送达结束时间              | 査询 重置        |         |                               |              |
|    | 序     | 号 订单号                            | 配载状态                    | 发货区域名称       | 收货区域名   | 524444642668642304-智能调度-冷藏-1  |              |
|    | 1     | W20210317CCTY00032               | <ul> <li>未配载</li> </ul> | Z01          | Z03     |                               |              |
|    | 2     | W20210317CCTY00033               | <ul> <li>未配载</li> </ul> | Z01          | Z03     |                               |              |
|    | ) 3   | apitest0317153920                | <ul> <li>未配载</li> </ul> | 自动化区域1 (勿删)  | 自动化区域   |                               |              |
| Î  | 4     | W20210316CCTY00004-2             | • 未配载 提示                |              |         | ×                             |              |
| To | 5     | W20210316CCTY00001               | • 未配载                   | 记载任务已提交,请稍后待 | 在【历史配载) | 2录】页面查看                       |              |
|    |       |                                  |                         | 吉果           |         | 171968-导A10767-1              |              |
|    |       |                                  |                         |              | 历史配载证   | 录 知道了 171968-获855555-2        |              |
|    |       |                                  |                         |              |         | 672896-智能调度-冷藏-74             |              |
|    |       |                                  |                         |              |         |                               |              |
|    |       |                                  |                         |              |         |                               |              |
|    |       |                                  |                         |              |         | 516143628694781952-82410086 T |              |
|    |       |                                  |                         |              |         | 514575871459131392-转4001-1    |              |
|    |       |                                  |                         |              |         | 514609802494672896-智能调度-冷藏-88 |              |
|    |       |                                  |                         |              |         | 514609802494672896-智能调度-冷藏-89 |              |
| <  |       |                                  |                         |              |         |                               |              |
| 已所 | 选 🕕 🖉 | N订单 清空选择<br>物:总数量210,总重量222kg,总( | 本积333cm <sup>3</sup>    |              |         |                               | 配线           |

| <u> -</u>               | 普页查询 × 订单配载 × 订单配载-历史         | × 订单配载·新增 ×         |               |         | ∆• ⊠  | 越丰物流 ~ |  |  |  |  |
|-------------------------|-------------------------------|---------------------|---------------|---------|-------|--------|--|--|--|--|
| in:                     | 2021-03-15 00:00:00 至 2021-03 | 3-17 23:59:59 查询 重置 |               |         |       |        |  |  |  |  |
| <b>(\$1111111111111</b> | 全部2 生成中0 生成失敗1 符前认1 调度成功0     |                     |               |         |       |        |  |  |  |  |
| 序号                      | 添加时间                          | 状态                  | 配载任务          | 备注      |       | 操作     |  |  |  |  |
| 1                       | 2021-03-17 17:49:05           | 待确认                 | 共选择2个订单; 1个线路 | 共生成1个运单 | 确认配载结 | 果      |  |  |  |  |
| 2                       | 2021-03-17 17:41:12           | 生成失败                | 共选择1个订单; 1个线路 | 共生成0个运单 |       |        |  |  |  |  |
|                         |                               |                     |               |         |       |        |  |  |  |  |
|                         |                               |                     |               |         |       |        |  |  |  |  |
|                         |                               |                     |               |         |       |        |  |  |  |  |
|                         |                               |                     |               |         |       |        |  |  |  |  |
|                         |                               |                     |               |         |       |        |  |  |  |  |

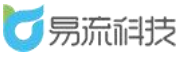

4. 在配载历史中可查看到配载结果列表,点击配载结果列表的【确认结
 果】按钮,可对生成结果进行调整、派车、派司机操作。

 5. 在配载历史中可在右侧选择选中当前点时, 左侧加载可选择的订单。
 并显示勾选按钮以及确定按钮(只可选择发货地为此点前面有的, 收货地不 在此线路的订单)确认后, 在当前所选点后面, 进行追加(多个点, 需去重 合并)

 在确认结果页面如果直接派车、派司机后点击确认按钮,生成的运单 会变为"待运输"的运单,如果为派车派司机,点击确认按钮后,运单需要进 行派车。

| 可选择订单 (1个)                                       | ①若需搜索,请按'Ctrl+F'进行搜索 | 📑 Ci        | 选择3个订单,共配载2~              | 心订单, 1个订单                         | 单未配载,即将生成1条                     | 运单       |                                  | Ľ      |
|--------------------------------------------------|----------------------|-------------|---------------------------|-----------------------------------|---------------------------------|----------|----------------------------------|--------|
| ₩20210318BENY00013<br>广州塔⇒广东省深圳市龙华区民治街道意境园       | 337.5t 300m²         | 电子路†<br>总重量 | 5 广州塔-宜昌-坪洲-深大<br>293t    | 节点总数 2                            | 订单总数 2 总数量                      | 1000 总体积 | 224.29399999999998m <sup>3</sup> |        |
| 2 尔洪——个武夫名个江南                                    | 다 <del>走)</del>      | 车辆          | 车辆                        | > 司机                              | 司机                              | > 送货员    | 送货员                              | $\sim$ |
| 到已选择要配载的订单中                                      | <b>∃∪</b> #X         | (額定载)<br>序号 | 重:t; 重量装载率: -%; 養<br>运输节点 | 随定体积:—m <sup>a</sup> ,体积<br>对应订单数 | ?装载率: -%)<br>订单体积m <sup>3</sup> | 订单重量t    | 要求到达时间                           | 操作     |
|                                                  |                      | 1           | 装 广州塔                     | 2                                 | 224.293999999999998             | 293      |                                  | Đ      |
|                                                  |                      | 2           | 1 易站 (深大店)                | 2                                 | 224.294                         | 293      | 1.点击加号                           | •      |
|                                                  |                      |             |                           |                                   |                                 |          |                                  |        |
| 已选 1 个订单 清空选择<br>所选订单货物:总数量300,总重量337.5 t,总体积300 | 取消 确定加入              | 3.点击        | 确认加入                      |                                   |                                 |          | 返回发                              | 布运单    |

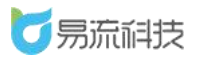

#### 深圳市易流科技股份有限公司

| 配载订单 (0个) | ①若需搜索,请按'Cttl+F'进行搜索 | 📑 已进        | 择3个订单,共翻                                   | 記載2个订单,1个订              | 单未配载,即将生成13                                                  | 条运单         |                            |          |
|-----------|----------------------|-------------|--------------------------------------------|-------------------------|--------------------------------------------------------------|-------------|----------------------------|----------|
|           |                      | 电子路书        | 广州塔-宜昌-坪洲                                  | ₩一深大 节点总数 3             | 订单总数 3 总数量                                                   | 量 1750 总体   | 识 524.294m <sup>3</sup> 总重 | 630.5    |
|           |                      | 车辆          | 陕U98375                                    | ~ 司机                    | 张先生 1:                                                       | ~ 送货员       | 我是送货员 131                  |          |
|           |                      | (额定载量<br>序号 | <ol> <li>8.37t; 重量装载率:<br/>运输节点</li> </ol> | 7532.86%;额定体积:<br>对应订单数 | 1000m <sup>3</sup> ,体积装载率:52.43%<br><b>订单体积m<sup>3</sup></b> | 。)<br>订单重量t | 要求到达时间                     | 操        |
|           |                      | 1           | 🔡 广州塔                                      | 3                       | 524.294                                                      | 630.5       |                            | $\times$ |
|           |                      | 2           | 圓 易站 (深大店)                                 | 2                       | 224.294                                                      | 293         |                            | $\times$ |
|           |                      | 3           | 110 广东省深圳市                                 | 1                       | 300                                                          | 337.5       |                            | ×        |
|           |                      |             |                                            |                         |                                                              |             |                            |          |
|           |                      |             |                                            |                         |                                                              |             |                            | _        |

### 6.2.2. 订单配载查询

可在列表顶部可对时间、收/发货区域、订单号、是否配置进行筛选。

| <u>-</u> | 首页查试                                          | 到 × 订单配载 ×                                                                                                    |                                                                                                    |                                                                                                    |                                                             |                                                                                                    | <b>№ ⊠</b> # | 結本物流 ~ |  |
|----------|-----------------------------------------------|----------------------------------------------------------------------------------------------------|----------------------------------------------------------------------------------------------------|----------------------------------------------------------------------------------------------------|-------------------------------------------------------------|----------------------------------------------------------------------------------------------------|--------------|--------|--|
|          | 选择时间<br>线区域<br>定法释时间<br>1<br>2<br>3<br>4<br>5 | マ     2021-03-16 00:00:00       丁伊     丁伊       丁伊号     丁伊号       bbbbbccccc123     aaaabbbbb11111       W20210318CCTY00003     apitest0317153920       W20210316CCTY00004-2     W20210316CCTY00004-2 | 至 2021-03-18 23:59:59<br>受<br>至 要求法法活申計例<br>予載記載<br>・未記載<br>・未記載<br>・未記載<br>・未記載<br>・未記載<br>・未記載<br>・ | 型班区編          未配號           未配號           予約5       重重         发업区域名称         宁波东歌道底         helloWorld         Z01         自动化区域1 (勿酬)         局流杆技基地 | や なな区域名称<br>杭州東市龙湖に<br>学波东鼓道店<br>202<br>自动化区域2(<br>杭州東市龙湖に) | <ul> <li>記拝住子務社 送野浜使</li> <li>全誌 0144</li> <li>0 乙1</li> <li>330170637304397824-智能調度-音货-1</li> <li>512131319663493120-智能調度-冷禱-1</li> <li>52444467230601216-智能調度-冷禱-1</li> <li>52444467230601216-智能調度-冷禱-1</li> <li>52761542210732032-智能調度-冷斎-1</li> <li>52761542210732032-智能調度-冷斎-1</li> <li>123132</li> <li>14-19Z</li> <li>123132</li> <li>1517233561625171968-导入10767-1</li> <li>517233561625171968 PBECCCC 3</li> </ul> | ID Y IN COL  |        |  |
|          | ▲ ▲ ▲ ▲ ▲ ▲ ▲ ▲ ▲ ▲ ▲ ▲ ▲ ▲ ▲ ▲ ▲ ▲ ▲         |                                                                                                    |                                                                                                    |                                                                                                    |                                                             |                                                                                                    |              |        |  |

点击查询按钮触发查询

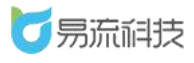

### 6.2.3. 订单配载设置

若出现多个订单存在相同运输节点时,可在右上角点击"<sup>2000</sup>"按钮,进入配载设置界面。

可以选择【所有匹配的订单全部配载到第一个运单中】或者【所有匹配 订单按照订单数量平均配载到匹配的的运单中】

| 王                                                                                                    |                                                                                                    | ∆• ⊠ | 越丰物流~ |
|----------------------------------------------------------------------------------------------------|----------------------------------------------------------------------------------------------------|------|-------|
| 请选择时间 ~ 2021-03-16 00:00:00 至 2021-03-1                                                                                                    | 823:59:59 发货区域 > 选择由了路书 选择版单                                                                                                    |      |       |
|                                                                                                    |                                                                                                    |      | ٩     |
| Interstein         Construction         Construction <th><ul> <li>多个运单存在相同运输节点时</li> <li>所有匹配订单金部应载到第一个运单中</li> <li>3120 智能调度 冷濃-1</li> <li>3120 智能调度 冷濃-1</li> <li>3124 智能调度 冷濃-1</li> <li>3124 智能调度 冷濃-1</li> <li>3124 智能调度 冷濃-1</li> <li>3125 智能调度 冷濃-1</li> <li>3126 智能调度 冷濃-1</li> </ul></th> <th></th> <th>Î</th> | <ul> <li>多个运单存在相同运输节点时</li> <li>所有匹配订单金部应载到第一个运单中</li> <li>3120 智能调度 冷濃-1</li> <li>3120 智能调度 冷濃-1</li> <li>3124 智能调度 冷濃-1</li> <li>3124 智能调度 冷濃-1</li> <li>3124 智能调度 冷濃-1</li> <li>3125 智能调度 冷濃-1</li> <li>3126 智能调度 冷濃-1</li> </ul>                                                                                                    |      | Î     |
| 6                                                                                                    | <ul> <li>         ・ K1459記         ・ V1-V3         ・ 単応灯単位数         ・ ブリーク3         ・ 環点灯可能数         ・ ジリーク3         ・ ブリーク4         ・ ブリーク4         ・ ブリーク         ・ ブリーク         ・・         ・ ブリーク         ・・         ・ ブリーク         ・         ・ ブリーク         ・         ・ ブリーク         ・         ・         ・ ブリーク         ・         ・         ・</li></ul> |      |       |
| 已选 🕕 个订单 清空选择<br>所选订单货物:总数量0, 总重量0kg, 总体积0cm*                                                                                                    |                                                                                                    |      | R55   |

# 7. 运单中心

### 7.1. 运单管理

登录系统后,可在【运单中心】>【运单管理】功能下,对已生成的运单 进行派车、装货、到达、离开、签收、回单、修改、删除等操作 运单的操作按钮会根据包含的订单进行显示(订单的操作按钮根据业务类型进行显示)。

7.1.1. 新增运单

运单除了可以通过订单生成外,还可以手动新增创建,创建订单时可选择 提前已维护的电子路书(线路),或者区域。

#### 7.1.1.1. 新增运单信息

在运单管理页面,点击 🧰 图标,可进入新增页面。

在新增页面点击【电子路书】按钮,会弹出选择电子路书的弹框,选
 择电子路书后,系统会加载出电子路书对应的多个区域。

| 至 智能调度 × 运单                                               | 管理 × 运伸管理-新增 × 运伸管理-核改 ×                                                    | ▲ 🖂 易流科技 🗸          |
|-----------------------------------------------------------|-----------------------------------------------------------------------------|---------------------|
| 西安咸阳国际机场                                                  |                                                                             |                     |
| T                                                         | 电子路书选择 ×                                                                    |                     |
| T- ABB                                                    | 电子路书名称 途经点 查询                                                               |                     |
| 渭城区                                                       | ○ 532457671217840128-4米2-7:德州市齐河县齐河经济开发区齐众大道北侧永雅路旁安博物流园->济南盖世济北物流园->聊城^     |                     |
| TITLE HARTING GLOOP                                       | ○ 532457671217840128-4米2-1:德州市齐河县齐河经济开发区齐众大道北侧永雅路旁安博物流园、>临清市海博              |                     |
| TARA AND A                                                | ○ 532457671217840128-4米2-5:济南市济阳区捷瑞物流园->济南盖世济北物流园->阳谷县七级镇海尔专卖店->阳谷县寿张永者     |                     |
| The second                                                | ○ 532457671217840128-4米2-2:德州市齐河县齐河经济开发区齐众大道北侧永雅路旁安博物流园~>济南盖世济北物流园->临漏      |                     |
| ES AT                                                     | ○ 532457671217840128-4米2-6: 德州市齐河县齐河经济开发区齐众大道北侧永雅路旁安博物流园->阳谷县柴庄步行街金刚->阳     |                     |
| $ \int \int \int dx dx dx dx dx dx dx dx dx dx dx dx dx $ | ○ 532457671217840128-4米2-3:德州市齐河县齐河经济开发区齐众大道北侧永雅路旁安博物流园->济南盖世济北物流园->济南      |                     |
| GLOZ                                                      | ○ 532457671217840128-4米2-4:德州市齐河县齐河经济开发区齐众大道北侧永雅路旁安博物流园~济南市济阳区越端物流园         |                     |
| 1 A                                                       | ○ 肖维测试: 广州塔>九洲恒昌                                                            |                     |
| VA A                                                      | ○ 002:麦当劳南京工业大学店->麦当劳南京五塘广场点->南京苏宁雨花仓库                                      |                     |
| Fred (                                                    | ○ 527317895910588416-4.2米-4: 昆山民心食品肉类有限公司->昆山万客隆超市王前利2店->昆山社区集公园壹号店->昆山玫瑰   |                     |
|                                                           | ○ 527317895910588416-4.2米-1: 昆山民心食品肉类有限公司->昆山樾城市场->昆山苏香汇沈昕->昆山三明市场肖各玲       |                     |
| 恭臣商进                                                      | ○ 527317895910588416-4.2米-2: 昆山民心食品肉类有限公司->昆山DII精品超市->昆山玉龙市场毕友才->昆山阳光坊超市->昆 |                     |
| a T                                                       | ○ 527317895910588416-4.2米-3: 昆山民心食品肉类有限公司->昆山百年夯胡椒饼店萧萧->昆山园明市场孙勇->昆山开发区万案   |                     |
| - ~                                                       | ○ 526289109053276160-9.6M-1: 宜化矿->龙华寺店                                      |                     |
| K                                                         | ○ 526293636687003648-9.6M-1: 广州塔>宜昌猪场 ~                                     |                     |
|                                                           |                                                                             |                     |
|                                                           | 之一一百支南站————————————————————————————————————                                 | 预计里程: 0km 导航线路 发布运单 |

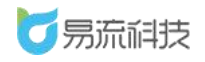

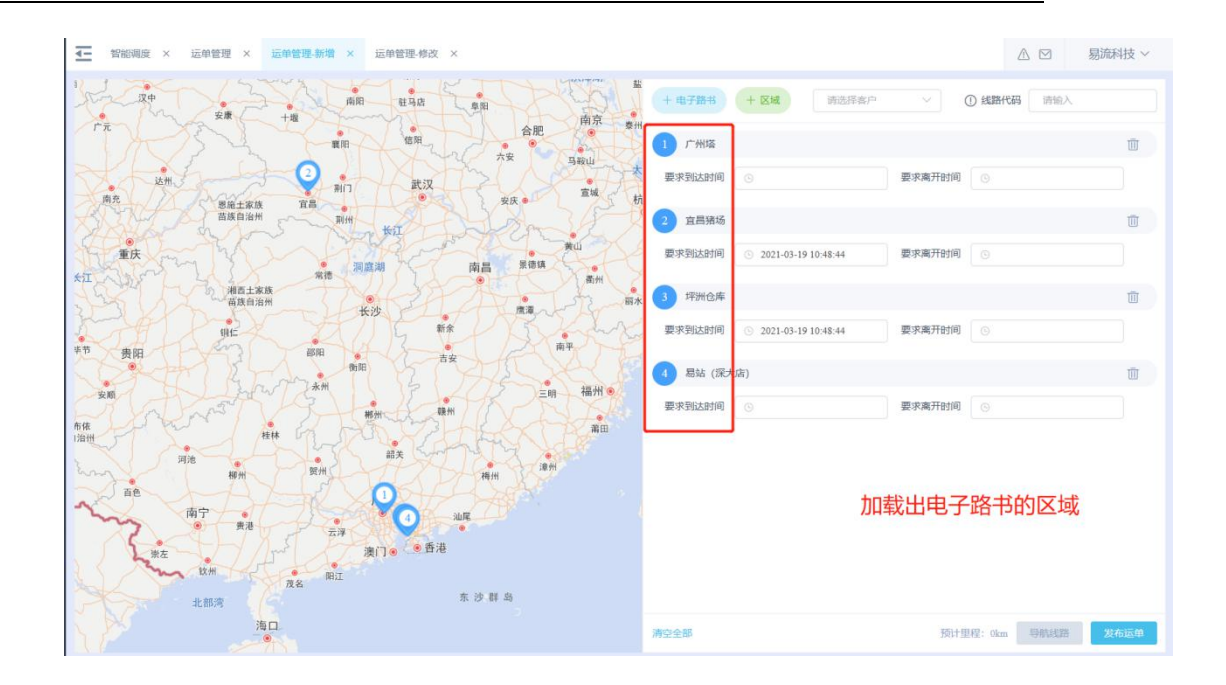

点击【区域】按钮,会弹出选择区域的弹框,在选择区域弹框选择需
 要运输的区域(最少两个)。

| 正 智能调度 × 运伸管理 × 运伸管理 新增 × 运伸管理 核衣 ×    |                             | △            |
|----------------------------------------|-----------------------------|--------------|
| ATTACK CONTRACTOR                      | + 8788 + 34 Kalian v 0 4884 | <b>時</b> 清输入 |
| 区域选择                                   | ×                           |              |
|                                        | 要求高开时间。                     |              |
| ■ 【仓库】德州市齐河县齐河经济开发区齐众大道北侧永雅路旁安博物流园     | ~                           |              |
| max 和 【仓库】济南市济阳区违瑞物流园                  | 要求南开时间                      |              |
| □【区配】济南新一帆                             |                             |              |
| 【区配】济南海尚                               |                             |              |
| 【区配】济南槐荫庄雨装饰材料                         |                             |              |
| 国國                                     |                             |              |
| [[[mm]]][[[]]][[]]][[]]][[]]][[]]][[]] |                             |              |
| SS 【区配】金久诚/仲铭/三星伟业                     |                             |              |
| 【区配】济南市柳埠街道安迅                          |                             |              |
| [[区配]] 历下区沁园路海尔专卖                      |                             |              |
| BB                                     |                             |              |
| 51010 东开14 【区配】济南市天桥区官扎营街道办事处济南千田      |                             |              |
| 1 【区配】济南市天桥区大桥街道办事处济南银恒                |                             |              |
| 【区配】山东宸秀智能                             |                             |              |
| 中国【区配】济南市历城区鑫连鑫商场                      |                             |              |
| 大靈鎮<br>大溫鎮                             | ~                           |              |
|                                        |                             |              |
|                                        | newse 新計里程: 0km             |              |

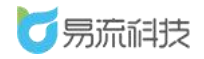

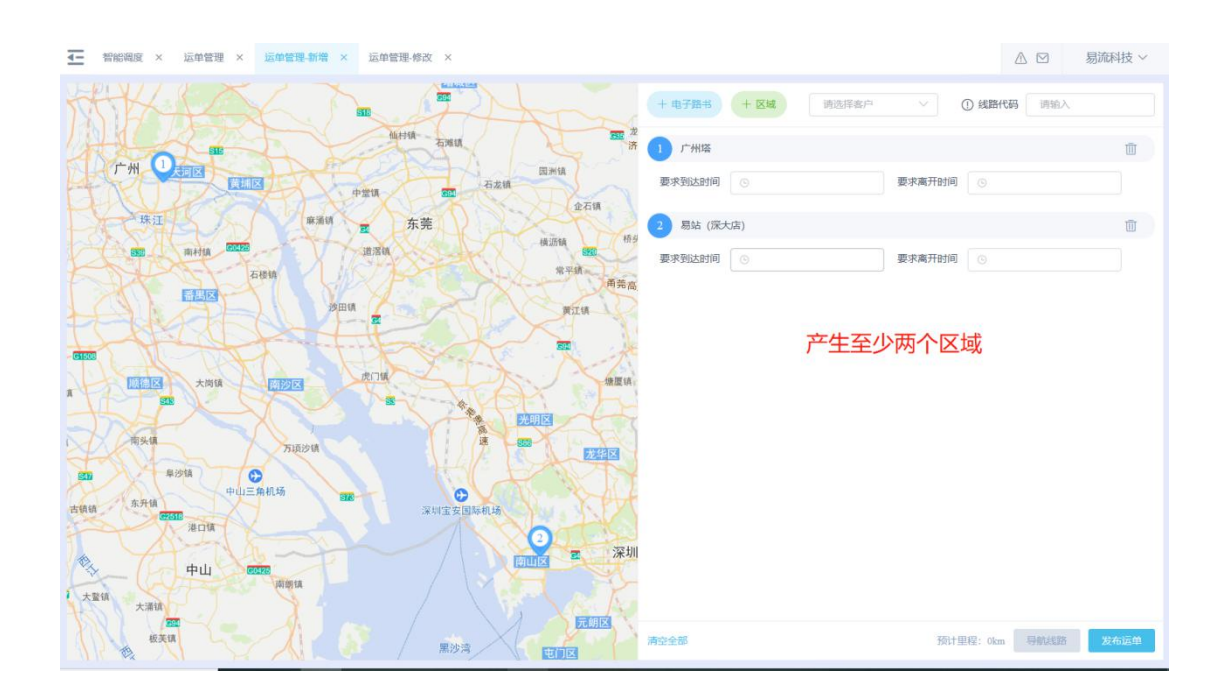

 点击【导航线路】按钮,系统会根据选择的区域顺序在地图上显示出 对应的轨迹,调整区域位置后,再点击【导航线路】会重新按照调整后的顺 序加载出新的运输轨迹。

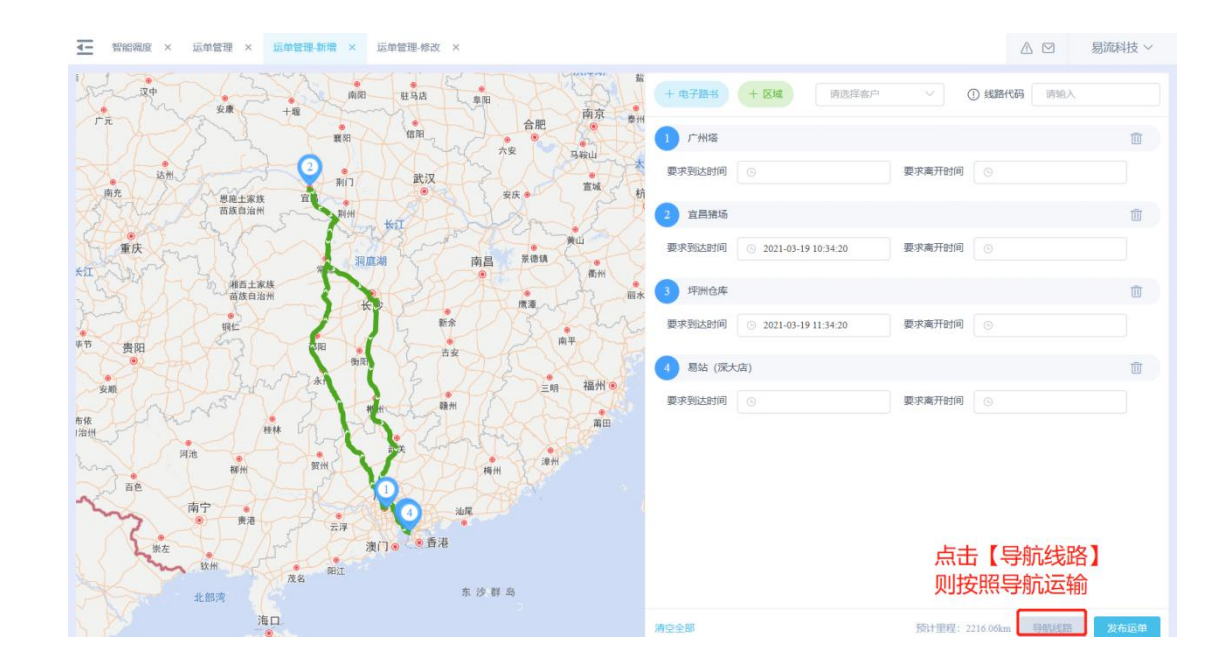

4. 区域选择无误后,点击【发布运单】按钮,生成新的运单数据。

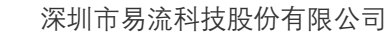

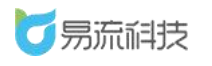

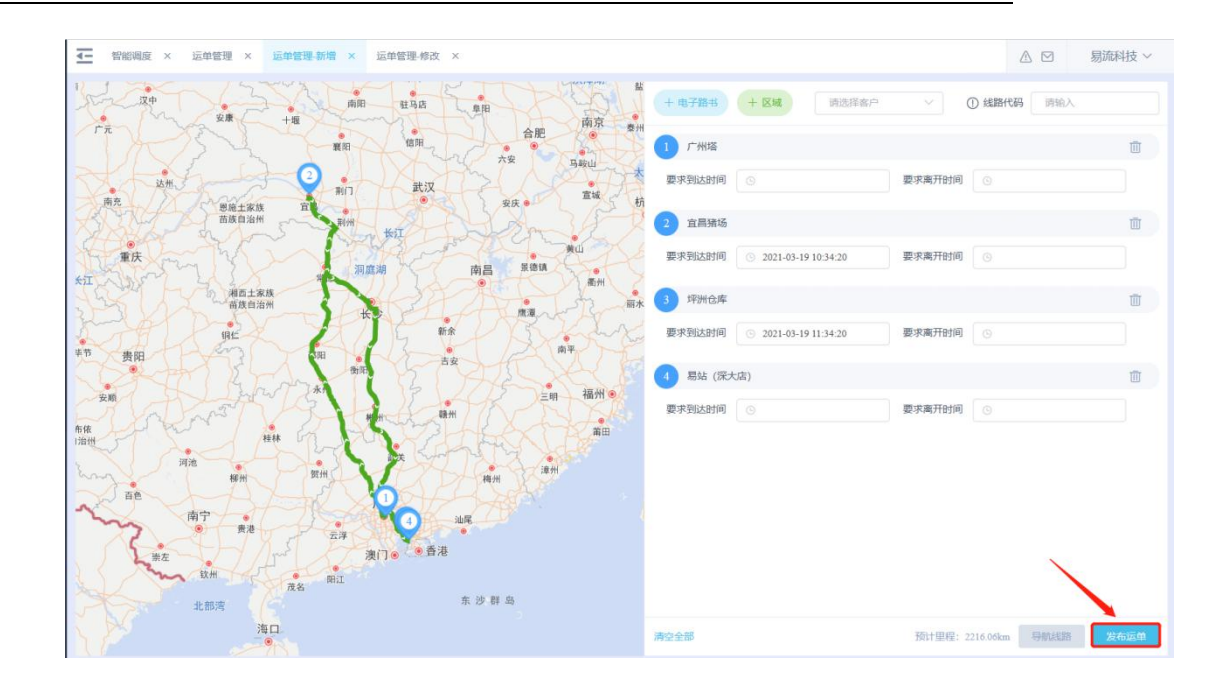

### 7.1.2. 运单派车

#### 7.1.2.1. 派车操作

在运单管理页面,对于状态栏为"待派车"且无承运商的运单,操作栏点击派车按钮,可进入运单管理—派车页面,可点击输入需要车辆及司机等信息, 点击立即派车按钮即可成功派车。

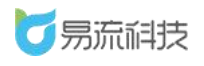

#### 深圳市易流科技股份有限公司

| 单号                                                                                                    | 运单                                                                                                    | 大态、 🗸 🗸                                                                                                    | 请选择时间 ~ 202                                                                                                    | 1-03-17 00:00:00 至                              | 2021-03-19 23:59:59                                                                                                    | 单名称                                                 | 车辆                           |         |      |
|----------------------------------------------------------------------------------------------------|----------------------------------------------------------------------------------------------------|----------------------------------------------------------------------------------------------------|----------------------------------------------------------------------------------------------------|-------------------------------------------------|----------------------------------------------------------------------------------------------------|-----------------------------------------------------|------------------------------|---------|------|
| 141.                                                                                                    |                                                                                                    | ⊠城 ~                                                                                                    | 关联订单                                                                                                    | 运输方式                                            | ✓ 〕 承                                                                                                    | 运公司                                                 | > 货物类                        | 2       |      |
| 询                                                                                                    | 重置                                                                                                    |                                                                                                    |                                                                                                    |                                                 |                                                                                                    |                                                     |                              |         |      |
| <del>部</del> 12                                                                                                    | 待派车 4 待运输 1                                                                                                    | 运输中1 已完成6                                                                                                    |                                                                                                    |                                                 | 分配委派                                                                                                    | 打印备货清单                                              | 打印随车清单 🗟                     |         | +    |
| 序号                                                                                                    | 运单号                                                                                                    | 承运公司                                                                                                    | 创建时间                                                                                                    | 状态                                              | 关联订单                                                                                                    | 车辆                                                  | 运单所屋部                        | 操作      |      |
| 1                                                                                                    | T20210319BENY00002                                                                                                    | 易流科技                                                                                                    | 2021-03-19 11:19                                                                                                    | ● 待派车                                           | W20210319BENY00002                                                                                                    |                                                     | 重庆公运同程配法                     | 派车 运单名称 |      |
| 2                                                                                                    | T20210318BENY00009                                                                                                    |                                                                                                    | 2021-03-18 19:51                                                                                                    | • 已完成                                           | W20210318BENY00015                                                                                                    | 湘1a0001                                             | 重庆公运同程配                      |         |      |
| 3                                                                                                    | T20210318BENY00008                                                                                                    |                                                                                                    | 2021-03-18 15:06                                                                                                    | • 已完成                                           | W20210318BENY0001                                                                                                    | 陕U98375                                             | 重庆公运同程配法                     |         |      |
| 4                                                                                                    | T20210318BENY00006                                                                                                    | 肖维测试-承运商                                                                                                    | 2021-03-18 13:48                                                                                                    | • 已完成                                           | W20210318BENY00009                                                                                                    | 湘a0001                                              | 重庆公运同程配证                     |         |      |
| 5                                                                                                    | T20210318BENY00003                                                                                                    |                                                                                                    | 2021-03-18 11:40                                                                                                    | • 已完成                                           | W20210318BENY00006                                                                                                    | 湘a0001                                              | 重庆公运同程配                      |         |      |
| 6                                                                                                    | T20210318BENY00002                                                                                                    | 肖维测试-承运商                                                                                                    | 2021-03-18 11:24                                                                                                    | • 已完成                                           | W20210318BENY0000                                                                                                    | 湘a0001                                              | 重庆公运同程配                      |         |      |
| 7                                                                                                    | T20210318BENY00001                                                                                                    |                                                                                                    | 2021-03-18 09:40                                                                                                    | <ul> <li>待派车</li> </ul>                         | W20210318BENY00001                                                                                                    |                                                     | 重庆公运同程配                      | 派车司机抢单  | =    |
| 8                                                                                                    | T20210317BENY00006                                                                                                    | 肖维测试-承运商                                                                                                    | 2021-03-17 08:41                                                                                                    | ● 待派车                                           | W20210317BENY00005                                                                                                    |                                                     | 重庆公运同程配                      | 派车 删除   |      |
| 9                                                                                                    | T20210317BENY00004                                                                                                    |                                                                                                    | 2021-03-17 08:36                                                                                                    | • 已完成                                           | W20210317BENY00004                                                                                                    | 粵BD99712                                            | 重庆公运同程配证                     | 上传回单    |      |
| 10                                                                                                    | T20210317BENY00003                                                                                                    |                                                                                                    | 2021-03-17 08:32                                                                                                    | ● 待运输                                           | W20210317BENY00003                                                                                                    |                                                     | 重庆公运同程配                      | 取消派车 到达 |      |
| 11                                                                                                    | T20210317BENY00002                                                                                                    |                                                                                                    | 2021-03-17 08:31                                                                                                    | <ul> <li>待派车</li> </ul>                         | W20210317BENY00002                                                                                                    |                                                     | 重庆公运同程配                      | 派车 司机抢单 |      |
| 智能调度<br>T20210                                                                                                    | × 运单管理 × 运单<br>318BENY00001 订单货                                                                                                    | <b>言理派</b> 年 ×<br>勿: 订単1; 总数量100; ;                                                                                                    | 共0t   0m³                                                                                                    |                                                 |                                                                                                    |                                                     |                              |         | 小市科  |
| 智能调度<br>T20210<br>货物类型                                                                                                    | × 运命管理 × 运的<br>318BENY00001 订单货<br><sup>2</sup> :                                                                                                    | 222 派年 ×<br>勿:订单1;总数量100;;                                                                                                    | 共ot   0m³<br>装美型:                                                                                                    |                                                 | 温度区间:                                                                                                    |                                                     |                              |         | 易流科技 |
| 智能调度<br>T20210<br>货物类型<br>附加要求                                                                                                    | × 运单管理 × 运伸管<br>318BENY00001 订单货<br>型:<br>R: 回单                                                                                                    | 222 新年 ×<br>勿: 订单1; 总数量100; ;<br>运<br>运                                                                                                    | 共0t   0m³<br>装类型:<br>编线路: 德州市齐河县齐                                                                                                    | 河经济开发区齐众大道                                      | 温度区间:<br>試出調永雅路旁安博物流园-3                                                                                                    | 作南市济阳区遗瑞物                                           | 流园-济南新一帆                     | A 12 8  | 易流科技 |
| 智能调度<br>T20210.<br>货物类型<br>附加要求<br>运输方式                                                                                                    | × 运卵管理 × 运卵<br>318BENY00001 订单货<br>型:<br>R: 回单<br>式 运输方式 、                                                                                                    | 理想派年 ×<br>勿: 订单1; 总数量100; ;<br>回<br>运                                                                                                    | 共0t   0m³<br>装美型:<br>编述路:德州市齐河县齐                                                                                                    | 间经济开发区齐众大道                                      | 温度区间:<br>計L例於雅路旁女博物流园-3                                                                                                    | 宿前市济阳区遗漏物                                           | 流园济南新一帆                      |         | 影流科技 |
| 智能调度<br>T20210<br>货物类型<br>附加要求<br>运输方式<br>承运车车                                                                                                    | <ul> <li>× 运伸管理 × 运伸</li> <li>318BENY00001 订単鉄</li> <li>型:</li> <li>床: 回单</li> <li>式 运输方式 、</li> <li>病 承运车辆</li> </ul>                                                                                                    | 電源主 ×<br>勿:订単1;总数量100;;<br>2                                                                                                    | 共0t   0m <sup>3</sup><br>荣夫型:<br>輸送路: 德州市齐河县齐                                                                                                    | 词经济开发区齐众大计                                      | 温度区间:<br>記載承難路旁安博物流展-3<br>*要求发车时间 ○ 2021-0                                                                                                    | 名向市济阳区建端物<br>3-19 18:39                             | 流四-济南新一帆                     |         | 易流科技 |
| 智能调度<br>T20210<br>货物类型<br>附加要求<br>运输方式<br>承运车转<br>主司机                                                                                                    | <ul> <li>× 运单管理 × 运伸</li> <li>318BENY00001 订単次</li> <li>ジェ</li> <li>洗: 回单</li> <li>式 运输方式 、</li> <li>承這年弱</li> <li>介這年弱</li> </ul>                                                                                                    | 書題派至 × 勿: 订单1; 总数量100; ; 包 広   名 表現用司収小現先,派                                                                                                    | 共0t   0m <sup>3</sup><br>装光型:<br>输线路: 德州市齐河县齐<br>学后系统将会推送运输任务经                                                                                                | 间经济开发区齐众大道<br>主动机联号                             | 温度区间:                                                                                                    | 齐南市济阳区捷瑞物<br>3-19 18:39                             | 流园-济南新一朝                     |         | 副流科技 |
| 智能调度<br>T20210<br>货物关约<br>附加要求<br>运输方力<br>承运车车<br>主司村<br>副司机                                                                                                    | × 近如管理 × 近前<br>318BENY00001 订单货<br>型:<br>R: 回单<br>式 近端的方式 、<br>売 承近年期<br>1 世司机 、                                                                                                    | 22 (第二 × )<br>物: 订单1; 总数量100; ;<br>位<br>二<br>二<br>二<br>二<br>二<br>二<br>二<br>二<br>二<br>二<br>二<br>二<br>二                                                                                                    | 共0(10m <sup>3</sup><br>装美型:<br>编组路: 總州市齐河县齐<br>李后系统将会推送运输任务将<br>: 副司印2                                                                                        | 词经济开发区齐众大道<br>注意机略号<br>~ 减300时间机                | 温度区间:<br>試L側於推路旁女博物流园-汤<br>•要求发车时间 ⓒ 2021-0                                                                                                    | 作前市济阳区建制物<br>3-19 18:39                             | 流胆-济南新一帆                     |         | 圆流科技 |
| 智能调度<br>T20210<br>货物关型<br>附加要求<br>运输方式<br>承运车车<br>主司材<br>副司机<br>送货                                                                                                    | <ul> <li>× 运命管理 × 运伸</li> <li>315BENY00001 订单货</li> <li>ジ:</li> <li>た: 回单</li> <li>式 运输方式 、</li> <li>承送车辆</li> <li>机 主司机 、</li> <li>1 副同机1 、</li> <li>2 送班员 、</li> </ul>                                                                                                    | 22 (2) (2) (2) (2) (2) (2) (2) (2) (2) (                                                                                                    | 共0:   0m <sup>3</sup><br>获买型:<br>编线路: 德州市齐河县齐<br>厚加新车辆<br>车后系统将会推送运输任务将<br>: 副同时2                                                                             | 词经济开发区齐众大道<br>注意机略号<br>> [\$20\$F34]            | 温度区间:<br>查北侧永雅路旁安博物流园-汤<br>• 要求发车时间 ② 2021-0                                                                                                    | 行前市济阳区建瑞物<br>3-19 18:39                             | 流园-济南新—朝                     |         | 圆流科技 |
| 智能调度<br>了120210<br>货物类型<br>防加要求<br>承运车车<br>和<br>副司机<br>送货//<br>监控投行<br>监控投行                                                                                                    | <ul> <li>× 运单管理 × 运算</li> <li>318BENY00001 订单货</li> <li>U:</li> <li>R: 回单</li> <li>式 运输方式 、</li> <li>承运车辆</li> <li>机 主司机 、</li> <li>副司机 、</li> <li>基词风 、</li> <li>通识员 、</li> <li>路次运运师的监控设备、</li> </ul>                                                                                                    | 22 第年 ×<br>勿: 订単1; 总数量100; ;<br>包<br>运<br>名<br>名<br>名<br>二<br>名<br>二<br>名<br>二<br>二<br>二<br>二<br>二<br>二<br>二<br>二<br>二<br>二<br>二<br>二<br>二                                                                                                    | 共01   0m <sup>3</sup><br>获美型:<br>编辑题: 德州市齐河县齐<br>》 添加新车辆<br>车后系统将会推送运输任务指<br>: 副同归2<br>系: 博走监控设备后, 将使用                                                        | 調経济开发区齐众大道<br>注意印度号<br>✓ ぽ加餅高0                  | 温度区向:                                                                                                    | 齐南市济阳区遗瑞物<br>3-19 18:39<br>此、南开,将根照主说               | 流展、汽南新一帆                     |         | 圆流科拍 |
| 智能调度<br>在1720210<br>会物类型<br>附加要求<br>承运年<br>和<br>副司机<br>送费<br>设<br>选择<br>设<br>、<br>、<br>、<br>、<br>、<br>、<br>、<br>、<br>、<br>、<br>、<br>、<br>、                                                                                                    | <ul> <li>× 运单管理 × 运射</li> <li>318BENY00001 订单货</li> <li>近:</li> <li>肥: 回单</li> <li>式 运输方式 、</li> <li>承运车辆</li> <li>机 主司机 、</li> <li>通司机1 、</li> <li>型司机1 、</li> <li>型司机1 、</li> <li>型司机1 、</li> <li>型词机1 、</li> <li>型词风 、</li> <li>进风风 、</li> <li>避动风 、</li> <li>通动风 、</li> <li>通知风 、</li> <li>通知风 、</li> <li>通知风 、</li> <li>通知风 、</li> <li>回知风 、</li> <li>回知风 、</li></ul>                                                                                                    | 2 新年 ×<br>4 订单1;总数量100;;<br>4 一<br>5 若使用司机小型水,派<br>2 副司机2<br>4 不聊响车辆和设备的绑定关注                                                                                                    | <ul> <li>共0t   0m<sup>3</sup></li> <li>装类型:</li> <li>論线路: 德州市齐河县齐</li> <li>》 添加新车辆</li> <li>车后系统将金编送运输任务结</li> <li>: 副司印2</li> <li>新; 病走监控设备后,将使用</li> </ul>  | 回经济开发区齐众大道<br>主司印服号<br>✓ 詳加新司N<br>段集杂时应用位置、温度   | 温度区向:<br>急北侧永雅路旁安博物流园-3<br>* 要求发车时间 ○ 2021-0<br>0 2021-0                                                                                                    | 容衡市济阳区捷瑞物<br>3-19 18:39<br><sup>10</sup> 达 周开,将根据主段 | 流因-济南新一帆<br>备的数据进行自动判断。      |         | 周流科技 |
| 智能调度<br>了20210<br>货物类型<br>附加要求<br>运输方式<br>承运车车<br>主司才<br>副司机<br>送货投<br>监控设行                                                                                                    | × 近岸管理 × 近朝<br>318BENY00001 订单次<br>世:<br>院: 回单<br>式 近端の元式 、<br>病 決這年明<br>九 主司机 、<br>出 副同机1 、<br>員 送照员 、<br>路 此处仅改变运师的监控设备,<br>添加设备<br>主 明輸入                                                                                                    | 2 新年 ×<br>4 初: 订单1; 总数量100; ;<br>4 回<br>5 名使用司机小程序, 派<br>4 回司材12<br>5 不影响车辆和设备的绑定关注                                                                                                    | 共0t   0m <sup>3</sup><br>菜类型:<br>輸送路: 總州市齐河县齐<br>文 添加前车辆<br>车后系统将会推送运输任务指<br>: 副同归2<br>素: 病走监控设备后, 将使用                                                        | 河经济开发区齐众大道<br>注击机服号<br>✓ ぽ丸酸新己机<br>尖条实时态测位置、温度和 | 温度区间:<br>計制於推路旁安博物流园-3<br>* 要求发车时间 ○ 2021-0<br>或服等:业务相关的电子围栏的到                                                                                                    | 名樹市济阳区建端物<br>3-19 18:39<br>18:59                    | 就因子清南新一朝。                    |         | 则而科技 |
| 智能调度<br>了20210<br>合物美型<br>附加要求<br>运输方式<br>承运车转<br>主司才<br>副司机<br>送货设<br>派单备注<br>实                                                                                                    | <ul> <li>× 远岸管理 × 运伸</li> <li>318BENY00001 订単次</li> <li>318BENY00001 订単次</li> <li>318BENY0001 订単次</li> <li>318BENY0001 订単次</li> <li>318BENY0001 订単次</li> <li>318BENY0001 订単次</li> <li>318BENY0001 订単次</li> <li>318BENY0001 订単次</li> <li>318BENY0001 订</li> <li>318BENY0001 订</li> <li>318BENY0001 订</li> <li>318BENY0001 订</li> <li>318BENY0001 订</li> <li>318BENY0001 订</li> <li>318BENY001 订</li> <li>318BENY001 订</li> <li>318BENY001 订</li> <li>318BENY001 订</li> <li>318BENY001 订</li> <li>318BENY001 订</li> <li>318BENY001 订<!--</td--><td><ul> <li>         ・ 「単1; 总数量100; ;         ・ (         ・ (         ・)、         ・ (         ・)、         ・ (         ・)、         ・ (         ・)、         ・ (         ・)、         ・ (         ・)、         ・ (         ・)、         ・ (         ・)、         ・ (         ・)、         ・ (         ・)、         ・ (         ・)、         ・ (         ・)、         ・ (         ・)、         ・ (         ・)、         ・ (         ・)、         ・         ・・         ・・</li></ul></td><td>共0(   0m<sup>3</sup><br/>装头型:<br/>输送路: 總州市齐河县齐<br/>》 添加新车辆<br/>车后系统将会推送运输任务经<br/>: 副司印2 系: 標定监控段编后, 將使用</td><td>回经济开发区齐众大扩<br/>主司引服号<br/>✓ ぼね前司队<br/>G&amp;实时监测位置、温度</td><td>温度区间:<br/>計劃於雅路旁安博物流园-3<br/>* 要求发车时间 ③ 2021-0<br/>00回号:业务相关的电子再栏的到</td><td>齐南市济阳区遗瑞物<br/>3-19 18-39<br/>18-39</td><td>前在20-57倍第一— 机<br/>偏约数据进行自动判断。</td><td></td><td>圆流科技</td></li></ul> | <ul> <li>         ・ 「単1; 总数量100; ;         ・ (         ・ (         ・)、         ・ (         ・)、         ・ (         ・)、         ・ (         ・)、         ・ (         ・)、         ・ (         ・)、         ・ (         ・)、         ・ (         ・)、         ・ (         ・)、         ・ (         ・)、         ・ (         ・)、         ・ (         ・)、         ・ (         ・)、         ・ (         ・)、         ・ (         ・)、         ・         ・・         ・・</li></ul>                                                                                                    | 共0(   0m <sup>3</sup><br>装头型:<br>输送路: 總州市齐河县齐<br>》 添加新车辆<br>车后系统将会推送运输任务经<br>: 副司印2 系: 標定监控段编后, 將使用                                                           | 回经济开发区齐众大扩<br>主司引服号<br>✓ ぼね前司队<br>G&实时监测位置、温度   | 温度区间:<br>計劃於雅路旁安博物流园-3<br>* 要求发车时间 ③ 2021-0<br>00回号:业务相关的电子再栏的到                                                                                                    | 齐南市济阳区遗瑞物<br>3-19 18-39<br>18-39                    | 前在20-57倍第一— 机<br>偏约数据进行自动判断。 |         | 圆流科技 |
| 智能调度<br>了20210<br>次物类型<br>同加要求<br>承运年<br>主司村<br>副司机<br>送党<br>近<br>統中<br>総<br>空<br>役<br>の<br>大<br>の<br>大<br>の<br>大<br>の<br>大<br>の<br>大<br>の<br>大<br>の<br>大<br>の<br>大<br>の<br>大<br>の<br>大<br>の<br>大<br>の<br>大<br>の<br>大<br>の<br>大<br>の<br>大<br>の<br>大<br>の<br>大<br>の<br>大<br>の<br>大<br>の<br>大<br>の<br>大<br>の<br>大<br>の<br>大<br>の<br>ち<br>う<br>う<br>、<br>承<br>近<br>年<br>う<br>れ<br>う<br>う<br>、<br>承<br>近<br>年<br>う<br>れ<br>う<br>う<br>、<br>承<br>し<br>年<br>う<br>れ<br>う<br>う<br>、<br>、<br>承<br>し<br>年<br>う<br>、<br>の<br>う<br>、<br>の<br>う<br>、<br>の<br>う<br>、<br>の<br>う<br>、<br>の<br>、<br>の<br>、<br>の<br>、<br>の<br>、<br>の<br>、<br>の<br>、<br>の<br>の<br>、<br>の<br>、<br>の<br>の<br>の<br>、<br>の<br>の<br>、<br>の<br>の<br>の<br>、<br>の<br>の<br>の<br>の<br>の<br>の<br>の<br>の<br>の<br>の<br>の<br>の<br>の | <ul> <li>× 运伸管理 × 运伸</li> <li>318BENY00001 订単次</li> <li>318BENY00001 订単次</li> <li>318BENY00001 订単次</li> <li>第</li> <li>第</li></ul>                                                                                                    | 2 (1995)<br>(1995)<br>(1 | <ul> <li>共01 / 0m<sup>3</sup></li> <li>共型:</li> <li>輸送路: 總州市齐河县齐</li> <li>() 運動新生期</li> <li>车后系统符会推送运输任务经</li> <li>注 副司印2</li> <li>新, 構定监控设备后, 将使用</li> </ul> | 间经济开发区齐众大道<br>注司们账号<br>✓ 原加新司机<br>段备头时监测位置、温泉   | <ul> <li>温度区间:</li> <li>診測例水推路旁女博物流园-3</li> <li>要求发车时间 ③ 2021-0</li> <li>2021-0</li> <li>2021-0</li> <li>2021-0</li> </ul>                                                                                                    | 作動市济和区域影響物<br>3-19 18:39<br>185/周开,将根据主设            | 0流图-济南新—机<br>备的数据进行自动判断。     |         | 调流科技 |
| 智能调度<br>了20210<br>公物类型<br>运输方方<br>承运车车<br>主司对<br>重立司对<br>监控设行<br>派单备?                                                                                                    | <ul> <li>× 运单管理 × 运伸</li> <li>318BENY00001 订单数</li> <li>318BENY00001 订单数</li> <li>318BENY000001 订单数</li> <li>318BENY000000000000000000000000000000000000</li></ul>                                                                                                    | 12 源年 ×<br>物: 订単1; 总数量100; ;<br>位<br>二<br>二<br>二<br>二<br>二<br>二<br>二<br>二<br>二<br>二<br>二<br>二<br>二                                                                                                    | 共0(10m <sup>3</sup><br>装美型:<br>编组路: 總州市齐河县齐<br>室后系统将会推送运输任务经<br>: 副印印2<br>系: 姚定监控设备后,将使用                                                                      | 词经济开发区齐众大道<br>注意机察号<br>✓ 認知能意味<br>段编织时应测位置、温度   | <ul> <li>温度区间:</li> <li>創北側永雅路旁女博物流區-3</li> <li>要求发车时间 ② 2021-0</li> <li>2021-0</li> <li>8</li> <li>8</li> <li>9</li> <li>9</li> <li>9</li> <li>9</li> <li>3</li> <li>2</li> <li>2</li> <li>3</li> <li>4</li> <li>4</li></ul> | 作前市济阳区建瑞物<br>3-19 18:39<br>业达周开,将根据主议               | 加加國-济南新一帆<br>藝的數項进行自动判断。     |         | 圆流科技 |

若在车型管理设置了额定载重、额定载积、最小载重、最小载积,系统会对 车型的载重载积与货物的重量体积进行判断,如果超过额定和低于最小,在派车 时会进行提示,但仍然可以继续派车。

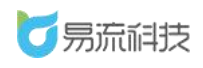

| <b>万</b> 易流征 | 技       | •                                                                           | △ ☑   越丰物流 ~                                             |
|--------------|---------|-----------------------------------------------------------------------------|----------------------------------------------------------|
|              | <i></i> | T20210607CCTY00041 订单货物:订单1;总数量50;总重量49t;总体积50m3                            |                                                          |
|              | ~       | 4645-94701, <b>38.46</b> (7)32-94701,                                       | 过度区间, 00, 150                                            |
|              | ×       | 近初失坐:百页 · · · · · · · · · · · · · · · · · · ·                               | 温度区间: 0.0~15.0<br>198665号而空市小杰一小司6号定属院)。 (陸而公成印市安邦区上林街道校 |
|              | ~       |                                                                             |                                                          |
|              |         | <b>运输方式</b> 运输方式 ~                                                          |                                                          |
|              |         | 承运车辆 陕K83727 流流流演 30.00米 共平元                                                | —————————————————————————————————————                    |
|              |         | (額定载重: 100時; 重量装載)                                                          | <del>70</del>                                            |
|              |         | ● 長初生単向」手柄取り支生,長初座を16」手柄取り支生,長初座を16」手柄取り支生,<br>主司机 %先生133092424 ∨ 积,确定继续派车? | 1927,                                                    |
|              | ~       |                                                                             |                                                          |
|              |         | 送货员 已选择2 >                                                                  |                                                          |
|              |         | 监控设备 出外内改变运单的监护设备 不影响车辆和设备的服定关系。银空监护设备后,监使用以解决时监测位置                         | 1. 温度教服装: 业务相关的由子围栏的新大厦开,指根据主设备的教服进行自动判断。                |
|              |         | SEIni24z                                                                    |                                                          |
|              |         | QQ号 斎絵入QQ号                                                                  |                                                          |
|              |         |                                                                             | vide                                                     |
|              |         |                                                                             |                                                          |

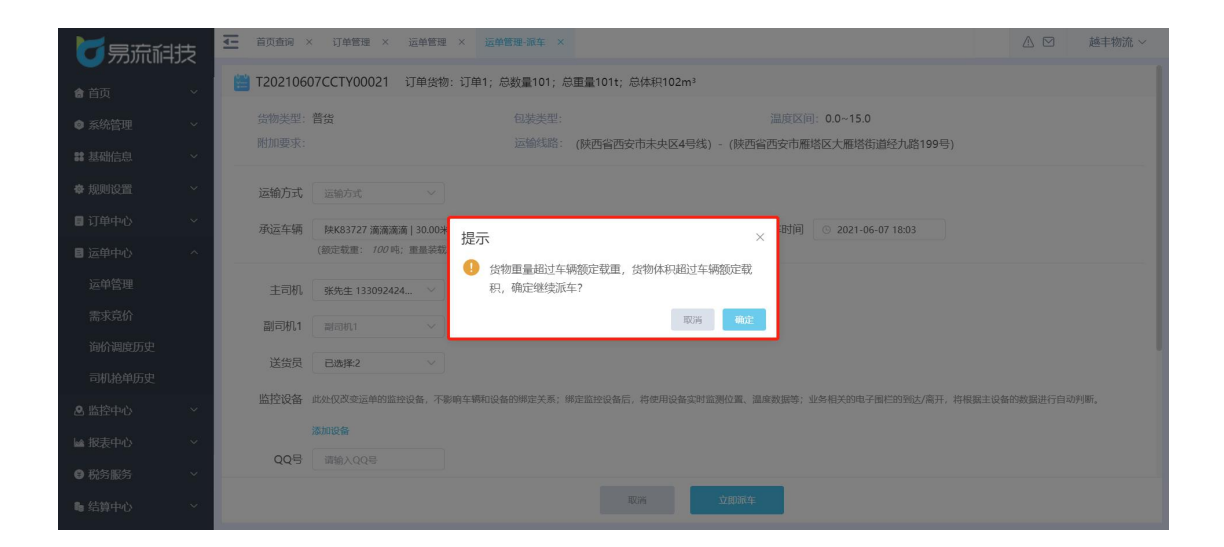

#### 7.1.2.2. 取消派车操作

在运单管理页面,操作栏点击取消派车,可进入确认取消派车页面,可点 击确认或取消。

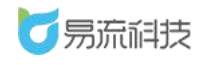

#### 深圳市易流科技股份有限公司

| <u>-</u> | 智能调度        | 程 × 运单管理 × 需求算     | 8价 × 询价调度历史 | × 司机抢单历史 ×       |                         |                     |          | į, L     |          | 流科技 ~ |
|----------|-------------|--------------------|-------------|------------------|-------------------------|---------------------|----------|----------|----------|-------|
|          |             |                    |             | 请选择时间 ~ 2021     | 03-17 00:00:00 至        | 2021-03-19 23:59:59 |          |          |          |       |
|          |             |                    |             |                  |                         |                     |          |          |          |       |
| 查        | <b>a</b>    |                    |             |                  |                         |                     |          |          |          |       |
| <b>C</b> | <b>B</b> 11 | 待派车 4 待运输 1        | 运输中1 已完成5   |                  |                         |                     |          |          |          |       |
|          | 序号          | 运单号                | 承运公司        | 创建时间             | 状态                      | 关联订单                | 车辆       | 运单所属部    | 操作       |       |
|          | 1           | T20210318BENY00009 |             | 2021-03-18 19:51 | ● 已完成                   | W20210318BENY00015  | 湘a0001   | 重庆公运同程配证 |          |       |
|          | 2           | T20210318BENY00008 |             | 2021-03-18 15:06 | ● 待运输                   | W20210318BENY0001   | 陕U98375  | 重庆公运同程配  |          |       |
|          | 3           | T20210318BENY00006 | 肖維演试 取消派    | 车                |                         | × 0318BENY00009     | 湘a0001   | 重庆公运同程配设 |          |       |
|          | 4           |                    |             | 定取消派车?           |                         | 0318BENY00006       | 湘1a0001  | 重庆公运同程配送 |          |       |
|          | 5           | T20210318BENY00002 | 肖维测试        |                  | 取消                      | 318BENY0000         | 湘1a0001  | 重庆公运同程配送 |          |       |
|          | 6           |                    |             | 2021-03-18 09:40 | ● 待派车                   | W20210318BENY00001  |          | 重庆公运同程配设 | 派车 司机抢单  |       |
|          | 7           | T20210317BENY00006 | 肖维测试-承运商    | 2021-03-17 08:41 | ● 待派车                   | W20210317BENY00005  |          | 重庆公运同程配设 | 派车 删除    |       |
|          | 8           | T20210317BENY00004 |             | 2021-03-17 08:36 | • 已完成                   | W20210317BENY00004  | 粵BD99712 | 重庆公运同程配证 |          |       |
|          | 9           |                    |             | 2021-03-17 08:32 | ● 待派车                   | W20210317BENY00003  |          | 重庆公运同程配证 | 派车 司机抢单  |       |
|          | 10          |                    |             | 2021-03-17 08:31 | ● 待派车                   | W20210317BENY00002  |          | 重庆公运同程配送 | 派车 司机抢单  |       |
|          | 11          |                    | 肖维测试-承运商    | 2021-03-17 08:28 | <ul> <li>运输中</li> </ul> | W20210317BENY00001  | 湘160001  | 重庆公运同程配送 | 确认装货 异常结 | int.  |
|          |             |                    |             |                  |                         |                     |          |          |          |       |
|          |             |                    |             | 共11条 20条/页       | × < 1                   | > 前往 1 页            |          |          |          |       |

### 7.1.3. 导入运单

除了可以通过订单、手动新增生成运单外,还有通过运单的模板导入来生 成运单。

点击 Sa标,可进入导入页面,在导入页面可下载运单导入模板,根 据模板提示(黄色为必填项),填写模板内容后,选择已维护的模板数据,点 击导入按钮,可导入运单数据。

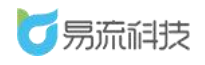

| 运车 | 号    | 运单                 | 状态 ~      | 请选择时间 ~ 202      | 1-03-17 00:00:00 至 2    | 021-03-19 23:59:59 | 迪名称      | 车辆             |         |
|----|------|--------------------|-----------|------------------|-------------------------|--------------------|----------|----------------|---------|
| 司权 | L.   | ~ 〕 〔 配送!          | 医城 ~      | 关联订单             | 运输方式                    | ~ 〕   承            | 這一公司     | > 貨物类型         |         |
| 查道 |      | 重置                 |           |                  |                         |                    |          |                | B) (200 |
| 全部 | 3 11 | 待派车 4 待运输 1        | 运输中1 已完成5 |                  |                         | 分配 委派              | 打印备货清单   | 打印随车清单 🗟 面 🖸   | C +     |
|    | 序号   | 运单号                | 承运公司      | 创建时间             | 状态                      | 关联订单               | 车辆       | 运单所属部门         | 操作      |
|    | 1    | T20210318BENY00009 |           | 2021-03-18 19:51 | • 已完成                   | W20210318BENY00015 | 湘a0001   | 重庆公运同程配送有      |         |
|    | 2    | T20210318BENY00008 |           | 2021-03-18 15:06 | <ul> <li>待运输</li> </ul> | W20210318BENY0001  | 陕U98375  | 重庆公运同程配送有 取消流望 | 年 到达    |
|    | 3    | T20210318BENY00006 | 肖维测试-承运商  | 2021-03-18 13:48 | • 已完成                   | W20210318BENY00009 | 湘a0001   | 重庆公运同程配送有      |         |
|    | 4    | T20210318BENY00003 |           | 2021-03-18 11:40 | • 已完成                   | W20210318BENY00006 | 湘a0001   | 重庆公运同程配送有      |         |
|    | 5    | T20210318BENY00002 | 肖维测试-承运商  | 2021-03-18 11:24 | • 已完成                   | W20210318BENY0000  | 湘a0001   | 重庆公运同程配送有      |         |
|    | 6    | T20210318BENY00001 |           | 2021-03-18 09:40 | ● 待派车                   | W20210318BENY00001 |          | 重庆公运同程配送有 派车   | 初机抢单    |
|    | 7    | T20210317BENY00006 | 肖维测试-承运商  | 2021-03-17 08:41 | ● 待派车                   | W20210317BENY00005 |          | 重庆公运同程配送有 派车   | 附除      |
|    | 8    | T20210317BENY00004 |           | 2021-03-17 08:36 | ● 已完成                   | W20210317BENY00004 | 粵BD99712 | 重庆公运同程配送有 上传回题 | ₽.      |
|    | 9    | T20210317BENY00003 |           | 2021-03-17 08:32 | ● 待派车                   | W20210317BENY00003 |          | 重庆公运同程配送有 派车 言 | 胡机枪单    |
|    | 10   | T20210317BENY00002 |           | 2021-03-17 08:31 | ● 待派车                   | W20210317BENY00002 |          | 重庆公运同程配送有 派车 言 | 动地      |
|    | 11   | T20210317BENY00001 | 肖维测试-承运商  | 2021-03-17 08:28 | • 运输中                   | W20210317BENY00001 | 湘60001   | 重庆公运同程配送有 确认装饰 | 2 异常结束  |

#### 运单信息导入 ① 请务必下载模板填写,以便成功导入信息

下载模板

点击上传 只能上传.xls/.xlsx文件

| A        | В     | С              | D         | Е              | F              | G         | Н              | I              | J    | K    | L     | М   | N      |
|----------|-------|----------------|-----------|----------------|----------------|-----------|----------------|----------------|------|------|-------|-----|--------|
| 运单号      | 运单名称  | 要求发车时间         | 起点        | 起点要求到达时间       | 起点要求离开时间       | 途经点       | 途经点要求到达时间      | 途经点要求离开时间      | 运单所属 | 客户   | 车牌    | 主司机 | 副司机1   |
| TW251454 | 沃尔玛运输 | 2020/9/8 20:03 | wzTest212 | 2020/9/8 20:03 | 2020/9/8 20:03 | wzTest123 | 2020/9/8 20:03 | 2020/9/8 20:03 | 西运部  | 我是客户 | 陕V345 | 林悠悠 | 小阿giao |
| TW251454 | 沃尔玛运输 | 2020/9/8 20:03 | wzTest212 | 2020/9/8 20:03 | 2020/9/8 20:03 | Eason-002 | 2020/9/8 20:03 | 2020/9/8 20:03 | 西运部  | 我是客户 | 陕V345 | 林悠悠 | 小阿giao |
| TW251454 | 沃尔玛运输 | 2020/9/8 20:03 | wzTest213 | 2020/9/8 20:03 | 2020/9/8 20:03 | Eason-001 | 2020/9/8 20:03 | 2020/9/8 20:03 | 西运部  | 我是客户 | 陝V345 | 林悠悠 | 小阿giao |
| TW251454 | 沃尔玛运输 | 2020/9/8 20:03 | wzTest212 | 2020/9/8 20:03 | 2020/9/8 20:03 | wzTest166 | 2020/9/8 20:03 | 2020/9/8 20:03 | 西运部  | 我是客户 | 陕V345 | 林悠悠 | 小阿giao |
|          |       |                |           |                |                |           |                |                |      |      |       |     |        |
|          |       |                |           |                |                |           |                |                |      |      |       |     |        |
|          |       |                |           |                |                |           |                |                |      |      |       |     |        |
|          |       |                |           |                |                |           |                |                |      |      |       |     |        |
|          |       |                |           |                |                |           |                |                |      |      |       |     |        |

| 副司机1   | 副司机2 | 货物名称                                    | 货物数量 | 业务类型 | 送货员 |     |
|--------|------|-----------------------------------------|------|------|-----|-----|
| 小阿giao |      | Eason-goo                               | ods  | 普货   |     |     |
| 小阿giao |      |                                         |      |      |     |     |
| 小阿giao |      | adad                                    |      | 普货   |     |     |
| 小阿giao |      |                                         |      | 普货   |     |     |
|        |      |                                         |      |      |     |     |
|        |      |                                         |      |      |     |     |
|        |      |                                         |      |      |     |     |
|        |      | - E - E - E - E - E - E - E - E - E - E |      |      |     | 1.1 |

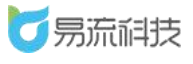

### 7.1.4. 导出运单

通过查询条件查询出需要导出的运单数据,点击 <sup>22</sup> 图标,会将查出来的 所有运单数据都导出来到 Excel

| <u> </u> | 智能调度 | × 运单管理 × 订单        | 管理 ×         |                  |                         |                     |                 | 2                    | ▲ 図 易流科           | 岐 ~ |
|----------|------|--------------------|--------------|------------------|-------------------------|---------------------|-----------------|----------------------|-------------------|-----|
| 运        | 单号   | 运单机                | 大态 🗸 🗸       | 请选择时间 ~ 2021     | -03-17 00:00:00 至       | 2021-03-19 23:59:59 | 单名称             | 车辆                   |                   |     |
|          | 机    | ~ ] [ 配送]          | 医城 ~ 】       | 关联订单             | 运输方式                    | ~ ] 7               | 版公司             | > 氏物类型               |                   |     |
| 直        | ă    | 重置                 |              |                  |                         |                     |                 |                      | 导出运单              |     |
| Ŷ        | 鄙 11 | 待派车 4 待运输 1        | 运输中1 已完成5    |                  |                         | 分配委派                | 打印备货清单          | 丁印随车清单 🖪 🚺           | 103+              | ٩   |
|          | 序号   | 运单号                | 承运公司         | 创建时间             | 状态                      | 关联订单                | 车辆              | 运单所属部门               | 操作                |     |
|          | 1    | T20210318BENY00009 |              | 2021-03-18 19:51 | • 已完成                   | W20210318BENY00015  | 湘a0001          | 重庆公运同程配送有            |                   |     |
|          | 2    | T20210318BENY00008 |              | 2021-03-18 15:06 | <ul> <li>待运输</li> </ul> | W20210318BENY0001   | 陕U98375         | 重庆公运同程配送有            | 取消派车 到达           |     |
|          | 3    | T20210318BENY00006 | 肖维测试-承运商     | 2021-03-18 13:48 | • 已完成                   | W20210318BENY00009  | 湘a0001          | 重庆公运同程配送有            |                   |     |
|          | 4    | T20210318BENY00003 |              | 2021-03-18 11:40 | • 已完成                   | W20210318BENY00006  | 湘a0001          | 重庆公运同程配送有            |                   |     |
|          | 5    | T20210318BENY00002 | 肖维测试-承运商     | 2021-03-18 11:24 | • 已完成                   | W20210318BENY0000   | 湘a0001          | 重庆公运同程配送有            |                   |     |
|          | 6    | T20210318BENY00001 |              | 2021-03-18 09:40 | ● 待派车                   | W20210318BENY00001  |                 | 重庆公运同程配送有            | 派车 司机抢单           | =   |
|          | 7    | T20210317BENY00006 | 肖维测试-承运商     | 2021-03-17 08:41 | ● 待派车                   | W20210317BENY00005  |                 | 重庆公运同程配送有            | 派车删除              |     |
|          | 8    | T20210317BENY00004 |              | 2021-03-17 08:36 | • 已完成                   | W20210317BENY00004  | 粵BD99712        | 重庆公运同程配送有            | 上传回单              |     |
|          | 9    | T20210317BENY00003 |              | 2021-03-17 08:32 | ● 待派车                   | W20210317BENY00003  |                 | 重庆公运同程配送有            | 派车 司机抢单           |     |
|          | 10   | T20210317BENY00002 |              | 2021-03-17 08:31 | ● 待派车                   | W20210317BENY00002  |                 | 重庆公运同程配送有            | 派车 司机抢单           | ≡   |
|          | 11   | T20210317BENY00001 | 肖维测试。承运商     | 2021-03-17 08:28 | ◎ 运输中                   | W20210317BENY00001  | 湘b0001          | 重庆公运同程配送有            | 确认装货异常结束          |     |
| <        |      |                    |              |                  |                         | ·                   |                 |                      |                   |     |
| 前号       | A    | B C<br>承运公司 創建时间   | D<br>状态 关联订单 |                  | E                       | 1                   | F G<br>车辆 运单所属部 | H I<br>() 回程图(主司杖主司杖 | J K<br>1申话 发出剧轴运输 | 命线路 |

| 运单号                | 承运公司   | 创建时间             | 状态;    | 关联订单                |                         |                                    | 车辆       | 运单所属部门  | 回程周朝主司机 | 主司机电话       | 发出周转 | 运输线路    |
|--------------------|--------|------------------|--------|---------------------|-------------------------|------------------------------------|----------|---------|---------|-------------|------|---------|
| T20210318BENY00009 |        | 2021-03-18 19:51 | 1 已完小  | W20210318BENY00015  |                         |                                    | 湘a0001   | 重庆公运同程配 | 0 曹宰珥   | 17615193119 | 0    | 上海-杭州   |
| T20210318BENY00008 |        | 2021-03-18 15:06 | 6 待运1  | W20210318BENY00011, | ,W20210318BENY00012,W20 | 210319BENY00003,W20210318BENY00013 | 陕U98375  | 重庆公运同程配 | 0 张先生   | 13309242448 | 0    | 广州塔-华润万 |
| T20210318BENY00006 | 肖维测试-汤 | 2021-03-18 13:48 | 8 已完印  | W20210318BENY00009  |                         |                                    | 湘a0001   | 重庆公运同程配 | 0 肖维    | 18721426813 | 0    | 宝利国际上海  |
| T20210318BENY00003 |        | 2021-03-18 11:40 | 0 已完印  | W20210318BENY00006  |                         |                                    | 湘a0001   | 重庆公运同程配 | 0 肖维    | 18721426813 | 0    | 德州市齐河县  |
| T20210318BENY00002 | 肖维测试-汤 | 2021-03-18 11:24 | 4 已完印  | W20210318BENY00005, | W20210317BENY00011,W20  | 210317BENY00010,W20210318BENY00004 | 湘a0001   | 重庆公运同程配 | 0 肖维    | 18721426813 | 0    | 济南市历城区  |
| T20210318BENY00001 |        | 2021-03-18 09:40 | 0 待派约  | W20210318BENY00001  |                         |                                    |          | 重庆公运同程配 | 0       |             | 0    | 德州市齐河县  |
| T20210317BENY00006 | 肖维测试-派 | 2021-03-17 08:41 | 1 待派的  | W20210317BENY00005  |                         |                                    |          | 重庆公运同程配 | 0       |             | 0    | 广东省深圳市  |
| T20210317BENY00004 |        | 2021-03-17 08:36 | 6 已完印  | W20210317BENY00004  |                         |                                    | 粵BD99712 | 重庆公运同程配 | 0 肖维    | 18721426813 | 0    | 广州塔-九洲恒 |
| T20210317BENY00003 |        | 2021-03-17 08:32 | 2 待派约  | W20210317BENY00003  |                         |                                    |          | 重庆公运同程配 | 0       |             | 0    | 广东省深圳市  |
| T20210317BENY00002 |        | 2021-03-17 08:31 | 1 待派约  | W20210317BENY00002  |                         |                                    |          | 重庆公运同程配 | 0       |             | 0    | 宝利国际上海的 |
| T20210317BENY00001 | 肖维测试-3 | 2021-03-17 08:28 | 8 运输=\ | W20210317BENY00001  |                         |                                    | 湘b0001   | 重庆公运同程配 | 0 肖维-   | 18721426823 | 0    | 广东省深圳市  |
|                    |        |                  |        |                     |                         |                                    |          |         |         |             |      |         |
|                    |        |                  |        |                     |                         |                                    |          |         |         |             |      |         |

# 7.1.5. 修改运单

对于运单状态为【待派车】和【待运输】的运单,运单在运输未完成时,可点击修改按钮对运单进行修改,在修改页面,可增加或删除运输节点。

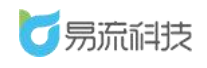

| 运 | 单导          | 运单                 | 状态 ~      | 请选择时间 ~ 202      | 1-03-17 00:00:00 至 2    | 021-03-19 23:59:59 | 華名称      | 车辆        |           |
|---|-------------|--------------------|-----------|------------------|-------------------------|--------------------|----------|-----------|-----------|
| 司 | п.          | ~                  | 医域 ~      | 关联订单             | 运输方式                    | × ) [ ž            | 和运公司     | く 货物类型    |           |
| 查 | <u>ا</u>    | 重置                 |           |                  |                         |                    |          |           |           |
| 全 | <b>B</b> 11 | 待派车 4 待运输 1        | 运输中1 已完成5 |                  |                         | 分配 委派              | 打印备货清单   | 1印随车清单 🕞  | • • • • • |
|   | 序号          | 运单号                | 承运公司      | 创建时间             | 状态                      | 关联订单               | 车辆       | 运单所属部门    | 操作        |
|   | 1           | T20210318BENY00009 |           | 2021-03-18 19:51 | • 已完成                   | W20210318BENY00015 | 湘a0001   | 重庆公运同程配送有 |           |
|   | 2           | T20210318BENY00008 |           | 2021-03-18 15:06 | <ul> <li>待运输</li> </ul> | W20210318BENY0001  | 陕U98375  | 重庆公运同程配送有 | 取消派车 到达   |
|   | 3           | T20210318BENY00006 | 肖维测试-承运商  | 2021-03-18 13:48 | • 已完成                   | W20210318BENY00009 | 湘a0001   | 重庆公运同程配送有 | 1         |
|   | 4           | T20210318BENY00003 |           | 2021-03-18 11:40 | • 已完成                   | W20210318BENY00006 | 湘a0001   | 重庆公运同程配送有 | 1         |
|   | 5           | T20210318BENY00002 | 肖维测试-承运商  | 2021-03-18 11:24 | <ul> <li>已完成</li> </ul> | W20210318BENY0000  | 湘a0001   | 重庆公运同程配送有 |           |
|   | 6           | T20210318BENY00001 |           | 2021-03-18 09:40 | ● 待派车                   | W20210318BENY00001 |          | 重庆公运同程配送有 | 派车 司机抢单   |
|   | 7           | T20210317BENY00006 | 肖维测试-承运商  | 2021-03-17 08:41 | <ul> <li>待派车</li> </ul> | W20210317BENY00005 |          | 重庆公运同程配送有 | 派车删除      |
|   | 8           | T20210317BENY00004 |           | 2021-03-17 08:36 | • 已完成                   | W20210317BENY00004 | 粵BD99712 | 重庆公运同程配送有 | 上传回单      |
|   | 9           | T20210317BENY00003 |           | 2021-03-17 08:32 | ● 待派车                   | W20210317BENY00003 |          | 重庆公运同程配送有 | 派车 司机抢单   |
|   | 10          | T20210317BENY00002 |           | 2021-03-17 08:31 | ● 待派车                   | W20210317BENY00002 |          | 重庆公运同程配送有 | 派车 司机抢单   |
|   | 11          | T20210317BENY00001 | 肖维测试-承运商  | 2021-03-17 08:28 | <ul> <li>运输中</li> </ul> | W20210317BENY00001 | 湘田60001  | 重庆公运同程配送有 | 确认装货 异常结束 |

1. 通过左边的筛选条件筛选出需要增加的订单, 然后点击

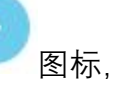

系统会将选择的订单加载右边的运单中。

| 至 智能调度 | × 运单管理    | ! × 订单管理     | × 运单管理-(            | 修改 ×         |      |         |            |                     |                           | Δ      | 5 🖂 | 易流科技 ~ |
|--------|-----------|--------------|---------------------|--------------|------|---------|------------|---------------------|---------------------------|--------|-----|--------|
| 请选择时间、 | 2021-03-1 | 7 00:00:00 至 | 2021-03-19 23:59:59 |              |      | + 途经点   | 十返程点       | 请选择客户               |                           | ① 线路代码 | 请输入 |        |
| 发货区域   |           | ∨ 收货区域       |                     |              |      | 运输线路: 广 | 州塔-易站 (深:  | 大店) -广东省深圳市         | 龙华区民治街道意均                 | 竟园     |     |        |
| 请选择时间、 | ✓ 要求送达    | 开始时间至        | 要求送达结束时间            | 查询           | 重置   | 1 广州塔   |            |                     |                           |        |     |        |
| 序号     | 订单号       | 发货区域         | 收货区域                | 发单时间         | 起运日期 | 3个订单    | 要求离开时间     |                     |                           |        |     |        |
| 1      | W20210319 | 广州塔          | 易站 (深大              | 2021-03-19 1 |      | 2 易站 () | 采大店)       |                     |                           |        |     |        |
|        |           |              |                     |              |      | 2个订单    | 要求到达时间     |                     | 要求商力                      | 开时间 🕓  |     |        |
| 1.     | 勾选需       | 要加入运<br>> 按钮 | 单的订单                |              |      | 3 广东省   | 采圳市龙华区民治征  | 街道意境园               |                           |        |     |        |
| ۷.     | 点 古加.     | 八玫虹          |                     |              |      | 1个订单    | 要求到达时间     |                     | 要求商業                      | 开时间 🕓  |     |        |
|        |           |              |                     |              |      |         |            |                     |                           |        |     |        |
|        |           |              |                     |              |      |         |            |                     |                           |        |     |        |
|        |           |              |                     |              |      |         |            |                     |                           |        |     |        |
|        |           |              |                     |              |      |         |            |                     |                           |        |     |        |
|        |           |              |                     |              |      |         |            |                     |                           |        |     |        |
|        |           |              |                     |              |      |         |            |                     |                           |        |     |        |
|        |           |              |                     |              |      |         |            |                     |                           |        |     |        |
| 7      |           |              |                     |              |      | 已配载3个订单 | 货物总数量: 175 | 50, 总重量: 630.5t, 总( | 本积: 524.294m <sup>a</sup> |        |     | 发布运单   |

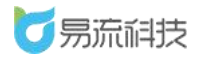

| 管部制度 × 运输管理 × 订单管理 × 运输管理修改 ×        | ▲ ☑ 易流科技 >                                                    |
|--------------------------------------|---------------------------------------------------------------|
|                                      | + 1882度 + 1882度 済逸浮客户 > ① 45日代码 済逸入                           |
| 发损区域 ~ 收货区域 ~                        | 运输线路:广州塔-易站(深大店),广东省深圳市龙华区民治街道意境园                             |
| · <b>请选择时间</b> ∨ 要求送达开始时间 至 要求送达结束时间 | 1 广州塔                                                         |
| 序号 订单号 发货区域 收货区域 发单时间 起运日期           | 4个订单 要求离开时间 ③                                                 |
| 智无政语                                 | 2 题 (深大店) 订单数量增加                                              |
|                                      | 3小订单 要求到达时间 ⊙ 要求离开时间 ⊙                                        |
|                                      | 3 广东省深圳市龙华区民治街道意境网                                            |
| S                                    | 1个订单 要求到达时间 ③ 要求离开时间 ③                                        |
| -                                    |                                                               |
|                                      |                                                               |
|                                      |                                                               |
|                                      |                                                               |
|                                      |                                                               |
|                                      |                                                               |
| X                                    | 已配数4个订单,货物总数量:4060,总重量:1041.14,总体积:796.414m <sup>4</sup> 发布运用 |

点击【+途经点】按钮,弹出区域选择弹框,选择需要添加的区域后
 会在原来的运单区域后增加新的区域(增加的区域可上线拖动调整)。

| 至 智能调度 × 运伸管理 × 订伸管理 × 运伸管理接款 ×                           | ▲ 🖂 易流科技 🗸                           |
|-----------------------------------------------------------|--------------------------------------|
| 講选得對詞 → 2021-03-17 00 00.00 至 2021-03-19 23:59:59 + 1692点 | 新选择客户 > ① 线路代码 新输入                   |
|                                                           | ──────────────────────────────────── |
| → 一 新选择时间 ~ 要                                             | ^                                    |
| 序号         订单:         区域发型         区域名称/地址         透询    |                                      |
| □ 【仓库】德州市齐河县齐河经济开发区齐众大道北侧永雅路旁安博物流园                        | <u>^</u>                             |
| □ 【仓库】济南市济阳区 遗滥物流园                                        |                                      |
| 【区配】济南新一帆                                                 | <b>南大會共6</b> 4回                      |
| □ 【区配】济南海尚                                                |                                      |
|                                                           |                                      |
| □ 【区配】济南市历城区三联唐王连锁店                                       | 更求業开始/问                              |
| □ 【区配】海帅/一骏/硕捷                                            | BROMBY HUND                          |
| 【区配】金久诚/仲铭/三星伟业                                           |                                      |
| [[区配]]济南市柳埠街道安迅                                           |                                      |
| 【区配】历下区沁园路海尔专卖                                            |                                      |
| 【区配】济南市天桥区官扎营街道办事处济洛路制革街对面                                |                                      |
| □ 【区配】济南市天桥区官扎营街道办事处济南千田                                  |                                      |
| 【区配】济南市天桥区大桥街道办事处济南银恒                                     |                                      |
| □【区配】山东宸秀智能                                               |                                      |
| 【区配】济南市历城区鑫连鑫商场                                           |                                      |
| Freewood and Person 11 11 relationship                    |                                      |
| 取消 敬定                                                     |                                      |
|                                                           | : 1041.11, https:// 796.414m*        |

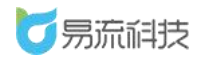

| 【→ 智能規度 × 远单管理 × 订单管理 × 运单管理●修改 ×                                                                                                    | △ ☑ 易流科技 ~                                                                                                   |
|----------------------------------------------------------------------------------------------------|----------------------------------------------------------------------------------------------------|
| 博选择时间 ◇ 2021-03-17 000000 至 2021-03-19 23:59:59      发放区域 ◇      吹放区域 ◇      「病选择时间 ◇ 要求送达活中时间 充向 重度      「病心 重度      「「病哈 Z 拉区域 农放区域 没仰时间 起送日期      留无政策 |                                                                                                    |
|                                                                                                    | 3     最站(現大店)       3     新政 (現大店)       3     方式加 要求思訪問       3     广东省深圳市龙华区民治街道意道园       1     介订単 要求到达时间 |
|                                                                                                    | 已配载4个订单, 货物总数量: 4060, 总重量: 1041.1t, 总体积: 796.414m <sup>3</sup> 发布运单                                          |

点击【+返程点】按钮,弹出区域选择弹框,选择需要添加的返回区
 域,会将选择的区域加早运单的最后一个节点(不可拖动)。

| 管部调度 × 运命管理 × 订命管理 × 运用管理等;   | x × △ ☑ 易適料技 ~                                                                                                    |
|-------------------------------|----------------------------------------------------------------------------------------------------|
| ·                             |                                                                                                    |
| 发动区id<br>区域选择                 | × 区民治街道意境园                                                                                                    |
| 清洗経動詞 ◇ 妻<br>成長 订冊 区域类型 ◇ 广州塔 |                                                                                                    |
| ● 【网点】广州塔                     | 面<br>要求與778500<br>〇                                                                                                    |
|                               | 要求离开封闭 💿                                                                                                    |
|                               |                                                                                                    |
|                               | RO()     RO()     Carca++*5.1 m, ロイルロコンロン・+440, ロスロロード 1041.1、ロスロード 206.414m <sup>2</sup> ジー     ジー     ジ |

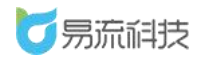

| 董雪能调度 × 运命管理 × 订单管理 × 运命管理●核次 ×                                    | - 対麻祗長 🖸 🛆                                                            |
|--------------------------------------------------------------------|-----------------------------------------------------------------------|
| 请选择时间 > 2021-03-17 00:00:00 至 2021-03-19 23:59:59                  | + 途径点 请选择客户 > ① 线路代码 请输入                                              |
|                                                                    | 运输线路:广州塔-易站(深大店),广东省深圳市龙华区民治街道墓境园                                     |
| 序号         订单号         发货区域         收货区域         发单附向         此运日期 | <ul> <li>ア州城</li> <li>*小汀単 要求离开的间</li> <li>○</li> </ul>               |
| 智无效据                                                               | 2 \$P\$现万家广州生新                                                        |
|                                                                    | 要求到这时间                                                                |
|                                                                    | 3 易站 (深大店)                                                            |
| 0                                                                  | 1个订单 要求到达时间 ③ 要求离开时间 ③                                                |
|                                                                    | (4) 广东省深圳市龙华区民治街道意境园                                                  |
|                                                                    | 1个订章 要求到达时间 ③ 要求离开时间 ③                                                |
|                                                                    | ◎ 「₩% 圖 增加的返程点                                                        |
|                                                                    | 驟速到达到词 📀                                                              |
|                                                                    |                                                                       |
| ٢                                                                  | 已配载4个订单,资物总数量: 4060, 总重量: 1041.11, 总体积: 796.414m <sup>4</sup> 256.650 |

修改好运单后,点击【发布运单】按钮,会更新原来的运单生成新的运单。

| 任 智能调度 × 运单管理 × 订单管理 × 运单管理 № 核 ×                 |            | △ ☑ 易流科技 >                                                         |
|---------------------------------------------------|------------|--------------------------------------------------------------------|
| 请选择时间 ~ 2021-03-17 00:00:00 至 2021-03-19 23:59:59 |            | + 途径流 滴选择案户 > ① 线路代码 调始入                                           |
| 发货区域      文                                       |            | 运输线路:广州塔-易站(深大店),广东省深圳市龙华区民治街道意境园                                  |
| <b>请选择时间 ~</b> 要求送达开始时间 至 要求送达结束时间 <b>查询</b>      | 重量         | 1 广州塔                                                              |
| 序号 订单号 发货区域 收货区域 发单时间                             | 起运日期       | 4个订单 要求离开时间 💿                                                      |
| 質无敗屈                                              |            | 2) 华润万家广州生鲜                                                        |
|                                                   |            | 要求到达时间 💿 要求离开时间 💿                                                  |
|                                                   |            | 3 易始 (深大店)                                                         |
|                                                   | $\bigcirc$ | 3个订单 要求到达时间 💿 要求离开时间 💿                                             |
|                                                   |            | 4 广东省深圳市龙华区民治街道意境园                                                 |
|                                                   |            | 1个订单 要求到达时间 💿 要求离开时间 📀                                             |
|                                                   |            | 5 广州塔区                                                             |
|                                                   |            | 要求到达时间                                                             |
|                                                   |            |                                                                    |
|                                                   |            |                                                                    |
| <                                                 | >          | 已配载+个订前,货物总数量: 4060, 总重量: 1041.1t, 总体职: 796.414m <sup>3</sup> 送伤压印 |

# 7.1.6. 删除运单

运单有两种删除方式。

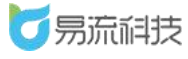

1. 单条数据删除,在运单操作区域有删除按钮,点击删除按钮并填
 写删除原因确定后可删除该运单数据。

批量删除,选择需要删除的运单数据,点击
 图标,并在删除
 提示框填写删除原因后,可删除选中的运单数据。

| 运 | 单号     | 运车                 | 状态 🗸 🗸 🗸                 | 请选择时间 ~ 2021             | 车辆 ~                    |                     |          |                     |
|---|--------|--------------------|--------------------------|--------------------------|-------------------------|---------------------|----------|---------------------|
| 司 | n<br>句 |                    | <sup>区域</sup> 1.对<br>2.勾 | → 兼ប<br>于状态为【待<br>选一个或多个 | 派车】的道<br>这单点击批          | 室单可以进行删[<br>比量删除按钮  |          |                     |
|   | 序号     | (HWK年4) (HZE #1)   | 运制中1 已元成5<br>承运公司        | 创建时间                     | 状态                      | 25 NG 3820X<br>关联订单 | 车辆       |                     |
|   | 1      | T20210318BENY00009 |                          | 2021-03-18 19:51         | • 已完成                   | W20210318BENY00015  | 湘a0001   | 重庆公运同程配送有           |
|   | 2      | T20210318BENY00008 |                          | 2021-03-18 15:06         | ● 待运输                   | W20210318BENY0001   | 陕U98375  | 重庆公运同程配送有 取消派车 到达   |
|   | 3      | T20210318BENY00006 | 肖维测试-承运商                 | 2021-03-18 13:48         | • 已完成                   | W20210318BENY00009  | 湘a0001   | 重庆公运同程配送有           |
|   | 4      | T20210318BENY00003 |                          | 2021-03-18 11:40         | • 已完成                   | W20210318BENY00006  | 洲a0001   | 重庆公运同程配送有           |
|   | 5      | T20210318BENY00002 | 肖维测试-承运商                 | 2021-03-18 11:24         | • 已完成                   | W20210318BENY0000   | 湘1a0001  | 重庆公运同程配送有 单条删除      |
|   | 6      | T20210318BENY00001 |                          | 2021-03-18 09:40         | ● 待派车                   | W20210318BENY00001  |          | 重庆公运同程配送有 派车 司机公单   |
|   | 7      | T20210317BENY00006 | 肖维测试-承运商                 | 2021-03-17 08:41         | <ul> <li>待派车</li> </ul> | W20210317BENY00005  |          | 重庆公运同程配送有派车删除       |
|   | 8      | T20210317BENY00004 |                          | 2021-03-17 08:36         | • 已完成                   | W20210317BENY00004  | 粵BD99712 | 重庆公运同程配送有 上传回单      |
|   | 9      | T20210317BENY00003 |                          | 2021-03-17 08:32         | ● 待派车                   | W20210317BENY00003  |          | 重庆公运同程配送有 派车 司机抢单   |
|   | 10     | T20210317BENY00002 |                          | 2021-03-17 08:31         | ● 待派车                   | W20210317BENY00002  |          | 重庆公运同程配送有 派车 司机抢单   |
|   | 11     | T20210317BENY00001 | 肖维测试-承运商                 | 2021-03-17 08:28         | ● 运输中                   | W20210317BENY00001  | 湘田60001  | 重庆公运同程配送有 确认装货 异常结束 |

|   |       |                    |                           | 清选择时间 ~ 2021              | -03-17 00:00:00 至                      | 2021-03-19 2 | 3:59:59      |          |        |                                                                                                    |      |  |
|---|-------|--------------------|---------------------------|---------------------------|----------------------------------------|--------------|--------------|----------|--------|----------------------------------------------------------------------------------------------------|------|--|
|   |       |                    | Xid V                     | - TV:Tee                  | iiiiiiiiiiiiiiiiiiiiiiiiiiiiiiiiiiiiii | +            | × (          |          |        |                                                                                                    |      |  |
| 查 | a 🗌   |                    | 删除                        |                           |                                        | ×            |              |          |        |                                                                                                    |      |  |
| 全 | \$ 11 | 待派车 4 待运输 1        | 运输中1 * 确定删除的<br>运输中1 请输入册 | <b>新选运单?</b><br>]除原因 (必填) |                                        | ]            | R Sik        |          |        |                                                                                                    |      |  |
|   | 序号    | 运单号                | 承                         |                           |                                        |              | 联订单          | 车辆       | 运单所    | 庫部                                                                                                    | 操作   |  |
| 2 | 1     | T20210318BENY00009 |                           |                           |                                        |              | 18BENY00015  | 湘a0001   | 重庆公运同和 | 呈面已注                                                                                                    |      |  |
| 2 | 2     | T20210318BENY00008 |                           |                           |                                        | 0/200        | 8BENY0001    | 陕U98375  | 重庆公运同和 | 副 取消派车                                                                                                    |      |  |
|   | 3     | T20210318BENY00006 | 肖维漠                       | _                         |                                        |              | 18BENY00009  | 湘a0001   | 重庆公运同时 | 呈面已注                                                                                                    |      |  |
|   | 4     |                    |                           | 取消                        | 确定                                     |              | 18BENY00006  | 湘20001   | 重庆公运同和 | 呈面已注                                                                                                    |      |  |
|   | 5     |                    | 肖维测试-承运商                  | 2021-03-18 11:24          | • 已完成                                  | W202103      |              | 湘a0001   | 重庆公运同和 | 呈面已注                                                                                                    |      |  |
|   | 6     |                    |                           | 2021-03-18 09:40          | ● 待派车                                  | W20210       |              |          | 重庆公运同和 | 副 一般 一般 一般 一般 一般 一般 一般 一般 一般 一般 一般 一般 一般                                                                                                    | 他们   |  |
|   | 7     |                    | 肖维测试-承运商                  | 2021-03-17 08:41          | ● 待派车                                  | W20210.      |              |          | 重庆公运同时 | 全元社 派车 删除                                                                                                    |      |  |
|   | 8     | T20210317BENY00004 |                           | 2021-03-17 08:36          | • 已完成                                  | W20210       | 317BENY00004 | 粵BD99712 | 重庆公运同和 | 1993日,<br>1993年 - 1993年<br>1993年<br>1995<br>1995<br>1995<br>1995<br>1995<br>1995<br>1995<br>199 |      |  |
|   | 9     |                    |                           | 2021-03-17 08:32          | ● 待派车                                  | W20210       | 317BENY00003 |          | 重庆公运同期 | 建酸淀 派车 司机                                                                                                    | iem. |  |
|   | 10    |                    |                           | 2021-03-17 08:31          | ● 待派车                                  | W20210       |              |          | 重庆公运同和 | <b>建和</b> 建派车司机                                                                                                    | 胞華   |  |
|   | 11    |                    | 肖维测试-承运商                  | 2021-03-17 08:28          | <ul> <li>运输中</li> </ul>                | W20210       | 317BENY00001 | 湘b0001   | 重庆公运同和 | 呈配过 确认装货                                                                                                    | 异常结束 |  |

### 7.1.7. 打印随车清单

选择需要打印的运单,点击【打印随车清单】按钮,跳转到打印页面,如果选择的运单是多个时,页面会显示多条运单数据。

打印前可提前维护打印模板,选择对应的模板进行打印,可根据模板加载出对应的运单数据。

| 运  | 运单号 运单状态 🗸 |                    |          | 请选择时间 ~ 2021     | 1-03-17 00:00:00 至 2    | 021-03-19 23:59:59 | 単名称      | 车辆        |           |
|----|------------|--------------------|----------|------------------|-------------------------|--------------------|----------|-----------|-----------|
| تھ | ι.         |                    | 区域 ~     | 关联订单             | 运输方式                    | ~ ] [ #            | 這公司      | く、貨物类型    |           |
| 查道 |            | 重置                 | 1.勾选一    | 个或者多个运           | 单                       |                    |          | 打印随车清单    |           |
| 全部 | B 11       | 待派车4 待运输1          | 2.点击     | 打印随车清单           | 】按钮                     | 分配 委派              | 打印备货清单   | 町印随车清单 🖪  |           |
|    | 序号         | 运单号                | 承运公司     | 创建时间             | 状态                      | 关联订单               | 车辆       | 运单所属部门    | 操作        |
|    | ï          | T20210318BENY00009 |          | 2021-03-18 19:51 | • 已完成                   | W20210318BENY00015 | 湘a0001   | 重庆公运同程配送有 | 9         |
|    | 2          | T20210318BENY00008 |          | 2021-03-18 15:06 | <ul> <li>待运输</li> </ul> | W20210318BENY0001  | 陕U98375  | 重庆公运同程配送得 | 取消派车 到达   |
|    | 3          | T20210318BENY00006 | 肖维测试-承运商 | 2021-03-18 13:48 | • 已完成                   | W20210318BENY00009 | 湘目a0001  | 重庆公运同程配送机 | 9         |
|    | 4          | T20210318BENY00003 |          | 2021-03-18 11:40 | • 已完成                   | W20210318BENY00006 | 湘a0001   | 重庆公运同程配送得 | 9         |
|    | 5          | T20210318BENY00002 | 肖维测试-承运商 | 2021-03-18 11:24 | • 已完成                   | W20210318BENY0000  | 湘a0001   | 重庆公运同程配送得 | 9         |
|    | 6          | T20210318BENY00001 |          | 2021-03-18 09:40 | ● 待派车                   | W20210318BENY00001 |          | 重庆公运同程配送机 | 1 派车 司机抢单 |
|    | 7          | T20210317BENY00006 | 肖维测试-承运商 | 2021-03-17 08:41 | ● 待派车                   | W20210317BENY00005 |          | 重庆公运同程配送得 | 9派车删除     |
|    | 8          | T20210317BENY00004 |          | 2021-03-17 08:36 | • 已完成                   | W20210317BENY00004 | 粵BD99712 | 重庆公运同程配送得 | 上传回单      |
|    | 9          | T20210317BENY00003 |          | 2021-03-17 08:32 | ● 待派车                   | W20210317BENY00003 |          | 重庆公运同程配送利 | 減车 司机抢单   |
|    | 10         | T20210317BENY00002 |          | 2021-03-17 08:31 | ● 待派车                   | W20210317BENY00002 |          | 重庆公运同程配送得 | 1 派车 司机抢单 |
|    | 11         | T20210317BENY00001 | 肖维测试-承运商 | 2021-03-17 08:28 | <ul> <li>运输中</li> </ul> | W20210317BENY00001 | 湘60001   | 重庆公运同程配送有 | 确认装货 异常结束 |

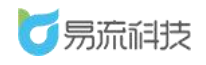

上海觅荷供应链

#### 深圳市易流科技股份有限公司

|       |                    |                   | · 请选择时间 ~ 2021   | -03-17 00:00:00 至 | 2021-03-19 23:59 | 59       |                 |            |          |   |
|-------|--------------------|-------------------|------------------|-------------------|------------------|----------|-----------------|------------|----------|---|
| 司机 查询 |                    | 选择随车清             | 单模板              | 1                 | ×                |          |                 |            |          |   |
| 全部 11 | 待派车 4 待运输 1        | 新建模板<br>运输中1 • 默认 |                  |                   | 1                | 委派       |                 |            |          |   |
| 序号    | 运单号                | 承 ● 模板二           | Ø×               |                   | ųįį              | J单       | 车辆              | 运单所雇部      | 操作       |   |
| 1     | T20210318BENY00009 | ○ 最全的             | 0 X              |                   | 18E              |          | 湘a0001          | 重庆公运同程配出   |          |   |
| 2     | T20210318BENY00008 | 0000              | 6 1              |                   | 88.              |          | <b>隊</b> U98375 | 重庆公运同程配设取消 |          |   |
| 3     | T20210318BENY00006 | 肖维汉               |                  |                   | ISE              | ENY00009 | 湘a0001          | 重庆公运同程配送   |          |   |
| ] 4   |                    |                   | 取消               | 确定                | ISE              | ENY00006 | 湘1a0001         | 重庆公运同程配定   |          |   |
| ] 5   |                    | 肖维测明》中运网          | 2021-05-18 11:24 | C 1276/06         | w20210518B       |          | 湘10001          | 重庆公运同程配送   |          |   |
| 6     |                    |                   | 2021-03-18 09:40 | ● 待派车             | W20210318E       |          |                 | 重庆公运同程配设派勾 | 司机抢单     |   |
| ) 7   | T20210317BENY00006 | 肖维测试-承运商          | 2021-03-17 08:41 | ● 待派车             | W20210317E       |          |                 | 重庆公运同程配设派与 |          |   |
| 8     | T20210317BENY00004 |                   | 2021-03-17 08:36 | • 已完成             | W20210317E       | ENY00004 | 粵BD99712        | 重庆公运同程配设上值 | 回单       |   |
| 9     |                    |                   | 2021-03-17 08:32 | ● 待派车             | W20210317E       |          |                 | 重庆公运同程配追派车 | 司机抢单     |   |
| 10    |                    |                   | 2021-03-17 08:31 | ● 待派车             | W20210317E       |          |                 | 重庆公运同程配能派在 | 司机抢单     |   |
| 11    |                    | 肖维测试-承运商          | 2021-03-17 08:28 | ● 运输中             | W20210317E       |          | 湘60001          | 重庆公运同程配注确认 | 、装货 异常结束 | E |

|        |        |       |     |      | Ŧ   | TÉP |
|--------|--------|-------|-----|------|-----|-----|
| 易站(深大店 | )。广东省  | 深圳市龙线 |     | 前裔協同 | 70  |     |
| 数量 重量  | (1) 体积 | 规格    | 货物备 | 批次   | 附加要 | 名注  |

车錄号: 顶U98375 主司机: 张先生 13309242448 副司机: -- 要求发车时间: -- 发车状态: -- 计划线路: 广州塔->易站 (深大店) ->广东省深圳市龙华区民治街道童境 送货员: 我是送货员

**随车清单** 运单号: T20210318BENY00008

| 序号  | 订单号                        | 客户     | 收货地                                       | 要求到达<br>时间 | 收货人&电<br>话              | 货物编<br>号     | 货物名称                          | 货物类<br>型 | 包装类型 | 温度要求 | 数量  | 重量(t)      | 体积<br>(m <sup>3</sup> ) | 规格                 | 货物备<br>注 | 批次 | 附加要求 | 备注 |
|-----|----------------------------|--------|-------------------------------------------|------------|-------------------------|--------------|-------------------------------|----------|------|------|-----|------------|-------------------------|--------------------|----------|----|------|----|
| 1   | W2021031<br>8BENY000<br>11 | -      | 广东省深圳市南山区<br>粤海街道深大(地铁<br>站)深投控创智天地<br>大厦 | -          | 闫玉环 18<br>69037512<br>0 | 23456        | 伊利牛奶片                         | 普货       | 纸盒   | - 1  | 300 | 14400      | 88.2                    | 0.05*0.1<br>3*0.15 | -        | -  | -    | -  |
| 2   | W2021031<br>8BENY000<br>12 | -      | 广东省深圳市南山区<br>粤海街道深大(地铁<br>站)深投控创智天地<br>大厦 | -          | 闫玉环 18<br>69037512<br>0 | 025700<br>04 | 伊利每益添全糖<br>原味瓶装350ml          |          |      | -    | 700 | 17150<br>0 | 15680<br>0              |                    | -        | -  | -    | -  |
| 3   | W2021031<br>8BENY000<br>13 | -      | 广东省深圳市龙华区<br>民治街道意境园                      | -          | -                       | 023201<br>87 | 伊利益消活性乳<br>酸菌发酵乳红枣<br>味瓶装450g |          | -    | •    | 750 | 25312<br>5 | 22500<br>0              |                    | -        | -  |      |    |
| 合计: | 共3个订单,                     | 总数量1   | 750.00,总重量630.50t,总                       | 》体积524.2   | 9m³                     |              |                               |          |      |      |     |            |                         |                    |          |    |      |    |
| 重量占 | 比:普货 2,28                  | 3.9%未知 | 67,347.34%                                |            |                         |              |                               |          |      |      |     |            |                         |                    |          |    |      |    |
| 体积占 | 比:普货 16.8                  | 2%未知   | 72,821.74%                                |            |                         |              |                               |          |      |      |     |            |                         |                    |          |    |      |    |
| 备注: |                            |        |                                           |            |                         |              |                               |          |      |      |     |            |                         |                    |          |    |      |    |
|     |                            |        |                                           |            |                         |              |                               |          |      |      |     |            |                         |                    |          |    |      |    |

装车负责人签字: \_\_\_\_\_\_\_\_\_ 驾驶员签字: \_\_\_\_\_\_\_\_ 审核签字: \_\_\_\_\_\_\_ 收货人签字: \_\_\_\_\_\_

打印前可提前维护打印模板,根据实际条件维护清单模板。

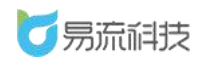

#### 深圳市易流科技股份有限公司

| Ţ | 智能调度  | × 运单管理 ×           |           |                          |                           |                     |                 | L        | ふ 🖸 🛛 易識  | 料技 ~ |
|---|-------|--------------------|-----------|--------------------------|---------------------------|---------------------|-----------------|----------|-----------|------|
|   |       |                    |           | → 清选择时间 → 20.            | 21-03-17 00:00:00 至       | 2021-03-19 23:59:59 |                 | 车辆       |           |      |
| 副 | n.    |                    | 选择随       | collife exected<br>车清单模板 | in the second             | ×(                  |                 |          |           |      |
|   | \$ 11 | 待派车4 待运输1          | 运输中1 0 默认 |                          |                           | il sear             |                 |          |           |      |
|   | 序号    | 运单号                | 承 模板      |                          |                           | 联订单                 | 车辆              | 运单所屋的    | 操作        |      |
|   | 1     | T20210318BENY00009 | ○ 最全      |                          |                           | 18BENY00015         | 湘a0001          | 重庆公运同程配定 |           |      |
|   | 2     | T20210318BENY00008 | 0.000     |                          |                           | 8BENY0001           | 陕U98375         | 重庆公运同程配能 |           |      |
|   | 3     | T20210318BENY00006 | 肖维浪       |                          |                           | 18BENY00009         | 湘a0001          | 重庆公运同程配能 |           |      |
|   | 4     |                    |           | 取消                       | 确定                        | 18BENY00006         | <b>米</b> 目a0001 | 重庆公运同程配送 |           |      |
|   | 5     |                    | 肖维测和中心的   | 2021-05-18 11:24         | <ul> <li>Emili</li> </ul> | W20210518BENY0000   | 湘140001         | 重庆公运同程配送 |           |      |
|   | 6     |                    |           | 2021-03-18 09:40         | ● 待派车                     | W20210318BENY00001  |                 | 重庆公运同程配送 | 派车 司机抢单   |      |
|   | 7     | T20210317BENY00006 | 肖维测试-承运商  | 2021-03-17 08:41         | ● 待派车                     | W20210317BENY00005  |                 | 重庆公运同程配送 | 派车 删除     |      |
|   | 8     | T20210317BENY00004 |           | 2021-03-17 08:36         | ● 已完成                     | W20210317BENY00004  | 粤BD99712        | 重庆公运同程配设 | 上传回单      |      |
|   | 9     |                    |           | 2021-03-17 08:32         | ● 待派车                     | W20210317BENY00003  |                 | 重庆公运同程配设 | 派车 司机抢单   |      |
|   | 10    |                    |           | 2021-03-17 08:31         | ● 待派车                     | W20210317BENY00002  |                 | 重庆公运同程配送 | 派车 司机抢单   |      |
|   | 11    |                    | 肖维测试-承运商  | 2021-03-17 08:28         | ● 运输中                     | W20210317BENY00001  | 湘60001          | 重庆公运同程配送 | 确认装货 异常结束 |      |

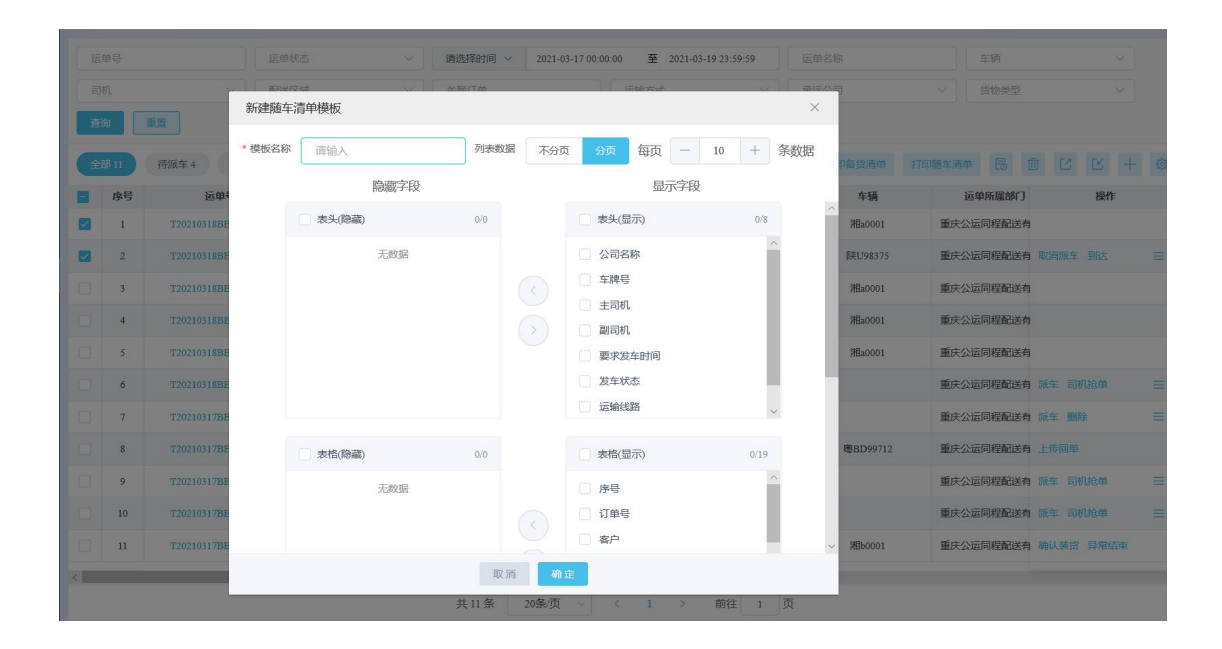

## 7.1.8. 打印备货清单

选择需要打印的运单,点击【打印备货清单】按钮,跳转到打印页面,如果选择的运单是多个时,页面会显示多条运单数据。

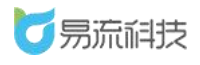

-.

| 运      | 单号          | 运车                     | 单状态 ~ )                         | 请选择时间 ~ 2021     | -03-17 00:00:00 至 2     | 021-03-19 23:59:59 | 运单名称             |        | 车辆       |        |     |
|--------|-------------|------------------------|---------------------------------|------------------|-------------------------|--------------------|------------------|--------|----------|--------|-----|
| 司      | л           | \[                     |                                 | 关联订单             | 运输方式                    |                    | 承运公司             |        | 货物类型     |        |     |
| 道<br>全 | 60<br>18 11 | <b>重置</b><br>待派车4 待运输1 | 1.勾进<br>2.点击<br><sub>运输中1</sub> | 一个或多个这<br>计印备货清  | ≤单<br>賃单】按钮             | 分配 委派              | 打印备货清单           | 打印随车清单 | 6 1      | 62 6   | 5 + |
|        | 序号          | 549                    | 承运公司                            | 创建时间             | 状态                      | 关联订单               | 车辆               | ja     | 单所屋部门    | 1      | 操作  |
|        | 1           | T20210318BENY00009     |                                 | 2021-03-18 19:51 | • 已完成                   | W20210318BENY00015 | 湘国a0001          | 重庆公i   | 云同程配送有   |        |     |
|        | 2           | T20210318BENY00008     |                                 | 2021-03-18 15:06 | ● 待运输                   | W20210318BENY0001  | 陕U98375          | 重庆公道   | 云同程配送有 ] | 以消派车 到 | 达   |
|        | 3           | T20210318BENY00006     | 肖维测试-承运商                        | 2021-03-18 13:48 | ● 已完成                   | W20210318BENY00009 | 湘a0001           | 重庆公i   | 云同程配送有   |        |     |
|        | 4           | T20210318BENY00003     |                                 | 2021-03-18 11:40 | ● 已完成                   | W20210318BENY00006 | 湘a0001           | 重庆公道   | 云同程配送有   |        |     |
|        | 5           | T20210318BENY00002     | 肖维测试-承运商                        | 2021-03-18 11:24 | • 已完成                   | W20210318BENY0000  | 湘 <b>la</b> 0001 | 重庆公i   | 云同程配送有   |        |     |
|        | 6           | T20210318BENY00001     |                                 | 2021-03-18 09:40 | ● 待派车                   | W20210318BENY00001 |                  | 重庆公道   | 云同程配送有   | 藏车 司机抢 | ¢   |
|        | 7           | T20210317BENY00006     | 肖维测试-承运商                        | 2021-03-17 08:41 | ● 待派车                   | W20210317BENY00005 |                  | 重庆公道   | 云同程配送有   | 派车 删除  |     |
|        | 8           | T20210317BENY00004     |                                 | 2021-03-17 08:36 | ● 已完成                   | W20210317BENY00004 | 粵BD99712         | 重庆公道   | 云同程配送有   | 上传回单   |     |
|        | 9           | T20210317BENY00003     |                                 | 2021-03-17 08:32 | ● 待派车                   | W20210317BENY00003 |                  | 重庆公道   | 云同程配送有   | 派车 司机抢 | 单   |
|        | 10          | T20210317BENY00002     |                                 | 2021-03-17 08:31 | <ul> <li>待派车</li> </ul> | W20210317BENY00002 |                  | 重庆公i   | 三同程配送有 ; | 版车 司机抢 | an. |
|        | 11          | T20210317BENY00001     | 肖维测试-承运商                        | 2021-03-17 08:28 | <ul> <li>运输中</li> </ul> | W20210317BENY00001 | 湘60001           | 重庆公道   | 云同程配送有   | 制法装货 异 | 常结束 |

| 20歳 20歳 火 1 / 別注 1 火 | 共11条 | 20条/页 ~ | < | 1 | > | 前往 | 1 | 页 |
|----------------------|------|---------|---|---|---|----|---|---|
|----------------------|------|---------|---|---|---|----|---|---|

|                                                                                                    | 备货             | 清单      |        |         |        |                      |
|----------------------------------------------------------------------------------------------------|----------------|---------|--------|---------|--------|----------------------|
| 送货时间:                                                                                                    | 车牌号:           | 陕U98375 |        | 装货时长:   |        |                      |
| 驾驶员:张先生                                                                                                    | 计划装车时间:        |         |        | 装货开始时间: |        |                      |
| 送货员: 计划出车时间:                                                                                                    |                | 装货截止时间: |        |         |        |                      |
| 「东省「州市海球及赤岗街道「州路(小根塔)」方名省「州市黄埔区南岗街道鹿步大街110号(半河万家)「州生路)」方名省深圳市南<br>海街道源大地线均37段投控创智天地长坂(易站)(深大古))「东省深圳市龙华区民治街道意境图(「东省深圳市龙华区民治街道<br>図」「东省「州市海球区东岗街道」「州塔)、州塔) |                |         |        |         |        | F省深圳市南山区<br>华区民治街道意境 |
| 品名                                                                                                    | 规格型号           | 订单数量/包  | 订单数量/箱 | 实发数量/箱  | 赠品数量/包 | 备注                   |
| 伊利大果粒酸奶黄桃草莓果粒杯装260g                                                                                                    |                | 10      | 0      |         |        |                      |
| 伊利杯酸红枣风味发酵乳160g                                                                                                    |                | 300     | 0      |         |        |                      |
| 伊利每益添全糖原味瓶装350ml                                                                                                    |                | 700     | 0      |         |        |                      |
| 伊利益消活性乳酸菌发酵乳红枣味瓶装450g                                                                                                    |                | 750     | 0      |         |        |                      |
| 伊利风味发酵乳芝士袋装180g                                                                                                    |                | 2000    | 0      |         |        |                      |
| 伊利牛奶片                                                                                                    | 0.05*0.13*0.15 | 300     | 0      |         |        |                      |
| 总计                                                                                                    |                | 4060    | 0      |         |        |                      |

| 制表人:易流科技         | 仓库发货人: | 驾驶员:               | 日期:    |    |
|------------------|--------|--------------------|--------|----|
| 日期:              | 日期:    | 送货员:               | 日期:    |    |
| 门店名称             |        | 系统单据号              | 要求送货时间 | 备注 |
| 广东省深圳市龙华区民治街道意境园 |        | W20210318BENY00013 |        |    |
|                  |        | W20210318BENY00011 |        |    |
| 易站 (深大店)         |        | W20210318BENY00012 |        |    |
|                  |        | W20210319BENY00003 |        |    |

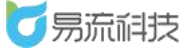

# 8. 监控中心

## 8.1. 订单监控

登录系统后,可在【监控中心】>【订单监控】功能下,所有订单的运单 进度进行监控

在该页面可根据不同的查询条件和状态对订单进行筛选,筛选出的订单会 显示出对应的运输过程,已完成的节点会标记为绿色,未完成的节点会标记 为灰色。

| <b>6</b> 易流科     | 技 | <u>.</u> | 智能调度         | × 运单管理 ×           |           |                  |                         |                    |          |          | $\land \bowtie$ | 易流科技 ~     |
|------------------|---|----------|--------------|--------------------|-----------|------------------|-------------------------|--------------------|----------|----------|-----------------|------------|
|                  | ~ | ž        | 单号           | 运单步                | ita 🗸 🗸   | 请选择时间 ~ 20       | 21-03-17 00:00:00 至 2   | 021-03-19 23:59:59 | 回单名称     | 车辆       |                 |            |
| ◎ 系統管理           | ~ |          | II.          | ~<br>配送D           |           | 关联订单             | 运输方式                    | ~ [ i              | 附着公司     | > 货物类型   |                 |            |
| <b>\$\$</b> 基础信息 | ~ | Ť        | <b></b><br>道 | 重置                 |           |                  |                         |                    |          |          |                 |            |
| ✿ 规则设置           | ~ | Ê        | 部11          | 待派车 4 待运输 1        | 运输中1 已完成5 |                  |                         | 分配 委派              | 打印备货清单   | 打印随车清单 🗟 |                 | 6 + ©      |
| 订单中心             | ~ |          | 序号           | 运单号                | 承运公司      | 创建时间             | 状态                      | 关联订单               | 车辆       | 运单所履部的   | 1 8             | 新作         |
| ■ 法单中心           | ~ |          | 1            | T20210318BENY00009 |           | 2021-03-18 19:51 | • 已完成                   | W20210318BENY00015 | )相a0001  | 重庆公运同程配送 | 白               |            |
|                  |   |          | 2            | T20210318BENY00008 |           | 2021-03-18 15:06 | <ul> <li>待运输</li> </ul> | W20210318BENY0001  | 陕U98375  | 重庆公运同程配送 | 有 取消派车 到6       | ≝ ≡        |
|                  |   | 1        | 3            | T20210318BENY00006 | 肖维测试-承运商  | 2021-03-18 13:48 | • 已完成                   | W20210318BENY00009 | 湘1a0001  | 重庆公运同程配送 | 有               |            |
|                  |   |          | 4            | T20210318BENY00003 |           | 2021-03-18 11:40 | • 已完成                   | W20210318BENY00006 | 湘1a0001  | 重庆公运同程配送 | 白               |            |
| 订单轨迹回放           |   |          | 5            | T20210318BENY00002 | 肖维测试-承运商  | 2021-03-18 11:24 | • 已完成                   | W20210318BENY0000  | 洲目a0001  | 重庆公运同程配送 | 角               |            |
|                  |   |          | 6            | T20210318BENY00001 |           | 2021-03-18 09:40 | • 待派车                   | W20210318BENY00001 |          | 重庆公运同程配送 | 有 派车 司机抢终       | ¥ ≡        |
| 运单轨迹回放           |   |          | 7            | T20210317BENY00006 | 肖维测试-承运商  | 2021-03-17 08:41 | <ul> <li>待派车</li> </ul> | W20210317BENY00005 |          | 重庆公运同程配送 | 有派车制除           | =          |
| ┢ 据表中心           | ~ |          | 8            | T20210317BENY00004 |           | 2021-03-17 08:36 | <ul> <li>已完成</li> </ul> | W20210317BENY00004 | 粵BD99712 | 重庆公运同程配送 | 自 上传回单          |            |
| № 结算中心           | ~ |          | 9            | T20210317BENY00003 |           | 2021-03-17 08:32 | <ul> <li>待派车</li> </ul> | W20210317BENY00003 |          | 重庆公运同程配送 | 自 派车 司机抢夺       | <b>₽</b> = |
| 精益管车             | ~ |          | 10           | T20210317BENY00002 |           | 2021-03-17 08:31 | ● 待派车                   | W20210317BENY00002 |          | 重庆公运同程配送 | 有 派车 司机抢给       | ₽ =        |
|                  |   |          | 11           | T20210317BENY00001 | 肖维测试-承运商  | 2021-03-17 08:28 | ● 运输中                   | W20210317BENY00001 | 湘60001   | 重庆公运同程配送 | 有确认装货 异约        | 常结束        |

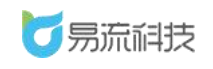

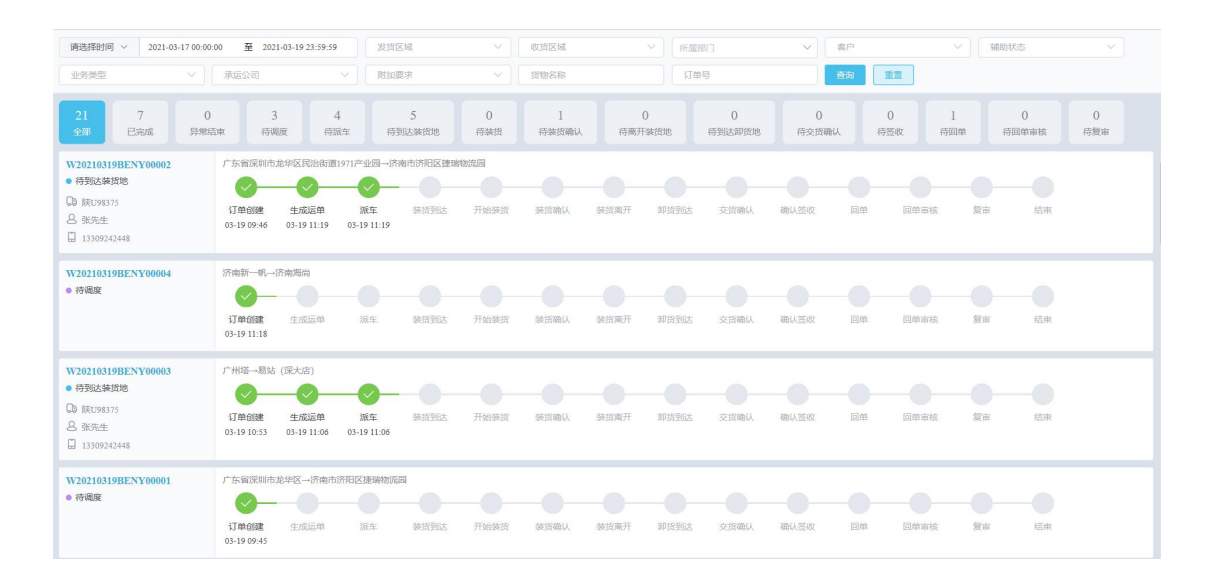

## 8.2. 订单轨迹回放

登录系统后,可在【监控中心】>【订单轨迹回放】功能下,对订单的运 输轨迹进行查看。

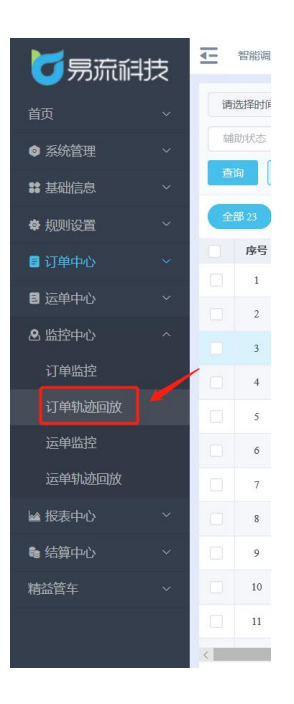

1.在订单轨迹回放页面,可输入准确的订单号,然后点击 🔜 图标,查询

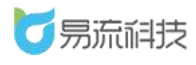

出对应的订单数据,如果运输该订单的车辆有 GPS 数据,则会自动显示出对 应的运输轨迹。

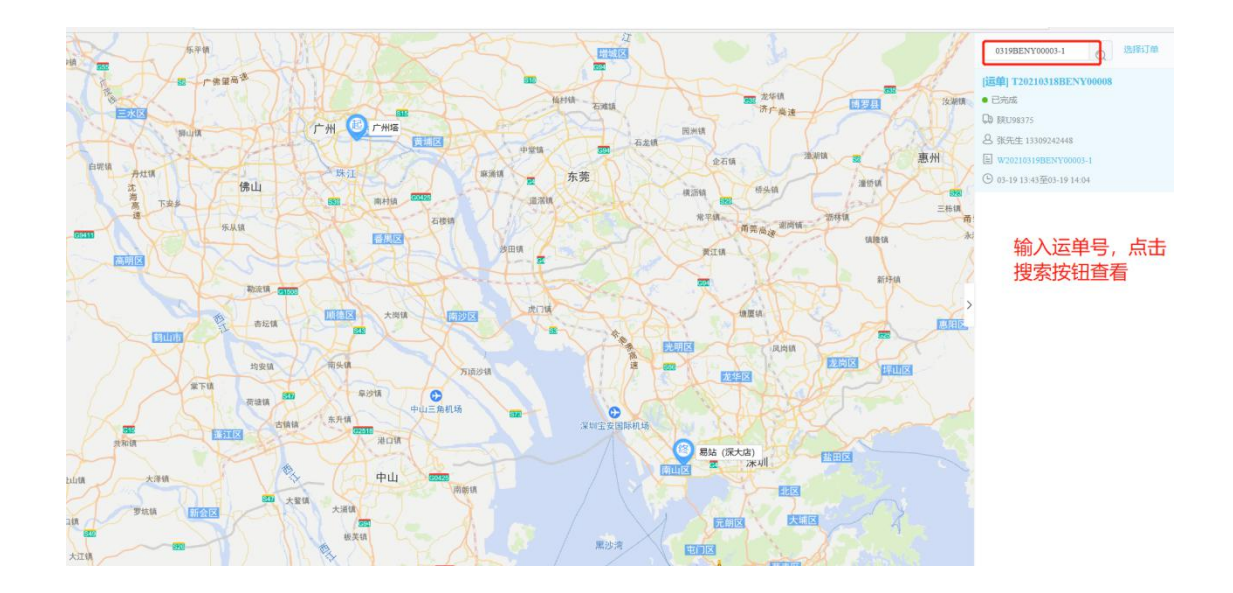

2.点击【选择订单】按钮,可弹出订单的选择弹框,选择订单后可加载 出对应的订单运输车辆的轨迹。

| 双册编 成阳子马                                                                                                    | 订单                       | - Hu                 |                         | ····    | 1 the |            | ×  |           |
|----------------------------------------------------------------------------------------------------|--------------------------|----------------------|-------------------------|---------|-------|------------|----|-----------|
| <b>61</b> (F)                                                                                                    | 短程时间 ~ 2021-03-17 00:00: | 00 至 2021-03-19 23:5 | 9.59 ZilliXid           |         | 收损区域  | ~ ) / 所愿部门 | ~  |           |
| <b>志</b> (                                                                                                    | • ×][                    | 辅助状态                 | ~ 业务类型                  |         | 承运公司  | ~ 附加要求     |    | 1         |
| and the second second s | 8名称                      | 订单号                  | 直接                      | 重要      |       |            |    |           |
| ·····································                                                                                                    | 订单号                      | 订单所屋部门名称             | 订单主状态                   | 承运商公司名称 | 业务类型  | 客户名称       | 操作 |           |
| <b>2000</b>                                                                                                    | W20210319BENY00004       | 重庆公运同程配送有            | ◎ 待调度                   |         | 城市配送  |            | 查询 | 100       |
| 2                                                                                                    | W20210319BENY00003       | 重庆公运同程配送有            | • 部分已完成                 |         | 城市配送  |            | 豐富 | 2         |
| 12 m 3                                                                                                    | W20210319BENY00003-1     | 重庆公运同程配送有            | • 已完成                   |         | 城市配送  | 2.         | 查询 |           |
| 4                                                                                                    | W20210319BENY00003-2     | 重庆公运同程配送有            | ● 待调度                   |         | 城市配送  |            | 查询 |           |
| 5                                                                                                    | W20210319BENY00002       | 重庆公运同程配送有            | <ul> <li>待派车</li> </ul> |         | 城市配送  | 华润万家(使利店平湖 | 查询 | 请输入订单号进行查 |
| -                                                                                                    | W20210319BENY00001       | 重庆公运同程配送有            | ● 待调度                   |         | 城市配送  | 李四5        | 查询 |           |
| 7                                                                                                    | W20210318BENY00015       | 重庆公运同程配送有            | • 已完成                   |         | 城市配送  | 废弃化工茶馆     | 查询 |           |
| 8                                                                                                    | W20210318BENY00013       | 重庆公运同程配送有            | • 已完成                   |         | 城市配送  |            | 查询 |           |
| - to a                                                                                                    | W202101158ENV00012       | 重庆公运同程配送有            | • 已完成                   |         | 城市配送  |            | 查询 |           |
### 8.3. 运单监控

登录系统后,可在【监控中心】>【运单监控】功能下,对运单的运输轨 迹可进行监控。

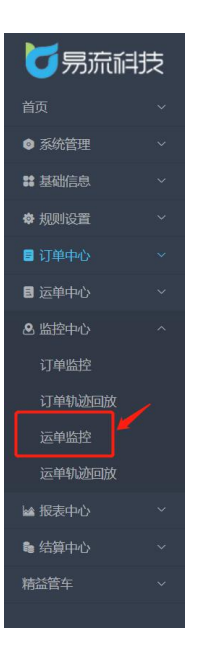

在运单监控页面,可通过不同的查询条件和运单状态筛选需要查询的运 单,然后会在页面显示出对应的运单运输的区域,绿色的表示已经到达的区 域,灰色的表示未到达的区域,如果运输过程中没有按照预计的时间到达对 应的区域,会在周线图上标记出晚点字样。

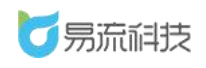

| 运单号                                                                                   | 运单状态                       | ◇ 请选择时 2021-                | 03-17 00:00:00             | 至:021-03-19 23:59:59          | 运单名称           | 2       | ~ ] ( 司机 |     |
|---------------------------------------------------------------------------------------|----------------------------|-----------------------------|----------------------------|-------------------------------|----------------|---------|----------|-----|
|                                                                                       | 关联订单                       | 运输方式                        |                            | 単語公司 ン                        | 货物类型           | × _ === | 重查       |     |
| 全部                                                                                    | 12 待派车                     |                             | 4                          | 待运输                           | 1              | 运输中     | 1 已完成    | 6   |
|                                                                                       | 广东省深圳市龙华区                  | 济南市济阳区捷端物                   |                            |                               |                |         |          |     |
| T20210318BENY00008<br>● 已完成                                                           | 03-19 13:43 到达             | 03-19 14:04 到达              | 03-19 14:04 到品             | <b>达</b> 03-19 14:07 到达       | 03-19 14:25 到达 |         |          | ta  |
| ゆ 展U98375<br>名 気先+<br>「                                                               | 广州塔<br>03-19 13:57 离开      | 华润万家广州生鲜<br>03-19 14:04 高开  | 易站 (深大店)<br>03-19 14:07 高) | 广东省深圳市龙华区<br>开 03-19 14:25 离开 |                |         |          |     |
| T20210318BENY00009<br>● 已完成                                                           | 03-18 19:52 到达             | 03-18 19:54 到达              |                            |                               |                |         |          | U.  |
| C #10001<br>2 ###<br>C ###                                                            | 上海<br>03-18 19:53 南开       | 杭州<br>03-18 19:55 离开        |                            |                               |                |         |          |     |
| T20210318BENY00006<br>• 已完成                                                           | 03-18 13:43 到达             | 03-18 13:43 到达              |                            |                               |                |         |          | tu. |
| <ul> <li>□ 所维期は示証商</li> <li>□ 第48001</li> <li>○ 第46</li> <li>□ 18721426813</li> </ul> | 宝利国际上海公司<br>03-18 13:43 离开 | 北京赛武<br>03-18 13:44 离开<br>文 | 件资源管理器                     |                               |                |         |          |     |

# 8.4. 运单轨迹回放

登录系统后,可在【监控中心】>【运单轨迹回放】功能下,对运单的运 输轨迹进行监控。

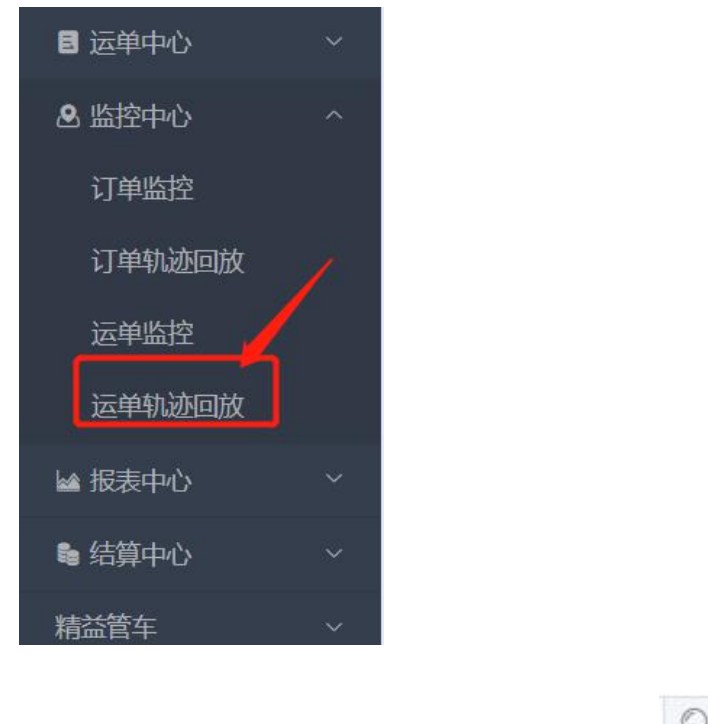

在运单轨迹回放页面,精确的输入运单号点击 🔍 图标

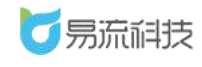

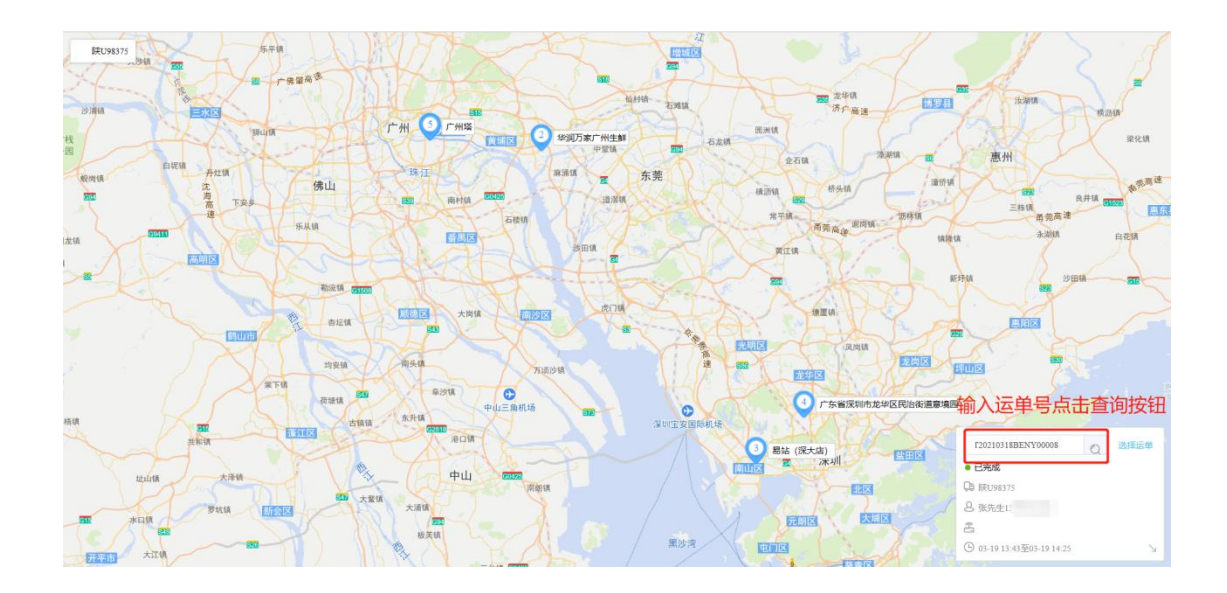

点击【选择运单】按钮, 会弹出运单的选择弹框, 在弹框中选择需要查询 的运单后, 可在运单轨迹回放页面显示出该运单运输的轨迹(运输车辆需要 有 GPS), 轨迹可播放

| 选择运          | ¢                  |          |                  |                         |                       |            | ×    |     |
|--------------|--------------------|----------|------------------|-------------------------|-----------------------|------------|------|-----|
| 运命号          |                    | 运单状态     | ∨ 请选择时间 ∨        | 2021-03-17 00:00:00     | 至 2021-03-19 23:59:59 | 运单名称       |      |     |
| RILLIA<br>车辆 |                    | 司机       | > 配送区域           |                         | 关联订单                  | 运输方式       | × .  | 土桥乡 |
| 承运公          | a ~ ]              | 货物类型     |                  |                         |                       |            |      |     |
| 序号           | 运单号                | 承运公司     | 创建时间             | 状态                      | 关联订单                  | 车辆         | 操作   |     |
| 1            | T20210319BENY00002 | 易流科技     | 2021-03-19 11:19 | • 待派车                   | W20210319BENY00002    |            | 西询   |     |
| 2            | T20210318BENY00009 |          | 2021-03-18 19:51 | • 已完成                   | W20210318BENY00015    | 潤a0001     | 香肉   |     |
| #18 3        | T20210318BENY00008 |          | 2021-03-18 15:06 | <ul> <li>已完成</li> </ul> | W20210318BENY0001     | 陕U98375    | 查询   |     |
| 4            | T20210318BENY00006 | 肖维测试-承运商 | 2021-03-18 13:48 | • 已完成                   | W20210318BENY00009    | 湖目a0001    | - 西田 |     |
| 5            | T20210318BENY00003 |          | 2021-03-18 11:40 | • 已完成                   | W20210318BENY00006    | 潤a0001     | 20   |     |
| 6            | T20210318BENY00002 | 肖维测试·承运商 | 2021-03-18 11:24 | • 已完成                   | W20210318BENY0000     | 潤a0001     | 重約   |     |
| 7            | T20210318BENY00001 |          | 2021-03-18 09:40 | • 待派车                   | W20210318BENY00001    |            | 直询   |     |
| 8            | T20210317BENY00006 | 肖维测试-承运商 | 2021-03-17 08:41 | ● 待派车                   | W20210317BENY00005    |            | 查询   | 57  |
|              | TOOLOGI TENTROOOL  |          | 2021-02-17-08-26 | · Direct                | 3020210217REN/00004   | BERTN00712 | 2020 | -   |

## 8.5. 订单发货时效看板

登录系统后,可在【监控中心】>【订单发货时效看板】功能下,对订单

的发货时效进行统一监控。

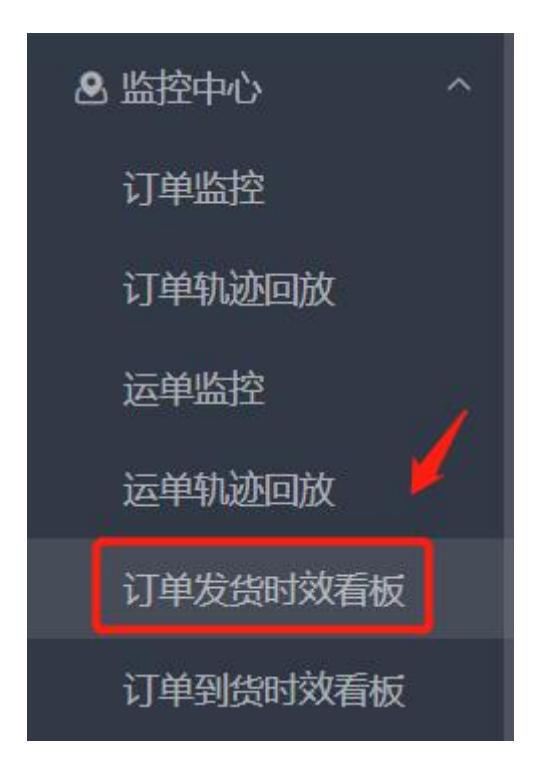

在订单发货时效看板页面,可对延迟发货的订单进行查看,并红字展示延 迟时间

| 2021-05-07 10:44:37 | 发单时间范围:最近7天 |         | / 订单 | 自发货时效看极    | ž 🔪        |             |      | <b>@</b> C      |
|---------------------|-------------|---------|------|------------|------------|-------------|------|-----------------|
| 全部未发款订单 5           |             |         |      |            |            |             |      |                 |
| 订单号                 | 承运公司        | 车辆      | 业务类型 | 发货地        | 收货地        | 要求起运时间      | 起运状态 | 司机              |
| W20210506BENY00001  |             |         | 城市配送 | 浙江页誉食品有限公司 | 久久丫嘉兴南湖旭辉广 | 05-06 10:00 |      |                 |
| W20210506BENY00002  |             |         | 城市配送 | 浙江顶誉食品有限公司 | 久久丫嘉兴海宁银泰店 | 05-06 10:00 |      |                 |
| WCY20210506-2       | 筋斗云         |         | 城市配送 | 杭州东站店2     | 杭州星澜里店     | 05-06 11:00 |      |                 |
| WCY050601           |             |         | 城市配送 | 杭州东站店2     | 喜姐炸串杭州西湖文三 |             | 末知   |                 |
| W20210506BENY00012  |             | 电CT3908 | 城市配送 | 杭州东站店2     | 台州市版江店     |             | 味    | 肖维-118721426823 |
|                     |             |         |      |            |            |             |      |                 |
|                     |             |         |      |            |            |             |      |                 |
|                     |             |         |      |            |            |             |      |                 |
|                     |             |         |      |            |            |             |      |                 |
|                     |             |         |      |            |            |             |      |                 |
|                     |             |         |      |            |            |             |      |                 |

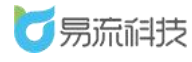

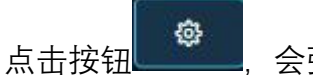

会弹出显示设置的弹框,在弹框中选择需要查询的发

货地,发单时间范围,可对需要查看的订单进行筛选查看

| 2021-05-07 10:43:51 | 发单时间范围:最近 | 7天   | / 订单发货                                                                                                    | 时效 | 效看板          |     | <b>e</b> C |
|---------------------|-----------|------|----------------------------------------------------------------------------------------------------|----|--------------|-----|------------|
| 全部未发货订单 5           |           |      |                                                                                                    |    |              |     |            |
| 订单号                 |           | 显示设置 |                                                                                                    |    |              | 间   |            |
| W20210506BENY00001  |           | 翻页频率 | 3069 ~                                                                                                    | 发单 | <b>幹时间范围</b> | .00 |            |
| W20210506BENY00002  |           | 及员地  |                                                                                                    |    |              |     |            |
| WCY20210506-2       |           |      | instation in the second second s |    | 订单号          |     |            |
| WCY050601           |           |      |                                                                                                    |    | 承运公司<br>车辆   |     |            |
| W20210506BENY00012  |           |      |                                                                                                    |    | 业务类型<br>发货地  |     |            |
|                     |           |      |                                                                                                    |    | 收货地要求起运时间    |     |            |
|                     |           |      |                                                                                                    |    | 起运状态         |     |            |
|                     |           |      |                                                                                                    |    | 9411         |     |            |
|                     |           |      | ① 可以通过拖拽列名称调整显示内容和显示。                                                                                                    | 顺序 |              |     |            |
|                     |           |      |                                                                                                    |    |              |     |            |
|                     |           |      |                                                                                                    |    |              |     |            |

# 8.6. 订单到货时效看板

登录系统后,可在【监控中心】>【订单到货时效看板】功能下,对订单 的到货时效进行统一监控。

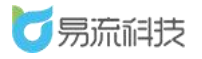

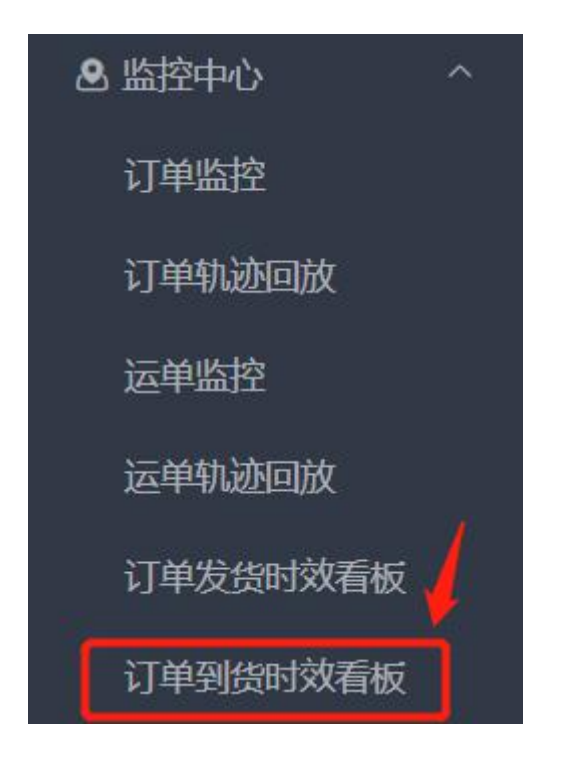

在订单到货时效看板页面,可对延迟到货的订单进行查看,并红字展示延 迟时间

| 会議員 38550 mm         取け14,510         取け14,919,520         取け2/919,5920         取け3/919,5910,0         取け3/919,5910,0         取け3/919,5910,0         取け3/9112,1590,0         取け3/9112,1590,0 | ]      |
|----------------------------------------------------------------------------------------------------|--------|
| 订件号         承运公司         年444         业分表型         发活物         化式加速         東東大和島山前回         東船は地前回         東島込北市           WCY20210506-2         約日云         「新日云         新市森区         村山村府は広路2         村山村田田田田店         05-07 0000         未知           WCY20210506-1         約日云         東京和33333         「新市森区         村山村府は広路2         村山村田田田田店         05-07 0000         未知         -           WC9201050661         新日云         東京和33333         「新市森区         村山村府は広路2         村山村田田田田店         05-07 0000         -         未知         -           W2021050661         「新日天前         東京和3333         「新市森区         新日加藤田田店         05-07 0000         -         未知         -         -         -         -         -         -         -         -         -         -         -         -         -         -         -         -         -         -         -         -         -         -         -         -         -         -         -         -         -         -         -         -         -         -         -         -         -         -         -         -         -         -         -         -         -         -         -         - </th <th></th>                                                                                                    |        |
| WCY20210506-2       施井云       Mathage       杭州杨安弘泉2       杭州杨屋屋田島       05-07 0000       未知         WCY20210506-1       施井云       水33333       城市森安安       杭州杨安弘泉2       杭州屋屋田島       05-07 0000       未知       5         W2021050661       施井云       水33333       城市森安安       杭州杨安弘泉2       杭州屋屋田島       05-07 0000       未知       5         W202105068ENY00001                                                                                                    |        |
| WCY20210506-1         施特云         液A33333         地市和空区         税利用等税品名         税利用等税品名         65-07 0000         未知            W202105066ENY00001            第610条元 商品         久久2公長5時期経済         05-07 1000         未知                                                                                                    |        |
| W202105066ENY00001         城市和送         第正贝普食品有限公司         久久 Y 跑头带脚倒星         05-07 10:00         未知           W202105078ENY00003         服夫物结         电8F9999         城市和送         上海市         久久 Y 泡头带脚倒星         05-10 00:00         未知           W202105078ENY00004         氟比特約         电8F9999         城市和送         上海市         久久 Y 台川路地営工以告         05-10 00:00         未知                                                                                                    | E晨雨118 |
| W202105078ENY00003         廠民制結         电图F9999         Math和基因         上海市         久久丫九原店         05-10 00:00         未知           W202105078ENY00004         面成未開始         电图F9999         Math和基因         上海市         久久丫台川路地統口店         05-10 00:00         未知                                                                                                    |        |
| W20210507BENY00004 軍政未撤給 电8F9999 城市有益 上海市 久次丫台川路地统口店 05-10 00:00 未知                                                                                                    | sdh136 |
|                                                                                                    | sdh136 |
| W202105066ENY00002         域市政法         浙江顶营食品有限公司         久久丫道兴得于很教店         未如                                                                                                    |        |
| WCY050601         城市起送         杭州东站后2         奥相许串杭州四姚文         未知                                                                                                    |        |
| W202105068ENY00012         电CT3908         城市和选述         杭州东和法告2         会州市地区工店         未知                                                                                                    | 肖維-118 |
|                                                                                                    |        |
|                                                                                                    |        |
| < 1/1                                                                                                    | >      |

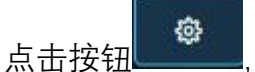

,会弹出显示设置的弹框,在弹框中选择需要查询的收

货地,发单时间范围,可对需要查看的订单进行筛选查看

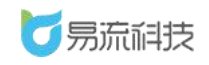

#### 深圳市易流科技股份有限公司

| 2021-05-07 (4:02:51 | 发单时间范围:最 | 近7天  | / 订单到货时                     | 対效看板 🔪           |              |             | ¢ C    |
|---------------------|----------|------|-----------------------------|------------------|--------------|-------------|--------|
| 全部未到货订单 8           | Bilte    |      |                             |                  |              | Retarentize |        |
|                     |          | 显示设置 |                             |                  | × The sector | 时间 到达状态     |        |
|                     |          | 翻页频率 |                             | 发单时间范围 最近7天      | Ě            |             |        |
|                     |          | 友贤吧  |                             |                  |              |             | 王晨雨118 |
|                     |          |      |                             | 显示列 订单号          |              |             |        |
|                     | 重庆物流     |      |                             | 承运公司<br>车辆       |              |             |        |
|                     | 重庆物流     |      |                             | 业务类型             |              |             |        |
|                     |          |      |                             | 收货地              |              |             |        |
|                     |          |      |                             | 要求到达时间<br>预计到达时间 |              |             |        |
|                     |          |      |                             | 到达状态司机           |              |             |        |
|                     |          |      | ·<br>① 可以通过拖拽列名称调整显示内容和显示频: |                  |              |             |        |
|                     |          |      |                             |                  |              |             |        |
|                     |          |      |                             |                  |              | <           | 1/1 >  |